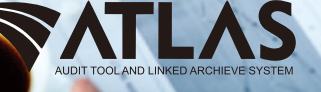

Samsul Rosadi Ahmad Pauyan Diyan Wijanarti

## PRAKTIK AUDIT DENGAN BERBANTUAN KOMPUTER (ATLAS)

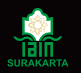

Fakultas Ekonomi dan Bisnis Islam Institut Agama Islam Negeri Surakarta

# **PRAKTIK AUDIT DENGAN BERBANTUAN KOMPUTER (ATLAS)**

**Ahmad Pauyan** Diyan Wijanarti

Samsul Rosadi

#### PRAKTIK AUDIT DENGAN BERBANTUAN KOMPUTER (ATLAS)

Samsul Rosadi, Ahmad Pauyan & Diyan Wijanarti © Penulis 2020

Hak cipta dilindungi oleh undang-undang. Dilarang mengutip atau memperbanyak sebagian Atau seluruh buku ini Tanpa seijin tertulis dari penerbit.

Perpustakaan Nasional: Katalog Dalam Terbitan (KDT) PRAKTIK AUDIT DENGAN BERBANTUAN KOMPUTER (ATLAS)/Samsul Rosadi, Ahmad Pauyan & Diyan Wijanarti —cet.1.—Yogyakarta: Gerbang Media, 2020 vi + 162 hal. 15,5 x 23 cm

ISBN: 978-602-6248-93-0

#### Cetakan 1 Juli 2020

CV Gerbang Media Aksara Bekerjasama dengan Fakultas Ekonomi dan Bisnis Islam IAIN Surakarta Alamat. jl sampangan No 58A, Rt 01 Banguntapan, Bantul, Yogyakarta Telp. (0274) 4353651

### **KATA PENGANTAR**

#### Assamualaukum Wr.wb

Alhamdulillah puji syukur kita panjatkan kehadirat Allah SWT yang telah melimpahkan rahmat dan hidayahnya, sehingga penyusunan Buku Daras Fakultas Ekonomi dan Bisnis Islam IAIN Surakarta tahun Anggaran 2020 dapat terselesaikan dengan baik.

Penyusunan Buku Daras ini memiliki maksud adalah sebagai acuan dan refrensi bagi seluruh civitas Akademika di lingkungan Fakultas Ekonomi dan Bisnis Islam khususnya bagi Mahasiswa yang sedang menyelesaikan mata kuliah yang tertera dalam judul buku daras ini. Selain itu buku daras ini digunakan sebagai panduan bagi Dosen dalam melaksanakan pembelajaran dan pengajaran kepada mahasiswa.

Buku Daras ini merupakan salah satu program tahunan dilaksanakan di Fakultas Ekonomi dan Bisnis Islam yang bersumber dari anggaran PNBP yang tertera dalam daftar isian pelaksanaan anggaran tahun 2020

Besar harapan kami buku daras ini memberikan manfaat kepada Dosen, Mahasiswa dan seluruh civitas akademika yang sedang melakukan proses pembelajaran dan perkuliahan pada mata kuliah yang tertera dalam buku ini

Dengan mengucapkan Alhamdulillah dengan hadirnya buku daras ini semoga memberikan manfaat yang sangat besar kepada peningkatan kwalitas dan mutu pembelajaran di lingkungan Fakultas Ekonomi dan Bisnis Islam. Akhirnya kami ucapkan terima kasih kepada seluruh pihak yang membantu dalam proses penyelesaian buku daras ini khususnya kepada para penulis.

Wassalamualaikum wr.wb

Dekan Fakultas Ekonomi dan Bisnis Islam

Dr. Rahmawan Arifin, SE., M.Si

## KATA PENGANTAR

Puji Syukur kami panjatkan kehadirat Allah Subhanahu wa Ta'ala, Tuhan Yang Maha Esa, karena dengan perkenan-Nya penyusunan buku praktik audit berbantuan komputer ini dapat diselesaikan dengan baik.

Perkembangan teknologi menuntut perubahan proses audit dengan memanfaatkan aplikasi/software computer. Akan tetapi dalam proses audit harus mengikuti penerapan Standar Audit berbasis International Standard of Auditing (ISA) dimana aplikasi/ software computer harus menyesuaikan standar tersebut. KAP sebagai pelaksana proses audit harus berpacu dengan waktu untuk pekasanaan proses audit.

Dilatarbelakangi banyaknya KAP yang banyak menggunakan ATLAS" singkatan dari Audit Tool and Linked Archive System sebagai alatbantu dalam proses audit, Maka disusunlah buku audit berbantuan computer ini. Hal ini juga didukung ketika mahasiswa melakukan kegiatan PPL pada suatu KAP mereka harus belajar mengenai aplikasi ATLAS yang digunakan sebagai alat bantu dalam proses audit.

Upaya ini merupakan salah satu bentuk inisiasi untuk meningkatkan kompetensi para mhasiswa dalam bidang audit khususnya biadang audit dengan berbantuan komputer. Di samping itu diharapkan pula dapat menambah sarana dan pengetahuan bagi para mahasiswa agar lebih memudahkan pemahaman atas audit berbasis risiko yang berdasar pada standar internasional yang telah diadopsi.

Harapan kami semoga buku panduan aplikasi ini dapat dijadikan pedoman pembelajaran para mahasiswa dalam melakukan pembelajaran praktik audit. Kami menyadari masih banyak kekurangan yang memerlukan penyempurnaan di masa datang. Semoga buku ini dapat menambah ilmu para mahsiswa yang memperoleh matakuliah auditing.

Sukoharjo, 24 Maret 2020 Penyusun,

ttd

## **DAFTAR ISI**

| KA7 | A PE  | NGANTA          | AR                                       | iii |
|-----|-------|-----------------|------------------------------------------|-----|
| KA7 | A PE  | NGANTA          | AR                                       | iv  |
| DAI | TAR   | ISI             |                                          | v   |
| PET | UNJU  | JK UMU          | Μ                                        | 1   |
| SOA | AL AT | LAS             |                                          | 4   |
| PET | UNJU  | JK TEKN         | VIS                                      | 10  |
| 1.  | INF   | ORMASI          | STATUS KKP                               | 10  |
| 2.  | BEF   | RANDA           |                                          | 13  |
| 3.  | AUL   | DIT CYCI        | LE (SIKLUS AUDIT)                        | 16  |
| 4.  | COI   | <i>NTENT</i> (I | DAFTAR ISI)                              | 17  |
| 5.  | INP   | UT LAPC         | )RAN KEUANGAN                            | 18  |
|     | A.1   | PRA PE          | ERIKATAN                                 | 29  |
|     |       | A.110           | Analisis Penerimaan dan Keberlanjutan    |     |
|     |       |                 | Hubungan dengan Klien                    | 29  |
|     |       | A.1101          | Isu pelaporan keuangan terdahulu         | 31  |
|     |       | A.1102          | Integritas manajemen                     | 33  |
|     |       | A.1103          | Kompetensi, ketersediaan waktu,          |     |
|     |       |                 | dan independensi personel KAP untuk      |     |
|     |       |                 | penunjukan tim perikatan                 | 35  |
|     |       | A.1104          | Komunikasi dengan auditor pendahulu      | 38  |
|     |       | A.120           | Alokasi Jam Jasa dan Perencanaan Lainnya | 41  |
|     |       | A.130           | Surat Perikatan                          | 46  |
|     |       | A.140           | Surat Tugas                              | 48  |
|     |       | A.150           | Pernyataan Independensi                  | 50  |
|     |       | A.160           | Komunikasi Tahap Pra Perikatan           | 53  |
|     |       | A.170           | Perikatan Audit Tahun Pertama            | 56  |
|     | A.2   | RISK AS         | SSESSMENT                                | 58  |
|     |       | A.210           | Materialitas Awal                        | 61  |
|     |       | A.220           | Prosedur Analitis Awal                   | 65  |
|     |       | A.230           | Pemahaman Entitas dan Lingkungan         | 69  |
|     |       | A.240           | Inherent Risk                            | 86  |

|    | A.250  | Control Risk                               | 90  |
|----|--------|--------------------------------------------|-----|
|    | A.2501 | Control risk - entity level                | 91  |
|    | A.260  | Risiko Salah Saji Material                 | 101 |
|    | A.270  | Komunikasi dengan TCWG dan SPI             | 104 |
|    | A.270  | Komunikasi dengan TCWG                     | 105 |
| В. | WORKS  | SHEET                                      | 107 |
|    | B. 100 | WORKSHEET                                  | 107 |
|    | B.110  | Worksheet Trial Balance                    | 108 |
|    | B.120  | Mapping Prosedur dan Lead Schedule         | 110 |
|    | B.130  | Input CAJE/PAJE                            | 119 |
|    | B. 140 | Neraca dan Laporan Laba Rugi               | 121 |
|    | B. 210 | Estimasi Akuntansi                         | 123 |
|    | B. 220 | Transaksi dengan Pihak Berelasi            | 125 |
|    | B. 230 | Peristiwa Kemudian                         | 129 |
|    | B. 250 | Representasi Manajemen                     | 136 |
|    | B. 280 | Komitmen dan Kontijensi                    | 141 |
| C. | COMPL  | ETING AND REPORTING                        | 143 |
|    | C.110  | Penilaian Materialitas Final               | 143 |
|    | C.120. | 1 Analisis perbandingan data antar periode | 145 |
|    | C.200  | Review Pengungkapan LK                     | 149 |
|    | C.220  | B REVIU PENGUNGKAPAN LAPORAN               |     |
|    |        | KEUANGAN BERDASARKAN SAK ETAP              | 150 |
|    | C.300  | Penelaahan Mutu                            | 151 |
|    | C.400  | Evaluasi Bukti Audit                       | 153 |
|    | C.520  | Audit Final Memorandum                     | 157 |
|    | C.530  | Laporan Auditor Independen Final dan       |     |
|    |        | Laporan Keuangan (FINAL)                   | 158 |
|    |        |                                            |     |

#### DAFTAR PUSTAKA

161

## PETUNJUK UMUM

- 1. Spesifikasi perangkat lunak dan keras:
  - a. Spesifikasi aplikasi Microsoft Excel disarankan menggunakan versi MS Excel 2013 ke atas. Penggunaan MS Excel versi dibawahnya dapat menyebabkan beberapa rumus dalam excel tidak berfungsi sehingga rumus otomatis tidak bisa terbaca hasilnya.
  - Karena file aplikasi ATLAS berukuran besar, dianjurkan agar spesifikasi laptop/desktop mempunyai RAM yang besar serta space yang cukup di hard disk (seperti: minimal ukuran RAM 4G dengan prosesor minimal icore 5).
- Limitasi periode laporan keuangan: Aplikasi ini terbatas pada periode laporan keuangan 1 Januari s.d. 31 Desember.
- 3. ATLAS merupakan aplikasi stand alone dan digunakan hanya untuk 1 (satu) perikatan serta 1 (satu) auditor (pengguna).
- 4. Tips manajemen penggunaan ATLAS:
  - a. Agar ditunjuk personel khusus yang melakukan administrasi ATLAS di setiap KAP.
  - b. Personil/auditor lain dapat fokus ke pelaksanaan risk response khusus untuk setiap pengujian subtantif akun.
- Kertas kerja pertama kali yang harus diisi adalah kertas kerja Beranda untuk mengisi data utama yang akan dipakai dalam aplikasi.
- 6. Keterangan tanda di samping atau pada kotak/sel:
  - a. Asterik
    - 1) \*: Terisi secara otomatis.
    - 2) \*\*: Diisi dengan menggunakan pilihan dropdown.
    - 3) \*\*\*: Diisi secara manual.
  - b. Warna kotak/sel
    - 1) Kuning: Diisi secara manual.

- 2) Putih: Terisi secara otomatis, kecuali terdapat informasi "-Isilah-" maka kertas kerja harus diisi secara manual.
- 3) Hijau: Diisi dengan menggunakan pilihan dropdown.
- 7. Format pengisian penyajian dan supervisi kertas kerja.
  - a. Pengisian nama pembuat dan pereviu kertas kerja dipilih secara dropdown dari kolom yang telah terisi inisial (berasal dari form A1103.A).
  - Format penulisan tanggal diisi dengan format tanggal/ bulan/tahun (untuk pc/komputer/laptop dengan setting Region: Indonesia).
  - c. Format waktu diisi dengan format jam: menit (format 24 hours).
  - d. Apabila auditor menggunakan format selain versi Indonesia, silahkan disesuaikan format pengisian tanggal dan waktunya secara tepat.
- 8. Dalam pengisi dengan pilihan dropdown "Tidak Boleh Di-copy dan paste dari jawaban sebelumnya."
- 9. Pada kertas kerja tertentu, pilihan jawaban "Ya/Tidak" dari menu dropdown pada masing-masing kertas kerja analisis akan berpengaruh pada simpulan akhir dari setiap proses, seperti pada tahap pra perikatan.
- 10. Pada setiap kertas kerja terdapat kotak "LAMPIRAN KERTAS KERJA" yang dimungkinkan untuk menambahkan lampiran/ attachment dokumen yang relevan sebagai pendukung prosedur pengujian di setiap kertas kerja dengan menggunakan fasilitas hyperlink atau link pada excel.
- 11. Pada setiap kertas kerja terdapat "Status KKP" untuk memastikan kertas kerja telah lengkap terisi atau kesimpulan terkait prosedur yang dilakukan telah ditetapkan.
- 12. Pada setiap kertas kerja terdapat tombol navigasi dengan nama Indeks dan Nama Indeks untuk berpindah secara langsung ke kertas kerja yang dituju.
- 13. Panduan navigasi dapat dilakukan melalui:
  - a. Halaman "audit cycle";

- b. Halaman "content";
- c. Halaman "Informasi Status KKP"; dan
- d. Setiap form kertas kerja pada bagian atas pada posisi sebelah kanan tampilan terdapat tanda panah untuk pengisian secara berurutan (step by step) mulai dari perikatan sampai dengan tahap reporting.

Untuk menginput data laporan keuangan unaudited hanya dapat dilakukan setelah melakukan "Analisis Penerimaan dan Keberlanjutan Hubungan dengan Klien" (form A110) atau memalui kertas kerja content pada indeks D100

## SOAL ATLAS

#### 1. WORKSHEET (B100)

Buat Lead Schedule pada akun Piutang usaha, Penjualan, Imbalan Kerja, Persediaan dan tentukan jumlah sampel pengujian transaksi dan prosedur yang akan dipilih.

| No | Keterangan           |   | Aktuaris                       |
|----|----------------------|---|--------------------------------|
| 1  | Nama pakar           | : | ABC                            |
| 2  | Bidang keahlian      | : | Aktuaris                       |
| 3  | Akun pengungkapan    | : | Imbalan Pasca Kerja            |
| 4  | Pemberi Tugas        | : | Manajemen                      |
| 5  | Ruang lingkup        | : | Menghitung imbalan pasca       |
|    | pekerjaan            |   | kerja                          |
| 6  | Latar belakang pakar | : | ABC merupakan aktuaris         |
|    |                      |   | berpengalaman selama 15        |
|    |                      |   | tahun. Kliennya banyak         |
|    |                      |   | instansi BUMN dan              |
|    |                      |   | perusahaan besar               |
| 7  | Perizinan            | : | Aktuaris ABC telah             |
|    |                      |   | memperoleh izin dari PAI       |
|    |                      |   | dan terdaftar di Kementerian   |
|    |                      |   | Keuangan                       |
| 8  | Asumsi yang          | : | Metode Projected unit credit   |
|    | digunakan            |   |                                |
|    |                      |   | Rumus manfaat: 2 x masa        |
|    |                      |   | kerja x gaji pada saat pensiun |
|    |                      |   | Suku bunga obligasi            |
|    |                      |   | pemerintah 8%                  |
|    |                      |   | Kenaikan gaji 6%               |

|    |                     |   | Usia pensiun 55 tahun     |
|----|---------------------|---|---------------------------|
| 9  | Info Lain           | : | Situs ABC                 |
| 10 | Akun terpengaruh    |   | Kewajiban Imbalan pasca   |
|    |                     |   | kerja jangka panjang      |
|    |                     |   | Beban imbalan pasca kerja |
| 11 | Besar Kewajiban     | : | 12,794,350                |
|    | Imbalan Pasca Kerja |   |                           |

#### Penilai Publik

| No | Keterangan                 |   | Penilai Publik                    |  |  |  |
|----|----------------------------|---|-----------------------------------|--|--|--|
| 1  | Nama pakar                 | : | DEF                               |  |  |  |
| 2  | Bidang keahlian            | : | Penilai Publik                    |  |  |  |
| 2  | Akun                       |   | Proporti Invostosi                |  |  |  |
| 3  | pengungkapan               | : | Properti nivestasi                |  |  |  |
| 4  | Pemberi Tugas              | : | Komisaris                         |  |  |  |
| E  | Ruang lingkup              |   | Menghitung nilai wajar dari       |  |  |  |
| 5  | pekerjaan                  | • | Properti Investasi                |  |  |  |
|    |                            |   | Penilaian per 31 Desember 2018    |  |  |  |
| 6  | Latar belakang             |   | Berpengalaman 20 tahun dalam      |  |  |  |
| 0  | pakar                      | • | menilai properti                  |  |  |  |
|    |                            |   | Penilai Publik DEF telah          |  |  |  |
| 7  | Perizinan                  | : | memperoleh izin dari MAPPI dan    |  |  |  |
|    |                            |   | terdaftar di Kementerian Keuangan |  |  |  |
| 0  | Asumsi yang                |   | Pendelatan Income                 |  |  |  |
| 0  | 8 Asumsi yang<br>digunakan |   | Pendekatan Income                 |  |  |  |
|    |                            |   | Suku bunga obligasi pemerintah    |  |  |  |
|    |                            | • | 8%                                |  |  |  |
|    |                            | : | Inflasi 5%                        |  |  |  |
|    |                            | : | Country Risk 1%                   |  |  |  |
|    |                            |   | Pertumbuhan atas kenaikan         |  |  |  |
|    |                            | : | pendapat atas sewa properti       |  |  |  |
|    |                            |   | investasi 2%                      |  |  |  |
| 9  | Info Lain                  | : | Situs DEF                         |  |  |  |

| 10 | Akun<br>terpengaruh | Properti Investasi |
|----|---------------------|--------------------|
|    |                     | Laba rugi          |

#### Subsequent Event

Pada tanggal 15 Januari 2019, PT PPA (Debitur) menyatakan kebangkrutan sehingga tidak dapat melunasi utang usahanya kepada PT KERTAS MAKMUR sebesar Rp45.000.000,00.

#### Fraud

6

 a. Terdapat beberapa transaksi penjualan yang tidak terdapat bukti pendukung baik dari pelanggan (costumer) maupun dari dokumen pengiriman barang ke pelanggan. Berikut data penjualan dan hasil audit:

| Keterangan              | Nilai         |
|-------------------------|---------------|
| Nilai catatan Klien     | 3,463,250,000 |
| Nilai hasil Audit       | 3,300,250,000 |
| Overstatement penjualan | 163,000,000   |

b. Terdapat penjualan kepada pihak ketiga dengan dokumen penjualan lengkap, tetapi ketika dilakukan konfirmasi piutang usaha kepada debitur maka debitur menyatakan penjualan persediaan tersebut merupakan konsinyasi persediaan sebesar Rp250.000.000.

#### Evaluasi Bukti Audit (PAJE):

Berdasarkan informasi dari klien dan pengujian auditor atas akun terdapat salah saji yang teridentifikasi sebagaimana daftar PAJE:

- a. Auditor menemukan beban penyusutan peralatan gedung yang belum dicatat per 31 Des 2019 Rp20.000
- b. Auditor menemukan kurang catat pendapatan jasa giro sebesar Rp20.000
- C. Pemegang saham memberikan pinjaman kepada klien pada tahun berjalan sebesar Rp50.000.000. Klien belum mencatat transaksi tersebut dalam laporan keuangan

- 2. Estimasi Akuntansi (B210)
  - a. Komisaris telah menugaskan ahli dalam menghitung Nilai Wajar Properti Investasi menggunakan Jasa Penilai Publik DEF. Metode yang digunakan yaitu pendekatan income. Asumsi yang digunakan yaitu Suku bunga obligasi pemerintah 8% dan inflasi 5%. Lebel pengukuran nilai wajar pada level 2 (data diobservasi di pasar). Referensi pada situs DEF.
  - b. Manajemen telah menugaskan ahli dalam menghitung Imbalan Pascakerja dengan menugaskan Kantor Jasa Aktuaria ABC. Metode yang digunakan yaitu projected unit credit. Dasar asumsi yang digunakan yaitu rumus manfaat: 2 x masa kerja x gaji pada saat pensiun, suku bunga 8%, gaji 6%, pensuin 55. Referensi data dari HRD klien.
  - c. Manajemen dalam menghitung akun cadangan penurunan nilai piutang menggunakan metode kumulatif dengan metode rollrate. Dasar asumsi yang digunakan yaitu 15% dari saldo piutang.
- 3. Transaksi dengan Pihak Berelasi (B220)
  - Tn. Hanif pada akhir tahun 2018 berjanji akan memberikan utang kepada perusahaan pada bulan Maret 2019 dan telah dituangkan dalam perjanjian pinjaman. Utang tidak berbunga dengan jangka waktu 5 tahun sebesar 1.000.000.000
- 4. Peristiwa Kemudian (B230) Subsequent event
  - Pada tanggal 15 Januari 2019, PT PPA (Debitur) menyatakan kebangkrutan sehingga tidak dapat melunasi utang usahanya kepada PT KERTAS MAKMUR sebesar Rp45.000.000,00.
  - b. Pada tanggal 22 Februari 2019, atas Banding nomor No. 47/G/2018/PTTUN.JKT, Majelis Hakim Pengadilan Tinggi Tata Usaha Negara Jakarta, menyatakan amarnya putusan antara lain (1) menyatakan batal atau tidak sah SK IMB No. 1223/387.K. (2) mewajibkan kepada Tergugat untuk mencabut SK IMB No. 1223/387.K.

5. Kelangsungan Usaha (B240)

Terdapat indikasi bahwa tidak mampu membayar hutang dalam waktu yang ditentukan.

- Representasi Manajemen (B250) Auditor telah memeperoleh surat representasi manajemen dari klien dan isinya telah sesuai dengan SA 580
- Pakar Aduitor (B260)
   Klien tidak menggunakan pakar auditor
- 8. Pakar Manajemen (B270)
  - Manajemen menugaskan pakar manajemen Kantor Jasa Aktuaria ABC yaitu untuk menghitung imbalan pasca kerja.
  - b. Komisaris menugaskan ahli dalam menghitung Nilai Wajar Properti Investasi menggunakan Jasa Penilai Publik DEF
- 9. Komitmen dan Kontijensi (B280)
  - Auditor melakukan konfirmasi ke penasihat hukum dan diperoleh informasi sebagai berikut:
     Klien mengajukan banding atas sengketa pajak dan menurut pengacara akan menang. Auditor memperoleh bukti pengajuan bandingnya. SKP berapa, dibayar berapa dan mengapa dia yakin bisa menang.
  - b. Berdasarkan Perkara No. 17/G/2017/PTUN.JKT Tanggal 26 Juli 2017, pada Pengadilan Tata Usaha Negara Jakarta, Yayasan Kejar Keadilan (Penggugat) mengajukan gugatan Tata Usaha Negara kepada Walikota Jakarta (Tergugat) dan PT KERTAS MAKMUR (Tergugat II), terkait dengan Izin Mendirikan Bangunan kepada PT KERTAS MAKMUR. Perkara ini telah diputus oleh Majelis Hakim Pengadilan Tata Usaha Negara Jakarta tanggal 19 April 2018 dengan amarnya putusan antara lain (1) menyatakan batal atau tidak sah SK IMB No. 1223/387.K. (2) mewajibkan kepada Tergugat untuk mencabut SK IMB No. 1223/387.K.

Atas putusan tersebut, Tergugat dan Tergugat II mengajukan banding dengan nomor No. 47/G/2018/ PTTUN.JKT pada tanggal 7 Oktober 2018 ke Pengadilan Tinggi Tata Usaha Negara Jakarta. Sampai dengan tanggal penerbitan laporan keuangan ini, berdasarkan keterangan PT KERTAS MAKMUR, Pemerintah Kota Jakarta masih mempersiapkan memori Banding. Manajemen berpendapat, setelah berkonsultasi dengan konsultan hukum atas perkara ini, masih dimungkinkan bagi perusahaan mengajukan Izin Mendirikan Bangunan yang baru dan Walikota Jakarta wajib menerbitkan keputusan Izin Mendirikan Bangunan yang baru atas permohonan yang diajukan perusahaan.

10. Informasi Seqmen (B290)

9

## **PETUNJUK TEKNIS**

#### 1. INFORMASI STATUS KKP

Informasi ini berisi Kertas Kerja yang digunakan untuk memantau kinerja pada setiap tahap audit. Selain itu, terdapat pula informasi mengenai jumlah hari audit dan jam kerja audit sebagaimana terlihat pada gambar dibawah ini:

| INFORMASI STATUS KKP                                  | INFORMASI STATUS KEP                                 |                |  |
|-------------------------------------------------------|------------------------------------------------------|----------------|--|
|                                                       | INDEXS NAMA INDEXS                                   | 2TATUS KEP     |  |
| w later                                               | All Amilia Parairan da Kabal mjan Habagan dagan Kita | lac analytical |  |
|                                                       | Al20 Abhari Jan Are de Persecurse Lange              | Incompleted    |  |
|                                                       | ALCO Grant Politics for                              | lac ampleted   |  |
|                                                       | ALSO GentTager                                       | lac ampleted   |  |
|                                                       | 2150 Persystem I ole per der ei                      | las segulated  |  |
| COMPLETED                                             | 8190 Konasik sel Tin Perikaran                       | lac amplemed   |  |
|                                                       |                                                      |                |  |
| 0%                                                    | A20 Mechiline And                                    | lac ampleted   |  |
| 0 //                                                  | A222 Print adust Arcelli to Aved                     | incompleted    |  |
|                                                       | A233 Parolane billio da Urgienge.                    | incompleted    |  |
|                                                       | A211 Internal Rick                                   | lac ampleted   |  |
|                                                       | A253 Centrel Role                                    | lac ampleted   |  |
|                                                       | AND ROMM                                             | las mapletad   |  |
|                                                       | 8211 Konnelli sci Des gas TC Wils das 191            | lac appleted   |  |
|                                                       | ELLO WORKS KEET                                      | her supplicant |  |
| INFORMASI HARI DAN JAM AUDIT DIBANDINGKAN ANGGARAN    | EX10 Extend Alexand                                  | lac appleted   |  |
| 200 mini mangai akai sabagi balari kari dan jam karja | B221 Tracalci doegae Pilok Bendaci                   | lac amplemed   |  |
| TYTEL ACTIVE AT LCC.                                  | B221 PatrianKandu                                    | lac ampleted   |  |
| TO DE PROVIDENT PROVIDENT                             | B211 Kelengrungse Units                              | lac ampleted   |  |
|                                                       | B251 Pagnossing/Memjanar                             | lac ampleted   |  |
|                                                       | B258 Peles/kultor                                    | lac amplitied  |  |
|                                                       | B211 Peler/Manipues                                  | lac amplited   |  |
|                                                       | 12201 Konikaan dar Kontipari                         | las mydetad    |  |
|                                                       | CI Pell ska Maeriakac Final                          | lac appleted   |  |
|                                                       | 130 Procedus Analisis Fiscal                         | la: utpleted   |  |
|                                                       | COM Parice Pergeginper Lit                           | lac ampleted   |  |
|                                                       | C300 Poscholes Mit s                                 | lac unploted   |  |
|                                                       | D400 Evelopi Beld Anti                               | Incompleted    |  |
| TOTAL AND MUR ASI JAM & DOT                           | C30 RodenLAI                                         | lac appleted   |  |
|                                                       | Si Auftrici Mercradus                                | lac amplemed   |  |
|                                                       | 1997 Lapona Avdita riedap-adar Pied                  | lac unploted   |  |
|                                                       | Gentral                                              |                |  |
|                                                       | Coment                                               |                |  |
|                                                       |                                                      |                |  |
|                                                       |                                                      |                |  |
|                                                       |                                                      |                |  |
|                                                       |                                                      |                |  |
|                                                       |                                                      |                |  |
|                                                       |                                                      |                |  |
|                                                       |                                                      |                |  |

Gambar: informasi status KKP, yang belum terisi

Informasi status KKP terdapat informasi mengenai jumlah hari audit dan jam kerja audit, penjelasan isi kertas kerja sebagai berikut:

a. Informasi status KKP

Informasi status KKP berfungsi untuk melihat sejauhmana kinerja auditor dalam melakukan tahapan prosedur audit. Terdapat 2 bagian dalam informasi status KKP. Bagian kanan, berisi informasi mengenai status indeks sudah terisi atau belum. Bila sudah akan bertuliskan **"Completed"**, bila belum akan bertuliskan **"Inclompeted"**. Bagian kiri, berisi sejauh mana persentase informasi status KKP terisi.

- Total akumulasi hari audit
   Total akumulasi hari audit berfungsi untuk melihat berapa jumlah hari yang telah digunakan auditor dalam melaksanakan tahapan audit.
- c. Total akumulasi jam audit
   Total akumulasi jam audit berfungsi untuk melihat berapa jam yang telah digunakan auditor dalam melaksanakan tahapan audit.

Selanjutnya auditor bisa melihat perincian kinerja jam dan hari audit dengan melihat pada kertas kerja informasi hari dan jam audit dibandingkan anggaran. Kertas kerja ini merupakan kertas kerja yang digunakan untuk melakukan penyesuaian jam kerja audit aktual. Untuk melakukan penyesuaian tersebut, auditor dapat meng-klik kotak berwarna **merah jambu**. Selanjutnya, auditor memasukkan angka jam aktual. Untuk kembali ke menu awal klik kotak berwarna **hitam**.

| INDEKS | NAMA INDEKS                                                 | HARI DA<br>AUDIT A | AN JAM<br>Aktual | REVISI HARI<br>Dan Jam Audit<br>Aktual | HARI D<br>AKT<br>(SET<br>RE <sup>1</sup> | AN JAM<br>'UAL<br>ELAH<br>/ISI) | TOTAL AKUMULASI HARI AUDIT | ANGGARAN AKTUAL | REALISASI |
|--------|-------------------------------------------------------------|--------------------|------------------|----------------------------------------|------------------------------------------|---------------------------------|----------------------------|-----------------|-----------|
| A110   | Analisis Penerimaan dan Keberlanjutan Hubungan dengan Klien |                    |                  |                                        |                                          |                                 | RISK ASESSMENT             | 0               | 0         |
| A120   | Alokasi Jam Jasa dan Perencanaan Lainnya                    | 0                  |                  |                                        | 0                                        |                                 | RISK RESPON                | 0               | 0         |
| A130   | Surat Perikatan                                             | 0                  |                  |                                        | 0                                        |                                 | REPORTING                  | 0               | 0         |
| A140   | Surat Tugas                                                 | 0                  |                  |                                        | 0                                        |                                 | Jumlah                     | 0               | 0         |
| A150   | Pernyataan Independensi                                     | 0                  |                  |                                        | 0                                        |                                 |                            |                 |           |
| A160   | Komunikasi Tim Perikatan                                    | 0                  |                  |                                        | 0                                        |                                 | TOTAL AKUMULASI JAM AUDIT  | ANGGARAN AKTUAL | REALISASI |
|        |                                                             |                    |                  |                                        |                                          |                                 | RISK ASESSMENT             | 0:00            | 0:00      |
| A210   | Materialitas Awal                                           | 0                  |                  |                                        | 0                                        |                                 | RISK RESPON                | 0:00            | 0:00      |
| A220   | Prosedur Analitis Awal                                      | 0                  | 0:00             |                                        | 0                                        | 0.00                            | REPORTING                  | 0:00            | 0:00      |
| A230   | Pemahaman Entitas dan Lingkungan                            | 0                  | 0:00             |                                        | 0                                        | 0:00                            | Jumlah                     | 0:00            | 0:00      |
| A240   | Inherent Fisk                                               | 0                  |                  |                                        | 0                                        |                                 |                            |                 |           |
| A250   | Control Risk                                                | 0                  | 0:00             |                                        | 0                                        | 0:00                            |                            |                 |           |
| A260   | ROMM                                                        | 0                  |                  |                                        | 0                                        |                                 |                            |                 |           |
| A270   | Komunikasi Dengan TCWG dan SPI                              | 0                  |                  |                                        | 0                                        |                                 |                            |                 |           |
| B100   | WORKSHEET                                                   | 0                  | 0:00             |                                        | 0                                        | 0:00                            |                            |                 |           |
| B210   | Estimasi Akuntansi                                          | 0                  |                  |                                        | 0                                        |                                 |                            |                 |           |
| B220   | Transaksi dengan Pihak Berelasi                             | 0                  |                  |                                        | 0                                        |                                 |                            |                 |           |
| B230   | Peristiva Kemudian                                          | 0                  |                  |                                        | 0                                        |                                 |                            |                 |           |
| B240   | Kelangsungan Usaha                                          | 0                  |                  |                                        | 0                                        |                                 |                            |                 |           |
| B250   | Representasi Manajemen                                      | 0                  |                  |                                        | 0                                        |                                 |                            |                 |           |
| B260   | Pakar Auditor                                               | 0                  |                  |                                        | 0                                        |                                 |                            |                 |           |
| B270   | Pakar Manajemen                                             | 0                  |                  |                                        | 0                                        |                                 |                            |                 |           |
| B280   | Komitmen dan Kontijensi                                     | 0                  |                  |                                        | 0                                        |                                 |                            |                 |           |
| C110   | Penilaian Materialitas Final                                | 0                  |                  |                                        | 0                                        |                                 |                            |                 |           |
| C120   | Prosedur Analitis Final                                     | 0                  |                  |                                        | 0                                        |                                 |                            |                 |           |
| C200   | Review Pengungkapan LK                                      | 0                  | 0:00             |                                        | 0                                        | 0.00                            |                            |                 |           |
| C300   | Penelaahan Mutu                                             | 0                  |                  |                                        | 0                                        |                                 |                            |                 |           |
| C400   | Evaluasi Bukti Audit                                        | 0                  |                  |                                        | 0                                        |                                 |                            |                 |           |
| C510   | Review LAI                                                  | 0                  |                  |                                        | 0                                        |                                 |                            |                 |           |
| C520   | Audit Final Memorandum                                      | 0                  |                  |                                        | 0                                        |                                 |                            |                 |           |
| C530   | Lanoran Auditor Independen Final                            | 0                  |                  |                                        | 0                                        |                                 |                            |                 |           |

Gambar: informasi hari dan jam audit, yang belum terisi

Ketika nanti prosedur audit telah dilakukan dan data-data sudah diisikan kedalam kertas kerja maka tampilan dari Informasi Siklus KKP berubah seperti gambar dibawah ini:

| INFORMATION DIALOUTER                                                                                                    | AR ORDER CONTRACTOR INF                                                                                                    |             |  |
|----------------------------------------------------------------------------------------------------|----------------------------------------------------------------------------------------------------|-------------|--|
| U C                                                                                                    | AND AND A PROPERTY AND A PROPERTY AN | COMPANY AND |  |
|                                                                                                    | 100 kide of her bury dis Base states i share                                                                                                    | Completed   |  |
|                                                                                                    | And A man a state of the cancer campa                                                                                                    | Completion  |  |
|                                                                                                    | ALC VER PERMA                                                                                                    | Comparing   |  |
|                                                                                                    | Alla Veningal                                                                                                    | Comparisa   |  |
|                                                                                                    | ADI Persyawa toportinal                                                                                                    | Comparisat  |  |
| COMPLETED                                                                                                    | A224 Kohaminu/ITan Putavita                                                                                                    | Comparisat  |  |
|                                                                                                    | ATT Portision Table Parton s                                                                                                    | Comparing   |  |
|                                                                                                    | ATT Phaterialitae Aread                                                                                                    | Completed   |  |
|                                                                                                    | A2002 Person due Anali his Aural                                                                                                    | Completed   |  |
|                                                                                                    | AND PREPARE LATE: En Lagragia                                                                                                    | Comparise   |  |
|                                                                                                    | AND IN MARY IN PRICE                                                                                                    | Comparisa   |  |
| $\times$ / $\times$ /                                                                                                    | A222 Casto al Rick                                                                                                    | Gomphrad    |  |
|                                                                                                    | A250 ROMM                                                                                                    | Complexed   |  |
|                                                                                                    | ATD Konsulturi Dargas TDVO das 3PI                                                                                                    | Completed   |  |
|                                                                                                    | BIOL WORKNEET                                                                                                    | completed   |  |
| FORMASI HARLDAN JAM AUDIT DIBANDINGKAN ANGGARA                                                                                                    | DZII Estimeti Afani seci                                                                                                    | Gompleted   |  |
| Rife and a second more articles in the second second secon | 2220 Tracelol dorps Pilek Bostol                                                                                                    | Gompleted   |  |
| TOTAL AND AN AND ADDRESS AND ADDRESS                                                                                                    | 1222 Parisi ins Consulta                                                                                                    | Completed   |  |
|                                                                                                    | R200 Kalangrangar Usaka                                                                                                    | Completed   |  |
|                                                                                                    | 0.232 Represented Massjones                                                                                                    | Completed   |  |
|                                                                                                    |                                                                                                    |             |  |
|                                                                                                    | B230 Peler Mersjaver                                                                                                    | Complexed   |  |
| 1000                                                                                                    | E200 Konitna da Embjerol                                                                                                    | Completed   |  |
| 10070                                                                                                    | CB0 Politi ha Mitarhili se Pinal                                                                                                    | Completed   |  |
|                                                                                                    | G121 Press der Andi its Pied                                                                                                    | Gompleted   |  |
|                                                                                                    | 5200 Rocks Panyanglapan IX                                                                                                    | Completed   |  |
|                                                                                                    | (200) Pandaalaa Mata                                                                                                    | Completed   |  |
|                                                                                                    | CARD Explored Baleri Andle                                                                                                    | Completed   |  |
| TITLA ACIMIE ACE INA SUPET                                                                                                    | 221 RuiwLAI                                                                                                    | Complexed   |  |
| TOTIC PROPERTY AND                                                                                                    | 9520 Audit Fiel Meneradan                                                                                                    | Complexed   |  |
|                                                                                                    | 0530 Loports Auditor Independen Field                                                                                                    | Complexed   |  |
|                                                                                                    |                                                                                                    |             |  |
|                                                                                                    | Content                                                                                                    |             |  |
| 86%                                                                                                    |                                                                                                    |             |  |
|                                                                                                    |                                                                                                    |             |  |
|                                                                                                    |                                                                                                    |             |  |
|                                                                                                    |                                                                                                    |             |  |
|                                                                                                    |                                                                                                    |             |  |
|                                                                                                    |                                                                                                    |             |  |
|                                                                                                    |                                                                                                    |             |  |
| L                                                                                                    |                                                                                                    |             |  |
|                                                                                                    |                                                                                                    |             |  |

Gambar: informasi status KKP, yang sudah terisi

Dari gambar di atas dapat dilihat bahwa status KKP bertuliskan "COMPLETED" berarti status kertas kerja yang diisikan dan dilaksanakan oleh auditor sudah lengkap. Sedangkan untuk informasi hari dan jam audit dibandingkan anggaran menunjukan total akumulasi hari audit bertuliskan 100% berarti pelaksanaan audit telah memenuhi 100% hari dari total hari yang telah ditentukan oleh Kantor Akuntan Publik, sedangkan untuk total akumulasi jam audit menunjukan 86% berarti jam yang digunakan oleh auditor dalam melaksanakan audit sebesar 86% dari total jam audit yang ditentukan oleh Kantor Akuntan Publik.

| INDEKS | NAMA INDEKS                                                 |    | HARI DAN JAM<br>AUDIT AKTUAL |   | REVISI HARI<br>DAN JAM AUDIT<br>AKTUAL |    | AN JAM<br>UAL<br>ELAH<br>/ISI) | TOTAL AKUMULASI HARI AUDI | ANGGARAN AKTUAL | REALISASI |
|--------|-------------------------------------------------------------|----|------------------------------|---|----------------------------------------|----|--------------------------------|---------------------------|-----------------|-----------|
| A110   | Analisis Penerimaan dan Keberlanjutan Hubungan dengan Klien |    |                              |   |                                        |    |                                | RISK ASESSMENT            | 7               | 39        |
| A120   | Alokasi Jam Jasa dan Perencanaan Lainnya                    | 1  | 7:25                         | 0 | 5.00                                   | 1  | 2:25                           | RISK RESPON               | 45              | 11        |
| A130   | Surat Perikatan                                             | 2  | 13:30                        |   |                                        | 2  | 13:30                          | REPORTING                 | 5               | 7         |
| A140   | Surat Tugas                                                 | 1  | 8:00                         |   |                                        | 1  | 8.00                           | Jumlah                    | 56,999999       | 57        |
| A150   | Pernyataan Independensi                                     | 2  | 1:30                         |   |                                        | 2  | 1.30                           |                           |                 |           |
| A160   | Komunikasi Tim Perikatan                                    | 1  | 7:30                         |   |                                        | 1  | 7:30                           | TOTAL AKUMULASI JAM AUDI  | ANGGARAN AKTUAL | REALISASI |
| A170   | Perikatan Tahun Pertama                                     | 1  | 8:00                         |   |                                        | 1  | 8.00                           | RISK ASESSMENT            | 50:10           | 226:25    |
| A210   | Materialitas Awal                                           | 1  | 6:00                         |   |                                        | 1  | 6:00                           | RISK RESPON               | 314:35          | 41:30     |
| A220   | Prosedur Analitis Awal                                      | 1  |                              |   |                                        | 1  |                                | REPORTING                 | 34:30           | 76:15     |
| A230   | Pemahaman Entitas dan Lingkungan                            | 2  |                              |   |                                        | 2  |                                | Jumlah                    | 399:15          | 344:10    |
| A240   | Inherent Risk                                               | 2  | 13:30                        |   |                                        | 2  | 13:30                          |                           |                 |           |
| A250   | Control Risk                                                | 23 | 166:00                       |   |                                        | 23 | 166.00                         |                           |                 |           |
| A260   | ROMM                                                        | 2  |                              |   |                                        | 2  |                                |                           |                 |           |
| B100   | VORKSHEET                                                   | 4  |                              |   |                                        | 4  |                                |                           |                 |           |
| B210   | Estimasi Akuntansi                                          | 2  | 13:30                        |   |                                        | 2  | 13:30                          |                           |                 |           |
| B220   | Transaksi dengan Pihak Berelasi                             | 1  | 6:30                         |   |                                        | 1  | 6:30                           |                           |                 |           |
| B230   | Peristiva Kemudian                                          | 0  | 5:30                         |   |                                        | 0  | 5:30                           |                           |                 |           |
| B240   | Kélangsungan Usaha                                          | 2  | 2:30                         |   |                                        | 2  | 2:30                           |                           |                 |           |
| B250   | PepresentasiManajemen                                       | 0  | 3:30                         |   |                                        | 0  | 3.30                           |                           |                 |           |
| B270   | Pakar Manajomen                                             | 1  | 5:00                         |   |                                        | 1  | 5:00                           |                           |                 |           |
| B280   | Komitmen dan Kontijensi                                     | 1  | 5:00                         |   |                                        | 1  | 5:00                           |                           |                 |           |
| C110   | Penilaian Materialitas Final                                | 0  | 7:00                         |   |                                        | 0  | 7:00                           |                           |                 |           |
| C120   | Prosedur Analitis Final                                     | 1  | 8:00                         |   |                                        | 1  | 8.00                           |                           |                 |           |
| C200   | Reviev Pengungkapan LK                                      | 2  | 16:30                        |   |                                        | 2  | 16:30                          |                           |                 |           |
| C300   | Penelaahan Mutu                                             | 0  | 5:00                         |   |                                        | 0  | 5:00                           |                           |                 |           |
| C400   | Evaluasi Bukti Audit                                        | 1  | 10:45                        |   |                                        | 1  | 10.45                          |                           |                 |           |
| C510   | Review LAI                                                  | 0  | 7:00                         |   |                                        | 0  | 7:00                           |                           |                 |           |
| C520   | Audit Final Memorandum                                      | 1  | 12:00                        |   |                                        | 1  | 12:00                          |                           |                 |           |
| CS30   | Laporan Auditor Independen Final                            | 2  | 10.00                        |   |                                        | 2  | 10:00                          |                           |                 |           |

Gambar: informasi hari dan jam audit, yang sudah terisi

Dari gambar di atas menunjukan informasi hari dan jam audit dibandingkan anggaran. Dengan informasi ini auditor dapat melihat berapa hari dan jam yang digunakan auditor untuk menyelesaikan setiap kertas kerja yang ada. Dimisalkan: dapat dilihat pada kertas kerja indek A110 Analisis Penerimaan dan Keberlanjutan Hubungan dengan Klien menunjukan hari yang digunakan adalah 1 hari dan dimulai pada pukul 07:25. Seluruh informasi status KKP akan terisi secara **otomatis.**\_

#### 2. BERANDA

Beranda berisi informasi umum yang harus diisi oleh seorang auditor sebelum melakukan proses selanjutnya dalam aplikasi ini. Beranda berisi kertas kerja yang meliputi:

1. Identitas Auditor

Identitas Auditor berisi Nama Kantor Akuntan Publik (KAP), Nama Akuntan Publik (AP), dan Sususan Tim Perikatan yang ada pada Kantor Akuntan.

2. Identitas Klien

Identitas Klien berisi Nama Klien, Alamat Klien, No Telp/Fax/ Email, Nomor Pokok Wajib Pajak (NPWP), Sektor Usaha Klien, dan Status Kepemilikan Klien.

3. Identitas Perikatan

Identitas Perikatan berisi Tahun Buku, Tipe Perikatan, Jenis Perikatan, Standar Audit, dan Standar Akuntansi Klien.

| ntitas Auditor            |              | Identitas Klien                     | Inf | ormasi Perikatan          |
|---------------------------|--------------|-------------------------------------|-----|---------------------------|
| Nama Kantor Akuntan P     | wik(KAP) *** | 💧 Nema Kien 🏧                       | 1 = | Tahun Buku ***            |
| Nama ékuntar Publik (é    | .e)          |                                     | -   | Tipe Perikatan **         |
| Success Tim Parities to 1 |              | Alamet Klien ***                    | -   | Jonis Perillatan **       |
| Nama                      | Peran<br>    | No Telo/Fas/Ensil ***               | B   | Standar Audt              |
|                           |              |                                     | B   | Standar Akuntansi Klien 😁 |
|                           |              | 💼 Nomer Pokok Wajb Pajak (NPWP) *** |     |                           |
|                           |              | 💼 Sektor usaka kilen 🐃              |     |                           |
|                           |              | 💼 Status kopernilikan kien **       |     |                           |
|                           |              |                                     |     |                           |

Gambar: Branda ATLAS yang belum terisi

#### **Cara Pengisian:**

- Identitas auditor diisi secara manual (ditandai \*\*\*) kecuali susunan tim perikatan yang terisi secara otomatis (ditandai \*). Untuk "Susunan Tim Perikatan" dikosongi terlebihdahulu, nanti akan terisi secara otomatis setelah mengisi kertas kerja A.1103 yang berisi nama tim yang ditunjuk dan setelah mengisi A. 120 yang berisi posisi dalam tim.
- 2. Identitas klien diisi secara manual (**ditandai** \*\*\*) maupun dropdown/pilihan (**ditandai** \*\*) sesuai dengan kondisi auditee.
- 3. Isian untuk "Tipe Perikatan" akan menentukan prosedur lanjutan yang terkait dan dapat dilihat pada layar "**Content.**" Lebih tepatnya pada A. A.170 Perikatan Tahun Pertama dan A.110 Analisis Penerimaan dan Keberlanjutan Hubungan dengan Klien". Untuk informasi tipe perikatan disajikan dalam laporan keuangan perusahaan.
- 4. Isian untuk "Standar Akuntansi Klien" akan menentukan link template laporan posisi keuangan/laporan laba rugi sesuai dengan standar tersebut. Misal memilih SAK umum konvergensi IFRS maka akan muncul pada "B.290 Informasi Segmen" namun jika memilih selain SAK umum konvergensi IFRS maka B290 tidak akan muncul. Reviu pengungkapan laporan keuangan pada form C200 sesuai dengan SAK yang auditor pilih. Untuk informasi mengenai SAK yang digunakan akan disajikan dalam laporan keuangan perusahaan.

#### Contoh soal:

14

|    | ÷                     | -                        |
|----|-----------------------|--------------------------|
| No | Keterangan            | Isian                    |
| 1  | Nama Kantor Akuntan   | KAP Samsul, Agus & Diyan |
|    | Publik (KAP) ***      |                          |
| 2  | Nama Akuntan Publik   | Agus                     |
|    | (AP) ***              |                          |
| 3  | Nama Klien ***        | PT FEBI                  |
| 4  | Alamat Klien ***      | SURAKARTA                |
| 5  | No Telp/Fax/Email *** | 021-02020202             |
|    |                       | ·                        |

Diketahui data perusahaan sebagai berikut

| 6  | Nomor Pokok Wajib     | 01.123.123.1.123             |
|----|-----------------------|------------------------------|
|    | Pajak (NPWP) ***      |                              |
| 7  | Sektor usaha klien ** | Perdagangan_Jasa_dan_        |
|    |                       | Investasi                    |
| 8  | Status kepemilikan    | Swasta                       |
|    | klien **              |                              |
| 9  | Tahun Buku ***        | 1 Januari - 31 Desember 2019 |
| 10 | Tipe Perikatan **     | Perikatan Tahun Pertama      |
| 11 | Jenis Perikatan **    | Audit atas Laporan Keuangan  |
| 12 | Standar Audit **      | Standar Profesional Akuntan  |
|    |                       | Publik                       |
| 13 | Standar Akuntansi     | SAK Umum konvergensi IFRS    |
|    | Klien **              |                              |

Masukan data-data diatas pada App ATLAS dan jangan lupa untuk memperhatikan tanda-tanda yang ada disetiap informasi

\*\*\* = Manual

- \*\* = Dropdown/pilihan
- \* = Otomatis

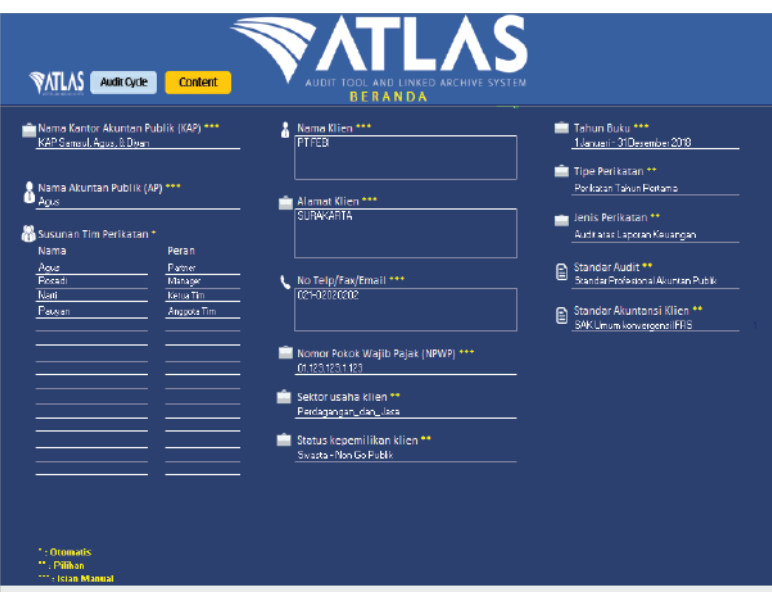

Gambar 4: Branda yang sudah terisi

#### 3. AUDIT CYCLE (SIKLUS AUDIT)

Audit Cycle (Siklus Audit) merupakan Kertas kerja ini berisi informasi secara garis besar proses perencanaan audit yang meliputi tahapan pra perikatan, risk assessment, risk response, dan reporting.

- 1. Tahap Pra Perikatan merupakan tahap yang berisi seluruh kertas kerja untuk menganalisis dan mendokumentasikan prosedur yang dilakukan auditor serta simpulan yang dihasilkan dalam rangka menerima/melanjutkan perikatan dengan klien.
- 2. Tahap Risk Assessment merupakan tahap penilian resiko yang dilakukan oleh Auditor.
- 3. Tahap Risk Response merupakan tahap pengembangan yang dilakukan auditor untuk mengatasi atau mengurai resiko yang akan di hadapi.
- 4. Tahap Reporting merupakan merupakan tahap pengumpulan bukti dan pelaporan. Gambar siklus Audit Cycle bertujuan untuk mempermudah auditor pada setiap tahapan audit. Selain itu. mempermudah auditor jika terdapat evaluasi bukti audit yang mengharuskan auditor untuk melakukan pekerjaan tambahan yang diperlukan pada tahap sebelumnya maka auditor dapat kembali ke tahapan tersebut.

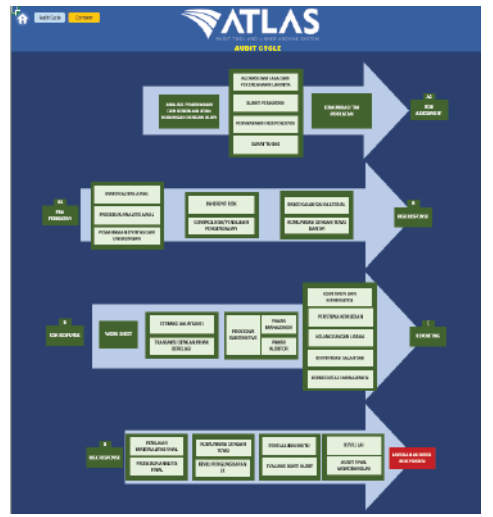

Gambar: Audit Cycle

#### 4. CONTENT (DAFTAR ISI)

Content berisi daftar seluruh kertas kerja yang ada dalam aplikasi ATLAS beserta indeks untuk setiap kertas kerja yang terdiri dari:

| A.1 PRA PERIKATAN   | A 110 Analisis Penerimaan dan            |
|---------------------|------------------------------------------|
|                     | Keberlanjutan Hubungan dengan            |
|                     | Klien                                    |
|                     | A 120 Alokasi Jam Jasa dan Perencanaan   |
|                     | Lainnya                                  |
|                     | A.130 Surat Perikatan                    |
|                     | A.140 Surat Tugas                        |
|                     | A.150 Pernyataan Independensi            |
|                     | A.160 Komunikasi Tahap Pra Perikatan     |
|                     | A.170 Perikatan Audit Tahun Pertama      |
| A.2 RISK ASSESSMENT | A.210 Materialitas Awal                  |
|                     | A.220 Prosedur Analitis Awal             |
|                     | A.230 Pemahaman Entitas dan Lingkungan   |
|                     | A.240 Inherent Risk                      |
|                     | A.250 Control Risk                       |
|                     | A.260 Risiko Salah Saji Material         |
|                     | A.270 Komunikasi dengan TCWG dan SPI     |
| B. RISK RESPONSE    | B.100 Worksheet                          |
|                     | B.220 Estimasi Akuntansi                 |
|                     | B.230 Peristiwa Kemudian                 |
|                     | B.240 Kelangsungan Usaha (Going Concern) |
|                     | B.250 Representasi Manajemen             |
|                     | B.260 Penggunaan Pakar Auditor           |
|                     | B.270 Penggunaan Pakar Manajemen         |
|                     | B.280 Komitmen dan Kontinjensi           |
| C. COMPLETING AND   | C.110 Penilaian Materialitas Final       |
| REPORTING           | C.120 Prosedur Analitis Final            |
|                     | C.200 Review Pengungkapan LK             |
|                     | C.300 Penelaahan Mutu                    |
|                     | C.400 Evaluasi Bukti Audit               |
|                     | C.510 Review LAI                         |
|                     | C.520 Audit Final Memorandum             |
|                     | C.530 Laporan Auditor Independen Final   |
|                     | dan Laporan Keuangan (FINAL)             |
| D. GENERAL          | D.100 Input LaporanKeuangan              |
|                     | D.200 Lampiran                           |
|                     | D.300 Singkatan                          |

| 81   | Audit Cycle Content                                              | •      | 4                                | V.    | ATLA                            | S    |                                  |      |                     |
|------|------------------------------------------------------------------|--------|----------------------------------|-------|---------------------------------|------|----------------------------------|------|---------------------|
| A1 P | RE-ENGAGEMENT                                                    | A2 RIS | K ASESSMENT                      | B RIS | K RESPONSE                      | C CO | MPLETING AND REPORTING           | D GE | NERAL               |
| A110 | Analisis Penerimaan clan Kebeclarijuzan<br>Huburgan dangan Kilan | A210   | Mantahaciknal                    | B100  | VORKSHET                        | C110 | Penlatan Material tax Final      | D100 | NPUTLAPOPANKELANGAN |
| 4120 | Alakasi Jam Jasa dan Perencanaan<br>Lonnya                       | A220   | Procedur Jinakto Awal            | B210  | EpimaciAkuntana                 | C120 | Presedu: Analitis Final          | D200 | LAMPRAN             |
| A130 | Surar Perikatan                                                  | A230   | Pamakaman Entites dan Lingkungan | B220  | Transaksi dengan Pihak Berelasi | C200 | Rollov Pengunglispan LX          | D300 | SINGKATAN           |
| A140 | Surar Tupas                                                      | A240   | Inheront Fldk                    | B230  | ParatesKanudan                  | C300 | Panalashan Mutu                  |      |                     |
| A150 | Pernyaraan Independence                                          | A250   | Control Risk                     | B240  | KalangsunganUsaka               | C400 | Erokan Buks Audr                 |      |                     |
| A160 | Konunitad Tim Porkaran                                           | A260   | ROMM                             | B250  | Represented Managemen           | C510 | ResevUV                          |      |                     |
|      |                                                                  | A270   | Komunikasi Dengan TCMG den SPI   | B260  | Pakar Auditor                   | C520 | AudrFinal Nomorandum             |      |                     |
|      |                                                                  |        |                                  | 8270  | Palas Manajemen                 | C530 | Laporan Auditor Independen Final |      |                     |
|      |                                                                  |        |                                  | B280  | Kontinen dan Kontijensi         |      |                                  |      |                     |
|      |                                                                  |        |                                  |       |                                 |      |                                  |      |                     |
|      |                                                                  |        |                                  |       |                                 |      |                                  |      |                     |
|      |                                                                  |        |                                  |       |                                 |      |                                  |      |                     |
|      |                                                                  |        |                                  |       |                                 |      |                                  |      | 100                 |
|      |                                                                  |        |                                  |       |                                 |      |                                  |      |                     |

Gambar: Content (Daftar Isi)

Gambar di atas menunjukan indek-indek yang ada pada kertas kerja audit yang harus dilalui pada tahapan audit. Setiap tahap audit tersebut dapat langsung diklik pada nomor indek untuk menuju ke kertas kerja yang bersangkutan. Jika ingin kembali ke beranda dapat mengklik gambar . Sedangkan untuk melihat siklus audit dapat mengklik "Audit Cycle."

#### 5. INPUT LAPORAN KEUANGAN

Untuk menginput data laporan keuangan pada tahap awal, auditor harus memasuki tahap Praperikatan terlebih dulu yaitu pada kertas kerja **A.110 "Analisis Penerimaan dan Keberlanjutan Hubungan dengan Klien"**. Auditor harus melengkapi kertas kerja **A.110** dan kertas kerja pendukungnya (**A.1101 sampai dengan A.1104**). Berdasarkan hasil pengisian kertas kerja tersebut secara lengkap maka secara otomatis terdapat informasi risiko perikatan pada tingkat *high* atau *low*.

Selanjutnya, auditor harus menjawab pertanyaan terkait menerima atau menolak hubungan kerja dengan klien dengan menggunakan pilihan *dropdown*. Jika auditor memutuskan menerima atau melanjutkan hubungan kerja dengan klien tersebut maka muncul *link* **"Template Laporan Keuangan"**. Selain itu, auditor dapat langsung menuju laman input laporan keuangan dari laman **"CONTENT"** dengan memilih indeks **D.100 Input Laporan Keuangan**. Pengisian data laporan keuangan pada *template* laporan keuangan akan digunakan seterusnya secara otomatis dalam mendukung tahapan audit selanjutnya. Pada bagian Input Data Laporan Keuangan terdapat dua pilihan yaitu posisi awal dan template kosong. Apabila auditor memilih posisi awal, maka auditor tidak dapat menginput laporan keuangan. Dan jika auditor memilih template kosong, maka auditor dapat mengisi laporangan keuangan baik nama akun dan besarnya nominal akun tersebut.

Pengisian Data Laporan Keuangan Unaudited

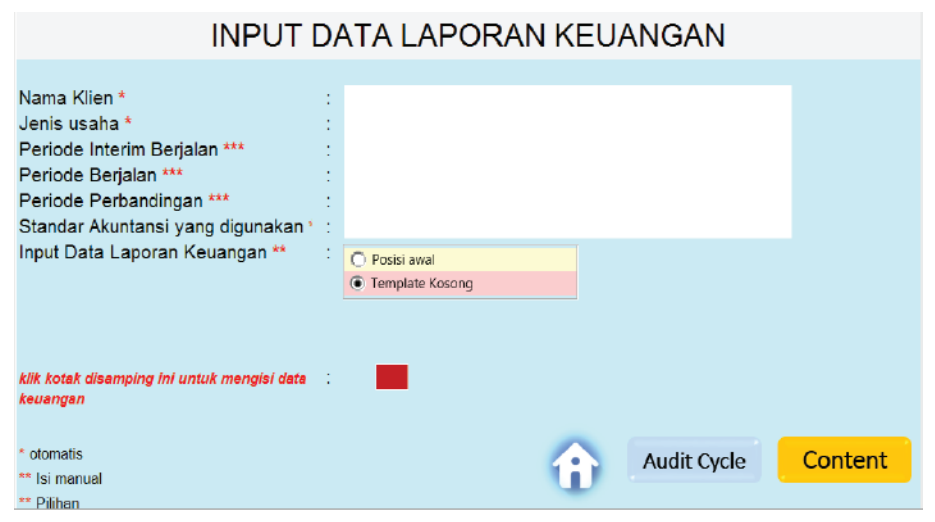

Gambar: Input Data Laporan Keuangan

Untuk menginput data laporan keuangan, auditor harus klik kotak merah. Kemudian, auditor akan menuju laman seperti gambar berikutnya.

#### Pengisian Template Kosong

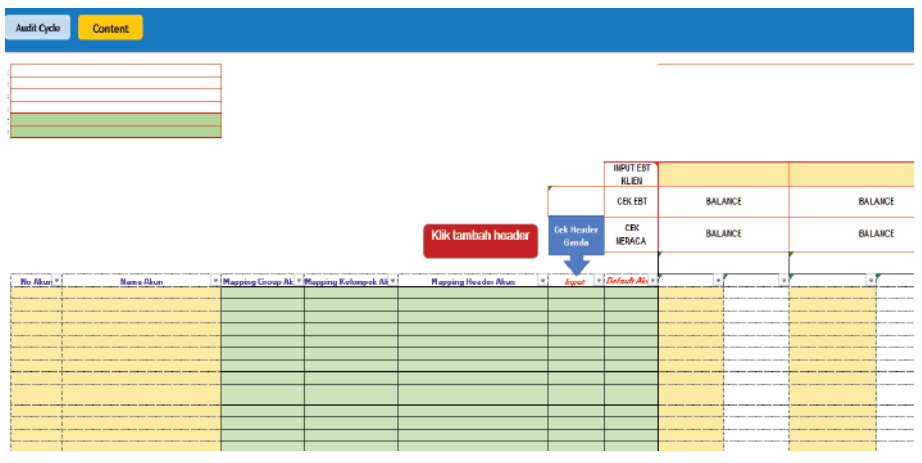

Gambar: Template Laporan Keuangan Kosong

#### Cara Pengisian Akun pada Template Laporan Keuangan:

- a. Nama akun diinput sesuai dengan nomor akun yang ada di laporan keuangan klien. Apabila format nomor akun klien mengandung selain numberik maka auditor harus mengubah ke dalam format numberik.
- Kolom "Mapping Grup Akun", "Mapping Kelompok Akun", dan "Mapping Header Akun" diisi dengan memilih dari dropdown di setiap sel sesuai dengan jenis nama akun.
- c. Untuk kolom "Input" hanya diiisi "Ya" satu kali dari kolom Mapping Header Akun yang sama. Pada bagian atas kolom ini, terdapat informasi terkait header ganda. Jika pada informasi tersebut menyatakan "Tidak ada header ganda" artinya auditor telah melakukan mapping header akun dengan tepat. Jika terdapat informasi "Header akun ganda" artinya auditor belum melakukan mapping header akun secara tepat sehingga auditor harus meneliti kembali mapping header akun yang dilakukan. Untuk mengetahui akun ganda, auditor apat meng-klik "Cek Header Ganda" sebagaimana dapat dilihat pada gambar 1.
- d. Pada bagian kiri atas kertas kerja (gambar 1) terdapat kotak untuk menentukan jenis mata uang yang digunakan dan

pembulatan dalam memasukkan angka laporan keuangan (*in house*). Pada kotak mata uang, auditor dapat memilih jenis mata uang RP atau USD dengan menggunakan pilihan *dropdown*. Sedangkan untuk pembulatan, terdapat 3 pilihan pada *dropdown* yaitu satuan penuh, dalam ribuan, dan dalam jutaan.

e. Kotak **"Klik tambah Header"** digunakan untuk menambah/ mengubah/ menghapus nama *Header* Akun sesuai dengan kondisi pencatatan akuntansi yang ada di klien sebagaimana gambar berikut.

| Audit Cycle | Content        |                    |                         |                                           |                     |                   |         |         |
|-------------|----------------|--------------------|-------------------------|-------------------------------------------|---------------------|-------------------|---------|---------|
|             |                |                    |                         |                                           |                     |                   |         |         |
|             |                |                    |                         |                                           |                     |                   |         |         |
|             |                |                    |                         |                                           |                     | NPUT EBT<br>KLIEN |         |         |
|             |                |                    |                         |                                           |                     | CEREBT            | BALANCE | BALARCE |
|             |                |                    |                         |                                           |                     |                   |         |         |
|             |                |                    |                         | Klik tambah header                        | Cek Header<br>Gande | NERACA            | BALANCE | BALANCE |
|             | New Obre       | Marcine Comments   | Manager Malana ( Al) a  | Klik tambah header                        | Cek Header<br>Gande | CEK<br>NERACA     | BALANCE | BALANCE |
| No Akuri T  | Name Akon      | Mapping Group Ak * | Mapping Kelongek Ak -   | Klik tambah header                        | Cek Header<br>Gande | CEK<br>NERACA     | BALANCE | BALANCE |
| No Akuri T  | Name Skon      | Mapping Group AL * | Mapping Kelompek Ak *   | Klik tambah header                        | Cek Header<br>Gande | CER<br>NERACA     | BALANCE | BALANCE |
| No Akuri T  | Name Akan I v  | Mapping Group AL * | Magaing Kelongek Ak -   | Klik tambah header                        | Cek Header<br>Gande | Default AL        | BALANCE | BALANCE |
| No Aburi *  | . Name Akan i  | Mapping Group Ak   | Magging Kelongek Ak -   | Klik tambah header                        | Cek Header<br>Ganda | CEK<br>NERACA     | BALANCE | BALANCE |
| No Aburi -  | Name Altern -  | Mapping Group AV   | Magaing Kalongek Ak =   | Klik tambah hoador                        | Cek Header<br>Ganda | CEK<br>NERACA     | BALANCE | BALANCE |
| Ro Akuri T  | Manne Alboni 🗸 | Mapping Group Ak = | Magaing Kalongek Ak *   | Klik tambah header                        | Cek Header<br>Ganda | CEK<br>NERACA     | BALANCE | BALANCE |
| Ro Akuri T  | Nere Alson -   | Mapping Group Ak = | Napping Kalongak Ak -   | Klik tambah hoador<br>Harotsa beater Alem | Cok Header<br>Ganda | CEK<br>NERACA     | BALARCE | BALANCE |
| Ro Akuri T  | Hane Abos. 5   | Mapping Group AL = | Mapping Kalonget Ak =   | Klik tambah hoader                        | Cek Header<br>Gande | CEN<br>NERACA     | BALANCE | BALANCE |
| No Aluri -  | Nere Akın -    | Mapping Group Ak * | Napaing Kelongok Ak =   | Klik tambah header                        | Cak Header<br>Gande | Interacta         | BALANCE | BALANCE |
| Ro Akuri 1  | Net+Abm -      | Mapping Group AV + | Marasina Kelonask Ak -  | Klik tambah header                        | Cek Header<br>Gande | CEN NERACA        | BALANCE | BALANCE |
| Ro Akuri Y  | Marre Abra     | Mapping Group AL * | Margeina Kelonyesk Ak = | Klik tambah heador                        | Cek Header<br>Gande | Ineraca           | BALANCE | BALANCE |

Gambar 1: Pengisian Akun

- f. Dalam melakukan mapping saldo laba laba ditahan, apabila saldo laba tersebut terdapat laba/rugi tahun berjalan maka untuk tujuan pembuatan worksheet versi ATLAS maka laba/ rugi tersebut harus dipisahkan pada kolom "No Akun" dan "Nama Akun". Sejalan hal tersebut, nama akun pada kolom "Mapping Header akun" harus sama dengan nama akun pada kolom "Nama Akun".
- g. Ketika auditor melakukan *mapping* nama akun atas beberapa komponen yang termasuk *Others Comprehensive Income (OCI)* maka *mapping* kelompok akun dan *mapping header* akun harus menggunakan nama yang sama.

Contoh: apabila nama akun pada laporan keuangan manajemen terdapat beberapa komponen yang termasuk OCI antara lain kenaikan/penurunan nilai wajar atas investasi *Available For Sale* 

(AFS), kenaikan/penurunan nilai wajar atas revaluasi aset, dan kenaikan/penurunan nilai aktuaria imbalan kerja. Atas 3 (tiga) akun tersebut, auditor harus melakukan *mapping* akun dengan memilih akun **"KOMPREHENSIF LAINNYA"** yang telah tersedia. Sedangkan untuk *mapping header* akun, auditor harus **memilih 1 (satu)** nama *header* akun sebagai *mapping* dari 3 (tiga) akun komprehensif lainnya.

h. Setelah auditor melakukan mapping akun, auditor memasukkan saldo akun pada kolom berwarna kuning sesuai tanggal posisi keuangan (gambar 2).

Angka yang dimasukkan pada kolom **"INPUT ANGKA"** menggunakan angka absolut (mengabaikan nilai negatif) **kecuali untuk akun nominal (akun pada laba rugi tahun berjalan)**. Kolom **"DEFAULT AKUN",** diisi sesuai dengan posisi *header* akun berdasarkan laporan keuangan klien (penentuan debet atau kredit dari suatu akun).

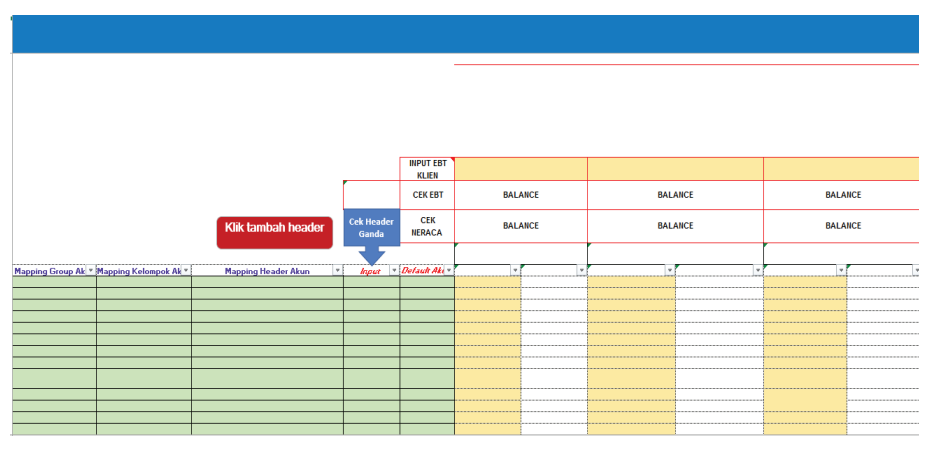

Gambar 2: Pengisian Akun

i. Sebagai bahan pertimbangan Auditor dalam mengisi angka untuk akun yang merupakan komponen ekuitas hasil dari akumulasi keuntungan atau kerugian (contoh: saldo laba, laba tahun berjalan, dan Other Comprehensive Income/OCI), Auditor dapat menggunakan default akun yaitu "K" (kredit) sehingga apabila klien dalam kondisi rugi atau akun dimaksud dalam posisi debet maka angka yang dimasukkan menggunakan negatif (-).

- j. Kemudian, sebagai control input angka yang dimasukkan telah benar maka Auditor dapat melihat baris "CEK NERACA" dan "CEK EBT". Pada baris "CEK NERACA" apabila neraca atau laporan posisi keuangan sudah balance maka pada baris tersebut memberikan keterangan "BALANCE". Jika laporan belum balance, maka pada baris tersebut memberikan keterangan "CEK KEMBALI INPUT DATA".
- k. Sebagai control input angka untuk akun nominal yang berhubungan dengan laba rugi sebelum pajak atau EBT (Earnings Before Tax), Auditor harus memasukkan angka EBT klien pada baris "INPUT EBT KLIEN". Apabila Auditor telah menginput angka dengan benar maka pada baris "CEK EBT" memberikan keterangan "BALANCE". Jika input angka belum tepat, maka pada baris tersebut memberikan keterangan "CEK KEMBALI INPUT DATA"
- Pada bagian kanan dari kertas kerja "Input Laporan Keuangan", terdapat kertas kerja perhitungan Total Aset, Total Ekuitas Aset Bersih, Total Pendapatan, Total HPP, Laba Sebelum Pajak, EBITDA, Total Liabilitas, dan EBIT untuk setiap tanggal posisi laporan keuangan.

|                                                                                                    |              |        |                                          | CA                                                     | JE/PAJE                         | EVIOUS  | A110    |
|----------------------------------------------------------------------------------------------------|--------------|--------|------------------------------------------|--------------------------------------------------------|---------------------------------|---------|---------|
|                                                                                                    |              |        |                                          | DA.                                                    | TA UNTUK EBITDA                 |         |         |
|                                                                                                    | Ekstrapolasi | Asitis | Atre                                     | Periode<br>Elistrapolasi                               | Periode As it is                | Periode | Periode |
| ,                                                                                                    |              |        | Pilikish boban ponyusutan dan am         | vtisasi, pendapatan bung                               | o dan baban bunga               |         |         |
| ASET                                                                                                    | -            | -      |                                          |                                                        |                                 |         |         |
| EKUITAS_ASET_BERS                                                                                                    | -            | -      |                                          |                                                        |                                 |         |         |
| PENDAPATAN                                                                                                    | -            | -      |                                          |                                                        |                                 |         |         |
| HPP                                                                                                    | -            | -      |                                          |                                                        | -                               |         |         |
| EBT                                                                                                    | -            | -      |                                          |                                                        | -                               |         |         |
| EBITDA                                                                                                    | -            | -      |                                          |                                                        |                                 |         |         |
| LIABILITAS                                                                                                    | -            | -      |                                          |                                                        |                                 |         |         |
| EBIT                                                                                                    | -            | -      |                                          |                                                        |                                 |         |         |
|                                                                                                    |              |        |                                          | L                                                      | ATA UNTUK EBIT                  |         |         |
| ASET                                                                                                    | -            |        | Ates                                     | Periode                                                | Periode As it is                | Periode | Periode |
| FKUITAS ASET REBS                                                                                                    | -            |        |                                          |                                                        | 1                               |         |         |
| PENDAPATAN                                                                                                    | -            |        | Pillikhik pendapatan bunga dan ber       | ban banga                                              |                                 |         |         |
| HPP                                                                                                    | -            |        |                                          |                                                        | .                               |         |         |
| EBT                                                                                                    | -            |        |                                          |                                                        |                                 |         |         |
| EBITDA                                                                                                    | -            |        |                                          |                                                        |                                 |         |         |
| LIABILITAS                                                                                                    | -            |        |                                          |                                                        | -                               |         |         |
| EBIT                                                                                                    | -            |        |                                          |                                                        | -                               |         |         |
| 1                                                                                                    |              |        |                                          |                                                        | A                               | ······  |         |
| ASET                                                                                                    | -            |        |                                          |                                                        |                                 |         |         |
| EKUITAS ASET BERS                                                                                                    | -            |        |                                          |                                                        |                                 |         |         |
| PENDAPATAN                                                                                                    | -            |        |                                          |                                                        |                                 |         |         |
| HPP                                                                                                    | -            |        |                                          |                                                        |                                 |         |         |
| EBT                                                                                                    | -            |        |                                          |                                                        |                                 |         |         |
| EBITDA                                                                                                    | -            |        |                                          |                                                        |                                 |         |         |
| LIABILITAS                                                                                                    | -            |        |                                          |                                                        |                                 |         |         |
|                                                                                                    |              |        |                                          |                                                        |                                 |         |         |
| LEITUNA<br>LIABULTAS<br>EBIT<br>ASET<br>EKUTAS, ASET_BERE<br>PENDAPATAN<br>HPP<br>EBIT<br>EBITA<br>LIABULTAS<br>EBIT<br>ASET<br>EKUTAS, ASET_BERE<br>PENDAPATAN<br>HPP<br>EBIT |              |        | Akee<br>Pilikid postgesten benys sken be | Periode<br>Retropolari<br>Nat bagy<br>-<br>-<br>-<br>- | ATA URTUK EBIT Petiode As it is | Periode | Periode |

Gambar 3: Pengisian Akun

 m. Kolom "as it is" pada gambar 12 akan terisi secara otomatis berdasarkan input angka laporan keuangan per interim. Sedangkan, kolom "ekstrapolasi" akan terisi secara otomatis jika auditor menginput informasi laporan keuangan interim.

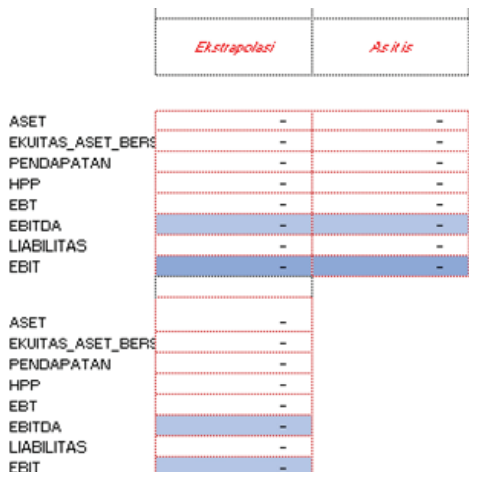

Gambar 4: Pengisian Akun

n. Untuk memperoleh hasil perhitungan EBIT dan EBITDA, auditor harus memilih beban penyusutan/amortisasi dan beban/pendapatan bunga yang terlibat dalam perhitungan EBIT dan EBITDA dengan menggunakan *dropdown*.

|        |                                   | CA                           | JE/PAJE                                                                                                    | REVIOUS                                                                                                    | ICK TO<br>A110                                                                                                    |
|--------|-----------------------------------|------------------------------|----------------------------------------------------------------------------------------------------|----------------------------------------------------------------------------------------------------|----------------------------------------------------------------------------------------------------|
|        |                                   | DA                           | TA UNTUK EBITDA                                                                                               |                                                                                                    |                                                                                                    |
| Asitis | Ates                              | Periode<br>Ekstrapolasi      | Periode As it is                                                                                              | Periode                                                                                                    | Periode                                                                                                    |
|        | Pilikish beban penyusutan dan amo | rtisəsi pendəpətən bungi     | e don bebon bungo                                                                                             |                                                                                                    |                                                                                                    |
| -      |                                   |                              | -                                                                                                    | -                                                                                                    |                                                                                                    |
| -      |                                   |                              | -                                                                                                    | -                                                                                                    |                                                                                                    |
| -      |                                   |                              | -                                                                                                    | -                                                                                                    |                                                                                                    |
| -      |                                   |                              | -                                                                                                    | -                                                                                                    |                                                                                                    |
| -      |                                   |                              |                                                                                                    | -                                                                                                    |                                                                                                    |
| -      |                                   |                              |                                                                                                    |                                                                                                    |                                                                                                    |
| -      |                                   |                              |                                                                                                    |                                                                                                    |                                                                                                    |
| -      |                                   |                              |                                                                                                    |                                                                                                    |                                                                                                    |
|        |                                   | D                            | ATA UNTUK EBIT                                                                                                |                                                                                                    |                                                                                                    |
|        | Ates                              | Periode<br>Ekstrapolasi      | Periode As it is                                                                                              | Periode                                                                                                    | Periode                                                                                                    |
|        |                                   |                              |                                                                                                    |                                                                                                    |                                                                                                    |
|        | Piliklak pendapatan bunga dan beb | an bunga                     |                                                                                                    |                                                                                                    |                                                                                                    |
|        |                                   |                              |                                                                                                    | -                                                                                                    |                                                                                                    |
|        |                                   |                              |                                                                                                    |                                                                                                    |                                                                                                    |
|        |                                   | · .                          |                                                                                                    |                                                                                                    |                                                                                                    |
|        |                                   |                              |                                                                                                    |                                                                                                    |                                                                                                    |
|        |                                   |                              |                                                                                                    |                                                                                                    |                                                                                                    |
|        | Askis                             | As it is Alee  As it is Alee | CA DATE: CA Astric Astric Astric Astric Astric Astric Astric CA Astric CA CA CA CA CA CA CA CA CA CA CA CA CA | CAJE/PAJE DATA UNTUK EDITDA Astris Astro Astris Astro Periode Extrapolari  Philode bebar perperties due secolierati perdepeten bange des bebar bange   Philode bebar perperties due secolierati perdepeten bange des bebar bange   Philode perdepeten bange des bebar bange  Philode perdepeten bange des bebar bange  Philode perdepeten bange des bange  Philode perdepeten | CAJE/PAJE  CAJE/PAJE  DATA UNTUK EDITDA  Astric  Astric  Astric  Astric  DATA UNTUK EDITDA  Astri  Periode Astric  Periode Astric Astric Astric Astric Astric Astric Astric Astric Astric Astric Astric Astric Astric Astric Astric Astric Astric Astric Astri |

Gambar 5: Pengisian Akun

o. Perhatikan soal lampiran laporan keuangan. Isilah tabel berdasarkan data-data tersebut baik nama akun dan besaran nominalnya. Apabila nama akun pada soal lampiran tidak terdapat pada nama akun pada kertas kerja, silahkan tambahkan nama akun tersebut pada klik tambah akun secara manual dan perhatikan nama akun tersebut bagian dari aset/ liabilitas/ekuitas.

LAPORAN KEUANGAN

| No Akun | Nama Akun                            | Mapping Header Akun                   | Default<br>Akun | 31 December<br>2018 | 31 December<br>2017 | Input |
|---------|--------------------------------------|---------------------------------------|-----------------|---------------------|---------------------|-------|
| 11010   | Kas Kecil                            | Kas dan setara kas                    | D               | 350,000.00          | 250,000.00          | Ya    |
| 12010   | Bank Mandiri-KCP<br>Rawamangun       | Kas dan setara kas                    | D               | 32,984,950.00       | 32,884,950.00       |       |
| 13001   | Piutang Usaha                        | Piutang usaha                         | D               | 991,667,728.00      | 1,011,367,719.00    | Ya    |
| 15001   | Biaya Dibayar Dimuka-<br>Sewa Kantor | Uang muka dan beban<br>dibayar dimuka | D               | 79,210,340.00       | 79,110,349.00       | Ya    |
| 15004   | Uang Muka-Pembelian                  | Uang muka dan beban<br>dibayar dimuka | D               | 41,530,160.00       | 41,430,160.00       |       |
| 15501   | Uang muka PPN                        | Pajak dibayar dimuka                  | D               | 30,000,000.00       | 29,900,000.00       | Ya    |
| 16100   | Persediaan                           | Persediaan                            | D               | 3,000,000.00        | 2,900,000.00        | Ya    |
| 17001   | Properti Investasi                   | Properti Investasi                    | D               | 197,909,700.00      | 197,909,700.00      | Ya    |
| 17200   | Tanah                                | Tanah                                 | D               | 300,000,000.00      | 300,000,000.00      | Ya    |
| 18200   | Bangunan                             | Aset tetap                            | D               | 200,000,000.00      | 190,000,000.00      | Ya    |
| 18210   | Akumulasi penyusutan<br>Bangunan     | Aset tetap                            | K               | 37,956,989.00       | 47,956,989.00       |       |
| 18400   | Mesin                                | Aset tetap                            | D               | 6,600,000.00        | 6,500,000.00        |       |
| 18410   | Akumulasi Mesin                      | Aset tetap                            | K               | 1,574,596.00        | 1,674,596.00        |       |
| 19400   | Aset Tak Berwujud                    | Aset takberwujud                      | D               | 15,000,000.00       | 14,900,000.00       | Ya    |
| 21001   | Utang Usaha                          | Utang usaha                           | K               | 33,000,000.00       | 32,990,000.00       | Ya    |
| 23002   | Utang Pajak-PPh Pasal<br>21 Masa     | Utang pajak                           | K               | 2,017,500.00        | 1,917,500.00        | Ya    |

| No Akun | Nama Akun                                         | Mapping Header Akun               | Default<br>Akun | 31 December<br>2018 | 31 December<br>2017 | Input |
|---------|---------------------------------------------------|-----------------------------------|-----------------|---------------------|---------------------|-------|
| 23011   | Utang Pajak-PPN Masa                              | Utang pajak                       | K               | 50,000,000.00       | 49,900,000.00       |       |
| 24001   | Utang Bank Jangka<br>Pendek                       | Utang Bank Jangka<br>Pendek       | K               | 990,000,000.00      | 989,700,000.00      | Ya    |
| 25001   | Beban Yang Masih<br>Harus Dibayar-Beban<br>Kantor | Beban akrual                      | K               | 2,250,000.00        | 2,150,000.00        | Ya    |
| 26001   | Utang Bank Jangka<br>Panjang                      | Utang Bank Jangka<br>Panjang      | K               |                     |                     |       |
| 29020   | Utang Pihak Berelasi                              | Utang lain-lain jangka<br>panjang | K               | 62,500,000.00       | 62,400,000.00       | Ya    |
| 31101   | Modal-Tuan Pramedi                                | Modal disetor                     | K               | 112,500,000.00      | 112,400,000.00      | Ya    |
| 31102   | Modal-Tuan Hanif                                  | Modal disetor                     | K               | 37,500,000.00       | 36,100,000.00       |       |
| 33000   | Laba (rugi) periode<br>berjalan                   | Laba (rugi) periode<br>berjalan   | D               | 19,353,707.00       | 18,478,707.00       | Ya    |
| 34000   | Saldo laba                                        | Saldo laba                        | K               | 588,307,500.00      | 588,442,500.00      | Ya    |
| 41101   | Penjualan Usaha                                   | Penjualan barang<br>dagangan      | K               | 4,045,000,000.00    | 3,744,900,000.00    | Ya    |
| 51101   | НРР                                               | Beban pokok<br>pendapatan         | D               | 3,127,000,000.00    | 2,826,900,000.00    | Ya    |
| 61001   | Beban-GAJI DAN<br>TUNJANGAN                       | Biaya Gaji dan upah               | D               | 889,717,500.00      | 889,542,500.00      | Ya    |
| 61003   | Beban-LISTRIK DAN AIR                             | Beban administrasi<br>dan umum    | D               | 15,000,000.00       | 14,900,000.00       | Ya    |

| o Akun | Nama Akun                                         | Mapping Header Akun            | Default<br>Akun | 31 December<br>2018 | 31 December<br>2017 | Input |
|--------|---------------------------------------------------|--------------------------------|-----------------|---------------------|---------------------|-------|
| 04     | Beban-TRANSPORTASI                                | Beban administrasi<br>dan umum | D               | 150,000.00          | 50,000.00           |       |
| 005    | Beban-POS DAN<br>TELEKOMUNIKASI                   | Beban administrasi<br>dan umum | D               | 12,000,000.00       | 11,900,000.00       |       |
| 200    | Beban-PENYUSUTAN<br>DAN AMORTISASI                | Beban administrasi<br>dan umum | D               | 5,243,817.00        | 5,143,817.00        |       |
| 308    | Beban-PAJAK DAN<br>PERIJINAN SERTA<br>IURAN RUTIN | Beban administrasi<br>dan umum | D               | 1,800,000.00        | 1,700,000.00        |       |
| 011    | Beban-PERLENGKAPAN<br>KANTOR DAN<br>ADMINISTRASI  | Beban administrasi<br>dan umum | D               | 250,000.00          | 150,000.00          |       |
| 001    | Pendapatan Lainnya -<br>Jasa Giro Bank            | Pendapatan non<br>operasional  | K               | 1,430,000.00        | 1,330,000.00        | Ya    |
| 001    | Beban Lainnya-Bunga<br>Bank                       | Beban non operasional          | D               | 13,240,240.00       | 13,140,240.00       | Ya    |
| 002    | Beban Lainnya- Biaya<br>administrasi/pajak bank   | Beban non operasional          | D               | 1,382,150.00        | 1,282,150.00        |       |

#### 6. PRA PERIKATAN

Pra Perikatan berisi seluruh kertas kerja untuk menganalisis dan mendokumentasikan prosedur yang dilakukan auditor serta simpulan yang dihasilkan dalam rangka menerima/melanjutkan perikatan dengan klien.

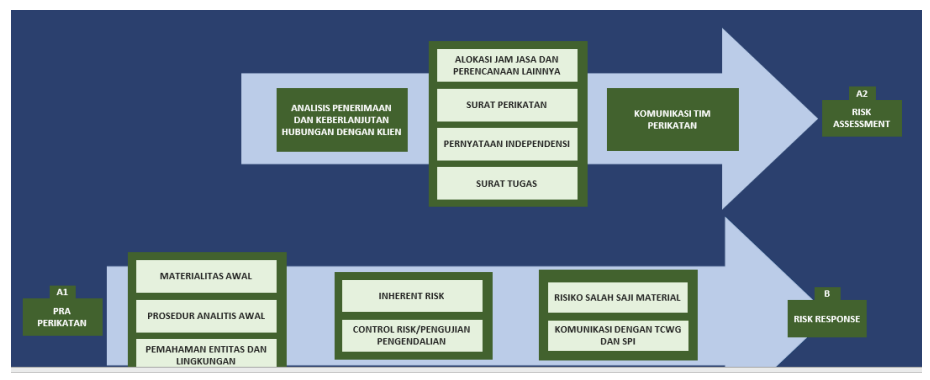

Gambar: Siklus Pra Perikatan

Pada siklus ini terdapat kotak yang harus diisi manual oleh auditor. Kotak tersebut menjelaskan alasan auditor jika mengisi dengan jawaban anomaly (jawaban tidak sesuai). Pra Perikatan terdiri dari beberapa tahap sebagai berikut:

## A.110 Analisis Penerimaan dan Keberlanjutan Hubungan dengan Klien

Kertas kerja ini digunakan untuk melakukan analisis terhadap faktor-faktor yang menjadi pertimbangan apakah auditor akan menerima atau melanjutkan perikatan audit. Kertas kerja ini merupakan kontrol atas isian kertas kerja pendukung.
| 1                                                         | Audit Cycle                                                                                                    | Content                                                                                                    | to sub<br>Indeks |                             | TO NEXT<br>INDEKS |  |
|-----------------------------------------------------------|----------------------------------------------------------------------------------------------------|----------------------------------------------------------------------------------------------------|------------------|-----------------------------|-------------------|--|
| Nama<br>Nama<br>Alama<br>Tahur<br>Indek<br>Nama<br>SA yai | KAP<br>AP<br>Klien<br>Buku<br>Buku<br>KKP<br>Indeks<br>Ig relevan                                              | A110<br>Analisis Penerimaan dan Keberlanjutan Hubungan dengan Klien<br>Standar Pengendalian Mutu No 1<br>SA 210 : Persetujuan Atas Ketentuan Perikatan Audit<br>SA 220 : Pengendalian Mutu Audi tasu Laporan keuangan<br>SA 300 : Penercanaan Suatu Audit atas Laporan Keuangan                                |                  |                             |                   |  |
| AN<br>1<br>2<br>3<br>4                                    | ALISIS RISIKO PEN<br>Jenis Usaha Klien *<br>Status Kepemilikan I<br>Standar Akuntansi K<br>Isu Pelaporan Keuai | IERIMAAN DAN KEBERLANJUTAN HUBUNGAN DENGAN KLIEN<br>Klien *<br>Guangan yang digunakan oleh klien *<br>Igan terdahulu *                                                                                                    | Refe<br>Ho<br>Ho | erensi<br>ome<br>ome<br>ome | Analisi           |  |
| 5<br>6<br>7                                               | Pilih kriteria<br>Integritas manajeme<br>Kompetensi, Keterse<br>Komunikasi dengan<br>Ringkasan Risiko          | berdiri sejak lama dan Laporan keuangan periode sebelumnya tersedia dan telah diaudit auditor<br>nden lain atau auditor yang bersangkutan<br>n<br>adiaan waktu, dan Independensi personel KAP untuk penunjukan Tim Perikatan<br>Auditor Pendahulu<br><b>Penerimaan dan Keberlanjutan Hubungan Dengan Klien</b> | A1<br>A1<br>A1   | 101<br>102<br>103<br>104    |                   |  |

Gambar: A.110 Analisis Penerimaan dan Keberlanjutan Hubungan dengan Klien

Contoh: Terdapat pernyataan Auditor akan melakukan audit ke klien.

Apabila sudah mengisi bagian beranda pada ATLAS maka gambar A.110 Analisis Penerimaan dan Keberlanjutan Hubungan dengan Klien menjadi seperti dibawah ini:

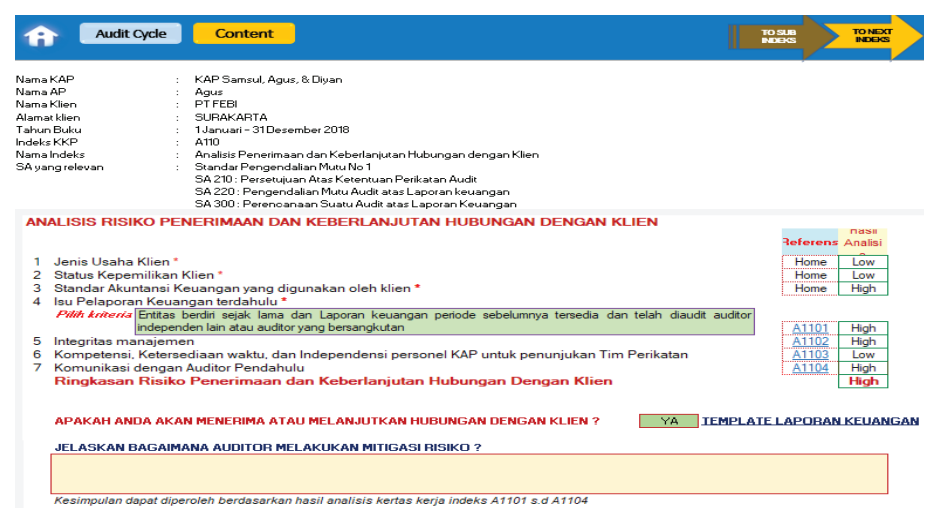

Gambar: A.110 Analisis Penerimaan dan Keberlanjutan Hubungan dengan Klien yang sudah terisi oleh auditor mengenai informasi identitas

Dengan menjadikan pernyataan Auditor akan melakukan audit ke klien, maka auditor harus melakukan pengisian pada kertas kerja A.110 yang meliputi Kertas Kerja A1101 sampai A1104.

# A.1101 Isu pelaporan keuangan terdahulu

Kertas kerja ini digunakan untuk menganalisis hal-hal yang menjadi isu/perhatian auditor dari informasi laporan keuangan terdahulu sebelum perikatan diterima.

| Audit Cycle Content                                                                              | NEW DATE | < |           |
|--------------------------------------------------------------------------------------------------|----------|---|-----------|
| Nama KAP :                                                                                       |          |   |           |
| Nama AP :                                                                                        |          |   |           |
| Nama Klien :                                                                                     |          |   |           |
| Alamat klien                                                                                     |          |   |           |
| Tahuh Buku :                                                                                     |          |   |           |
| Nama Indeks - Dis Pelanoran Keuangan terdakulu*                                                  |          |   |           |
| SA sang relevan Standar Pengendalian Mutu No 1                                                   |          |   |           |
| SA 210 : Persetujuan Atas Ketentuan Perikatan Audit                                              |          |   |           |
| SA 220 : Pengendalian Mutu Audit atas Laporan keuangan                                           |          |   |           |
| SA 300 : Perencanaan Suatu Audit atas Laporan Keuangan                                           |          |   |           |
| LAMPRANKERTASKERJA                                                                               |          |   |           |
|                                                                                                  |          |   | Hasil     |
| Ceklis pertangaan terkait isu pelaporan keuangan terdahulu                                       |          |   | 111111111 |
| <ol> <li>Apakah terdapat isu mengenai kelangsungan usaha sang tersai :</li> </ol>                |          |   |           |
| <ol> <li>Pada catatan atas Laporan Keuangan sebelumnya</li> </ol>                                |          |   |           |
| <li>b. Pada opini auditor sebelumnya</li>                                                        |          |   |           |
| 2 Apakah terdapat isu mengenai restrukturisasi keuangan ?                                        |          |   |           |
| 3 Apakah terdapat isu mengenai kerugian yang berlanjut ?                                         |          |   |           |
| 4 Apakah terdapat isu mengenai pengajian kembali [ <i>ves/aled</i> '] atas laporan keuangan?     |          |   |           |
| 5 Apakah Opini auditor periode lalu (jika ada) menyatakan opini selain wajar tanpa pengecualian? |          |   |           |
|                                                                                                  |          |   |           |
|                                                                                                  |          |   |           |
|                                                                                                  |          |   |           |
|                                                                                                  |          |   |           |
|                                                                                                  |          |   |           |
|                                                                                                  |          |   |           |
|                                                                                                  |          |   |           |
|                                                                                                  |          |   |           |
|                                                                                                  |          |   |           |
|                                                                                                  |          |   |           |
| Status                                                                                           |          |   |           |

Gambar: A1101 Isu pelaporan keuangan terdahulu, yang belum terisi

### Cara pengisian:

ККР

- 1. Setiap pertanyaan terkait laporan keuangan terdahulu harus dijawab pada masingmasing kotak jawaban sesuai dengan kondisi klien.
- 2. Auditor memilih isu pelaporan keuangan terdahulu dengan pilihan dropdown.
- 3. Auditor diminta untuk melampirkan dokumentasi yang relevan sebagai bukti untuk mendukung setiap jawaban yang diberikan tersebut.

- 4. Pada akhir kertas kerja ini terdapat kotak simpulan yang harus auditor isi secara manual.
- 5. Untuk melanjutkan tahap integritas manajemen, auditor klik link "BACK TO A.110" kemudian klik A1102.

Untuk menjawab pertanyaan-pertanyaan yang ada sesuai dengan keyakinan auditor.

Dimisalkan ada pernyataan sebagai berikut:

Opini auditor tahun lalu adalah Wajar Dengan Pengecualian (WDP) karena tidak terdapat pengakuan imbalan kerja. Tahun sebelumnya perusahaan telah melakukan restrukturisasi atas utang bank yang akan jatuh tempo di tahun 2019 untuk mereschedule jadwal pelunasan utang yang akan jatuh tempo. Namun belum ada kesepakatan dengan pihak Bank. Pihak meminta bahwa klien harus meningkatkan tingkat sovabilitasnya.

Maka dalam menjawab auditor akan menjadikan pernyataan tersebut sebagai pertimbangannya. Dibawah ini merupakan contoh pengisian A.1101 yang dijawab oleh auditor sesuai dengan keyakinan auditor dengan dropdown(memilih) setelah semua dipilih maka akan muncul status KKP completed.

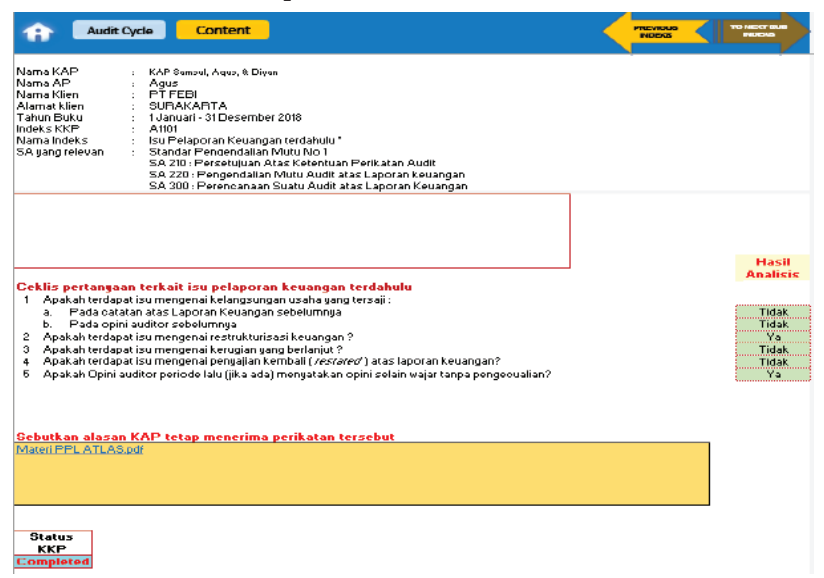

Gambar: A1101 Isu pelaporan keuangan terdahulu, yang sudah terisi.

Gambar di atas menunjukan pengisian kertas kerja A.1101 sesuai dengan pernyataan yang disajikan. Untuk pertanyaan "Apakah terdapat isu mengenai kelangsungan usaha yang tersaji?" auditor memilih jawaban "**tidak**" dengan dropdown karena hal ini tidak dijelaskan dalam pernyataan yang ada. Untuk pernyataan "Apakah terdapat isu mengenai restrukturisasi keuangan?" auditor menjawab "**iya**" dengan dropdown karena hal ini terdapat pada pernyataan "Tahun sebelumnya perusahaan telah melakukan restrukturisasi atas utang bank yang akan jatuh tempo di tahun 2019 untuk mereschedule jadwal pelunasan utang yang akan jatuh tempo." Untuk pertanyaan selanjutnya dijawab sesuai dengan pernyataan yang ada dengan menggunakan dropdown sampai memunculkan status "**COMPLETED**" pada status KKP yang ada pada kertas kerja A.1101.

### A.1102 Integritas manajemen

Kertas kerja ini digunakan untuk menilai integritas manajemen sebelum perikatan diterima.

| Audit Cycle                                                                                                    | Content                                                                                                    |                                                                                   | • <      | TOHEST BLB<br>NEDS |
|----------------------------------------------------------------------------------------------------|----------------------------------------------------------------------------------------------------|-----------------------------------------------------------------------------------|----------|--------------------|
| Nama AP :<br>Nama Klien :<br>Alama tikien :<br>Tahun Buku :<br>Indek KKP :<br>Nama Indeke :<br>SA yang rolovan :<br>LAMPIRAN KERTAS                                                                                                    | A1102<br>Inteqritar manajaman<br>Standar Pangan dalian Mutu Na 1<br>SA 2010: Parzetujuan Atar Ketantuan Parikatan Audit<br>SA 2010: Paran dalian Mutu Andita tar Laparan keuangan<br>SA 300: Perancanaan Suatu Auditatar Laparan Keuangan<br><b>KIRAA</b>                                                                                                    |                                                                                   |          |                    |
| Califie portangement<br>1 Apakah terdapat rep<br>bortangemejauab<br>2 Apakah terdapat kef<br>3 Apakah terdapat kef<br>3 Apakah terdapat indi<br>4 Apakah terdapat indi<br>4 Apakah terdapat indi<br>5 Apakah terdapat indi<br>8 Apakah terdapat indi<br>9 Apakah terdapat indi | erkeit iru integritar menajaman<br>utari buruk pada prihadi dan binir dari pemlik utama, manajemen kunci dan<br>sar tata kolala klion?<br>idak uajaranir ita aperari klion, termaruk praktik biniznya?<br>mmari kurang baik yang berhukungan dangan perilaku pemilik utama, manajem<br>ung jauab atar sta kolala klion terhadap hah-hal tertentu zeperiinterpretari ;<br>maruri dan lingkungan pengendalian internal?<br>aparif keruwaka menakan fesi gara perforsimal KAP zerendah mung kini?<br>kari terjadinya pembataran lingkup pakerjaan yang tidak uu jar?<br>ikari bahua klion mungkin terlitah dalam pencucian wang dan terariram zebaga<br>PPHK.012017 (yang telak diubah dengan PHK 155/PPHK.012017)?<br>titar dan reput unit ihruk dari jihakerjinak yang memponyai huku ungan<br>saditar independen untuk melakukan audit atar Japaran kewangan pada perinde y<br>an yang tidak uajar atar penunjukan dan penggantian KAP zebelumnya? | pihak yanq<br>on kuncidan<br>yanq aqrorif<br>aimana yanq<br>rtimowa?<br>ranqsama? | 8.1117.1 | Haril<br>Asalirir  |
| Statur<br>KKP<br>scamplete                                                                                                    |                                                                                                    |                                                                                   |          |                    |

Gambar: A.1102 Integritas Manajemen yang belum terisi

#### Cara pengisian:

- 1. Setiap pertanyaan terkait integritas manajemen harus dijawab pada masing-masing kotak jawaban sesuai dengan kondisi klien.
- Terkait pertanyaan nomor 6 tentang indikasi pencucian uang dan pendanaan terorisme, jawaban terisi secara otomatis (berasal dari kertas kerja "A.1102.1") maka auditor harus melengkapi jawaban pada kertas kerja "A.1102.1".
- 3. Auditor diminta untuk melampirkan dokumentasi yang relevan sebagai bukti untuk mendukung setiap jawaban yang diberikan tersebut.

Contoh misal ada pernyataan sebagai berikut: Pada analisis integritas manajemen, terdapat indikasi bahwa pihak-pihak yang memiliki hubungan istimewa bereputasi buruk serta pengguna LK tersebut merupakan pengurus partai politik.

Maka dalam menjawab pernyataan auditor akan mempertimbangkan pernyataan tersebut dalam menjawab kertas kerja A.1102. Dibawah ini merupakan contoh pengisian A.1101 yang dijawab oleh auditor sesuai dengan keyakinan auditor dengan dropdown(memilih) setelah semua dipilih maka akan muncul status KKP completed.

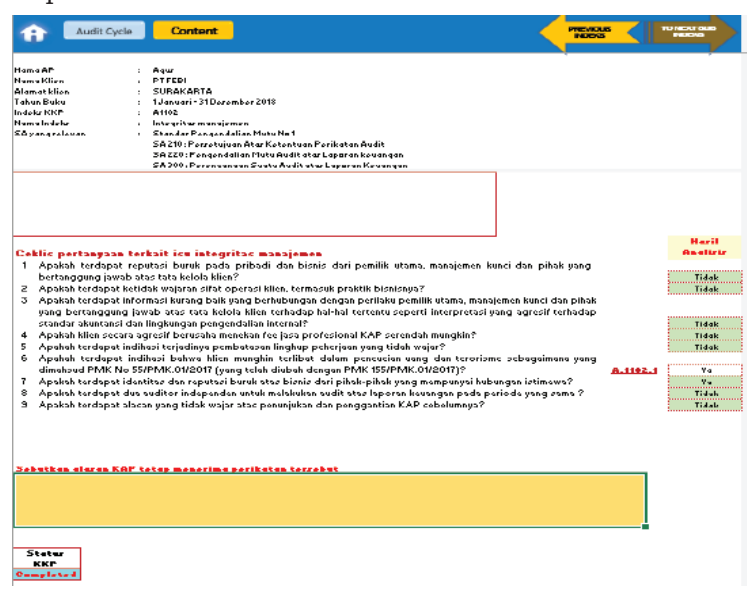

Gambar: A.1102 Integritas Manajemen yang sudah terisi

Gambar di atas menunjukan pengisian kertas kerja A.1102 sesuai dengan pernyataan yang disajikan. Untuk pertanyaan "terdapat indikasi bahwa pihak-pihak yang memiliki hubungan istimewa bereputasi buruk serta pengguna LK tersebut merupakan pengurus partai politik" pernyataan ini dijadikan pertimbangan dalam pengisian pilihan dropdown pada pertanyaan yang ada pada kertas kerja A.1102 yang dimana untuk keterangan pengurus partai politik dijelaskan pada indek yang ada didalam kertas kerja A.1102 yaitu dengan mengklik nomor indek A.1102.1 kemudian mengisi pada profil penggunaan jasa tepatnya pada Politicaly Exposed Person (PEP) isikan pada poin pertanyaan yang menyanyakan mengenai pengurus partai politik dengan menggunakan pilihan dropdown. Jika sudah dipilih maka kembali ke kertas kerja A1102 jawab pertanyaan sesuai dengan keyakinan auditor hingga muncul Status KKP "**COMPLETED"** pada kertas kerja A,1102.

# A.1103 Kompetensi, ketersediaan waktu, dan independensi personel KAP untuk penunjukan tim perikatan

Kertas kerja ini digunakan untuk menilai kompetensi sumber daya manusia yang dimiliki oleh KAP dan watu yang tersedia untuk memastikan apakah perikatan dapat dijalankan jika nanti perikatan diterima. Pada tahap ini, auditor mulai menganalisis sumber daya manusia yang akan masuk dalam susunan tim perikatan.

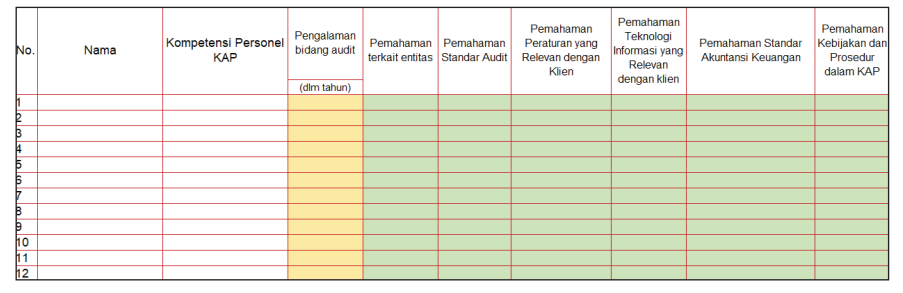

Gambar: A.1103 Kompetensi, ketersediaan waktu, dan independensi personel KAP untuk penunjukan tim perikatan

#### Cara pengisian:

- Daftar nama personel KAP harus diisi dengan seluruh personel yang dimiliki KAP dilengkapi dokumentasi pendukung terkait kompetensi dan ketersediaan waktu personel KAP. Jika jumlah personel KAP melebihi dari 15 (lima belas) personel termasuk AP maka yang dimasukkan adalah personel KAP utama yang kemungkinan besar akan menjadi personel yang terlibat dalam tim perikatan.
- 2. Analisis kompetensi personel KAP terkait dengan rencana perikatan, auditor diminta memasukkan secara manual pengalaman dalam bidang audit (dalam satuan tahun) setiap personel KAP. Selanjutnya, menggunakan pilihan dropdown untuk mengisi masing-masing pertanyaan terkait pemahaman personel KAP mengenai entitas, standar audit, peraturan yang relevan, teknologi informasi yang relevan, penggunaan pertimbangan profesional dalam audit, serta kebijakan dan prosedur dalam KAP.
- 3. Analisis ketersediaan waktu personel KAP terkait dengan rencana perikatan, auditor diminta untuk menggunakan pilihan dropdown untuk mengisi batasan waktu yang tersedia terkait perjanjian kerja antara Tim dengan KAP.
- 4. Lanjutkan dengan meng-klik "ke Independensi" untuk mengisi kertas kerja "A.1103.A".
- 5. Pada kertas kerja "A.1103.A" merupakan kertas kerja untuk menentukan personel KAP yang terlibat dalam perikatan.
- 6. Anda diminta untuk menggunakan pilihan dropdown untuk menganalisis pemahaman personel KAP (kolom berwarna hijau). Kolom hasil analisis diperoleh secara otomatis.
- 7. Pada bagian ringkasan kompetensi, ketersediaan waktu, dan independensi personel KAP, auditor diminta untuk menggunakan pilihan dropdown untuk menentukan personel KAP yang masuk dalam Tim Perikatan, Peran dalam Tim, serta mengisi Inisial Nama secara manual sebagaimana gambar 17. Dalam menentukan Peran dalam Tim, auditor yang bisa memilih 1 (satu) level partner. Apabila ada partner perikatan yang dilibatkan, selain partner yang signing, maka partner

perikatan tersebut, bisa dipilih sebagai Manager dalam kolom Peran dalam Tim

Contoh misal KAP telah mengidentifikasi personil yang akan melakukan penugasan audit beserta kebutuhan teknis lainnya. Dengan data personil sebagai berikut:

| No  | Nama   | Jabatan | Pengal-<br>aman<br>bidang<br>audit<br>(tahun) | Batasan<br>Waktu | Kompetensi          | Independensi     | Yang<br>terpilih<br>jadi Tim<br>Audit | Inisial |
|-----|--------|---------|-----------------------------------------------|------------------|---------------------|------------------|---------------------------------------|---------|
| 1.  | Agus   | Partner | 10                                            | Tidak            | Memadai             | Memadai          | Ag                                    | AG      |
| 2.  | Samsul | Partner | 8                                             | Tidak            | Memadai             | Memadai          |                                       |         |
| 3.  | Rosadi | Manager | 6                                             | Tidak            | Memadai             | Memadai          | Rs                                    | RS      |
| 4.  | Wijaya | Manager | 6                                             | Tidak            | Perlu update<br>SAK | Memadai          |                                       |         |
| 5.  | Narti  | Staf    | 4                                             | Tidak            | Memadai             | Memadai          | Nr                                    | NR      |
| 6.  | Ahmad  | Staf    | 4                                             | Tidak            | Memadai             | Tidak<br>Memadai |                                       |         |
| 7.  | Pauyan | Staf    | 4                                             | Tidak            | Memadai             | Memadai          | Ру                                    | РҮ      |
| 8.  | Antin  | Staf    | 4                                             | Tidak            | Memadai             | Tidak<br>Memadai |                                       |         |
| 9.  | Ivan   | Staf    | 4                                             | Cuti             | Memadai             | Memadai          |                                       |         |
| 10. | Rita   | Staf    | 4                                             | Izin<br>Belajar  | Memadai             | Memadai          |                                       |         |

Langkah pertama masukan data nama-nama personil dikolom bahwah ini secara manual.

#### DAFTAR PERSONEL KAP

| No. | Nama   | Jabatan | Dokumentasi relevan dengan Kompetensi | Dokumentasi relevan dengan ketersediaan waktu |
|-----|--------|---------|---------------------------------------|-----------------------------------------------|
| 1   | Agus   | Partner |                                       |                                               |
| 2   | Samsul | Partner |                                       |                                               |
| 3   | Rosadi | Manager |                                       |                                               |
| 4   | Wijaya | Manager |                                       |                                               |
| 5   | Narti  | Staf    |                                       |                                               |
| 6   | Ahmad  | Staf    |                                       |                                               |
| 7   | Pauyan | Staf    |                                       |                                               |
| 8   | Antin  | Staf    |                                       |                                               |
| 9   | Ivan   | Staf    |                                       |                                               |
| 10  | Rita   | Staf    |                                       |                                               |
|     |        |         |                                       |                                               |
|     |        |         |                                       |                                               |

Gambar: Daftar personil KAP

Setelah data personil sudah dimasukan kemudian auditor akan mengisi kelengkapan data personil sesuai dengan data yang telah disediakan diatas, untuk kolom berwarna oren diisi manual sedangkan kolom berwarna hijau diisi dengan dropdown/pilihan, perhatikan gambar dibawah ini:

| Ana | nalisis Kompetensi Personel KAP terkait dengan Rencana Perikatan |                            |                            |                              |                            |                                                        |                                                                     |                                         |                                                     |  |
|-----|------------------------------------------------------------------|----------------------------|----------------------------|------------------------------|----------------------------|--------------------------------------------------------|---------------------------------------------------------------------|-----------------------------------------|-----------------------------------------------------|--|
| No. | Nama                                                             | Kompetensi Personel<br>KAP | Pengalaman<br>bidang audit | Pemahaman<br>terkait entitas | Pemahaman<br>Standar Audit | Pemahaman<br>Peraturan yang<br>Relevan dengan<br>Klien | Pemahaman<br>Teknologi<br>Informasi<br>yang Relevan<br>dengan klien | Pemahaman Standar<br>Akuntansi Keuangan | Pemahaman<br>Kebijakan dan<br>Prosedur<br>dalam KAP |  |
|     |                                                                  |                            | (dlm tahun)                |                              |                            |                                                        |                                                                     |                                         |                                                     |  |
| 1   | Agus                                                             | Memadai                    | 10                         | Memadai                      | Memadai                    | Memadai                                                | Memadai                                                             | Memadai                                 | Memadai                                             |  |
| 2   | Samsul                                                           | Memadai                    | 8                          | Memadai                      | Memadai                    | Memadai                                                | Memadai                                                             | Memadai                                 | Memadai                                             |  |
| 3   | Rosadi                                                           | Memadai                    | 6                          | Memadai                      | Memadai                    | Memadai                                                | Memadai                                                             | Memadai                                 | Memadai                                             |  |
| 4   | Wijaya                                                           | Perlu update               | 6                          | Memadai                      | Memadai                    | Memadai                                                | Memadai                                                             | Tidak Memadai                           | Memadai                                             |  |
| 5   | Narti                                                            | Memadai                    | 4                          | Memadai                      | Memadai                    | Memadai                                                | Memadai                                                             | Memadai                                 | Memadai                                             |  |
| 6   | Ahmad                                                            | Memadai                    | 4                          | Memadai                      | Memadai                    | Memadai                                                | Memadai                                                             | Memadai                                 | Memadai                                             |  |
| 7   | Pauyan                                                           | Memadai                    | 4                          | Memadai                      | Memadai                    | Memadai                                                | Memadai                                                             | Memadai                                 | Memadai                                             |  |
| 8   | Antin                                                            | Memadai                    | 4                          | Memadai                      | Memadai                    | Memadai                                                | Memadai                                                             | Memadai                                 | Memadai                                             |  |
| 9   | Ivan                                                             | Memadai                    | 4                          | Memadai                      | Memadai                    | Memadai                                                | Memadai                                                             | Memadai                                 | Memadai                                             |  |
| 10  | Rita                                                             | Memadai                    | 4                          | Memadai                      | Memadai                    | Memadai                                                | Memadai                                                             | Memadai                                 | Memadai                                             |  |
|     |                                                                  |                            |                            |                              |                            |                                                        |                                                                     |                                         |                                                     |  |

Gambar: A.1103 Kompetensi, ketersediaan waktu, dan independensi personel KAP untuk penunjukan tim perikatan, yang sudah diisi

Jangan lupa untuk mengisi kolom independenitas dengan mengeklik kotak independen dibagian bawah yang kemudian kolom yang harus terisi sebagai berikut:

| Ring | gkasan Kompetensi, Ke | tersediaan Waktu dan In | dependensi Persone    | IKAP          |                                |                 |
|------|-----------------------|-------------------------|-----------------------|---------------|--------------------------------|-----------------|
| No   | Nama                  | Kompetensi              | Ketersediaan<br>Waktu | Indepedensi   | Pilih sebagai Tim<br>Perikatan | Initial<br>Nama |
| 1    | Agus                  | Memadai                 | Memadai               | Memadai       | Ya                             | AG              |
| 2    | Samsul                | Memadai                 | Memadai               | Memadai       | Tidak                          |                 |
| 3    | Rosadi                | Memadai                 | Memadai               | Memadai       | Ya                             | RS              |
| 4    | Wijaya                | Perlu update            | Memadai               | Memadai       | Tidak                          |                 |
| 5    | Narti                 | Memadai                 | Memadai               | Memadai       | Ya                             | NR              |
| 6    | Ahmad                 | Memadai                 | Memadai               | Tidak Memadai | Tidak                          |                 |
| 7    | Pauyan                | Memadai                 | Memadai               | Memadai       | Ya                             | PY              |
| 8    | Antin                 | Memadai                 | Memadai               | Tidak Memadai | Tidak                          |                 |
| 9    | Ivan                  | Memadai                 | Ada batasan waktu     | Memadai       | Tidak                          |                 |
| 10   | Rita                  | Memadai                 | Ada batasan waktu     | Memadai       | Tidak                          |                 |
|      |                       |                         |                       |               |                                |                 |
|      |                       |                         |                       |               |                                |                 |
|      |                       |                         |                       |               |                                |                 |
|      |                       |                         |                       |               |                                |                 |
|      |                       |                         |                       |               |                                |                 |

## A.1104 Komunikasi dengan auditor pendahulu

Kertas kerja ini digunakan untuk mengidentifikasi apakah auditor perlu melakukan komunikasi dengan auditor pendahulu sebelum perikatan diterima. Kertas kerja ini muncul jika pada "Beranda", auditor memilih tipe perikatan "Perikatan Tahun Pertama".

| Audit Cyde Content                                                                                                    |                   |
|----------------------------------------------------------------------------------------------------|-------------------|
| Nama KAP :<br>Nama KAP :<br>Nama Kilien :<br>Tahun Buku :<br>Indeks KKP : A1104<br>Nama Indeks :<br>SA yang relevan : Standar Pengendalian Mutu No 1<br>SA yang relevan : Standar Pengendalian Mutu No 1<br>SA 2010 : Persetujuan Atas Ketentuan Perikatan Audit<br>SA 2020 : Peregendalian Mutu Audit atas Laporan Keuangan<br>SA 300 : Perenenaana Sutu Audit atas Laporan Keuangan                                                                                                    |                   |
| LAMPERAN KERTAS KERAS  Komunikasi dengan Auditor Pendahulu  I ulika calon kilen merupakan perikana audit LK tahun pertama, apakah sudah dilakukan komunikasi dengan audior pendahulu sudah diterima ?  Apakah balasan komunikasi gang diberikan oleh auditor pendahulu :  Apakah balasan komunikasi gang diberikan oleh auditor pendahulu :  Apakah balasan komunikasi gang diberikan oleh auditor pendahulu :  Apakah balasan komunikasi gang diberikan oleh auditor pendahulu :  Apakah balasan komunikasi gang diberikan oleh auditor pendahulu :  Apakah terdapat permasalahan imbalan jasa gang belum diselesaikan oleh manajemen ?  Status | Hasii<br>Asalisis |

Gambar: A.1104 Komunikasi dengan auditor pendahulu, yang belum terisi

### Cara pengisian:

- Setiap pertanyaan terkait komunikasi dengan auditor pendahulu harus dijawab pada masing-masing kotak jawaban sesuai dengan kondisi.
- 2. Jika pada pertanyaan nomor 2 Auditor menjawab "Tidak" maka auditor dapat mengabaikan pertanyaan nomor 3.
- 3. Pertanyaan pada kertas kerja ini harus diisi menggunakan pilihan dropdown. Jika semua pertanyaan telah dijawab, maka status KKP akan menyimpulkan "completed".

Contoh dimisalkan ada pernyataan sebagai berikut:

Untuk prosedur perikatan tahun pertama auditor telah melakukan prosedur untuk melakukan komunikasi dengan auditor pendahulu. Namun tidak terdapat balasan.

Maka dalam menjawab auditor akan menjadikan pernyataan tersebut sebagai pertimbangannya. Dibawah ini merupakan contoh

pengisian A.1104 yang dijawab oleh auditor sesuai dengan keyakinan auditor dengan dropdown(memilih) setelah semua dipilih maka akan muncul status KKP completed.

| Audit Cycle Content                                                                                                    |          |                                                    |
|----------------------------------------------------------------------------------------------------|----------|----------------------------------------------------|
| Nama KAP         :         KAP Samsul, Agus, k Diyan           Nama KAP         :         Agus           Nama Kikin         :         PTFEDI           Alamatkikin         :         BURAKAPTA           Tahun Buku,         :         Januati - 31Desember 2018           Indeks KICP         :         Alamatkikin           Si Mana Madka         :         Komunikasi dengan Auditor Pendahulu           SA yang relevan         :         Komunikasi dengan Auditor Pendahulu           SA yang relevan         :         Komunikasi Kerntuan Pengendalian Mutu No1           SA 201: - Pengendalian Mutu Audit atas Laporan Keuangan         SA 201: - Pengendalian Mutu Audit atas Laporan Keuangan |          |                                                    |
| Komunikasi. dengan Audikor. Pendahulu<br>1. Jika aslan kilon merupakan perkatan audit LK tahun pertama, apatah sudah dilakukan<br>komunikasi dengan audiro pendahulu?<br>2. Apakah basan komunikasi dari audikor pendahulu sudah diterima ?<br>3. Galam balasi Komunikasi peng diberikan oleh audikor pendahulu:<br>a. Apakah ada keberatan profesional atas pengganitan audikor?<br>b. Apakah terdapat permasalahan imbalan jasa yang belum diselesaikan oleh manajemen ?                                                                                                    |          | Hasil<br>Analisis<br>Ya<br>Tidak<br>Tidak<br>Tidak |
| Sebutkan alasan KAP totap monorima porikatan tersebut<br>Bebagai prosedur alemaki sudicr melakukan prosedur spesifik untuk megakni saldo awal dan tidak terdapat hdkasi adar<br>saj<br>Status<br>n KAP                                                                                                    | ya salah |                                                    |

Gambar: A.1104 Komunikasi dengan auditor pendahulu, yang sudah terisi

Gambar di atas menunjukan pengisian kertas kerja A1104 sesuai dengan pernyataan yang disajikan. Untuk pertanyaan "Jika calon klien merupakan perikatan audit LK tahun pertama, apakah sudah dilakukan komunikasi dengan auditor pendahulu?" auditor memilih jawab "**iya**" menggunakan dropdown. Hal ini sesuai dengan pernyataan yang ada di contoh soal yang mengatakan "auditor telah melakukan prosedur untuk melakukan komunikasi dengan auditor pendahulu". Untuk pertanyaan "Apakah balasan komunikasi dari auditor pendahulu sudah diterima ?" auditor menjawab "**tidak**" menggunakan dropdown. Hal ini sesuai dengan pernyataan yang ada pada contoh soal yang mengatakan "Namun tidak terdapat balasan". Untuk perntayaan selanjutnya dijawab sesuai dengan keyakinan auditor dengan menjadikan pertanyaan yang ada pada soal sebagai pertimbangan. Setelah pertanyaan dijawab isi kesimpulan pada kertas kerja yang ada dengan mempertimbangkan pernyataan yang ada dan pastikan muncul Status KKP "**COMPLETED**" pada kertas kerja A1104.

### A.120 Alokasi Jam Jasa dan Perencanaan Lainnya

Kertas kerja ini digunakan untuk mengalokasikan waktu untuk setiap personel yang ditugaskan dalam perikatan audit serta merespons kondisi kompetensi sumber daya yang diperoleh dari kertas kerja A.1103 (penilaian awal kompentensi sumber daya). Analisis ini diterapkan untuk seluruh siklus audit. Selain itu, terdapat penentuan penelaahan mutu perikatan baik menggunakan EQCR maupun penelaahan berjenjang dari tim perikatan.

| Ĥ                                                                           | Audit Cycle                                                                                                    | Content                                             |                                                |                                              |                                                      |                                       |                                                                   |                                                   |                                                                                                    |
|-----------------------------------------------------------------------------|----------------------------------------------------------------------------------------------------|-----------------------------------------------------|------------------------------------------------|----------------------------------------------|------------------------------------------------------|---------------------------------------|-------------------------------------------------------------------|---------------------------------------------------|----------------------------------------------------------------------------------------------------|
| Nama Ki<br>Nama Al<br>Alama Ki<br>Tahun B<br>Indekr K<br>Nama In<br>SA yang | AP :<br>P :<br>klien :<br>klien :<br>uku :<br>tuku :<br>tuke :<br>tuke :<br>:<br>tuke :<br>tuke :<br>:<br>tuke :<br>:<br>:<br>:<br>:<br>:<br>:<br>:<br>:<br>:<br>:<br>:<br>:<br>:<br>:<br>:<br>:<br>:<br>: | A120<br>Alokari Jama<br>Standar Pon<br>Poraturan Po | lara dan Poro<br>qondalian Mu<br>ngurur IAPI 1 | ncanaan Lai<br>ku No 1<br>ło 2               | nnya                                                 |                                       |                                                                   |                                                   | Dirispkan alah : Waktu mulai :<br>Tanqqatavlasi : Waktu mulai :<br>Jundah hari : Jundah dam :<br>Tanqqalmulai :<br>Tanqqalmulai :<br>Waktu mulai :<br>Tanqqalmulai :<br>Waktu mulai :<br>Jundah hari :<br>Jundah hari :<br>Jundah Jundah |
| ALOK                                                                        | ASI JAM JASA                                                                                                    |                                                     |                                                |                                              |                                                      | 3 P.                                  |                                                                   |                                                   | i i dalan askin kakanan a                                                                                                    |
| Hat<br>Atti<br>Jaa<br>Jaa<br>Jaa<br><b>Jaa</b><br><b>Jaa</b>                | ai<br>ir<br>Lakkari<br>Lakkari (Sakla-Minge)<br>Lakkari Cine<br>Lakkari Efektif<br>Ilak Jan Korja Efektif<br>Incana alakari iam ir                                                                                                    | ,                                                   | 0<br>0<br>•                                    | stam P<br>stam P<br>stam P<br>stam P<br>0:00 | tulai Korja<br>uh jam brtirau<br>Wang<br><b>wang</b> | Taba<br>Taba<br>Bof Taba<br>J         | 1920 ProProik.<br>1920 Riak Roap<br>1920 Polopurou<br>8 <b>26</b> | 1 d Rint A                                        | orverentjen kraja<br>jen kraja<br>jen kraja<br>jen kraja                                                                                                    |
| 29                                                                          | runan lim Perikata                                                                                                    | berrumbe                                            | - 44ri A11                                     | <b>F</b>                                     |                                                      | Al-1                                  | <b>F</b>                                                          |                                                   | 1                                                                                                    |
| No                                                                          | Nama                                                                                                    | Peran dalam<br>tim                                  | Talal<br>Talay<br>Personal                     | Talal<br>Talay<br>Biak<br>Brayan             | Talal<br>Takay<br>Beyneling<br>Lion jana             | Talal<br>Takay<br>Perenaa<br>aan jjan | Talal<br>Takap<br>Riak<br>Rrapas                                  | Talal<br>Talal<br>Talay<br>Reporting<br>Lian jana |                                                                                                    |
| $\vdash$                                                                    |                                                                                                    |                                                     |                                                |                                              |                                                      |                                       |                                                                   |                                                   | -                                                                                                    |
|                                                                             |                                                                                                    |                                                     |                                                |                                              |                                                      |                                       |                                                                   |                                                   |                                                                                                    |
|                                                                             |                                                                                                    |                                                     |                                                |                                              |                                                      |                                       |                                                                   |                                                   | -                                                                                                    |
|                                                                             |                                                                                                    |                                                     |                                                |                                              |                                                      |                                       |                                                                   |                                                   |                                                                                                    |
|                                                                             |                                                                                                    |                                                     |                                                |                                              |                                                      |                                       |                                                                   |                                                   | 4                                                                                                    |
|                                                                             |                                                                                                    |                                                     |                                                |                                              |                                                      |                                       |                                                                   |                                                   | 1                                                                                                    |
| $\vdash$                                                                    |                                                                                                    |                                                     |                                                |                                              |                                                      |                                       |                                                                   |                                                   | 4                                                                                                    |
|                                                                             |                                                                                                    |                                                     |                                                |                                              |                                                      |                                       |                                                                   |                                                   | 1                                                                                                    |
|                                                                             |                                                                                                    |                                                     |                                                |                                              |                                                      |                                       |                                                                   |                                                   |                                                                                                    |
|                                                                             |                                                                                                    |                                                     |                                                |                                              |                                                      |                                       |                                                                   |                                                   | 4                                                                                                    |
|                                                                             |                                                                                                    |                                                     |                                                |                                              |                                                      |                                       |                                                                   |                                                   | 1                                                                                                    |
|                                                                             |                                                                                                    | Jumlah                                              | 0,00                                           | 0,00                                         | 0,00                                                 | 0:00                                  | 0:00                                                              | 0:00                                              |                                                                                                    |

AHALISIS KOMPETENSI SUMBER DATA UNTUK PELATINAN BERKELANJUTAN Rivika Penerimgan dan Keberlanjatan Hukungan dangan Klien :

Gambar: A.120 Alokasi Jam Jasa dan Perencanaan Lainnya, yang belum diisi

ALOKASI JAM:

- 1. Rencana jadwal pelaksanaan perikatan audit yang telah disepakati. Pada bagian ini, auditor memasukkan data secara manual sebagai berikut:
  - a. tanggal mulai dan berakhir pelaksanaan perikatan (format: tanggal/bulan/tahun);
  - b. jam mulai kerja, lama istirahat, dan jam pulang kerja (format: 24 jam);
  - c. jumlah hari libur baik sabtu/minggu maupun libur lain;
  - d. "jam kerja efektif per-hari" diisi secara manual berdasarkan hasil perhitungan jam kerja efektif per hari dari poin 1b.
  - Hal di atas untuk mengetahui jumlah jam efektif dalam pelaksanaan perikatan.
  - Note: jika tidak ada hari libur (sabtu, minggu, dan hari libur lain tetap bekerja) maka auditor dapat mengisi dengan '0 atau 0,0001.
- 2. Rencana alokasi jam jasa per Tim pada setiap tahapan audit. Pada bagian ini, auditor menentukan jumlah jam kerja setiap tahap untuk setiap auditor.
- 3. Nama auditor yang muncul secara otomatis merupakan hasil dari penentuan tim perikatan pada analisis penerimaan dan keberlanjutan hubungan dengan klien. Selanjutnya, auditor memilih peran setiap anggota dalam tim dengan menggunakan pilihan dropdown.
- 4. Alokasi rencana jam jasa terdapat 2 (dua) jenis alokasi yaitu alokasi rencana jam kerja otomatis dan aktual. Alokasi rencana jam kerja otomatis telah dihitung menggunakan rumus tertentu. Sedangkan pada alokasi rencana jam kerja aktual, auditor harus memasukkan jumlah alokasi rencana jam kerja setiap auditor secara manual.
- 5. Alokasi rencana jam kerja aktual harus diisi auditor meskipun auditor memutuskan menggunakan angka perhitungan alokasi rencana jam kerja otomatis.

Pada Alokasi jam terdapat analisis kompetensi sumber daya untuk pelatihan berkelanjutan. Dimana pada bagian ini terdapat informasi terkait dengan kebutuhan pengembangan kompetensi personel KAP. Jika KAP telah melakukan tindak lanjut atas pengembangan kompetensi tersebut maka harus didukung dokumentasi yang dilampirkan pada kertas kerja ini. Setelah itu akan terdapat penelaahan mutu perikatan, dimana pada bagian ini terdapat informasi terkait risiko penerimaan dan keberlanjutan klien sehingga KAP dapat menentukan kebutuhan perlu tidaknya kebutuhan EQCR sesuai dengan kebijakan Sistem Pengendalian Mutu KAP.

Pada bagian bawah kertas kerja A.120 terdapat 3 (tiga) kotak simpulan yaitu:

- 1. Kolom simpulan otomatis terisi. Oleh karena itu, jika alokasi belum memadai maka auditor harus memberikan penjelasan terkait rencana proses pemantauan atas perikatan tersebut.
- 2. Kolom kuning otomatis ada jika simpulan dari kertas kerja adalah belum memadai.
- Kolom "Status KKP" menginformasikan kertas kerja kelengkapan pengisian kotak warna "Kuning" dan "Hijau". Status KKP dapat berupa "Completed" atau "Incompleted".

| iiko Per<br>iis Usał<br>itus Kep<br>CR (Pe<br>na pend | nerimaan dan Keberlanjutai<br>ha Klien<br>pemilikan Klien<br>mantauan)<br>didikan dan pelatihan berk | n Hubungan dengan<br>elanjutan           | Klien                                  | Otomatis<br>: from<br>:<br>:                                 | A110                                                                            |                                                                                   |                                                           |                       |
|-------------------------------------------------------|----------------------------------------------------------------------------------------------------|------------------------------------------|----------------------------------------|--------------------------------------------------------------|---------------------------------------------------------------------------------|-----------------------------------------------------------------------------------|-----------------------------------------------------------|-----------------------|
| No                                                    | Nama                                                                                                 | Pemahaman<br>lanjutan terkait<br>entitas | Pemahaman<br>lanjutan Standar<br>Audit | Pemahaman lanjutan<br>Peraturan yang Relevan<br>dengan Klien | Pemahaman<br>lanjutan<br>Teknologi<br>Informasi yang<br>Relevan dengan<br>klien | Pemahaman<br>lanjutan<br>penggunaan<br>pertimbangan<br>profesional<br>dalam audit | Pemahaman lanjutan<br>Kebijakan dan<br>Prosedur dalam KAP | Lampirkan Dokumentasi |
|                                                       |                                                                                                    |                                          |                                        |                                                              |                                                                                 |                                                                                   |                                                           |                       |
|                                                       |                                                                                                    |                                          |                                        |                                                              |                                                                                 |                                                                                   |                                                           |                       |
| $\vdash$                                              |                                                                                                    | _                                        |                                        |                                                              |                                                                                 |                                                                                   |                                                           |                       |
| $\vdash$                                              |                                                                                                    | _                                        |                                        |                                                              |                                                                                 |                                                                                   |                                                           |                       |
| $\vdash$                                              |                                                                                                    |                                          |                                        |                                                              |                                                                                 |                                                                                   |                                                           |                       |
| $\vdash$                                              |                                                                                                    |                                          |                                        |                                                              |                                                                                 |                                                                                   |                                                           |                       |
| $\vdash$                                              |                                                                                                    |                                          |                                        |                                                              |                                                                                 |                                                                                   |                                                           |                       |
| $\vdash$                                              |                                                                                                    |                                          |                                        |                                                              |                                                                                 |                                                                                   |                                                           |                       |
| $\vdash$                                              |                                                                                                    | -                                        |                                        |                                                              |                                                                                 |                                                                                   |                                                           |                       |
| $\vdash$                                              |                                                                                                    |                                          |                                        |                                                              |                                                                                 |                                                                                   |                                                           |                       |
|                                                       |                                                                                                    |                                          |                                        |                                                              |                                                                                 |                                                                                   |                                                           |                       |
| $\vdash$                                              |                                                                                                    |                                          |                                        |                                                              |                                                                                 |                                                                                   |                                                           |                       |
| $\square$                                             |                                                                                                    |                                          |                                        |                                                              |                                                                                 |                                                                                   |                                                           |                       |
| $\square$                                             |                                                                                                    |                                          |                                        |                                                              |                                                                                 |                                                                                   |                                                           |                       |

|   | Jelaskan bagaimana rencana proses pemantawan atas perikatan tersebut |
|---|----------------------------------------------------------------------|
| ſ |                                                                      |
| I |                                                                      |
| I |                                                                      |

Status KKP Incompleted Simpulan Alokasi jam kerja belum memadai

ANALISIS KOMPETENSI SUMBER DAYA UNTUK PELATIHAN BERKELANJUTAN

Gambar: Analisis Kompetensi Sumber Daya untuk Pelatihan Berkelanjutan, sebelum pengisian Contoh ada pernyataan sebagai berikut:

KAP membuat perencanaan alokasi waktu dan tim yang akan ditugaskan di klien. EQCR perlu dilakukan dengan pertimbangan klien ini merupakan klien pertama dengan opini sebelumnya adalah WDP.

| Mulai penugasan                  | 01 November 2018 |
|----------------------------------|------------------|
| Akhir penugasan                  | 30 Januari 2019  |
| Jumlah Hari Libur (Sabtu-Minggu) | 17               |
| Jumlah Hari Libur Lain           | tidak ada        |
| Jam Mulai Kerja                  | 9:00             |
| Lama Istirahat (jam)             | 1:00             |
| Jam Pulang                       | 17:00            |

Data di atas kemudian di masukan kedalam Kertas Kerja dibawah ini sesuai dengan tata cara mengisian sesuai yang dijelaskan diatas. Jangan lupa untuk memperhatikan warna kolom dalam pengisian. Kolom oren berarti isi secara manual, kolom hijau isi dengan dropdown/pilihan, dan kolom putih akan terisi secara otomatis.

|                                                                                |                                                                                                    |                                                                                                   |                                                                                              |                                                   |                                                                                                    |                 |               |       |                                                                                                    |                                                                                                    | _                                            |
|--------------------------------------------------------------------------------|----------------------------------------------------------------------------------------------------|---------------------------------------------------------------------------------------------------|----------------------------------------------------------------------------------------------|---------------------------------------------------|----------------------------------------------------------------------------------------------------|-----------------|---------------|-------|----------------------------------------------------------------------------------------------------|----------------------------------------------------------------------------------------------------|----------------------------------------------|
| A                                                                              | Audit Cycle                                                                                                    | Content                                                                                           |                                                                                              |                                                   |                                                                                                    |                 |               |       |                                                                                                    | Transa T                                                                                                    | -                                            |
| _                                                                              |                                                                                                    |                                                                                                   |                                                                                              |                                                   |                                                                                                    |                 |               |       |                                                                                                    |                                                                                                    | L.                                           |
| ama KAP<br>ama AP<br>ama Klir<br>lamat bit<br>alaa Dal<br>J. L. KK<br>ama Inde | n 2<br>2<br>2<br>2<br>2<br>3<br>2<br>3<br>3<br>4<br>3<br>3<br>3<br>3<br>3<br>3<br>3<br>3<br>3<br>3                                                             | KAP Sumal, Ar<br>Ann<br>PT FEDI<br>SUNAKANTA<br>4120<br>Alakari Jam<br>Standar Por<br>Poraturan P | Jara dan P<br>Jara dan P<br>Jara dan P                                                       | oroncanaa<br>Mutu No 1<br>FI No 2                 | in Lainnya                                                                                                    |                 |               |       | Dialophoa airk<br>Toongol arirani<br>Jontok kari<br>Dionoise alak<br>Tooggol anlai<br>Toongol anlai<br>Jontok kari<br>Jontok kari | NI         Washwala           If Neurophy 2419         Washwala           R Neurophy 2419         Washwala           B Neurophy 2419         Washwala           B Neurophy 2419         Washwala           B Neurophy 2419         Washwala           B Neurophy 2419         Washwala           B Neurophy 2419         Washwala           B Neurophy 2419         Washwala           B Janak Jana         1           B Janak Jana         1           B Janak Jana         1 | 5:88<br>5:18<br>7:48<br>5:58<br>8:45<br>2:25 |
|                                                                                |                                                                                                    |                                                                                                   |                                                                                              |                                                   |                                                                                                    |                 |               |       |                                                                                                    |                                                                                                    |                                              |
|                                                                                | nana ladmal nelabuar                                                                                                    | AAR BEELBAL                                                                                       | an and it as                                                                                 | un triak i                                        | linenakali                                                                                                    | 2. <u>s</u> r   |               |       | iana dalam nelia                                                                                                    | Labanan i                                                                                                    |                                              |
|                                                                                | ,<br>al Uani<br>al Hari Likor (Sakla-Hinqqe)<br>al Hari Likor Laia<br>al Hari Likor Laia<br>al Hari Likon Laia<br>al Hari Korga Ebrehi<br>mana alahani Jam Jan | • •• •                                                                                            | 17<br>17<br>17<br>10<br>10<br>10<br>10<br>10<br>10<br>10<br>10<br>10<br>10<br>10<br>10<br>10 | 10 50<br>50 50<br>110<br>50 50<br>100<br>70<br>70 | 1<br>1<br>2<br>2<br>2<br>2<br>2<br>4<br>1<br>4<br>1<br>4<br>1<br>4<br>1<br>4<br>1<br>4<br>1<br>4<br>1<br>4<br>1<br>4<br>1<br>4<br>1<br>4<br>1<br>4<br>1<br>4<br>1<br>4<br>1<br>1<br>1<br>1<br>1<br>1<br>1<br>1<br>1<br>1<br>1<br>1<br>1 |                 |               | -     | 4112<br>411<br>315                                                                                                    | i ja uvoja<br>ja uvoja<br>i ja uvoja<br>i ja uvoja<br>i ja uvoja<br>ja uvoja                                                                                                    |                                              |
|                                                                                | and the President                                                                                                    |                                                                                                   |                                                                                              |                                                   |                                                                                                    |                 |               |       |                                                                                                    |                                                                                                    |                                              |
| Ha                                                                             | Hama                                                                                                    | Perandalan<br>Ka                                                                                  | Alaka<br>Takay                                                                               | Tabar                                             | Tabay                                                                                                    | Alakar<br>Takar | Takap<br>Biak | Takay |                                                                                                    |                                                                                                    |                                              |
| -                                                                              | A                                                                                                    |                                                                                                   |                                                                                              |                                                   |                                                                                                    | 1.17            | 14.17         | 2.45  |                                                                                                    |                                                                                                    |                                              |
| 2                                                                              | Rau                                                                                                    | Farlarr                                                                                           |                                                                                              | 477.44                                            | 2.0                                                                                                    | 2:02            | 61:35         | 6112  |                                                                                                    |                                                                                                    |                                              |
| ÷                                                                              | Marti                                                                                                    | N I T                                                                                             | 12.24                                                                                        | 102.11                                            | 12.6                                                                                                    | 12:22           | 27:48         | 18:45 |                                                                                                    |                                                                                                    |                                              |
| a                                                                              | Fauxar                                                                                                    | Records Tim                                                                                       | 13.34                                                                                        | 425.44                                            | 12.60                                                                                                    | 12:22           | 82:48         | 10:45 |                                                                                                    |                                                                                                    |                                              |
| 4                                                                              | r ayyan                                                                                                    | Recents I im                                                                                      | 14,44                                                                                        | 162,11                                            | 12,61                                                                                                    | 12:22           | 169           | 11.15 |                                                                                                    |                                                                                                    |                                              |
|                                                                                |                                                                                                    |                                                                                                   |                                                                                              |                                                   | -                                                                                                    |                 |               |       |                                                                                                    |                                                                                                    |                                              |
|                                                                                |                                                                                                    |                                                                                                   |                                                                                              |                                                   |                                                                                                    |                 |               |       |                                                                                                    |                                                                                                    |                                              |
|                                                                                |                                                                                                    |                                                                                                   |                                                                                              |                                                   |                                                                                                    |                 |               |       |                                                                                                    |                                                                                                    |                                              |
|                                                                                |                                                                                                    |                                                                                                   |                                                                                              | -                                                 | -                                                                                                    |                 |               |       |                                                                                                    |                                                                                                    |                                              |
|                                                                                |                                                                                                    |                                                                                                   |                                                                                              |                                                   |                                                                                                    |                 |               |       |                                                                                                    |                                                                                                    |                                              |
|                                                                                |                                                                                                    |                                                                                                   |                                                                                              |                                                   |                                                                                                    |                 |               |       |                                                                                                    |                                                                                                    |                                              |
|                                                                                |                                                                                                    |                                                                                                   |                                                                                              |                                                   |                                                                                                    |                 |               |       |                                                                                                    |                                                                                                    |                                              |
|                                                                                |                                                                                                    |                                                                                                   |                                                                                              |                                                   | -                                                                                                    |                 |               |       |                                                                                                    |                                                                                                    |                                              |
| $\vdash$                                                                       |                                                                                                    |                                                                                                   |                                                                                              |                                                   |                                                                                                    |                 |               |       |                                                                                                    |                                                                                                    |                                              |
| -                                                                              |                                                                                                    | Jumlah                                                                                            | 54,24                                                                                        | 482.35                                            |                                                                                                    | 58:18           | 314:35        | 24:38 |                                                                                                    |                                                                                                    |                                              |
|                                                                                |                                                                                                    |                                                                                                   |                                                                                              |                                                   |                                                                                                    |                 |               |       |                                                                                                    |                                                                                                    |                                              |
| nALI                                                                           | SIS KONPETERSI                                                                                                    | SUNDERL                                                                                           | ATA UN                                                                                       | IVK FEL                                           | ATIMAN D                                                                                                    | LINKELA         | nevtan        |       |                                                                                                    |                                                                                                    |                                              |
| ihe Fra                                                                        | errimaan dan Keberlanintan                                                                                                    |                                                                                                   | Slice                                                                                        |                                                   | - Binh                                                                                                    | 1               |               |       |                                                                                                    |                                                                                                    |                                              |
| in Usul                                                                        | a Kilra '                                                                                                    |                                                                                                   |                                                                                              |                                                   | Predagange                                                                                                    | 440,1444        |               |       |                                                                                                    |                                                                                                    |                                              |
| las Kry                                                                        | emilikas Kiles '                                                                                                    |                                                                                                   |                                                                                              |                                                   | Barala - Has                                                                                                    | Ga Pablik       |               |       |                                                                                                    |                                                                                                    |                                              |
| ich (Pr                                                                        |                                                                                                    |                                                                                                   |                                                                                              |                                                   | <b>T</b>                                                                                                    |                 |               |       |                                                                                                    |                                                                                                    |                                              |
|                                                                                |                                                                                                    |                                                                                                   |                                                                                              |                                                   |                                                                                                    |                 |               |       |                                                                                                    |                                                                                                    |                                              |

Gambar: A.120 Alokasi Jam Jasa dan Perencanaan Lainnya, yang sudah terisi

Gambar di atas menunjukan pengisian kertas kerja A120 sesuai dengan pernyataan yang disajikan. Untuk pengisian dimulai pada kolom "**Rencana jadwal pelaksanaan perikatan audit yang telah disepakati"** pengisian disesuai dengan pernyataan yang ada disoal yang menyatakan:

| Mulai penugasan                  | 01 November 2018 |
|----------------------------------|------------------|
| Akhir penugasan                  | 30 Januari 2019  |
| Jumlah Hari Libur (Sabtu-Minggu) | 17               |
| Jumlah Hari Libur Lain           | tidak ada        |
| Jam Mulai Kerja                  | 9:00             |
| Lama Istirahat (jam)             | 1:00             |
| Jam Pulang                       | 17:00            |

| _     |                          |                                         |                                        | Otametar                                                     |                                                                                |                                                                                   |                                                              |                      |
|-------|--------------------------|-----------------------------------------|----------------------------------------|--------------------------------------------------------------|--------------------------------------------------------------------------------|-----------------------------------------------------------------------------------|--------------------------------------------------------------|----------------------|
| n Po  | norimaan dan Koborlanj   | stan Hubungan dong                      | an Klien                               | : High ///                                                   | A 110                                                                          |                                                                                   |                                                              |                      |
| Ural  | haKlien*                 |                                         |                                        | : Pordagangan_dan                                            | Jara                                                                           |                                                                                   |                                                              |                      |
| wr Ka | pomilikan Klion *        |                                         |                                        | : Suarta - Non Go Pu                                         | blik                                                                           |                                                                                   |                                                              |                      |
| R(Pa  | mantauan)                |                                         |                                        | : <b>T</b> e                                                 |                                                                                |                                                                                   |                                                              |                      |
| apon  | didikan dan polatihan bo | rkolanjutan                             |                                        | :                                                            |                                                                                |                                                                                   |                                                              |                      |
| No    | Nama                     | Pomahaman<br>lanjutan<br>torkaitontitar | Pomahaman<br>lanjutan Standar<br>Audit | Pomahaman lanjutan<br>Poraturan yang Rolovan<br>dongan Klion | Pomahaman<br>lanjutan<br>Toknologi<br>Informariyang<br>Rolovan dongan<br>klion | Pomahaman<br>lanjutan<br>ponqqunaan<br>portimbanqan<br>proforional<br>dalam audit | Pomahaman<br>lanjutan Kobijakan<br>dan Prærodur dalam<br>KAP | Lampirkan Dakumentar |
| 1     | Agus                     | Tidak Porlu                             | Tidak Porlu                            | Tidak Porlu                                                  | Tidak Porlu                                                                    | Tidak Porlu                                                                       | Tidak Porlu                                                  |                      |
| 2     | Rosadi                   | Tidak Porlu                             | Tidak Porlu                            | Tidak Porlu                                                  | Tidak Porlu                                                                    | Tidak Porlu                                                                       | Tidak Porlu                                                  |                      |
| 3     | Narti                    | Tidak Porlu                             | Tidak Porlu                            | Tidak Porlu                                                  | Tidak Porlu                                                                    | Tidak Porlu                                                                       | Tidak Porlu                                                  |                      |
| 4     | Pauyan                   | Tidak Porlu                             | Tidak Porlu                            | Tidak Porlu                                                  | Tidak Porlu                                                                    | Tidak Porlu                                                                       | Tidak Porlu                                                  |                      |
|       |                          |                                         |                                        |                                                              |                                                                                |                                                                                   |                                                              |                      |
| _     |                          |                                         |                                        |                                                              |                                                                                |                                                                                   |                                                              |                      |
| 1.1   | arkan bagaimana r        | oncana prazoz p                         | omantavan atar                         | porikatan torrobut                                           |                                                                                |                                                                                   |                                                              |                      |

Gambar: Analisis Kompetensi Sumber Daya untuk Pelatihan Berkelanjutan, setelah diisi

Untuk Analisis Kompetensi Sumber Daya untuk Pelatihan Berkelanjutan diisi sesuai dengan keyakinan auditor dengan memilih secara dropdown pada tabel EOCR (Pemantauan) yang didasarkan pada pertimbangan alokasi jam dan perencanaan lainnya yang telah diberikan oleh auditor dalam prosedur audit yang ada. Sedangkan untuk EQCR atau Engagement Quality Control Riview merupakan sebuah proses yang dirancang untuk memberikan evaluasi objektif, pada atau sebelum tanggal laporan perikatan, dari penilaian signifikan yang dibuat oleh tim perikatan dan akan menghasilkan kesimpulan yang digunakan untuk merumuskan laporan (FRC. 2016). Dengan istilah lain yang dimaksud EQCR merupakan audit laporan keuangan dengan menentukan peninjauan kontrol dari auditor. Dengan penyataan sesuai dengan contoh soal maka auditor memilih "iya" pada kolom EQRC (pemantauan) menggunakan dropdown, hal ini dikarenakan menurut auditor dengan jadwal pelaksanaan audit yang telah disepakati dapat memberikan kontrol dalam konerja yang dilakukan auditor dalam pelaksaan tahapan audit. Selanjutnya jangan lupa untuk memastikan Status KKP telah terisi "COMPLETED".

### A.130 Surat Perikatan

Kertas kerja ini untuk menganalisis surat perikatan yang akan ditandatangani oleh KAP dengan klien. Terdapat beberapa pertanyaan sebagai kontrol untuk memastikan bahwa isi dan kelengkapan surat perikatan yang dibuat telah sesuai dengan standar yang berlaku. Auditor diminta untuk menggunakan pilihan dropdown dalam menjawab setiap pertanyaan.

|   |                                                                                                    | Hasil    |
|---|----------------------------------------------------------------------------------------------------|----------|
| F | Pastikan dalam Surat Perikatan, setidaknya tersaji                                                                                   | Analisis |
| - | a. Penanggalan Surat sesuai dengan tanggal yang disepakati                                                                           |          |
| t | <ul> <li>Penomoran surat sesuai dengan tertib administrasi yang berlaku</li> </ul>                                                   |          |
|   | Penjelasan tujuan dan ruang lingkup audit                                                                                            |          |
|   | d. 🛛 Persetujuan dan pengakuan tanggung jawab manajemen atas :                                                                       |          |
|   | d.1 Penyusunan laporan keuangan sesuai kerangka pelaporan keuangan yang berlaku                                                      |          |
|   | d.2 Pengendalian internal agar laporan keuangan bebas dari salah saji material                                                       |          |
|   | d.3 Memberikan kepada auditor :                                                                                                    |          |
|   | <ul> <li>Akses ke semua informasi yang relevan</li> </ul>                                                                            |          |
|   | - Informasi tambahan yang diperlukan                                                                                                 |          |
|   | - Akses ke semua personil                                                                                                    |          |
|   | e. 🛛 Bentuk komunikasi yang diharapkan dalam penyampaian hasil audit                                                                 |          |
| F | Ekspektasi penyampaian representasi tertulis                                                                                         |          |
| 9 | 9. Penyediaan draft laporan keuangan tepat waktu                                                                                     |          |
| ŀ | 1. Pengacuan ke bentuk dan isi laporan yang akan dikeluarkan oleh auditor dan suatu pernyataan bahwa dalam kondisi tertentu terdapat |          |
|   | kemungkinan laporan yang dikeluarkan berbeda bentuk dan isinya dengan yang diharapkan.                                               |          |
| i | . Klausul kerahasiaan kecuali diminta oleh Hukum/Regulator/Asosiasi Profesi                                                          |          |
| i | . Tidak menjanjikan opini wajar tanpa pengecualian                                                                                   |          |
|   | . Perhatian khusus terhadap peraturan yang berlaku bagi klien                                                                        |          |
|   | Contoh format Surat Perikat, Lampiran-Surat Perikatan Au <mark>tit</mark> Simpulan                                                   |          |
|   |                                                                                                    |          |
| n | Status<br>KKP<br>complete                                                                                                    |          |

Gambar: A.130 Surat Perikatan, yang belum diisi

Cara pengisian yaitu dengan menjawab pertanyaan-pertanyaan yang ada. Kemudian pada bagian bawah kertas kerja A.130 terdapat beberapa kotak simpulan yaitu:

- a. Simpulan akan muncul secara otomatis pada kotak simpulan. Simpulan terdiri dari 2 (dua) kondisi yaitu "Surat Perikatan Memadai" atau "Surat Perikatan Tidak Memadai". Simpulan "Surat Perikatan Tidak Memadai" dapat disebabkan 2 (dua) alasan yaitu auditor tidak lengkap dalam melakukan pengisian atau surat perikatan tidak mencakup semua kriteria yang terdapat pada kertas kerja A130.
- b. Jika pada kotak penjelasan akan muncul tulisan "Jelaskan bagaimana KAP memodifikasi surat perikatan" maka auditor diminta untuk menjelaskan bagaimana KAP melakukan modifikasi surat perikatan tersebut. Tulisan tersebut akan muncul jika terdapat kriteria yang tidak tercantum pada kertas kerja A130.
- c. Kotak "Status KKP" menginformasikan kertas kerja kelengkapan pengisian kotak warna "Hijau". Status KKP dapat berupa

"Completed" atau "Incompleted".

| Pa       | stikan dalam Surat Perikatan, setidaknya tersaji                                                                                              | Analisis |  |  |  |  |
|----------|----------------------------------------------------------------------------------------------------|----------|--|--|--|--|
| а.       | Penanggalan Surat sesuai dengan tanggal yang disepakati                                                                                       | Ya       |  |  |  |  |
| ь.       | b. Penomoran surat sesuai dengan tertib administrasi yang berlaku                                                                             |          |  |  |  |  |
| с.       | C. Penjelasan tujuan dan ruang lingkup audit                                                                                                  |          |  |  |  |  |
| d.       | Persetujuan dan pengakuan tanggung jawab manajemen atas :                                                                                     |          |  |  |  |  |
|          | d.1 Penyusunan laporan keuangan sesuai kerangka pelaporan keuangan yang berlaku                                                               | Ya       |  |  |  |  |
|          | d.2 Pengendalian internal agar laporan keuangan bebas dari salah saji material                                                                | Ya       |  |  |  |  |
|          | d.3 Memberikan kepada auditor :                                                                                                    |          |  |  |  |  |
|          | <ul> <li>Akses ke semua informasi yang relevan</li> </ul>                                                                                     | Ya       |  |  |  |  |
|          | - Informasi tambahan yang diperlukan                                                                                                    | Ya       |  |  |  |  |
|          | - Akses ke semua personil                                                                                                    | Ya       |  |  |  |  |
| е.       | Bentuk komunikasi yang diharapkan dalam penyampaian hasil audit                                                                               | Ya       |  |  |  |  |
| Ē.       | Ekspektasi penyampaian representasi tertulis                                                                                                  | Ya       |  |  |  |  |
| g.       | Penyediaan draft laporan keuangan tepat waktu                                                                                                 | Ya       |  |  |  |  |
| h.       | Pengacuan ke bentuk dan isi laporan yang akan dikeluarkan oleh auditor dan suatu pernyataan bahwa dalam kondisi tertentu terdapat kemungkinan |          |  |  |  |  |
|          | laporan yang dikeluarkan berbeda bentuk dan isinya dengan yang diharapkan.                                                                    | Ya       |  |  |  |  |
|          | Klausul kerahasiaan kecuali diminta oleh Hukum/Regulator/Asosiasi Profesi<br>Dana ang ang ang ang ang ang ang ang ang                         | Ya<br>Ya |  |  |  |  |
| ŀ        | retran serta manajemen untuk membantu komunikasi ogn auditor pendanulu<br>Tidak manajemen untuk membantu komunikasi ogn auditor pendanulu     | Ya Ya    |  |  |  |  |
| L.       | r room menjanjiman opini waja compa pengeoanan<br>Perhatian Musus terhandapi persturi uana berlaku bagi klien                                 | Ya       |  |  |  |  |
|          | · · · · · · · · · · · · · · · · · · ·                                                                                                    |          |  |  |  |  |
|          |                                                                                                    |          |  |  |  |  |
| <u>_</u> | ratok format Serat Perikatan Lampiran-Serat Perikatan Andit Simpulan                                                                          |          |  |  |  |  |
| M        | teri PPL ATLAS.pdf PANDUAN ATLAS.2018 Bets 3: TOT IAPI.pdf Surat Perikatan Memadai                                                            |          |  |  |  |  |
|          |                                                                                                    |          |  |  |  |  |
|          |                                                                                                    |          |  |  |  |  |
|          |                                                                                                    |          |  |  |  |  |
|          |                                                                                                    |          |  |  |  |  |
|          |                                                                                                    |          |  |  |  |  |
|          |                                                                                                    |          |  |  |  |  |
|          |                                                                                                    |          |  |  |  |  |
|          |                                                                                                    |          |  |  |  |  |
|          |                                                                                                    |          |  |  |  |  |
|          |                                                                                                    |          |  |  |  |  |
|          |                                                                                                    |          |  |  |  |  |
| _        |                                                                                                    |          |  |  |  |  |
|          | status<br>vvn                                                                                                    |          |  |  |  |  |
| C        | ANF<br>wondeted                                                                                                    |          |  |  |  |  |
|          |                                                                                                    |          |  |  |  |  |

Gambar: A.130 Surat Perikatan yang sudah terisi

Gambar diatas menunjukan bahwa surat perikatan telah memadai hal ini sesuai dengan jawaban auditor pada kertas kerja A.130 yang memberikan gambaran hasil analisis dengan jawaban yang bagus yaitu "**YA**". Dimana hasil ini dijawab sesuai dengan keyakinan auditor dan hasil menunjukan bahwa surat perikatan sudah memadai dan Status KKP pada kertas kerja A.130 sudah "**COMPLETED**".

#### A.140 Surat Tugas

Kertas kerja ini digunakan untuk mengecek kelengkapan surat tugas untuk Tim Perikatan yang akan melaksanakan audit. Auditor diminta untuk menggunakan pilihan dropdown dalam menjawab setiap pertanyaan.

| Pas<br>a.<br>b.<br>c.<br>d.<br>e. | Pastikan dalam Surat Tugas, setidaknya tersaji<br>a. Tujuan surat tugas sesuai nama klien<br>b. Penanggalan Surat sesuai dengan tanggal Perikatan<br>c. Penomoran surat sesuai dengan nethib administrasi yang berlaku<br>d. Nama Tim Periktaan sesuai dengan ana personel KAP yang dipilih<br>e. Periode pelaksanaan perikatan sesuai dengan anencana |                      |          |  |  |  |  |  |
|-----------------------------------|----------------------------------------------------------------------------------------------------|----------------------|----------|--|--|--|--|--|
|                                   | <u>Contoh format Surat Tugas</u>                                                                                                    | Lampiran-Surat Tugas | Simpulan |  |  |  |  |  |
|                                   |                                                                                                    |                      |          |  |  |  |  |  |
|                                   |                                                                                                    |                      |          |  |  |  |  |  |
|                                   |                                                                                                    |                      |          |  |  |  |  |  |
|                                   | Status KKP<br>Incompleted                                                                                                    |                      |          |  |  |  |  |  |

Gambar: A.140 Surat Tugas, yang belum terisi

Cara pengisian yaitu dengan menjawab pertanyaan-pertanyaan yang ada. Kemudian pada bagian bawah kertas kerja A.140 terdapat beberapa kotak simpulan yaitu:

- a. Simpulan akan muncul secara otomatis pada kotak simpulan. Simpulan terdiri dari 2 (dua) kondisi yaitu "Surat Tugas Memadai" atau "Surat Tugas Tidak Memadai". Simpulan "Surat Tugas Tidak Memadai" dapat disebabkan 2 (dua) alasan yaitu auditor tidak lengkap dalam melakukan pengisian atau surat tugas tidak mencakup semua kriteria yang terdapat pada kertas kerja A.140.
- b. Jika pada kotak penjelasan akan muncul tulisan "Jelaskan bagaimana KAP memodifikasi surat tugas" maka auditor diminta untuk menjelaskan bagaimana KAP melakukan modifikasi surat tugas tersebut. Tulisan tersebut akan muncul jika terdapat kriteria yang tidak tercantum pada kertas kerja A.140.
- c. Kotak "Status KKP" menginformasikan kertas kerja kelengkapan pengisian kotak warna "Hijau". Status KKP dapat berupa "Completed" atau "Incompleted".

Contoh dimisalkan terdapat pernyataan sebagai berikut: KAP telah menerbitkan surat tugas ke klien, dengan pernyataan tersebut gunakan untuk menjawab pertanyaan yang ada dikertas kerja A.130. dalam ketas kerja A.140 juga terdapat informasi tambahan berupa contoh surat perikatan berasal dari Materi PPL ATLAS.pdf, Lampiran-Surat Perikatan Audit berupa PANDUAN ATLAS 2018 Beta 3\_TOT IAPI.pdf, dan dengan data tersebut menunjukan kesimpulan Surat Tugas Memadai. Yang kemudian akan memunculkan status KKP Complated.

| Pastikan dalam Surat Tugas, setidaknya tersaii |                                                                    |                       |   |                            |   |    |  |  |
|------------------------------------------------|--------------------------------------------------------------------|-----------------------|---|----------------------------|---|----|--|--|
| a. Tujuan surat tugas sesuai nama klien        |                                                                    |                       |   |                            |   |    |  |  |
| b.                                             | b. Penanggalan Surat sesuai dengan tanggal Perikatan               |                       |   |                            |   |    |  |  |
| c.                                             | c. Penomoran surat sesuai dengan tertib administrasi yang berlaku  |                       |   |                            |   |    |  |  |
| d.                                             | d. Nama Tim Perikatan sesuai dengan nama personel KAP yang dipilih |                       |   |                            |   |    |  |  |
| e.                                             | Periode pelaksanaan perikatan se                                   | suai dengan rencana   |   |                            |   | Ya |  |  |
|                                                | Control Control Trans                                              | Lauradaan Gunat Turaa |   | 0/mmulau                   |   |    |  |  |
|                                                | Conton format Surat Tugas                                          | Lampiran-Surat Tugas  |   | Simpulan                   | 1 |    |  |  |
|                                                | Materi PPL ATLAS.pdt                                               | panduan umum.pdt      | 3 | <u>surat rugas memadai</u> |   |    |  |  |
|                                                |                                                                    |                       |   |                            |   |    |  |  |
|                                                |                                                                    |                       |   |                            |   |    |  |  |
|                                                |                                                                    |                       |   |                            |   |    |  |  |
|                                                |                                                                    |                       |   |                            |   |    |  |  |
|                                                |                                                                    |                       |   |                            |   |    |  |  |
|                                                |                                                                    |                       |   |                            |   |    |  |  |
|                                                |                                                                    |                       |   |                            |   |    |  |  |
|                                                |                                                                    |                       |   |                            |   |    |  |  |
|                                                |                                                                    |                       |   |                            |   |    |  |  |
|                                                |                                                                    |                       |   |                            |   |    |  |  |
|                                                |                                                                    |                       |   |                            |   |    |  |  |
|                                                |                                                                    |                       |   |                            |   |    |  |  |
|                                                | Status KKP                                                         |                       |   |                            |   |    |  |  |
|                                                | Completed                                                          |                       |   |                            |   |    |  |  |
|                                                | Completed                                                          |                       |   |                            |   |    |  |  |

Gambar: A.140 Surat Tugas, yang sudah terisi

Gambar di atas menunjukan pengisian kertas kerja A.140 sesuai dengan pernyataan yang disajikan. Didalam soal terdapat pernyataan KAP telah menerbitkan surat tugas ke klien . selanjutanya untuk pertanyaan-pertanyaan yang ada dikertas kerja A.140 dijawab sesuai dengan keyakinan auditor dimana dalam pertanyaan tersebut sudah dilakukan pada kertas kerja-kertas kerja sebelumnya. Selain itu didalam soal terdapat pernyataan "dalam ketas kerja A.140 juga terdapat informasi tambahan berupa contoh surat perikatan berasal dari Materi PPL ATLAS.pdf, Lampiran-Surat Perikatan Audit berupa PANDUAN ATLAS 2018 Beta 3\_TOT IAPI.pdf" tambahan informasi tersebut kemudian dicantumkan pada kolom-kolom yang ada pada kertas kerja A.140 yang kemudian akan memunculkan Status KKP "**COMPLETED"** pada kertas kerja A.140.

## A.150 Pernyataan Independensi

Kertas kerja ini berisi informasi mengenai analisis KAP terhadap independensi atas pelaksanaan audit baik untuk Tim Perikatan maupun Kantor Akuntan Publik. Auditor diminta untuk menggunakan pilihan dropdown dalam menjawab pertanyaan.

|     |                                   |                                             |       |         | <br>  |
|-----|-----------------------------------|---------------------------------------------|-------|---------|-------|
|     |                                   |                                             |       |         | Hasil |
| Pas | Analisis                          |                                             |       |         |       |
| a.  | Nama klien dalam Form Independe   | en sesuai dengan yang direncanakan          |       |         |       |
| b.  | Nama Tim Perikatan yang tertera d | alam Form Independensi sesuai dengan surati | tugas |         |       |
| 6   | Seluruh Tim Perikatan telah menar | datangani Form Independensi                 |       |         |       |
| d.  | Form Independenci tortonggol coh  | alum atau nada tanggal narikatan dimulai    |       |         |       |
| u.  | Formindependensi tertanggai seb   | elulit atau paua tanggai pelikatan untutai  |       |         |       |
|     |                                   |                                             |       |         |       |
|     |                                   |                                             |       |         |       |
|     | Contoh pemyataan independensi     | Lampiran-Surat Pernyataan Independensi      | S     | impulan |       |
|     |                                   |                                             |       |         |       |
|     |                                   |                                             |       |         |       |
|     |                                   |                                             |       |         |       |
|     |                                   |                                             |       |         |       |
|     |                                   |                                             |       |         |       |
|     |                                   |                                             |       |         |       |
|     |                                   |                                             |       |         |       |
|     |                                   |                                             |       |         |       |
|     |                                   |                                             |       |         |       |
|     |                                   |                                             |       |         |       |
|     |                                   |                                             |       |         |       |
|     |                                   |                                             |       |         |       |
|     |                                   |                                             |       |         |       |
|     |                                   |                                             |       |         |       |
|     |                                   |                                             |       |         |       |
| 1   | Status KKP                        |                                             |       |         |       |
| 1   | In a second set of                |                                             |       |         |       |
|     | Incompleted                       |                                             |       |         |       |

Gambar: A.150 Pernyataan Independensi, yang belum terisi

Cara pengisian yaitu dengan menjawab pertanyaan-pertanyaan yang ada. Kemudian pada bagian bawah kertas kerja A.150 terdapat beberapa kotak simpulan yaitu:

- a. Simpulan akan muncul secara otomatis pada kotak simpulan. Simpulan terdiri dari 2 (dua) kondisi yaitu "Pernyataan Independensi Memadai" atau "Pernyataan Independensi Tidak Memadai". Simpulan "Pernyataan Independensi Tidak Memadai" dapat disebabkan 2 (dua) alasan yaitu auditor tidak lengkap dalam melakukan pengisian atau pernyataan independensi tidak mencakup semua kriteria yang terdapat pada kertas kerja A.150.
- b. Jika pada kotak penjelasan akan muncul tulisan "Jelaskan bagaimana KAP memodifikasi pernyataan independensi" maka auditor diminta untuk menjelaskan bagaimana KAP melakukan modifikasi pernyataan independensi tersebut. Tulisan tersebut akan muncul jika terdapat kriteria yang tidak tercantum pada kertas kerja A.150.
- c. Kotak "Status KKP" menginformasikan kertas kerja kelengkapan pengisian kotak warna "Hijau". Status KKP dapat berupa "Completed" atau "Incompleted".

Contoh dimisalkan terdapat data sebagai berikut:

| No  | Nama   | Keterangan                    | Simpulan      |
|-----|--------|-------------------------------|---------------|
| 1.  | Agus   | Independen                    | Memadai       |
| 2.  | Samsul | Independen                    | Memadai       |
| 3.  | Rosadi | Independen                    | Memadai       |
| 4.  | Wijaya | Independen                    | Memadai       |
| 5.  | Narti  | Independen                    | Memadai       |
| 6.  | Ahmad  | Mempunyai Istri sebagai Dirut | Tidak Memadai |
|     |        | di klien                      |               |
| 7.  | Pauyan | Independen                    | Memadai       |
| 8.  | Antin  | Mempunyai hubungan bisnis     | Tidak Memadai |
|     |        | dengan klien                  |               |
| 9.  | Ivan   | Independen                    | Memadai       |
| 10. | Rita   | Independen                    | Memadai       |

Isikan pernyataan diatas pada Independenitas pada kertas kerja A.1103, kemudian jadikan pernyataan diatas untuk menjawab pertanyaan secara dropdown yang ada di kertas kerja A.150 mengenai pernyataan Independensi. Dalam ketas kerja A.150 juga terdapat informasi tambahan berupa contoh surat perikatan berasal dari Materi PPL ATLAS.pdf, Lampiran-Surat Perikatan Audit berupa PANDUAN ATLAS 2018 Beta 3\_TOT IAPI.pdf, dan dengan data tersebut menunjukan kesimpulan Pernyataan Independensi Memadai. Yang kemudian akan memunculkan status KKP Complated.

| Susunan Tim Perikatan bersumber dari A1103 |        |                |                           |  |  |
|--------------------------------------------|--------|----------------|---------------------------|--|--|
| No Nama                                    |        | Hasil Analisis | Pemahaman<br>Independensi |  |  |
| 1                                          | Agus   | Memadai        | Ya                        |  |  |
| 2                                          | Samsul | Memadai        | Ya                        |  |  |
| 3                                          | Rosadi | Memadai        | Ya                        |  |  |
| 4                                          | Wijaya | Memadai        | Ya                        |  |  |
| 5                                          | Narti  | Memadai        | Ya                        |  |  |
| 6                                          | Ahmad  | Tidak Memadai  | Ya                        |  |  |
| 7                                          | Pauyan | Memadai        | Ya                        |  |  |
| 8                                          | Antin  | Tidak Memadai  | Ya                        |  |  |
| 9                                          | lvan   | Memadai        | Ya                        |  |  |
| 10                                         | Rita   | Memadai        | Ya                        |  |  |

Gambar: pernyataan independensi A.110.3 yang dijadikan pertimbangan pengisian A.150

Untuk mengisi pertanyaan independensi ini harus melalui kertas kerja A.110 kemudian pilih kertas kerja A.110.3 dan kemudian isi data bagian pemahaman independensi menggunakan dropdown sesuai dengan pernyataan yang ada disoal. Jika sudah dipilih menggunakan dropdown dilanjutkan dengan mengisi pertanyaan yang ada pada kertas kerja A.150

| Pa<br>a.<br>b.<br>d. | stikan dalam Form Independensi, s<br>Nama klien dalam Form Independ<br>Nama Tim Perikatan yang tertera<br>Seluruh Tim Penkatan telah mena<br>Form Independensi tertanggal set | Hasii<br>Analisis<br>Ya v<br>Ya<br>Ya<br>Ya |                                 |  |
|----------------------|----------------------------------------------------------------------------------------------------|---------------------------------------------|---------------------------------|--|
|                      |                                                                                                    | Lampiron Surat Baravataan Indonandaasi      | Simpulan                        |  |
|                      | Materi PEL ATLAS add                                                                                                    | PANDUAN ATLAS 2018 Bets 3 TOT JAPI add      | Pernyataan Indonondonsi Memadai |  |
|                      | THEY ALL LESS THE THE REAL                                                                                                    | LOURSON DIROFEREN MAN & LOUIDLINE           |                                 |  |
|                      |                                                                                                    |                                             |                                 |  |
|                      |                                                                                                    |                                             |                                 |  |
|                      |                                                                                                    |                                             |                                 |  |
|                      |                                                                                                    |                                             |                                 |  |
|                      |                                                                                                    |                                             |                                 |  |
|                      |                                                                                                    |                                             |                                 |  |
|                      |                                                                                                    |                                             |                                 |  |
|                      |                                                                                                    |                                             |                                 |  |
|                      |                                                                                                    |                                             |                                 |  |
|                      |                                                                                                    |                                             |                                 |  |
|                      | Status KKP                                                                                                    |                                             |                                 |  |
|                      | Completed                                                                                                    |                                             |                                 |  |

Gambar: A.150 Pernyataan Independensi, yang sudah terisi

Jawab pertanyaan yang ada di kertas kerja A. 150 secara drop down sesuai dengan keyakinan auditor dengan mempertimbangkan data independensi yang telah disajikan disoal. Selain itu di dalam soal terdapat pernyataan "A. 150 juga terdapat informasi tambahan berupa contoh surat perikatan berasal dari Materi PPL ATLAS.pdf, Lampiran-Surat Perikatan Audit berupa PANDUAN ATLAS 2018 Beta 3\_TOT IAPI.pdf", isikan pernyataan tersebut pada kolom-kolom yang ada pada kertas kerja A. 150 dan pastikan pada Status KPP kertas kerja A. 150 muncul "**COMPLETED**"

## A.160 Komunikasi Tahap Pra Perikatan

Kertas kerja ini digunakan kertas kerja untuk mengidentifikasi komunikasi dan konsultasi yang terjadi di antara tim perikatan dalam rangka proses pelaksanaan audit. Auditor diminta untuk menggunakan pilihan dropdown dalam menjawab pertanyaan.

| CEKLIS KOMUNIKASI ANTARA TIM PERIKATAN                                            |                  |
|-----------------------------------------------------------------------------------|------------------|
| a. Kesepahaman Tim Perikatan atas :                                               | Hasil Analisis   |
| a.1 Apakah Tim Perkatan memahami ruang lingkup pekerjaan yang akan dilaksanakan ? |                  |
| a.2 Apakah Tim Perikatan memahami periode pelaksanaan audit                       |                  |
| a.3 Apakah Tim Perikatan memiliki keahlian dan ketrampilan yang memadai ?         |                  |
| a.4. Apakah Tim Perikatan memahami hal-hal khusus untuk industri klien ?          |                  |
| b. Konsultasi selama Perikatan                                                    |                  |
| b.1 Permasalahan yang diajukan                                                    |                  |
| b.2 Data yang tersedia                                                            |                  |
| b.3 Saran/tindakan/simpulan                                                       |                  |
| b.4. Parafitanda tangan Tim                                                       |                  |
|                                                                                   |                  |
|                                                                                   |                  |
| Contoh format komunikasi Lampiran-Surat Pernyataan Independensi Simpulan          |                  |
|                                                                                   |                  |
|                                                                                   | STRATEGI AUDIT   |
| SE SE                                                                             | CARA KESELURUHAN |
|                                                                                   |                  |

Gambar: 1.60 Komunikasi Tahap Pra Perikatan, yang belum terisi

Pada bagian bawah kertas kerja A.160 beberapa kotak simpulan yaitu:

- a. Simpulan akan muncul secara otomatis pada kotak simpulan. Simpulan terdiri dari 2 (dua) kondisi yaitu "Komunikasi Memadai" atau "Komunikasi Tidak Memadai". Simpulan "Komunikasi Tidak Memadai" dapat disebabkan 2 (dua) alasan yaitu auditor tidak lengkap dalam melakukan pengisian atau komunikasi dengan auditor pendahulu tidak mencakup semua kriteria yang terdapat pada kertas kerja A.160.
- b. Jika pada kotak penjelasan akan muncul tulisan " Jelaskan alasan mengapa prosedur ini tidak diselesaikan!" maka auditor diminta untuk menjelaskan sebab tidak menyelesaikan tahapan pada prosedur ini.
- c. Kotak "Status KKP" menginformasikan kertas kerja kelengkapan pengisian kotak warna "Hijau". Status KKP dapat berupa "Completed" atau "Incompleted".

Kemudian, pada kertas kerja A.160 terdapat link menuju kertas kerja strategi audit secara keseluruhan untuk mengisi strategi audit memorandum dan rencana audit. Pada kertas kerja tersebut Strategi Audit Memorandum, auditor harus mengisi karakteristik perikatan; Tujuan Pelaporan, Saat Audit, dan Sifat Komunikasi; Faktor Signifikan, Aktivitas Perikatan Awal, dan Pengetahuan yang Diperoleh dari Perikatan Lain; Sifat, Saat, dan Luas Sumber Daya; Sifat, Saat, dan Luas Prosedur Risk Assessment; dan Sifat, Saat, dan Luas Prosedur Lanjutan. Terkait poin-poin dari setiap karakteristik perikatan di atas, yang tertuang dalam audit strategi memorandum mengacu pada SA 300 tentang audit strategi keseluruhan.

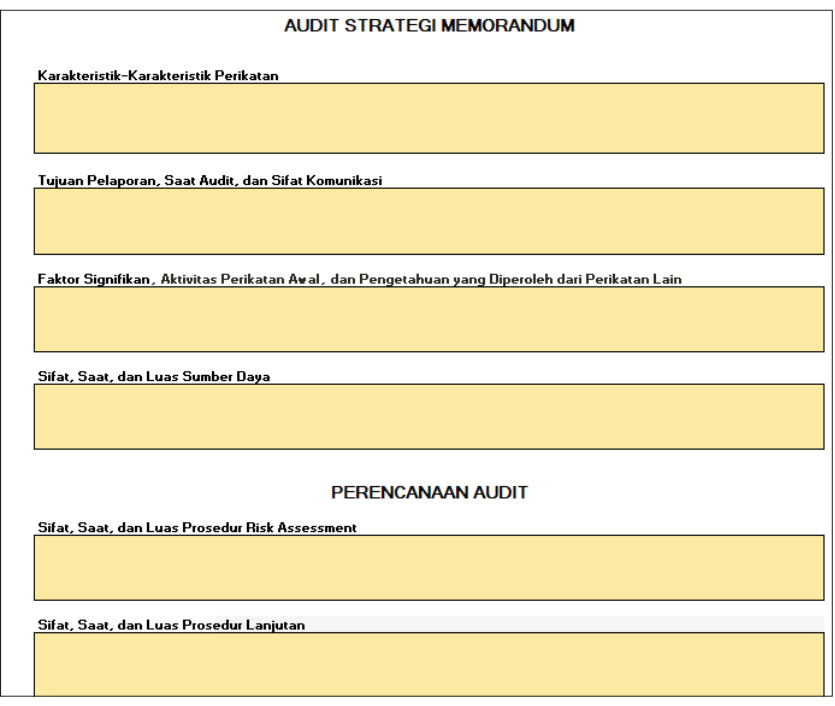

Gambar: Audit Strategi Memorandum dan Perencenaan Audit

Contoh dimisalkan terdapat pernyataan sebagai berikut: KAP telah mengkomunikasikan kepada tim perikatan mengenai perikatan tersebut. Pernyataan tersebut dijadikan pertimbangan Auidtor dalam pengisian cek list komunikasi antar tim perikatan. Yang kemudian akan memunculkan status KKP Complated.

| CEKLIS KOMUNIKASI ANTARA TIM PERIKATAN                                                                                                    |                                        |
|----------------------------------------------------------------------------------------------------|----------------------------------------|
| a. Kesepahaman Tim Perikatan atas :<br>a.1 Apakah Tim Perikatan memahami ruang lingkup pekerjaan yang akan dilaksanakan ?<br>a.2 Apakah Tim Perikatan memahami periode pelaksanaan audi<br>a.3 Apakah Tim Perikatan memahami hai-hai khusuu unduk industri klien ? | Hasil Analisis<br>Ya<br>Ya<br>Ya<br>Ya |
| b. Konsultasi selama Perikatan<br>b.1 Permasulahan yang diajukan<br>b.2 Data yang tariadia<br>b.3 Garentindekan/simpulen<br>b.4 Parafitanda tangan Tim                                                                                                    | Ya<br>Ya<br>Ya<br>Ya                   |
| Contoh format komunikasi. Lampiran-Surat Pernyataan Independensi Simpulan Komunikasi Memadal S<br>S.C.A                                                                                                    | TRATESI AUDIT<br>IRA KESELURUHAN       |

Gambar: 1.60 Komunikasi Tahap Pra Perikatan, yang sudah terisi

Gambar di atas menunjukan pengisian kertas kerja A.160 sesuai dengan pernyataan yang disajikan. Didalam soal terdapat pernyataan "KAP telah mengkomunikasikan kepada tim perikatan mengenai perikatan tersebut" dengan pernyataan tersebut auditor melakukan analisis dan memberikan jawaban "**YA**" pada pertanyaan yang ada pada kertas kerja A.160. Dimana hasil ini dijawab sesuai dengan keyakinan auditor dan hasil menunjukan bahwa KAP telah mengkomunikasikan kepada tim perikatan mengenai perikatan tersebit, dan menunjukan kominkikasi memadai sehingga Status KKP pada kertas kerja A.160 sudah "**COMPLETED**".

# A.170 Perikatan Audit Tahun Pertama

Kertas kerja ini digunakan untuk mengidentifikasi proses/prosedur yang harus dilakukan auditor pada perikatan tahun pertama.

| Contoh cek saldo awal     | Lampiran-KKP cek saido awal | Simpulan                     |
|---------------------------|-----------------------------|------------------------------|
|                           |                             | Cek Saldo Awal Tidak Memadai |
|                           |                             |                              |
|                           |                             |                              |
|                           |                             |                              |
| Jelaskan bagaimana KAP me | lakukan uji saldo awall     |                              |
|                           |                             |                              |
|                           |                             |                              |
|                           |                             |                              |
|                           |                             |                              |
|                           |                             |                              |
| Status KKP                |                             |                              |

Gambar: A.170 Perikatan Audit Tahun Pertama, Yang belum diisi

Cara pengisian yaitu dengan menjawab pertanyaan-pertanyaan yang ada. Kemudian pada bagian bawah kertas kerja A.150 terdapat beberapa kotak simpulan yaitu:

- a. Simpulan akan muncul secara otomatis pada kotak simpulan. Simpulan terdiri dari 2 (dua) kondisi yaitu "Cek Saldo Awal Memadai" atau "Cek Saldo Awal Tidak Memadai". Simpulan "Cek Saldo Awal Tidak Memadai" dapat disebabkan 2 (dua) alasan yaitu auditor tidak lengkap dalam melakukan pengisian atau pengujian saldo awal tidak mencakup semua kriteria yang terdapat pada kertas kerja A.160.
- b. Jika pada kotak penjelasan akan muncul tulisan "Jelaskan bagaimana KAP melakukan uji saldo awal" maka auditor diminta untuk menjelaskan bagaimana KAP melakukan pengujian saldo awal. Tulisan tersebut akan muncul jika terdapat kriteria yang tidak tercantum pada kertas kerja A.170.
- c. Kotak "Status KKP" menginformasikan kertas kerja kelengkapan pengisian kotak warna "Hijau". Status KKP dapat berupa "Completed" atau "Incompleted".

Contoh dimisalkan terdapat pernyataan sebagai berikut: Terkait perikatan tahun pertama, KAP telah mengirimkan surat komunikasi ke auditor pendahulu, namun tidak memperoleh jawaban. Sebagai prosedur alternatif auditor melakukan prosedur spesifik untuk meyakni saldo awal dan tidak terdapat indikasi adanya salah saji. Pernyataan tersebut dijadikan pertimbangan Auidtor dalam pengisian cek list pada kertas kerja pada A.170, yang kemudian menghasilkan kesimpulan Cek Saldo Awal Tidak Memadai. Dengan penjelasan Sebagai prosedur alternatif auditor melakukan prosedur spesifik untuk meyakni saldo awal dan tidak terdapat indikasi adanya salah saji / melakukan perbandingkan GL dengan Audited Thn Lalu

| Wale dah Konsistering Derekapikan Akudukan sebukan periodi balapan keuangan tahun lalu telah daudit       Ya         1       Membaca laporan keuangan terkin dan laporan audur terdahulu (jika ada), untuk informasi yang relevan dengan saldo awal       Ya         2       Melakukan satu abu lebih :       Tadak         3       Terdapat evaluasi apakah prosedur audit dalam periode berjalam menyedakan bukti audit yang relevan dengan saldo awal       Ya         4       Melakukan prosedur audit dalam periode berjalam menyedakan bukti audit yang relevan dengan saldo awal       Ya         3       Terdapat bukti audit yang cukup dan tepat bahwa saldo akhir penode lalu secara benar dipindahkan ke penode berjalan, atau, jika tepat, telah dagikan kembal ?       Ya         4       Terdapat bukti audit yang cukup dan tepat bahwa saldo awal telah menceminkan penerapan kebijakan akuntansi yang semestinya       Ya         5       Apakah saldo awal mengandung salah saji yang material?       Simpulan         Cantoh cek saldo: awal       Lampiran-KKP cek saldo awal       Simpulan         Centoh cek saldo: awal       Lampiran-KKP cek saldo awal       Simpulan         Sebagai prosedur alternatif auditor melakukan prosedur spesifik untuk meyakni saldo awal dan tidak terdapat indikasi adanya salah saji / melakukan prosedur spesifik untuk meyakni saldo awal dan tidak terdapat indikasi adanya salah saji / melakukan periode bakan aduter The Lau         Sebagai prosedur alternatif auditor melakukan prosedur spesifik untuk meyakni saldo awal dan tidak terdapat ind |                                                                                                    | nuan Anunara |  |  |  |  |  |
|----------------------------------------------------------------------------------------------------|----------------------------------------------------------------------------------------------------|--------------|--|--|--|--|--|
| Membaca lapora keuangan tekni dan laporan audur terdahulu jika ada), untuk minomasi yang relevan dengan saido awal     Melakukan satu atau beh :     a. Terdapat review kentas kerja auditor pendahulu, jika laporan keuangan tahun lalu telah diaudt     Tedapat review kentas kerja auditor pendahulu, jika laporan keuangan tahun lalu telah diaudt     Melakukan prosedur audi dalam petode begialan menyediakan bukit audi yang relevan dengan saido awal     Melakukan prosedur audi dam petode begialan menyediakan bukit audi yang relevan dengan saido awal     Melakukan prosedur audi dam petode begialan menyediakan abukit audi yang relevan dengan saido awal     Melakukan prosedur audi tapati kuntuk memperiohe bukit yang terkat dengan saido awal     Terdapat bukit audit yang cukup dan tepat bahwa saido awal telah menceminkan penerapan kebijakan akuntansi yang semestinya     Aqakah addi yang cukup dan tepat bahwa saido awal telah menceminkan penerapan kebijakan akuntansi yang semestinya     Aqakah saido awal mengandung saidh agi yang material? <u>Va     Ya     Ya     Terdapat bukit audity ang cukup dan tepat bahwa saido awal telah menceminkan penerapan kebijakan akuntansi yang semestinya     Aqakah saido awal mengandung saidh agi yang material?     <u>Va     Ya     Ya     Zentah cek saidic awal     Lampiran-KKP cek saido awal     <u>Cek Saido Awal Tidak Memadai     </u> </u></u>                                                                                                    | Saido awal dan konsistensi penerapan kebijakan akuntansi                                                                                           |              |  |  |  |  |  |
| 2       Melakukan satu atau labih :       Tidak         3. Terdapat review ketak sekja audtor pendahulu, jika laporan keuangan tahun lalu telah diaudt       Tidak       Tidak         4. Terdapat tevikan prosedir audt spesifu nitu memperolab kulti yang terkat dengan saldo awal       Tidak       Ya         3. Terdapat bukiti audt yang cukup dan tepat bahwa saldo akhir periode lalu secara benar dipindahkan ke periode berjalan, natu, jika tepat, telah diaukti yang cukup dan tepat bahwa saldo akhir periode lalu secara benar dipindahkan ke periode berjalan, atau, jika tepat, telah diaukti yang cukup dan tepat bahwa saldo awal telah menceminikan penerapan kebijakan akuntansi yang semestinya       Ya         4. Terdapat bukiti audt yang cukup dan tepat bahwa saldo awal telah menceminikan penerapan kebijakan akuntansi yang semestinya       Ya         5. Apakah saldo awal mengandung salah saji yang material?       Simpulan       Certos cek saldo awal         Centos cek saldo awal       Lampiran-KKP cek saldo awal       Cek Saldo Awal Tidak Mermadai         Jelaskan bagaimana KAP melakukan uji saldo awal!       Simpulan         Sebagai prosedur alematif auditor melakukan prosedur spesifik untuk meyakni saldo awal dan tidak terdapat indikasi adanya salah saji / melakukan prosedur spesifik untuk meyakni saldo awal dan tidak terdapat indikasi adanya salah saji / melakukan         Status KKP       Status KKP                                                                                                    | 1 Membaca laporan keuangan terkini dan laporan auditor terdahulu (jika ada), untuk informasi yang relevan dengan saldo awal                        | Ya           |  |  |  |  |  |
| a. Terdapat review kertas kerja audtor pendhulu, jik laporan keuangan tahun lalu telah daudt Terdapat review kertas kerja audtor pendhulu, jik laporan keuangan tahun lalu telah daudt D. Terdapat velkasi apakah prosechu zudt dam petide beglahan merjedikasi bukti audt yang relevan dengan saldo awal C. Melakukan prosedur audt spesifik untuk memperioh bukti yang terkat dengan saldo awal Terdapat bukti audt yang cukup dan tepat bahwa saldo akhir periode lalu secara benar dipindahkan ke periode beglahn, atau, jika tepat, telah diagikan kembali ? Terdapat bukti audt yang cukup dan tepat bahwa saldo awal telah mencemirikan penerapan kebijakan akuntansi yang semestinya Apakah saldo awal mengandung salsh asji yang material? Centrah cek saldo: ascal Lampiran-KKP cek saldo awal Simpulan Ceks Saldo Awal Tidak Memadai Jelaskan bagaimana KAP melakukan prosedur subt audt yang telkukan prosedur subt audt yang telkukan prosedur subt audtor melakukan prosedur subt. Status KKP                                                                                                    | 2 Melakukan satu atau lebih :                                                                                                    |              |  |  |  |  |  |
| b. Terdapat evaluasi apakah prosedur audit dalam periode berjalam menyediakan bukit audit yang relevan dengan saldo awal<br>C. Melakukan prosedur audit genefik rutik memperioh bukit yang terkat dengan saldo awal<br>Terdapat bukit audit yang cukup dan tepat bahwa saldo akhir periode lalu secara benar dipindahkan ke periode berjalan, atau, jika tepat,<br>telah diagikan kembal ?<br>4. Terdapat bukit audit yang cukup dan tepat bahwa saldo awal telah mencemirikan penerapan kebijakan akuntansi yang semestinya<br>5. Apakah saldo awal mengandung salah saji yang material?<br>2. <u>Centah cek saldo awal</u> <u>Simpulan</u><br>2. <u>Centah cek saldo awal</u> <u>Lampiran-KKP cek saldo awal</u><br>2. <u>Centah cek saldo awal</u> <u>Simpulan</u><br>2. <u>Centak nek saldo awal</u><br>3. Jelaskan bagaimana KAP melakukan uji saldo awal!<br>Sebagai prosedur atematif auditor melakukan prosedur spesifik unluk meyakni saldo awal dan tidak terdapat indikasi adanya salah saji / melakukan<br>perbandingkan GL dengan Audited Thn Lalu                                                                                                    | a. Terdapat review kertas kerja auditor pendahulu, jika laporan keuangan tahun lalu telah diaudit                                                  | Tidak        |  |  |  |  |  |
| C. Melakukan prosedur audt spesifik untuk memperiohe bukti yang terkat dengan saldo awal     Terdapat bukti aud yang cukup dan tepat bahwa saldo akhir periode lalu secara benar dipindahkan ke periode begialan, atau, jika tepat,     Terdapat bukti audi yang cukup dan tepat bahwa saldo awal lelah menceminikan penerapan kebijakan akuntansi yang semestinya     Apakai saldo awal taga bahwa saldo awal telah menceminikan penerapan kebijakan akuntansi yang semestinya     Apakai saldo awal mengandung salah saji yang material? <u>Ya</u> <u>Ya</u> <u>Terdapat bukti audi yang cukup dan tepat bahwa saldo awal lelah menceminikan penerapan kebijakan akuntansi yang semestinya     Apakai saldo awal mengandung salah saji yang material?     <u>Va</u> <u>Tedat</u> <u>Centoch ack saldo secal     Lampiran-KKP cek saldo awal     <u>Simpulan     Cek Saldo Awal Tidak Memadai    </u></u></u>                                                                                                    | b. Terdapat evaluasi apakah prosedur audit dalam periode berjalan menyediakan bukti audit yang relevan dengan saldo awal                           | Ya           |  |  |  |  |  |
| 3 Terdapat buki audi yang cukup dan tepat bahwa saldo akhir peniode lalu secara benar dipindahkan ke peniode berjalan, atau, jika tepat, telah diagikan kembal ? 4 Terdapat buki audi yang cukup dan tepat bahwa saldo awal telah mencemirikan penerapan kebijakan akuntansi yang semestinya 5 Apakah saldo awal mengandung salah saji yang material? 5 Apakah saldo awal mengandung salah saji yang material? 5 Centah cek saldo: secal 6 Lampiran-KKP cek saldo awal 6 Cek Saldo Awal Tidak Mermadai 9 Jelaskan bagaimana KAP melakukan uji saldo awal! 9 Sebagai prosedur aternatif auditor melakukan prosedur spesifik untuk meyakni saldo awal dan tidak terdapat indikasi adanya salah saji / melakukan perbandingkan GL dengan Audited Thn Lalu 9 Status KKP                                                                                                    | c. Melakukan prosedur audit spesifik untuk memperoleh bukti yang terkait dengan saldo awal                                                         | Ya           |  |  |  |  |  |
| telah dagkan kembal ?       Ya         4       Terdapat bukit audi yang cukup dan tepat bahwa saldo awal telah menceminkan penerapan kebijakan akurtansi yang semestinya       Ya         5       Apakah saldo awal mengandung salah saj yang material?       Simpulan         Centrah cek saldo: secal       Lampiran-KKP cek saldo awal       Simpulan         Jelaskan bagaimana KAP melakukan uji saldo awal!       Sebagai prosedur atematif auditor melakukan prosedur spesifik untuk meyakni saldo awal dan tidak terdapat indikasi adanya salah saj / melakukan prosedur spesifik untuk meyakni saldo awal dan tidak terdapat indikasi adanya salah saj / melakukan         Status KKP                                                                                                    | 3 Terdapat bukti audit yang cukup dan tepat bahwa saldo akhir periode lalu secara benar dipindahkan ke periode berjalan, atau, jika tepat,         |              |  |  |  |  |  |
| 4       Terdapat bukti audt yang ockup dan tepat bahwa saldo awal telah menceminkan penerapan kebijakan akuntansi yang semestinya       Ve         5       Apakah saido awal mengandung salah saji yang meterla?       Tidak         Centeh cek saldo awal mengandung salah saji yang meterla?         Centeh cek saldo awal         Centeh cek saldo awal         Centeh cek saldo awal         Centeh cek saldo awal         Centeh cek saldo awal         Centeh cek saldo awal         Centeh cek saldo awal         Centeh cek saldo awal         Centeh cek saldo awal         Centeh cek saldo awal         Centeh cek saldo awal         Cek Saldo Awal Tidak Memadai         Cek Saldo Awal Tidak Memadai         Delaskan bagaimana KAP melakukan uji saldo awal!         Sebagai prosedur aternatif auditer melakukan prosedur spesifik untuk meyakni saldo awal dan tidak terdapat indikasi adanya salah saji / melakukan         Status KKP                                                                                                    | telah disajikan kembali ?                                                                                                    | Ya           |  |  |  |  |  |
| 5       Apakah saido awal mengandung salah saji yang material?       Tidak         Centoh cek saida awal       Simpulan         Cek Saido Awal Tidak Memadai       Cek Saido Awal Tidak Memadai         Jelaskan bagaimana KAP melakukan uji saido awal!       Sebagai prosedur atematif auditor melakukan prosedur spesifik untuk meyakni saido awal dan tidak terdapat indikasi adanya salah saji / melakukan prosedur spesifik untuk meyakni saido awal dan tidak terdapat indikasi adanya salah saji / melakukan         Status KKP                                                                                                    | 4 Terdapat bukti audit vang cukup dan tepat bahwa saldo awal telah mencerninkan penerapan kebijakan akuntansi yang semestinya                      | Ya           |  |  |  |  |  |
| Contoh cak sakka seral       Lampiran-KKP cek saldo awa!       Simpulan         Cek Saldo Awal Tidak Memadai       Cek Saldo Awal Tidak Memadai         Jelaskan bagaimana KAP melakukan uji saldo awa!!       Sebagai prosedur atematif audfor melakukan prosedur spesifik untuk meyakni saldo awal dan tidak terdapat indikasi adanya salah saji / melakukan         Sebagai prosedur atematif audfor melakukan prosedur spesifik untuk meyakni saldo awal dan tidak terdapat indikasi adanya salah saji / melakukan         Status KKP                                                                                                    | 5 Apakah saldo awal mengandung salah saii yang material?                                                                                           | Tidak        |  |  |  |  |  |
| Cantoh cak salda swa!       Simpulan         Ceck Saldo Awal Tidak Memadai       Ceck Saldo Awal Tidak Memadai         Jelaskan bagaimana KAP melakukan uji saldo awat!       Sebagai prosedur atematif audior melakukan prosedur spesifik untuk meyakni saldo awat dan tidak terdapat indikasi adanya salah saj / melakukan prosedur spesifik untuk meyakni saldo awat dan tidak terdapat indikasi adanya salah saj / melakukan         Sebagai prosedur atematif audior melakukan prosedur spesifik untuk meyakni saldo awat dan tidak terdapat indikasi adanya salah saj / melakukan         Setatus KKP                                                                                                    | e i periori conto arra monganacing contrologi matemati                                                                                             | Theats       |  |  |  |  |  |
| Leinin Lak Jacut Aley       Leinin Dir fund Can shrub Undi       Cek Saldo Awal Tidak Memadai         Jelaskan bagaimana KAP melakukan uji saldo awal!       Sebagai prosedur aternatif audtor melakukan prosedur spesifik untuk meyakni saldo awal dan tidak terdapat indikasi adanya salah saji / melakukan perbandingkan GL dengan Audited Thn Lau         Status KKP                                                                                                    | Controls and cately and Lampiran-KKP cok saido awal Simpulan                                                                                       |              |  |  |  |  |  |
| Jelaskan bagaimana KAP melakukan uji saldo awal!<br>Sebagai prosedur atematif auditor melakukan prosedur spesifik untuk meyakni saldo awal dan tidak terdapat indikasi adanya salah saji / melakukan<br>perbandingkan GL dengan Audited Thn Lalu                                                                                                    | Concertation and an an anti-                                                                                                    |              |  |  |  |  |  |
| Jelaskan bagaimana KAP melakukan uji saldo awal!<br>Sebagai prosedur atematif auditor melakukan prosedur spesifik untuk meyakni saldo awal dan tidak terdapat indikasi adanya salah saji / melakukan<br>perbandingkan GL dengan Audited Thn Lalu                                                                                                    | CER Salue Awar Huak Methadar                                                                                                    |              |  |  |  |  |  |
| Jelaskan bagaimana KAP melakukan uji saldo awal!<br>Sebagai prosedur atematif auditor melakukan prosedur spesifik untuk meyakni saldo awal dan tidak terdapat indikasi adanya salah saji / melakukan<br>perbandingkan GL dengan Audited Thn Lalu                                                                                                    |                                                                                                    |              |  |  |  |  |  |
| Jelaskan bagaimana KAP melakukan uji saldo awal!<br>Sebagai prosedur atematif auditor melakukan prosedur spesifik untuk meyakni saldo awal dan tidak terdapat indikasi adanya salah saji / melakukan<br>perbandingkan GL dengan Audited Thn Lalu                                                                                                    |                                                                                                    |              |  |  |  |  |  |
| Jelaskan bagaimana KAP melakukan uji saldo awalt<br>Sebagai prosedur aternatif auditor melakukan prosedur spesifik untuk meyakni saldo awal dan tidak terdapat indikasi adanya salah saji / melakukan<br>perbandingkan GL dengan Audited Thn Lalu<br>Status KKP                                                                                                    |                                                                                                    |              |  |  |  |  |  |
| Jelaskan bagaimana KAP melakukan uji saldo awal!<br>Sebagai prosedur aternatif auditor melakukan prosedur spesifik untuk meyakni saldo awal dan tidak terdapat indikasi adanya salah saji / melakukan<br>perbandingkan GL dengan Audited Thn Lalu<br>Status KKP                                                                                                    |                                                                                                    |              |  |  |  |  |  |
| Jelaskan bagaimana KAP melakukan uji saldo aval!<br>Sebagai prosedur atenati audior melakukan prosedur spesifik untuk meyakni saldo awal dan tidak terdapat indikasi adanya salah saji / melakukan<br>perbandingkan GL dengan Audited Thn Lalu                                                                                                    |                                                                                                    |              |  |  |  |  |  |
| Sebagai prosedur alternatif auditor melakukan prosedur spesifik untuk meyakni saldo awal dan tidak terdapat indikasi adanya salah saji / melakukan<br>perbandingkan GL dengan Audited Thn Lalu                                                                                                    | Jelaskan bagaimana KAP melakukan uji saldo awal!                                                                                                   |              |  |  |  |  |  |
| Status KKP                                                                                                    | Sebagai prosedur alternatif auditor melakukan prosedur spesifik untuk meyakni saldo awal dan tidak terdapat indikasi adanya salah saji / melakukan |              |  |  |  |  |  |
| Status KKP                                                                                                    | perbandingkan GL dengan Audited Thn Lalu                                                                                                    |              |  |  |  |  |  |
| Status KKP                                                                                                    |                                                                                                    |              |  |  |  |  |  |
| Status KKP                                                                                                    |                                                                                                    |              |  |  |  |  |  |
| Status KKP                                                                                                    |                                                                                                    |              |  |  |  |  |  |
| Status KKP                                                                                                    |                                                                                                    |              |  |  |  |  |  |
| Status KKP                                                                                                    |                                                                                                    |              |  |  |  |  |  |
| Status KKP                                                                                                    |                                                                                                    |              |  |  |  |  |  |
|                                                                                                    | Status KKP                                                                                                    |              |  |  |  |  |  |
|                                                                                                    |                                                                                                    |              |  |  |  |  |  |
| Completed                                                                                                    | Completed                                                                                                    |              |  |  |  |  |  |

Gambar: A.170 Perikatan Audit Tahun Pertama, Yang sudah terisi

Gambar di atas menunjukan pengisian kertas kerja A.170 sesuai dengan pernyataan yang disajikan. Untuk pertanyaan "Membaca laporan keuangan terkini dan laporan auditor terdahulu (jika ada), untuk informasi yang relevan dengan saldo awal" auditor menjawab "YA" menggunakan dropdown sesuai dengan pernyataan yang ada disoal yaitu "Sebagai prosedur alternatif auditor melakukan prosedur spesifik untuk meyakni saldo awal dan tidak terdapat indikasi adanya salah saji". Begitupun dengan pertanyaan selanjutanya yang ada pada kertas kerja A.170 akan dijawab oleh auditor sesuai dengan keyakinan auditor yang didasarkan pada pernyataan yang ada disoal. Setelah menjawab pertanyaan yang ada dikertas kerja A.170 terdapat pernyataan disoal "kertas kerja pada A.170, yang kemudian menghasilkan kesimpulan Cek Saldo Awal Tidak Memadai. Dengan penjelasan Sebagai prosedur alternatif auditor melakukan prosedur spesifik untuk meyakni saldo awal dan tidak terdapat indikasi adanya salah saji / melakukan perbandingkan GL dengan Audited Thn Lalu" isikan keterangan tersebut pada kertas kerja A.170 hingga Status KKP yang ada pada kertas kerja A.170 berubah menjadi "COMPLETED".

## 6. A.2 RISK ASSESSMENT

Tahap Risk Assessment merupakan tahap penilian resiko yang dilakukan oleh Auditor. Bagian ini berisi seluruh kertas kerja untuk melakukan proses pengidentifikasi dan penilaian risiko serta mendokumentasikan prosedur yang dilakukannya.

Berdasarkan SA 315.3, tujuan auditor dalam proses penilaian risiko (risk assessment) adalah: "mengidentifikasi dan menilai salah saji yang material, karena kecurangan atau kesalahan, pada tingkat laporan keuangan dan asersi, melalui pemahaman terhadap entitas dan lingkungannya, termasuk pengendalian intern entitas, yang memberi dasar untuk merancang dan mengimplementasi tanggapan terhadap risiko (salah saji material) yang dinilai".

Dalam pengidentifikasian, secara umum ada tiga tahap yang dilakukan auditor yaitu:

a. Penentuan Materialitas

Penemtuan materialitas merupakan tindakan perhitungan dan pertimbangan dalam penetapan tingkat materialitas. Sedangkan materilitas audit menurut Hayes dkk (2017:222) dalam konteks audit dijelaskan dalam beberapa pengertian yaitu:

- Salah saji yang termasuk kelalaian dipertimbangkan bersifat material jika masing-masing salah saji maupun salah saji secara keseluruhan diperkirakan dapat memengaruhi pengambilan keputusan ekonomi para pengguna berdasarkan laporan keuangan yang ada
- 2) Pertimbangan-pertimbangan terkait materialitas dibuat untuk menyoroti situasi-situasi sekitar, dan yang dipengaruhi oleh ukuran atau sifat dasar dari salah saji, atau merupakan kombinasi keduanya
- Pertimbangan terkait berbagai hal yang bersifat material oleh para pengguna terkait kebutuhan informasi keuangan secara umum oleh sekelompok pengguna.

Secara singkat materialitas merupakan kemampuan auditor untuk memberikan informasi akuntansi atas penghilangan atau salah saji laporan keuangan yang dapat mempengaruhi pertimbangan orang dalam pengambilan keputusan (Laila, Novita. 2019:67).

 Mengidentifikasi Resiko
 Sebelum mengidentifikasi resiko terlebih dahulu harus mengetahui apa yang dimaksud dengan resiko. Risiko audit adalah risiko bahwa auditor memberikan opini audit yang yang tidak tepat ketika laporan keuangan memiliki salah saji material (Hayes dkk, 2017:215). Risiko audit merupakan risiko teknis yang berkaitan dengan proses audit (SA Seksi 700, 2016). Setelah mengetahui apa itu resiko baru identifikasi resiko yang kemungkinan akan dihadapi.

#### c. Menilai Resiko

Dalam menilai resiko seorang auditor harus memahami jenis resiko yang akan di hadapi. Menurut Hayes dkk (2017:216) resiko dibagi menjadi tiga kompenen yaitu risiko bawaan (inherent risk), risiko pengendalian (control risk), dan risiko deteksi. Auditor yang efektif akan mengakui bahwa memang ada risiko dan akan menangani risiko tersebut dengan cara yang tepat. Sebagian besar risiko yang dihadapi auditor sulit diukur serta membutuhkan pertimbangan yang cermat sebelum auditor dapat merespons dengan cepat. Merespons risiko-risko ini dengan baik sangat menentukan dalam mencapai kualitas audit yang tinggi (Tuanakotta, 2013:150). Hasil penelitian Suraida dalam Firdayanti dan Suwandi (2016) menunjukkan risiko audit berpengaruh positif dan signifikan terhadap ketepatan pemberian opini audit.

d. Merencanakan Pendekatan Audit

Perencanaan pendekatan audit ini digunakan untuk memitigasi risiko kecurangan yang terjadi dengan cara merancang prosedur audit yang tepat dan rinci selama pelaksanaan audit (Alfiah. 2018:107).

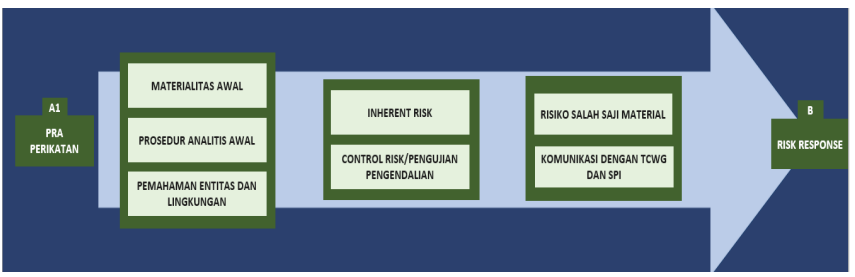

Gambar: Audit Cycle A.2 Risk Assessment

# A.210 Materialitas Awal

Kertas kerja ini digunakan untuk melakukan perhitungan dan pertimbangan dalam penetapan tingkat materialitas. Materialitas pada umumnya dibagi menjadi beberapa level, yaitu:

- Materialitas keseluruhan Materialitas keseluruhan merupakan materialitas yang didasarkan atas apa yang layak diharapkan berdambak terhadap keputusan yang dibuat pengguna laporan keuangan.
- Materialitas pelaksanaan Materialitas pelaksanaan merupakan materialitas yang jumlah ditetapkan oleh auditor lebih rendah untuk mengurangi tingkat kemungkinan kesalahan penyajian.
- 3. Spesific Materiality

Specific Materiality merupakan situasi dimana salah saji yang lebih kecil dari angka materialitas untuk laporan keuangan secara keseluruhan yang dapat diperkeriakan dengan layak akan mempengaruhi pengambilan keputusan oleh pemakai laporan keuangan.

|                                    |                                                                                                    |                     | Kondisi entitas :                      |
|------------------------------------|----------------------------------------------------------------------------------------------------|---------------------|----------------------------------------|
|                                    |                                                                                                    | Pilih periode saldo | Rule of Thumb (contoh)-                |
| No                                 | Uraian                                                                                                    |                     | Sumber Praktek KAP                     |
| 1                                  | Total Aset :                                                                                                    |                     |                                        |
| 2                                  | Aset bersih :                                                                                                    |                     |                                        |
| 3                                  | Jumlah Pendapatan :                                                                                               |                     |                                        |
| 4                                  | Jumlah HPP :                                                                                                    |                     |                                        |
| 5                                  | Rugi sebelum pajak :                                                                                              |                     |                                        |
| 6                                  | Rugi sebelum bunga, pajak, penyusutan, dan amortisasi :                                                           |                     |                                        |
| 7                                  | Total Liabilitas                                                                                                  |                     |                                        |
| 8                                  | Lainnya (seperti acuan dari auditor induk) :                                                                      |                     |                                        |
| 9                                  | Penentuan Materialitas Keseluruhan                                                                                |                     | Pertimbangan profesional memilih acuan |
|                                    | Acuan saido :                                                                                                    |                     |                                        |
|                                    | Margin (%)                                                                                                    |                     |                                        |
|                                    | Materialitas keseluruhan :                                                                                        |                     |                                        |
| 10                                 | Penentuan Materialitas Pelaksanaan                                                                                |                     | Pertimbangan profesional memilih acuan |
|                                    | Margin (%) (umumnya 50% - 80% dari materialitas keseluruhan) 💠                                                    |                     |                                        |
|                                    | Materialitas pelaksanaan :                                                                                        |                     |                                        |
| 11                                 | Ambang Batas Nilai Yang Tidak Dikoreksi                                                                           |                     | Pertimbangan profesional memilih acuan |
|                                    | Margin (%) (umumnya 3% - 5% dari materialitas pelaksaaan)                                                         |                     |                                        |
|                                    | Nilai salah saji yang tidak dikoreksi :                                                                           |                     |                                        |
| <mark>⊢ Apakal</mark><br>Sin<br>Ma | h sedipat perimbangan perentuan specific nutarulliy?<br>P <b>opulan:</b><br>I <i>terialitas belum ditenatukan</i> |                     |                                        |
| Ince                               | Status Jelaskan alasan mengapa prosedur ini tidak diselesaikan!<br>KKP                                            |                     |                                        |

Gambar: A.210 Pentuan Materialotas, yang belum terisi

#### Cara pengisian:

- Pada kolom "kondisi entitas" auditor dapat memilih kondisi yang sesuai dengan klien sebagai langkah awal penentuan materialitas.
- 2. Angka pada kolom "uraian" akan secara otomatis terisi dari format laporan keuangan yang telah diisi.
- Acuan penentuan materialitas keseluruhan dapat dipilih dengan dropdown pada no urut 9 sebagaimana gambar di bawah ini.
- 4. Setiap pengisian besar margin (persentase) harus dijelaskan pertimbangannya dalam kolom "Pertimbangan profesional memilih acuan", kecuali untuk penentuan besar margin (persentase) ambang batas nilai yang tidak dikoreksi. Ambang batas merupakan pertimbangan auditor untuk digunakan atau tidak dalam perikatan tersebut. Jika pengisian telah dilakukan secara tepat maka simpulan pada akhir kertas kerja menjadi "Materialitas sudah ditentukan" dan "Status KKP" menjadi "Completed".
- 5. Nilai materialitas yang diperoleh dari hasil perhitungan tersebut secara otomatis menjadi dasar dalam penentuan akun-akun yang material untuk penilaian risiko bawaan dan penilaian risiko salah saji material pada kertas kerja A.240 dan A.260.
- 6. Penentuan akun-akun material berdasarkan nilai materialitas pelaksanaan (Performance Materiality/PM).
- 7. Jika auditor mempertimbangankan perlu ada specific materiality maka auditor dapat men-tickmark "Apakah terdapat pertimbangan specific materiality?" lalu klik "Tentukan Specific Materiality" atau langsung mengklik "Mapping Materialitas Saldo Akun." Kemudian, auditor dapat menghitung pada kertas kerja A.210.1 Mapping Akun-akun Material.

Contoh dimisalkan Terdapat pernyataan sebagai berikut: Dalam menetapkan materialitas, auditor menggunakan benchmark laba sebelum pajak. Penggunaan benchmark laba sebelum pajak karena mempertimbangkan PT FEBI merupakan profit-oriented entity dan laba per tahun terus meningkat. Untuk OM menggunakan benchmark 5%. Persentase benchmark berdasarkan laba sebelum pajak rentang persentasenya adalah 5%-10%, auditor memilih persentase 5% berdasarkan halhal sebagai berikut:

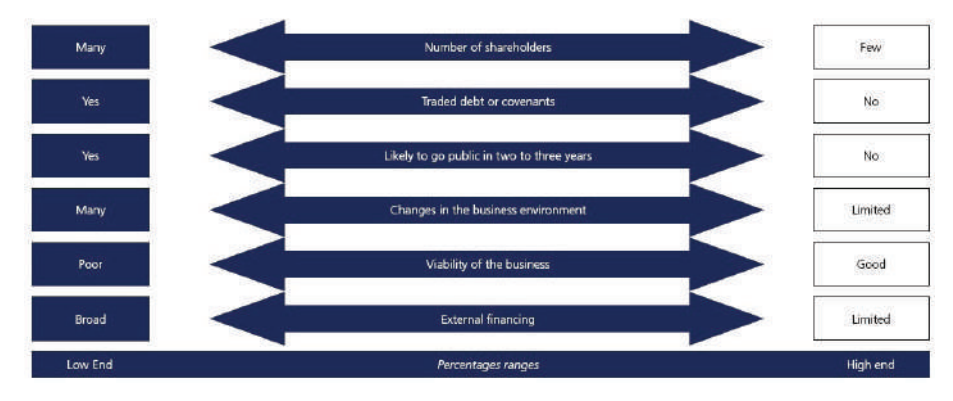

Semakin rendah nilai OM semakin rendah presentasenya semakin kecil. Dengan mempertimbangkan hal tersebut, auditor menetapkan nilai OM sebesar 5% (justifikasi auditor).

Untuk PM menggunakan benchmark 50% dari OM. Pengunanan benchmark 50% karena KAP Samsul, Agus, & Diyan baru pertama kali mengaudit PT FEBI (justifikasi auditor). Note:

Penggunaan 50%, terjadi karena:

- a. Klien belum pernah diaudit atau KAP baru pertama kali mengaudit perusahaan tersebut,
- Pemahaman aduitor terhadap entitas dan pengalaman masa lalu terkait penugasan mengindikasi adanya resiko salah saji yang tinggi.

Penggunaan 75%, terjadi karena:

Klien pernah menjadi audite KAP sebelumnya dan tidak terindikasikan adanya resiko salah saji yang tinggi.

Di samping itu, untuk audit ini ditetapkan materialitas khusus (silahkan klik Tentukan Specific Materiality). Penentuan materialitas khusus didasarkan atas justifikasi auditor bahwa akun-akun tersebut rawan terjadi salah saji material berdasarkan jenis usaha kliennya. Akun-akun tersebut yaitu: a. Persediaan (SOM= 50% dari PM dan SPM= 50% dari SOM)b. Utang Pajak (SOM= 50% dari PM dan SPM= 50% dari SOM)

| Materialitas         | Type Materialitas       | pilih | Nilai         |            | 1                  |                      |                      |  |
|----------------------|-------------------------|-------|---------------|------------|--------------------|----------------------|----------------------|--|
|                      | Overall Materiality     | O OM  | 92,9          | 936,064.65 | 1                  |                      |                      |  |
|                      | Performance materiality | PM    | 46,468,032.33 |            | 1                  |                      |                      |  |
| Specific Materiality |                         |       |               |            |                    |                      |                      |  |
| -                    | Nama Akun               |       | Saldo         |            | Specific PM<br>(%) | Specific OM (Amount) | Specific PM (Amount) |  |
|                      | Persediaan              |       | 3,000,000     |            | 50%                | 23,234,016           | 11,617,008           |  |
|                      | Utang pajak             |       | 52,017,500    |            | 50%                | 23,234,016           | 11,617,008           |  |
|                      | Kas dan setara kas      |       | 33,334,950    |            | 50%                | 23,234,016           | 11,617,008           |  |
|                      |                         |       |               |            |                    | -                    |                      |  |
|                      |                         |       |               |            |                    | -                    |                      |  |

Gambar di atas menunjukan pengisian kertas kerja A.210 sesuai dengan pernyataan yang disajikan. Terdapat pernyataan disoal Pada bagian Materialitas, klik performance materiality. Dan specific materiality isilah berdasarkan soal.

Untuk keterangan pada tabel data saldo2 laporan keuangan, isilah seperti gambar di bawah ini.

| Data Saldo2 Lanoran Keuannan                |                  |         |                                                       |       |                                                                   |  |
|---------------------------------------------|------------------|---------|-------------------------------------------------------|-------|-------------------------------------------------------------------|--|
| Akun                                        | Pilih Periode    | Mapping | Mapping setelah mempertimbangkan Specific Materiality |       |                                                                   |  |
|                                             | 31 Desember 2018 |         | SM                                                    | Akhir | Keterangan untuk SM                                               |  |
| Kas dan setara kas                          | 33,334,950.00    | TM      | М                                                     | М     |                                                                   |  |
| Piutang usaha                               | 991,667,728.00   | м       |                                                       | М     |                                                                   |  |
| Uang muka dan beban dibayar dimuka          | 120,740,500.00   | м       |                                                       | М     |                                                                   |  |
| Pajak dibayar dimuka                        | 30,000,000.00    | TM      |                                                       | TM    |                                                                   |  |
| Persediaan                                  | 3,000,000.00     | TM      | М                                                     | М     | Persediaan diduga understated dan bermasalah                      |  |
| Properti Investasi                          | 197,909,700.00   | м       |                                                       | М     |                                                                   |  |
| Tanah                                       | 300,000,000.00   | м       |                                                       | М     |                                                                   |  |
| Aset tetap                                  | 167,068,415.00   | М       |                                                       | М     |                                                                   |  |
| Aset takberwujud                            | 15,000,000.00    | TM      |                                                       | TM    |                                                                   |  |
| Utang usaha                                 | (33,000,000.00)  | TM      |                                                       | TM    |                                                                   |  |
| Utang pajak                                 | (52,017,500.00)  | м       | М                                                     | М     | Perlu diperiksa lebih lanjut karena diduga terdapat potensi fraud |  |
| Utang Bank Jangka Pendek                    | (990,000,000.00) | м       |                                                       | М     |                                                                   |  |
| Beban Yang Masih Harus Dibayar-Beban Kantor | (2,250,000.00)   | TM      |                                                       | TM    |                                                                   |  |

Sebelum itu kita harus mengetahui apa itu OM dan PM. OM merupakan batasan keseluruhan untuk laporan keuangan, sedangkan untuk PM adalah nilai yang ditetapkan auditor dibawah angka materialitas untuk laporan keuangan secara keseluruhan. Setelah mengetahui pengertian dari pernyataan tersebut dimasukan kedalam kertas kerja A.210 dan apabila ada nilai materialitas yang tidak tercantum di pernyataan soal maka auditor berhak menentukan nilai materialitas. Penulis menyarankan untuk nilai meterialitas gunakan nilai yang terendeh, hal ini dikarenakan semakin rendah materialitas maka semakin kecil penggambaran resiko yang akan dihadapi perusahaan. Setelah mengisi materialitas pastikan untuk mengisi simpulan yang ada dikertas kerja dan pastikan Status KKP yang ada pada kertas kerja A.210 telah "**COMPLETED**".

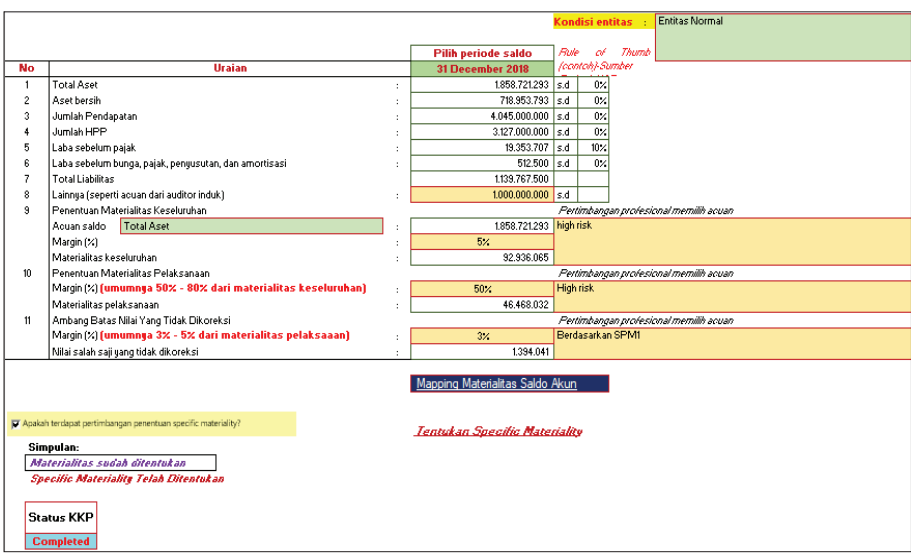

Gambar: A.210 Pentuan Materialotas, yang sudah terisi

# A.220 Prosedur Analitis Awal

Kertas kerja ini digunakan untuk melakukan prosedur analitis awal atas laporan keuangan klien sebagai bagian dari prosedur penilaian risiko. Terdapat kontrol atas isian kertas kerja pendukungnya. Yang terdiri dari 2 (dua) kertas kerja pendukung yaitu:

- a. A.220.1 Analisis perbandingan data antar periode Analisis perbandingan data anatar periode sangat diperlukan untuk melihat keadaaan perusahaan yang semakian meningkat atau semakin menurun. Menurust Ruchmawati (2016:671) mengatahakn sebuah perusahaan memerlukan suatu proses yang berkelanjutan dan berulang yang sering dimulai seketika setelah penyelesaian audit periode sebelumnya dan berlanjut hingga penyelesaian perikatan audit periode kini.
- b. A.220.2 Analisis rasio keuangan Analisis rasio keuangan sangat diperlukan untuk melihat keuangan yang ada pada sebuah perusahaan karena seringkali kondisi perusahaan digambarkan dengan kondisi keuangan yang dimiliki oleh perusahaan (Riyadi, Ruustan. 2018:75).
Selain itu hasil penelitian dari Mastuti (2012) mengungkapkan bahwa rasio keuangan bermanfaat dalam menilai kondisi kesehatan perusahaan bahkan bermanfaat dalam memprediksi terjadinya resiko keuangan perusahaan

Setiap akhir kertas kerja pendukung tersebut terdapat simpulan yang dipilih menggunakan dropdown. Jika kotak "Status KKP" menunjukkan "Incompleted" berarti terdapat prosedur yang tidak dilakukan maka harus dijelaskan pertimbangan auditor tidak menyelesaikan prosedur tersebut. dan kesimpulan kedua kertas kerja tersebut akan digunakan untuk pengisian kesimpulan pada kertas kerja A.220 prosedur Analitis Awal

| Nama KAP        | -                            |             |
|-----------------|------------------------------|-------------|
| Nama AP         |                              |             |
| Nama Klien      |                              |             |
| Alamat klien    | -                            |             |
| Tahun Buku      | :                            |             |
| Indeks KKP      | : A220.1                     |             |
| Nama Indeks     | : Prosedur Analitis Awal     |             |
| SA yang relevan | : SA 520 : Prosedur Analitis |             |
|                 |                              |             |
|                 |                              |             |
| Kesimpulan      |                              | Status KKP  |
|                 |                              | otatus rati |
|                 |                              | Incompleted |
|                 |                              |             |

Gambar: A.220.1 Analisis perbandingan data antar periode, yang belum terisi

Cara pengisian kerta kerja A.220.1 Analisis Perbandingan Data Antar Periode, yaitu:

- 1. Auditor memilih tahun buku (kolom hijau) sehingga secara otomatis angka pada posisi laporan keuangan, laporan laba rugi yang akan dianalisis menjadi terisi. Angka-angka tersebut berasal dari input laporan keuangan pada tahap awal.
- 2. Pada kolom "Rata2 Industri", auditor memasukkan ratarata persentase industri sejenis.
- 3. Selanjutnya, auditor menganalisis perbandingan tersebut yang selanjutnya dituangkan secara manual pada kolom "keterangan mengenai perubahan".
- 4. Pada akhir kertas kerja ini terdapat kotak simpulan yang harus menggunakan pilihan dropdown.

| maKAP<br>maAP<br>maKlien<br>hun Buku<br>leks KKP<br>maIndeks<br>Lyang relevan | : : : : : : : : : : : : : : : : : : : : | A220.2<br>Prosedur Analhis Aval<br>SA 501 : Prosedur Analhis |               |                 |             |                  |             | Disiapkan ol<br>Tanggain<br>Umriahari<br>Direvievole<br>Tanggainu<br>Tanggainu<br>Umriahari | eh :<br>sai :<br>sai :<br>sai :<br>sai :<br>sai : |   |   |
|-------------------------------------------------------------------------------|-----------------------------------------|--------------------------------------------------------------|---------------|-----------------|-------------|------------------|-------------|---------------------------------------------------------------------------------------------|---------------------------------------------------|---|---|
|                                                                               |                                         |                                                              | WTERIM        | DISTRAPOLASI    | UNAUDITED   | AUDITED PREVIOUS |             | Jumlah hari                                                                                 |                                                   | 0 | I |
| Data yang digunakan unt                                                       | ik pen                                  | ighitungan rasio                                             | 10 Janei 1900 | 00 Januari 1900 | H Javei 199 | 0 Janei 190      | Kanimanlar  |                                                                                             |                                                   |   |   |
| KALI<br>EKUITAS ASET BERSH                                                    |                                         |                                                              |               |                 |             |                  | vezimbaigy  |                                                                                             |                                                   |   |   |
| PENDAPATAN                                                                    |                                         |                                                              |               |                 |             |                  |             |                                                                                             |                                                   |   |   |
| HPP                                                                           |                                         |                                                              |               |                 |             |                  | Status KKP  |                                                                                             |                                                   |   |   |
| EBT                                                                           |                                         |                                                              |               |                 |             |                  | VIVIO 101   |                                                                                             |                                                   |   |   |
| EBITOA                                                                        |                                         |                                                              |               |                 |             |                  | Incompleted |                                                                                             |                                                   |   |   |

*Gambar: A. .220.2 Analisis rasio keuangan, yang belum terisi* Cara pengisian kertas kerja A.220.2 Analisis Rasio Keuangan, yaitu:

- Auditor harus mengisi nilai rasio-rasio keuangan secara manual. Auditor dapat mempertimbangkan menggunakan rumus dalam menghitung rasio keuangan telah disiapkan pada bagian samping kertas kerja ini.
- 2. Pada awal kertas kerja ini terdapat kotak simpulan yang harus menggunakan pilihan dropdown.

Apabila kedua kerja kerja tersebut sudah terisi maka akan memunculkan analisis Apada kertas kerja A.220 Proseur Analisis Awal

| Analisis LK Tahap Awal * | 1  |                                          | Indeks         |
|--------------------------|----|------------------------------------------|----------------|
| * otomatis               | 1. | Analisis perbandingan data antar periode | <u>A.220.1</u> |
|                          | 2. | Analisis rasio keuangan                  | <u>A.220.2</u> |
| Kesimpulan               |    |                                          |                |
|                          |    |                                          |                |
|                          |    |                                          |                |
|                          |    |                                          |                |

Gambar: A. .220 Prosedur Analisis Awal, yang belum terisi

Contoh dimisalkan terdapat pernyataan sebagai berikut:

| KERTAS KERJA                | PERNYATAAN                 |
|-----------------------------|----------------------------|
| A.220.1Analisisperbandingan | Hasil menunjukan tidak     |
| data antar periode          | terdapat resiko salah saji |
|                             | yang material              |

| KERTAS K | ERJA     |       | PERNYATAAN                 |
|----------|----------|-------|----------------------------|
| A.220.2  | Analisis | rasio | Hasil menunjukan tidak     |
| keuangan |          |       | terdapat resiko salah saji |
|          |          |       | yang material              |

Dengan pernyataan diatas, isi kolom kesimpulan yang ada pada kertas kerja A.220. Yang kemudian akan memunculkan status KKP Complated.

| Nama KAP                    | 1       | KAP Samsul, Agus, & Diyan    |            |
|-----------------------------|---------|------------------------------|------------|
| Nama AP                     |         | Agus                         |            |
| Nama Klien                  |         | PT FEBI                      |            |
| Alamat klien                |         | SURAKARTA                    |            |
| Tahun Buku                  |         | 1 Januari - 31 Desember 2018 |            |
| Indeks KKP                  |         | A220.1                       |            |
| Nama Indeks                 |         | Prosedur Analitis Awal       |            |
| SA yang relevan             | 1       | SA 520 : Prosedur Analitis   |            |
|                             |         |                              |            |
|                             |         |                              |            |
| Kesimpulan                  |         |                              | Status KKP |
| Hasil analisis awal tidak t | erdapat | risiko salah saji material   |            |
|                             |         |                              | Completed  |

Gambar: A.220.1 Analisis perbandingan data antar periode

Gambar di atas menunjukan pengisian kertas kerja A.220.1 sesuai dengan pernyataan yang disajikan. Dalam pengisian kesimpulan pada kertas kerja ini dilakukan dengan dropdown dimana dalam mengambil kesimpulan mempertimbangakan pernyataan yang ada pada soal "Hasil menunjukan tidak terdapat resiko salah saji yang material" sehingga muncul Status KKP "**COMPLETED**"

| Nama KAP : KAP Samoul, Aguz, A; Digan<br>Nama KAP : Aguz<br>Nama KAP : Guz<br>Nama KAP : Guz<br>Nama KAP : Guz<br>Nama KAP : Guz<br>Nama KAP : A2002<br>Nama KAP : A2002<br>Nama KAP : A2002<br>SA ggo elevan : SA 520 -Procedur Analiss<br>SA gang relevan : SA 520 -Procedur Analiss |                 |                  |                  |                  |                                                            |                                                       | 1<br>1<br>1<br>1<br>1<br>1<br>1<br>1<br>1<br>1<br>1<br>1<br>1<br>1<br>1<br>1<br>1<br>1<br>1 | Isilapikan oleh<br>anggal mulai<br>anggal selesal<br>umlah hari<br>linestes oleh<br>anggal mulai<br>anggal selesal<br>umlah hari<br>umlah hari | 0                   |
|----------------------------------------------------------------------------------------------------|-----------------|------------------|------------------|------------------|------------------------------------------------------------|-------------------------------------------------------|---------------------------------------------------------------------------------------------|----------------------------------------------------------------------------------------------------|---------------------|
|                                                                                                    | INTERIM         | EKSTRAPOLASI     | UNAUDITED        | AUDITED PREVIOUS |                                                            |                                                       |                                                                                             |                                                                                                    |                     |
| Data yang digunakan untuk penghitungan rasio                                                                                                    | 31 Oktober 2018 | 31 Desember 2018 | 31 Desember 2018 | 31 Desember 2017 |                                                            |                                                       |                                                                                             |                                                                                                    |                     |
| ASET                                                                                                    |                 |                  | 1858.721.283     | 1,857,521,293    |                                                            | Kesimpulan                                            |                                                                                             |                                                                                                    |                     |
| EKUITAS_ASET_BERSH                                                                                                    |                 |                  | (718.953.793)    | (718.463.793)    |                                                            | Hasil analisis awa                                    | I tidak terdapat risi                                                                       | ko salah saji materi:                                                                                                    | al l                |
| PENDAPATAN                                                                                                    |                 |                  | 4.045.000.000    | 3.744.900.000    |                                                            |                                                       | _                                                                                           |                                                                                                    |                     |
| HPP                                                                                                    |                 |                  | 3.127.000.000    | 2.826.900.000    |                                                            | Charles KKD                                           |                                                                                             |                                                                                                    |                     |
| LABA SBLM PAJAK                                                                                                    |                 |                  | 19.253.707       | 18.478.707       |                                                            | OLICUS KKP                                            |                                                                                             |                                                                                                    |                     |
| EBITDA                                                                                                    |                 |                  | (512.500)        | (1087.500)       |                                                            | Completed                                             |                                                                                             |                                                                                                    |                     |
| LIABILITAS                                                                                                    |                 |                  | (1.139.767.500)  | (1.339.057.500)  |                                                            |                                                       |                                                                                             |                                                                                                    |                     |
| EBIT                                                                                                    |                 |                  | 4.731.317        | 4.056.317        |                                                            |                                                       |                                                                                             |                                                                                                    |                     |
| Data yang digunakan untuk penghitungan rasio                                                                                                    |                 |                  |                  |                  |                                                            |                                                       |                                                                                             |                                                                                                    |                     |
|                                                                                                    | INTERIM         | EKSTRAPOLASI     | UNAUDITED        | AUDITED PREVIOUS |                                                            |                                                       |                                                                                             |                                                                                                    |                     |
|                                                                                                    | 31 Oktober 2018 | 31 Desember 2010 | 31 Desember 2010 | 31 Desember 2017 | Rata2 31-12-2018<br>(Ekstrapolasi) dibanding 31<br>12-2017 | Rata2 31-12-2018<br>(Year End) dbanding<br>31-12-2017 |                                                                                             | EKSTRAPOLASI                                                                                                    | UNAUDITED AUE       |
| Kas dan setara kas                                                                                                    |                 |                  | 33.334.950       | 33.134.950       |                                                            | 33.234.950                                            |                                                                                             | 31 Desember 2018                                                                                                    | 31 Desember 2018 31 |
| Piutang uzaha                                                                                                    |                 |                  | 991.667.728      | 1.011.367.719    |                                                            | 1.001.517.724                                         | ASET LANCAR                                                                                 |                                                                                                    | 1,178,743,178       |
| Uang muka dan beban dibagar dimuka                                                                                                    |                 |                  | \$20,740,500     | 120.540.509      |                                                            | 120.640.505                                           | ASET TIDAK LAN                                                                              |                                                                                                    | 679.978.115         |
| Pajak dibagar dimuka                                                                                                    |                 |                  | 30.000.000       | 29,900,000       |                                                            | 29.950.000                                            | LIABILITAS JANK                                                                             |                                                                                                    | (1077.267.500)      |
| Persediaan                                                                                                    |                 |                  | 3.010.000        | 2.900.000        |                                                            | 2,950,000                                             | LIABILITAS JANK                                                                             |                                                                                                    | (62.500.000)        |
| Properti Investasi                                                                                                    |                 |                  | 197.909.700      | 197.909.700      |                                                            | 197.903.700                                           | BEBAN OPERA:                                                                                |                                                                                                    | 924.961.317         |
| Tanah                                                                                                    |                 |                  | 300.000.000      | 300.000.000      |                                                            | 300.000.000                                           | PENDAPATANI                                                                                 |                                                                                                    | 1.430.000           |
| Aget tetap                                                                                                    |                 |                  | 167.068.415      | 146.858.415      |                                                            | 156.968.415                                           | BEBAN LAIN-LA                                                                               |                                                                                                    | 14.622.390          |
| A set takberwujud                                                                                                    |                 |                  | \$.000.000       | 14.900.000       |                                                            | M.950.000                                             |                                                                                             |                                                                                                    |                     |
| Utang usaha                                                                                                    |                 |                  | (33.000.000)     | (32.390.000)     |                                                            | (32.995.000)                                          |                                                                                             |                                                                                                    |                     |
| Utang pajak.                                                                                                    |                 |                  | (52.017.500)     | (51817.500)      |                                                            | (51.917.500)                                          |                                                                                             |                                                                                                    |                     |
|                                                                                                    |                 |                  | (050.005.050)    | (030 700.030)    |                                                            | (050.050.050)                                         |                                                                                             |                                                                                                    |                     |

Gambar: A. .220.2 Analisis rasio keuangan, yang sudah terisi

Gambar di atas menunjukan pengisian kertas kerja A.220.2 sesuai dengan pernyataan yang disajikan. Dalam pengisian kesimpulan pada kertas kerja ini dilakukan dengan dropdown dimana dalam mengambil kesimpulan mempertimbangakan pernyataan yang ada pada soal "Hasil menunjukan tidak terdapat resiko salah saji yang material" sehingga muncul Status KKP "**COMPLETED**".

Jika kedua kertas kerja yang ada didalam kertas kerja A.220 sudah terisis kemudian isi kesimpulan yang ada pada kertas kerja A.220 dengan mempertimbangakan kedua pernyataan yang ada di dalam kertas kerja A.220.1 dan A.220.2 yang kemudian akan memunculkan Status KKP "**COMPLETED**" seperti gambar dibawah ini

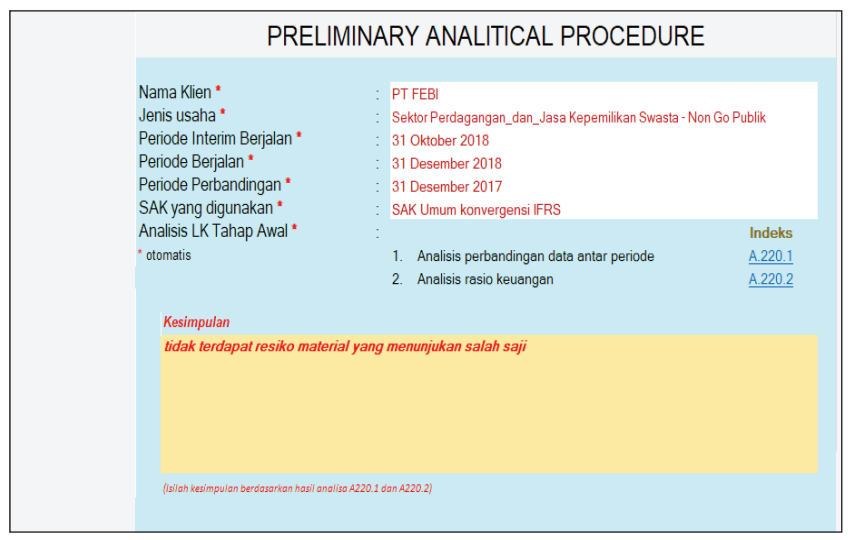

Gambar: A. .220 Prosedur Analisis Awal, yang sudah terisi

# A.230 Pemahaman Entitas dan Lingkungan

Kertas kerja ini digunakan untuk melakukan prosedur pemahaman atas entitas beserta lingkungannya. Kertas kerja ini memiliki 8 kertas kerja pendukung yaitu:

| INDEK KERTAS KERJA<br>PENDUKUNG                   | CARA PENGISIAN                                                                                                    |
|---------------------------------------------------|----------------------------------------------------------------------------------------------------|
| A.230.1 Informasi umum dan<br>aspek legalitas     | Diisi uraian/narasi kontak,<br>informasi, dan aspek legalitas<br>klien.                                                                                                    |
| A.230.2 Struktur Organisasi<br>dan Tanggung Jawab | Diisi uraian/narasi struktur<br>organisasi klien serta uraian<br>tanggung jawab dari setiap<br>jabatan.                                                                                                    |
| A.230.3 Proses aktivitas bisnis<br>utama          | Diisi uraian/narasi tentang<br>proses bisnis klien, pihak<br>berelasi, investasi pada pihak<br>lain, pembiayaan/pendanaan<br>utama, pelanggan utama,<br>pemasok utama, pesaing<br>utama, kebijakan akuntansi<br>untuk akun signifikan, serta<br>informasi signifikan lain terkait<br>bisnis klien.                        |
| A.230.4 Pemahaman peraturan<br>yang relevan       | Diisi uraian/narasi tentang<br>peraturan yang relevan bagi<br>klien. Pada kertas kerja ini,<br>auditor harus mengidentifikasi<br>dampak dari peraturan<br>tersebut terhadap risiko<br>salah saji material pada akun<br>dengan cara menentukan<br>akun yang terdampak. Akun<br>yang terdampak dipilih melalui<br>dropdown. |

| INDEK KERTAS KERJA<br>PENDUKUNG                                   | CARA PENGISIAN                                                                                                    |
|-------------------------------------------------------------------|----------------------------------------------------------------------------------------------------|
| A.230.5 Pemahaman<br>lingkungan bisnis                            | Diisi uraian/narasi tentang<br>lingkungan bisnis klien<br>meliputi trend industri<br>sejenis, kondisi perekonomian<br>nasional, perubahan SAK dan<br>peraturan, perkembangan<br>teknologi, siklus alam, serta<br>ketersediaan dan biaya energi.<br>Pada kertas kerja ini, auditor<br>harus mengidentifikasi dampak<br>dari pemahaman lingkungan<br>bisnis klien terhadap risiko<br>salah saji material pada akun<br>dengan cara menentukan<br>akun yang terdampak. Akun<br>yang terdampak dipilih melalui<br>dropdown. |
| A.230.6 Analisis kelangsungan<br>usaha                            | Diisi uraian/narasi tentang<br>kondisi klien terhadap<br>kelangsungan usaha klien.                                                                                                    |
| A.230.7 Pemahaman penyiapan<br>dan penyusunan laporan<br>keuangan | Diisi uraian/narasi tentang<br>proses, aktivitas pengendalian,<br>relevansi terhadap audit, dan<br>identifikasi salah saji dalam<br>aktivitas penyiapan laporan<br>keuangan, pencatatana jurnal<br>penyesuaian, transaksi antar<br>perusahaan, dan laporan<br>konsolidasian (jika ada).                                                                                                    |

| INDEK KERTAS KERJA<br>PENDUKUNG | CARA PENGISIAN               |
|---------------------------------|------------------------------|
| A.230.8 Analisis faktor         | Diisi uraian/narasi tentang  |
| kecurangan                      | tekanan, kesempatan, dan     |
|                                 | rasionalisasi keterjadian    |
|                                 | kecurangan. Pada kertas      |
|                                 | kerja ini, auditor harus     |
|                                 | mengidentifikasi dampak dari |
|                                 | faktor kecurangan tersebut   |
|                                 | terhadap risiko salah saji   |
|                                 | material pada akun dengan    |
|                                 | cara menentukan akun         |
|                                 | yang terdampak. Akun yang    |
|                                 | terdampak dipilih melalui    |
|                                 | dropdown.                    |

Cara pengisian kertas kerja A.230 Pemahaman Entitas dan Lingkungan secara keseluruhan:

- 1. Informasi umum mengenai klien Diisi informasi terkait klien secara umum sesuai dengan kolom isian yang tersedia.
- 2. Proses bisnis utama klien, isian disesuaikan dengan jenis industri klien. Ada 7 kertas kerja pendukung yang diisi sesuai dengan uraian diatas.
- 3. Setiap akhir kertas kerja pendukung terdapat simpulan yang dipilih menggunakan dropdown. Jika kotak "Status KKP" menunjukkan "Incompleted" berarti terdapat prosedur yang tidak dilakukan maka harus dijelaskan pertimbangan auditor tidak menyelesaikan prosedur tersebut.

Apabila kertas kerja pendukung sudah terisis maka akan muncul pada kertas kerja pendukung "Informasi Umum dan Aspek Legalitas" disimpulkan tidak ada kemungkinan salah saji sehingga kesimpulan pada kertas kerja A.230 tidak terdapat kemungkinan salah saji. Sedangkan, untuk aspek yang lain dismpulkan terdapat kemungkinan salah saji pada setiap kertas kerja pendukung. Dengan mengisi pada bagian akhir kertas kerja A.230, yang terdapat 2 (dua) jenis kesimpulan:

- 1. Kesimpulan dari setiap kertas kerja pendukung pemahaman entitas dan lingkungan: otomatis terisi dari simpulan setiap kertas kerja pendukung.
- 2. Kesimpulan menyeluruh untuk pemahaman entitas dan lingkungan: diisi auditor secara manual. Kesimpulan seharusnya mencakup hal-hal signifikan yang berdampak pada penilaian risiko bawaan menjadi tinggi atau hal lain yang relevan berdasarkan pemahaman entitas dan lingkungan.

| PEM                                                                                                    | AHAMAN ENTITAS DAN LINGKUNGAN                                                                                                    |
|----------------------------------------------------------------------------------------------------|----------------------------------------------------------------------------------------------------|
| Hana Klina " :<br>Janima Klina " :<br>Poriada Interio Porjalan " :<br>Poriada Porjalan " :<br>Poriada Porjalan " :<br>Reference Statistica" :<br>Reference Statistica " :<br>Reference Statistica " :<br>Reference Statistic | 1. Informations dos apple legalita     2218.1       2. Stables Organizaci das Traggong Jauch     2218.2       3. Pous Attivita talente     2218.3       4. Pous dans proclema que présent     2218.3       5. Pous dans Inglemans timis     2218.3       6. Rostinis talengenes autorita     2218.3       7. Pous dans proclema que présent     2218.3       7. Pous dans proclema que presenta     2218.3       7. Pous dans proclema que presenta     2218.3       7. Pous dans presinas das presentas     2218.3       8. Audité dals das resentas     2218.3 |
|                                                                                                    |                                                                                                    |
| lafarmani amam dan sapek legalilan                                                                                                    | ·                                                                                                    |
| Strablar Orqueisuei due Tueqqueq Juusk                                                                                                    | ·                                                                                                    |
| Praero aktivitas kinsis stana                                                                                                    | -                                                                                                    |
| Prmakaman prealmean yang selenan                                                                                                    | *                                                                                                    |
| Prasksasa lingkongsa kinnia                                                                                                    | ;                                                                                                    |
| Asslinis belsequenque essbe                                                                                                    | ·                                                                                                    |
| Præsksæse progispse dae progenese LK                                                                                                    | F                                                                                                    |
| Austinis fabler breerauges                                                                                                    | ·                                                                                                    |
| Scanaking Solut Sui Heleviet                                                                                                    |                                                                                                    |
| /01/01/01/01/01/01/01/01/01/01/01/01/01/                                                                                                    | 0. ####. (1.1. ####.#J                                                                                                    |

Gambar: A.230 Pemahaman Entitas dan Lingkungan, yang belum terisi

Contoh 1: dimisalkan terdapat pernyataan untuk kertas kerja A.230.1 Informasi umum dan aspek legalitas, yang berisi Kontak Klien dan Informasi Umum sebagai berikut:

| Kor  | ıtak F      | Klien                        |         |                          |
|------|-------------|------------------------------|---------|--------------------------|
|      | No          | Nama                         | Jabatan | Tlp/HP                   |
|      | 1           | Direktur                     | Intan   | 1,                       |
|      | 2           | Utama<br>Direktur            | Agung   | 085622334455             |
|      | 3           | Keuangan<br>Manager          | Tari    | 081233445566             |
| Info | ormas       | Akunting<br>i Umum           |         | 081966778899             |
| a    | Lega        | litas                        |         |                          |
|      | Nom         | or dan tanggal               | Akta    | 12 Desember              |
|      | Pend<br>Nam | lirian Perusaha<br>a Notaris | lan     | 2009<br>Jimmy Aditya     |
|      | Isi Al      | kta Notaris                  |         |                          |
|      | -           | Maksud dan T                 | `ujuan  | Perdagangan              |
|      |             | Perusahaan                   |         | perlengkapan             |
|      | -           | Modal dasar                  |         | kantor                   |
|      | -           | Domisili Perus               | sahaan  | 5.000.000.000<br>Jakarta |
|      |             |                              |         |                          |

## Susunan Pemegang Saham

b

| No.               | Nama               | Lembar Saham |  |  |
|-------------------|--------------------|--------------|--|--|
| 1                 | Budiman            |              |  |  |
|                   |                    | 4.000        |  |  |
| 2                 | Arisman Budi       | 1.000        |  |  |
| Sus               | unan Pengurus      |              |  |  |
| Peru              | ısahaan            |              |  |  |
| No                | Nama               | Jabatan      |  |  |
| 1                 | Direktur Utama     | Intan        |  |  |
| 2                 | Direktur Keuangan  | Agung        |  |  |
| 3                 | Direktur Produksi  | Aditya       |  |  |
| 4                 | Direktur Pemasaran | Heru         |  |  |
| 5                 | Kepala Divisi Umum | Edi          |  |  |
| Info              | ormasi mengenai    |              |  |  |
| Legalitas Lainnya |                    |              |  |  |

| 1 | Surat izin      | 165/NAD/2009                    | 12 Desember         |
|---|-----------------|---------------------------------|---------------------|
| 2 | Usaha<br>TDP    | 236/INDAG/2009                  | 2029<br>12 Desember |
| 3 | Perizinan       | 156-X/BTSP/2009                 | 2029<br>12 Desember |
| 4 | Lainnya<br>NPWP | 01.234.567.8.999                | 2025<br>PT P2PK     |
| 5 | NPPKP           | S-107PKP/WPJ.1/<br>KP.1703/2016 |                     |
|   |                 |                                 |                     |

#### c Status Kepemilikan

| 1 | Kantor pusat  | Milik Sendiri |
|---|---------------|---------------|
| 2 | Kantor cabang | Sewa          |
| 3 | Gudang        | Milik Sendiri |
|   |               |               |

#### d Jumlah karyawan

150 orang

| Simpul                    | an [        | Informasi Umum dan Aspek Li                                                 | egalitas tidak terdapat kemungkinar | n salah saji materi |     |     |                      |            |         |
|---------------------------|-------------|-----------------------------------------------------------------------------|-------------------------------------|---------------------|-----|-----|----------------------|------------|---------|
| Statu                     | Share       |                                                                             |                                     |                     |     |     |                      |            |         |
| KKP                       | KKD<br>Yaur |                                                                             |                                     |                     |     |     |                      |            |         |
| Comple                    | ted         |                                                                             |                                     |                     |     |     |                      |            |         |
|                           | _           |                                                                             |                                     |                     |     |     |                      |            |         |
| 1                         | Ког         | tak klien ( <i>wajib diisi ole</i>                                          | h Tim Perikatan (                   |                     | - 1 |     |                      |            |         |
|                           | No          | Nama                                                                        | Jabatan                             | Telp/HP             |     |     | Ema                  | il         |         |
|                           | 1           | Intan                                                                       | Direktur Utama                      | 065622334455        |     |     |                      |            |         |
|                           | 2           | Agung Hapsah                                                                | Direktur Keuangan                   | 081233445566        |     |     |                      |            | _       |
|                           | 3           | Tari                                                                        | Manajer Akuntansi                   | 081966778899        |     |     |                      |            | _       |
|                           |             |                                                                             |                                     |                     |     |     |                      |            |         |
| 2                         | inro        | rması umum<br>Istanı si məsəsəti Dəsəliriyə                                 | Demaskase                           |                     | ÷   |     |                      |            |         |
|                           | d.          | nrormasi mengenai menunan<br>1. Alemes dan Tanggal Akta                     | Pendirian Devue haan                |                     | 1   | 12  | 1020008              |            |         |
|                           |             | <ul> <li>Nomor dan Fanggar Akta</li> <li>Nama Notaris serta domi</li> </ul> | ieli Notarie                        |                     | - 1 | nur |                      | Jimmu Ad   | litus   |
|                           |             | lei äkta Notarie (kal-kal n                                                 | enting)                             |                     | - 1 |     |                      | Uninty Pla | nya -   |
|                           |             | Maksud dan Tujuar                                                           | Perusahaan                          |                     | ÷   | Per | doasease portoeakop: | ne kontor  |         |
|                           |             | indicad dan rajadi                                                          | in crasanaan                        |                     |     | 1   |                      |            |         |
|                           |             | Modal dasar (IDR d                                                          | lan lembar saham serta nilai/lembar | 1                   | :   |     | 5.000.000.000        |            |         |
|                           |             | Modal disetor (IDR                                                          | dan lembar saham serta nilai/lemba  | ,<br>ar)            | :   |     |                      |            |         |
|                           |             | Domisili Perusahaa                                                          | an                                  |                     | :   |     |                      |            |         |
|                           |             |                                                                             |                                     |                     |     |     |                      |            |         |
| 3 Susunan Pernegang Saham |             |                                                                             | :                                   | No                  | N   | ama | Lembar saham         |            |         |
|                           | Piut        | ang usaha dicatat sebesar nilai                                             | i yang ditagih (termasuk PPN).      |                     |     | 1   | Bediman              | 4          | 000     |
|                           |             |                                                                             |                                     |                     |     | 2   | Arisman Budi         |            | 1000    |
|                           |             |                                                                             |                                     |                     |     |     |                      |            |         |
|                           |             |                                                                             |                                     |                     |     |     |                      |            |         |
|                           |             |                                                                             |                                     |                     |     |     |                      |            |         |
|                           |             |                                                                             |                                     |                     |     |     |                      |            |         |
|                           |             |                                                                             |                                     |                     |     | -   |                      |            |         |
|                           |             |                                                                             |                                     |                     |     | -   |                      |            |         |
|                           |             |                                                                             |                                     |                     |     |     |                      |            |         |
|                           |             |                                                                             |                                     |                     |     |     |                      | mlah       | 5000    |
|                           |             | Susunan Penourus                                                            | Perusahaan                          |                     | :   | No  | N                    | ama        | Jabatan |
|                           |             | assandin rengarda                                                           |                                     |                     |     | 1   | Direktur Utama       |            | itae    |
|                           |             |                                                                             |                                     |                     |     | 2   | Direktur Keuangan    | A          | gung    |
|                           |             |                                                                             |                                     |                     |     | 3   | Direktur Produksi    | A          | ditya   |
|                           |             |                                                                             |                                     |                     |     | 4   | Direktur Pemasaran   | He         | ru      |
|                           |             |                                                                             |                                     |                     |     | 5   | Kepala Divisi Umum   | E          | di      |
|                           |             |                                                                             |                                     |                     |     |     |                      |            |         |

Gambar: A.230.1 Informasi umum dan aspek legalitas, yang belum terisi

Gambar di atas menunjukan pengisian kertas kerja A.230.1 sesuai dengan pernyataan yang disajikan. Kertas kerja ini diisi dengan mengklik kertas kerta A.230 kemudian klik kertas kerja A.230.1 dan isi data yang ada dikertas kerja tersebut sesuai dengan pernyataan yang ada pada contoh soal, seperti kolom yang ada pada kontak klien dan informasi umum. Jika sudah terisi jangan lupa untuk mengisi ksimpulan pada kertas kerja secara dropdown dengan mempertimbangkan pernyataan yang ada disoal sehingga muncul Status KKP "**COMPLETED**" pada kertas kerja A.230.1

Contoh 2: Untuk mengisi kertas kerja A.230.2 Struktur Organisasi dan Tanggung Jawab, terdapat pernyataan yaitu: Berisi pimpinan yaitu Direktur Utama, kemudian beranggotakan Direktur Keuangan, Direktur Produksi, Direktur Pemasaran, dan Kepala Devisi Umum. Dengan uraian tugas sebagai berikut:

- Direktur Utama: Sebagai koordinator, komunikator, pengambil keputusan, pemimpin, pengelola dan eksekutor dalam menjalankan dan memimpin perusahaan
- Direktur Keuangan: Menjalankan proses pemantauan dan pengambilan keputusan mengenai perihal yang berhubungan dengan keuangan di perusahaan.
- Direktur Produksi: Membuat perencanaan, mengawasi, berinovasi dan bertanggung jawab penuh dalam proses produksi
- Direktur Pemasaran: Merencanakan dan merumuskan kebijakan strategis yang menyangkut Pemasaran
- Kepala Devisi Pemasaran: Supporting atas seluruh kegiatan operasional perusahaan

Dengan pernyataan diatas maka auditor mengambil keputusan sebagai beriku:

| Nama KAP<br>Nama AP<br>Nama Klien<br>Alamat klien<br>Tahun Buku<br>Indeks KKP<br>Nama Indeks<br>SA yang relevan | : KAP Samsul, Agus, & Diyan<br>Agus<br>PT FEBI<br>SURAKARTA<br>1 Januari - 31 Desember 2018<br>A230.2<br>Struktur Organisasi dan Tanggung Jawab<br>SA 315 : Pengidentifikasian dan Penilaian Risiko Kesalahan<br>Penyajian Material Melalui Pemahaman Entitas dan Lingkungannya |
|----------------------------------------------------------------------------------------------------|----------------------------------------------------------------------------------------------------|
| Simpulan<br>Status KKP<br>Completed                                                                             | Struktur Organisasi dan Uraian Tanggung Jawab tidak terdapat kemungkinan salah saji material                                                                                                    |

Gambar: A.230.2 Struktur Organisasi dan Tanggung Jawab, yang sudah terisi

Gambar di atas menunjukan pengisian kertas kerja A.230.2 sesuai dengan pernyataan yang disajikan. dengan adanya penanggung jawab disetiap struktur organisasi yang meliputi pimpinan yaitu Direktur Utama, kemudian beranggotakan Direktur Keuangan, Direktur Produksi, Direktur Pemasaran, dan Kepala Devisi Umum, hal ini dijadikan pertimbangan auditor dalam pengambilan kesimpulan apakah dengan struktur itu bisa menunjukan dalam struktur organisasi dan uraian tanggung jawab telah bagus sehingga tidak terdapat salah saji yang material. Kemudain auditor akan mengambil kesimpulan pada kertas kerja A.230.2 sehingga Status KKP menjadi "**COMPLETED**"

Contoh 3: Untuk mengisi kertas kerja A.230.3 Proses aktivitas bisnis utama, Terdapat pernyataan mengenai rangkuman piutang usaha, penjualan dan pengeluaran, sebagai berikut:

- Penjualan dilakukan dari pesanan dari pelanggan (SO)
- Pengiriman barang berdasarkan Delivery Order (DO)
- Penjualan dicatat berdasarkan invoice

Terdapa pula pernyataan mengenai rangkuman uraian siklus pembelian persedian, hutang dan pengeluaran, sebagai berikut:

- permintaan pembelian, pesanan pembelian, faktur penerimaan pemasok di verifikasi secara internal

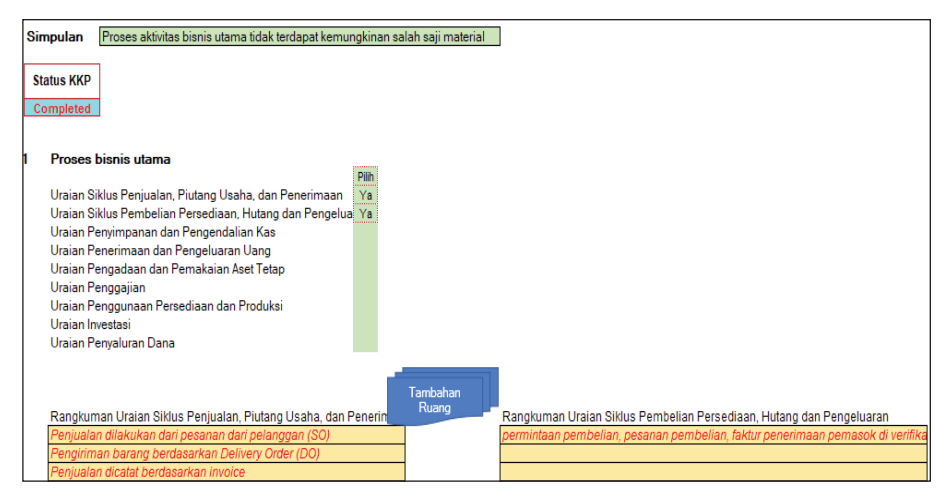

Gambar: A.230.3 Proses aktivitas bisnis utama, yang sudah terisi

Gambar di atas menunjukan pengisian kertas kerja A.230.3 sesuai dengan pernyataan yang disajikan. Dimana dalam proses bisnis utama ada dua kertas kerja yang diisi dengan cara dropdown sesuai dengan pernyataan yang ada disoal yaitu "rangkuman piutang usaha, penjualan dan pengeluaran" dan "rangkuman uraian siklus pembelian persedian, hutang dan pengeluaran". Dan kemudian mengisi secara manual mengenai keterangan setiap uraian siklus sesuai dengan pernyataan yang ada disoal. Setelah itu auditor mengambil simpulan pada kertas kerja A.230.3 dengan mempertimbangkan pernyataan yang diisi secara dropdown sehingga Status KKP pada kertas kerja A.230.3 menjadi "**COMPLETED**".

Contoh 4: Untuk mengisi kerta kerja A.230.4 Pemahaman peraturan yang relevan, terdapat pernyataan mengenai pemahaman peraturan yang relevan yaitu perusahaan terkait peraturan PPN dan PPh serta diawasi secara ketat oleh kantor pajak. Selama ini klien telah mengajukan beberapa keberatan pajak SKP. Dibawah ini merupakan perinciannya, yang kemudian akan digunakan sebagai bahan pertimbangan auditor dalam pengambil keputusan

| No | No dan Nama<br>Peraturan                       | Kondisi di<br>Klien                                                                                                    | Dampak<br>terhadap<br>entitas                                             | Aku Utama<br>Terkait                 | Patuh/Tidak<br>Patuh                          |
|----|------------------------------------------------|----------------------------------------------------------------------------------------------------|---------------------------------------------------------------------------|--------------------------------------|-----------------------------------------------|
| 1  | UU PPN                                         | Klien<br>memungut PPN<br>atas penjualan<br>barang<br>dagangan.<br>Setiap bulan<br>menyampaikan<br>SPT Masa ke<br>KPP.                                                                         | Entitas<br>mencatat<br>utang PPN                                          | Utang Pajak                          | Patuh                                         |
| 2  | UU PPh                                         | Klien<br>melakukan<br>impor atas<br>barang<br>dagangan dan<br>memungut PPh<br>Impor.<br>Klien juga<br>memotong PPh<br>dari gaji yang<br>dibayarkan<br>kepada<br>pegawai                       | Entitas<br>mencatat<br>utang PPh:<br>1. PPh<br>Impor<br>2. PPh<br>Pegawai | Utang Pajak                          | Tidak Patuh                                   |
| 3  | UU Ketenaga-<br>kerjaan No<br>13 tahun<br>2003 | Klien<br>merupakan<br>perusahaan<br>yang telah<br>lama berdiri<br>dan memiliki<br>100an lebih<br>karyawan<br>tetap. Namun,<br>Klien belum<br>mencatat<br>kewajiban<br>imbalan pasca<br>kerja. | Klien harus<br>menghitung<br>kewajiban<br>imbalan<br>pasca kerja          | Liabilitas<br>Imbalan<br>pasca kerja | Belum<br>menerapkan<br>imbalan<br>pasca kerja |

Setelah mempertimbangakan informasi diatas maka auditor menarik kesimpulan sebagai berikut:

| Audit Cycle Content                                                                                                    |                                                                                |                                                            |
|----------------------------------------------------------------------------------------------------|--------------------------------------------------------------------------------|------------------------------------------------------------|
| Nama KAP         : KAP Samsul, Agus, & Diyan           Nama KAP         : Agus           Nama Kilen         : P T FEB           Alama Kilen         : SURAKARTA           Tahun Buku         : J Janzuri-: 31 Desember 2018           Indek KKP         : A240           Nama Indek         : Inhererier IPak           SA yang relevan         : SA 340: Tanggang Jawab Auditor Terkat Dengan Kecurangan Dalam Sustu Auditor Terkat Dengan Kecurangan Dalam Sustu Auditor Terkat Dengan Kecurangan Dalam Kecurangan Dalam Kecurangan Naturata Natar Auditor Terkat Dengan | di Atas Laporan keuangan<br>Melalu Pemahaman Enitas dan Lingkungannya          |                                                            |
| Simpulan         Analisis Inherent Risk Telah Dilakukan           Status KKP<br>Campleted                                                                                                    | Pernahaman atas Peraturan Yang Rolevan dengan Kien<br>Atur akun yang terdampak | <u>Trend industri sejenis</u><br>Atura-akun yang terdampak |
|                                                                                                    | Utang pajak<br>Liabilitas Imbalan Karja                                        | Penjualan barang dagangan                                  |

Gambar di atas menunjukan pengisian kertas kerja A.230.4 sesuai dengan pernyataan yang disajikan. Untuk pernyataan "Pemahaman peraturan yang relevan, terdapat pernyataan mengenai pemahaman peraturan yang relevan yaitu perusahaan terkait peraturan PPN dan PPh serta diawasi secara ketat oleh kantor pajak. Selama ini klien telah mengajukan beberapa keberatan pajak SKP" hal ini di jadikan pertimbangan auditor dalam pengambilan kesimpulan yang ada dikertas kerja A.230.4 yang kemudian akan merubah Status KKP pada kertas kerja menjadi "**COMPLETED**".

Contoh 5: untuk mengisi kertas kerja A.230.5 Pemahaman lingkungan bisnis, maka terdapat pernyataan mengenai bisnis klien, sebagai berikut:

| No | Aspek                     | Hasil Pemahaman                                                                                                    | Pengaruh<br>ke LK                                                                                         | Akun<br>Terdampak  |
|----|---------------------------|----------------------------------------------------------------------------------------------------|----------------------------------------------------------------------------------------------------|--------------------|
| 1  | Trend industri<br>sejenis | Terdapat banyak<br>toko ATK baru<br>bermunculan yang<br>menawarkan variasi<br>ATK dengan harga<br>yang juga terjangkau<br>sehingga mengurangi<br>pangsa pasar yang<br>ada. | Terjadi<br>penurunan<br>penjualan<br>ATK karena<br>sebagian<br>pembeli<br>beralih ke<br>toko ATK<br>baru. | Penjualan<br>Usaha |

| 2 | Kondisi<br>perekonomian<br>nasional | Negara saat ini<br>sedang mengalami<br>inflasi yang 5% lebih<br>tinggi dari tahun<br>sebelumnya                                                                                                    | Terjadi<br>kenaikan<br>harga<br>bahan baku<br>kertas dan<br>ATK pada<br>tahun<br>berjalan | Persediaan<br>HPP  |
|---|-------------------------------------|----------------------------------------------------------------------------------------------------|-------------------------------------------------------------------------------------------|--------------------|
| 3 | Amandemen/<br>Perubahan SAK         | asumsikan tidak ada                                                                                                    |                                                                                           |                    |
| 4 | Perubahan<br>Peraturan              | asumsikan tidak ada                                                                                                    |                                                                                           |                    |
| 5 | Perkembangan<br>teknologi           | Sekarang banyak<br>media-media<br>yang sebelumnya<br>menggunakan kertas<br>dan sekarang pada<br>beralih ke digital                                                                                     | Terjadi<br>penurunan<br>penjualan<br>ATK karena<br>peralihan<br>ke media<br>digital       | Penjualan<br>Usaha |
| 6 | Siklus alam                         | Dikarenakan faktor<br>alam yang kurang<br>mendukung, maka<br>secara umum di<br>berbagai negara<br>terjadi penurunan<br>jumlah pohon yang<br>dapat digunakan<br>sebagai bahan baku<br>kertas dan pensil | Terjadi<br>kenaikan<br>harga<br>bahan baku<br>kertas dan<br>ATK pada<br>tahun<br>berjalan | Persediaan<br>HPP  |
| 7 | Ketersediaan dan<br>biaya energy    | Tidak perubahan<br>tarif TDL                                                                                                    |                                                                                           |                    |

Gambar: A.230.4 Pemahaman peraturan yang relevan, yang sudah terisi

Setelah mempertimbangkan informasi diatas maka auditor mengambil kesimpulan untuk mengisi kertas kerja A.230.5

| Nama KAP<br>Nama AP<br>Aamat Klien<br>Alamat klien<br>Tahun Buku<br>Indeks KKP<br>Nama Indeks<br>SA yang relevan | <ul> <li>KAP Samsul, Agus, &amp; Diyan</li> <li>Agus</li> <li>PT FEBI</li> <li>SURAKARTA</li> <li>1 Januari - 31 Desember 2018</li> <li>A230.5</li> <li>Pemahaman lingkungan bisnis</li> <li>SA 315 : Pengidentifikasian dan Penilaian Risiko Kesalahan Penyajian Material<br/>Melalui Pemahaman Entitas dan Lingkungannya</li> </ul> |
|----------------------------------------------------------------------------------------------------|----------------------------------------------------------------------------------------------------|
| Simpulan                                                                                                    | Pemahaman lingkungan bisnis tidak terdapat kemungkinan salah saji material                                                                                                    |
| Status KKP<br>Completed<br>1 Lingkungan Bis<br>Setidaknya, lingku<br>Trend industri se                           | nis<br>ingan bisnis yang perlu dipahami :<br>ienis                                                                                                    |

Gambar: A.230.5 Pemahaman lingkungan bisnis, yang sudah terisi

Gambar di atas menunjukan pengisian kertas kerja A.230.5 sesuai dengan pernyataan yang disajikan. Untuk pernyataan yang ada disoal menunjukan bahwa ada beberapa pehaman lingkungan bisnis yang telah terperinci dan sudah dijelaskan keterangan mengenai bagaimana pemahaman tersebut. beberapa pemahaman tersebut meliputi Trend industri sejenis, Kondisi perekonomian nasional, Amandemen/Perubahan SAK, Perubahan Peraturan, Perkembangan teknologi, Siklus alam, dan Ketersediaan dan biaya energy. Hal ini di jadikan pertimbangan auditor dalam pengambilan kesimpulan yang ada dikertas kerja A.230.5 yang kemudian akan merubah Status KKP pada kertas kerja menjadi "**COMPLETED**".

Contoh 6: Untuk mengisi kertas kerja A.230.6 Analisis kelangsungan usaha, terdapat pernyataan perusahaan memiliki strategi bisnis yang buruk, hal ini akan memberikan resiko pada keberlangsungan usaha perusahaan. Pernyataan ini yang akan diigunakan untuk mengambil kesimpulan A.230.6 Analisis kelangsungan usaha

| Nama KAP<br>Nama AP<br>Nama Klien<br>Alamat klien<br>Tahun Buku<br>Indeks KKP<br>Nama Indeks | : KAP Samsul, Agus, & Diyan<br>Agus<br>PT FEBI<br>SURAKARTA<br>1 Januari - 31 Desember 2018<br>A230.6<br>Analisis kelangsungan usaha<br>SA 215 : Pangidertifikasian dan Penjipian Bisiko Kesalahan |
|----------------------------------------------------------------------------------------------|----------------------------------------------------------------------------------------------------|
| SA yang relevan                                                                              | : SA 315 : rengidentitikasian dan Penilalah Hisiko Kesalahan<br>Penyajian Material Melalui Pemahaman Entitas dan Lingkungannya<br>SA 570 : Kelangsungan Usaha                                      |
| Simpulan Analisis k                                                                          | kelangsungan usaha terdapat kemungkinan salah saji material 📃 💌                                                                                                    |
| Status KKP<br>Completed                                                                      | Jelaskan kemungkinan salah saji material tersebut!                                                                                                    |

Gambar: A.230.6 Analisis kelangsungan usaha, yang sudah diisi

Gambar di atas menunjukan pengisian kertas kerja A.230.6 sesuai dengan pernyataan yang disajikan. Untuk pernyataan "perusahaan memiliki strategi bisnis yang buruk, hal ini akan memberikan resiko pada keberlangsungan usaha perusahaan" hal ini di jadikan pertimbangan auditor dalam pengambilan kesimpulan yang ada dikertas kerja A.230.6 dengan pernyataan tersebut auditor harus memperkirakan apakah ada resiko salah saji yang material yang akan merugikan perusahaan, beru kemudian mengambil kesimpulan pada kertas kerja dengan dropdown yang kemudian akan merubah Status KKP pada kertas kerja menjadi "**COMPLETED**".

Contoh 7: untuk menjawab kertas kerja A.230.7 Pemahaman penyiapan dan penyusunan laporan keuangan, terdapat pernyataan Setiap bulannya, pada saat dilakukan closing bulanan, staf Akunting melakukan rekonsiliasi antara sub-ledger yang terdapat pada module-module masing - masing dengan ledger yang terdapat pada GL. Rekonsiliasi ini akan di-review oleh Ahmad. Bukti reviu ini dituangkan dalam bentuk tanda tangan pada draft laporan keuangan bulanan. Dengan staf terlibat dalam pembuatan closing Laporan Keuangan terdiri dari:

-Abdul : Direktur Keuangan -Ahmad : Head of Accounting -Ali : Staf Akunting

| Nama KAP         | :        | KAP Samsul, Agus, & Diyan                                                                                                    |
|------------------|----------|----------------------------------------------------------------------------------------------------|
| Nama AP          | 1        | Agus                                                                                                    |
| Nama Klien       | 1        | PT FEBI                                                                                                    |
| Alamat klien     | 1        | SURAKARTA                                                                                                    |
| Tahun Buku       | :        | 1 Januari - 31 Desember 2018                                                                                                 |
| Indeks KKP       | :        | A230.7                                                                                                    |
| Nama Indeks      | :        | Pemahaman penyiapan dan penyusunan laporan keuangan                                                                          |
| SA yang relevan  | :        | SA 315 : Pengidentifikasian dan Penilaian Risiko Kesalahan Penyajian Material<br>Melalui Pemahaman Entitas dan Lingkungannya |
|                  |          |                                                                                                    |
| Simpulan Pengend | lalian l | Penyiapan dan Penyusunan LK Sudah Memadai 🚽 🚽                                                                                |
|                  |          |                                                                                                    |
| Status KKP       |          |                                                                                                    |
| Completed        |          |                                                                                                    |

Gambar: A.230.7 Pemahaman penyiapan dan penyusunan laporan keuangan, yang sudah terisi

Gambar di atas menunjukan pengisian kertas kerja A.230.7 sesuai dengan pernyataan yang disajikan. Untuk pernyataan "Setiap bulannya, pada saat dilakukan closing bulanan, staf Akunting melakukan rekonsiliasi antara sub-ledger yang terdapat pada module-module masing - masing dengan ledger yang terdapat pada GL. Rekonsiliasi ini akan di-review oleh Ahmad. Bukti reviu ini dituangkan dalam bentuk tanda tangan pada draft laporan keuangan bulanan" Hal ini di jadikan pertimbangan auditor dalam pengambilan kesimpulan yang ada dikertas kerja A.230.7 apakah kegiatan tersebut memberikan gambaran bahwa dalam pemahaman penyiapan dan penyusunan laporan keuangan sudah memadai atau belum. Kemudian auitor akan mengisi kesimpulan dengan dropdown yang akan mrubah Status KKP pada kertas kerja menjadi "**COMPLETED**".

Contoh 8: Untuk kertas kerja A.230.8 Analisis faktor kecurangan terdapat pernyataan mengenai transasksi yang didalamnya terdeteksi kecurangan/fraud. Terdapat beberapa transaksi penjualan yang tidak terdapat bukti pendukung baik dari pelanggan (costumer) maupun dari dokumen pengiriman barang ke pelanggan.

| Keterangan              | Nilai         |
|-------------------------|---------------|
| Nilai catatan Klien     | 3.463.250.000 |
| Nilai hasil Audit       | 3.300.250.000 |
| Overstatement penjualan | 163.000.000   |

Terdapat penjualan kepada pihak ketiga dengan dokumen penjualan lengkap, tetapi ketika dilakukan konfirmasi piutang usaha kepada debitur maka debitur menyatakan penjualan persediaan tersebut merupakan konsinyasi persediaan sebesar Rp250.000.000. Selain itu, terdapat akun yang memungkinkan terdapat risiko salah saji material yg disebabkan oleh faktor kecurangan seperti: Persediaan, Utang Pajak. Auditor mengajukan adjustment ke manajemen atas kelebihan pengakuan penjualan tersebut dan manajemen setuju untuk dikoreksi. Maka sebagai seorang auditor kesimpulan apa yang dapat anda ambil dari pernyataan tersebut, dan isi kesimpulan pada kertas kerja sesuai dengan pernyataan diatas.

| Simpul<br>Status<br>Compl | an Analisis faktor kecurangan tidak t<br>KKP<br>sted                                                | erdapat kemungkinan salah saji materia                                                                                |      |           |             |                           |
|---------------------------|----------------------------------------------------------------------------------------------------|----------------------------------------------------------------------------------------------------|------|-----------|-------------|---------------------------|
| Na                        |                                                                                                    | Ibrim                                                                                                    |      | Tanggapan | Klien       | Nurs und bedreen b        |
| NO                        |                                                                                                    | Urdidh                                                                                                    | TCWG | Manajemen | Bagian lain | Akun yang terdampak       |
|                           | Stabilitas atau profitabilitas keuang<br>kondisi operasional entitas sendiri, s                     | an terancam oleh kondisi ekonomi. Industri maupun<br>eperti terdapatnya (atau diindikasikan oleh) :                   |      |           |             |                           |
|                           | <ol> <li>Tingkat persaingan atau kejenuhan p<br/>marjin keuntungan;</li> </ol>                      | iasar yang tinggi yang bersamaan dengan timbulnya penurunan                                                           |      |           |             | Persediaan                |
|                           | 1b Kondisi yang rentan terhadap terjadin<br>aspek teknologi, keusangan produk, a                    | ya perubahan yang sangat cepat, antara lain perubahan dalam<br>atau tingkat bunga;                                    |      |           |             | Penjualan barang dagangan |
|                           | 1c Menurunnya pemintaan pelanggan s<br>industri di mana enlitas beroperasi mau                      | ecara signifikan dan meningkatnya kegagalan bisnis baik dalam<br>ipun dalam perekonomian secara keseluruhan;          |      |           |             | Kas dan setara kas        |
|                           | 1d Kerugian operasi yang menimbukan<br>pihak lain dalam waktu dekat;                                | ancaman kebangkrutan, penyitaan, atau pengambilalihan oleh                                                            |      |           |             | Utang pajak               |
|                           | <ol> <li>Arus kas negatif dari operasi yang be<br/>kas postif dari operasi, di lain piha</li> </ol> | rulang atau terdapat ketidakmampuan untuk menghasilkan arus<br>k laporan keuangan menurjukkan bahwa terdapat laba dan |      |           |             |                           |

Gambar: A.230.8 Analisis faktor kecurangan, yang telah terisi

Gambar di atas menunjukan pengisian kertas kerja A.230.8 sesuai dengan pernyataan yang disajikan. Hal ini dikarenakan dalam pengambilan ksimpulan pada kertas kerja ini auditor mempertimbangkan pernyataan yang ada disoal. Dengan pernyataan yang ada disoal auditor mengambil keputusan beberapa analisis harus dilakukan pada akun yang terdambak sesuai dengan urai yang ada. Akun-akun tersebut seperti akun persediaan, penjualan utang dagang, kas dan setara kas, dan utang pajak. Pemilihan akun ini dilakukan dengan dropdown dengan mempertimbangakan pernyataan yang ada disoal. Setelah memilih beberapa akun kemudian auditor akan mengisi kesimpulan dengan dropdown yang akan mrubah Status KKP pada kertas kerja menjadi "**COMPLETED**".

## A.240 Inherent Risk

Kertas kerja ini digunakan untuk melakukan identifikasi risiko bawaan (inherent risk) klien. Risiko bawaan diidentifikasi dan dinilai pada tingkat laporan keuangan dan pada tingkat akun. Kertas kerja ini diawali dengan menetapkan akun-akun yang memiliki risiko (akun terisi secara otomatis dari kertas kerja A.230.3, A.230.4, A.230.5, A.230.6, dan A.230.8) dengan mempertimbangkan beberapa faktor, sebagai berikut:

| No  | Faktor                              | Kertas Kerja Sumber                   |
|-----|-------------------------------------|---------------------------------------|
| 1.  | Penggunaan pakar manajemen          | A.230.3 Proses aktivitas bisnis utama |
|     |                                     | poin 10 tentang Penggunaan Tenaga     |
|     |                                     | Ahli oleh Klien.                      |
| 2   | Informasi signifikan dari periode   | A.230.3 Proses aktivitas bisnis utama |
|     | sebelumnya yang berlanjut           | poin 11 tentang Informasi Signifikan  |
|     |                                     | dari Periode Sebelumnya Yang          |
|     |                                     | Berlanjut.                            |
| 3.  | Peraturan yang relevan dengan klien | A.230.4 Pemahaman peraturan yang      |
|     |                                     | relevan                               |
| 4.  | Trend industri sejenis              |                                       |
| 5.  | Kondisi perekonomian nasional       |                                       |
| 6.  | Perubahan SAK                       | A.230.5 Pemahaman lingkungan          |
| 7.  | Perubahan peraturan                 | bisnis poin 1 tentang Lingkungan      |
| 8.  | Perkembangan teknologi              | Bisnis.                               |
| 9.  | Siklus alam                         |                                       |
| 10. | Ketersediaan dan biaya energi       |                                       |
| 11. | Kelangsungan usaha – aspek          |                                       |
|     | keuangan                            |                                       |
| 12. | Kelangsungan usaha – aspek operasi  |                                       |
| 13. | Kelangsungan usaha – aspek lainnya  | ]                                     |
| 14. | Kecurangan – aspek tekanan          |                                       |
| 15. | Kecurangan – aspek kesempatan       | A.230.8 Analisis faktor kecurangan.   |
| 16. | Kecurangan – aspek rasionalisasi    |                                       |

Gambar: Buku Panduan Penggunaan Aplikasi ATLAS

#### Cara pengisian:

1. Tingkat laporan keuangan: Auditor memilih faktor penyebab yang menjadi bahan pertimbangan dengan memberikan tanda

"tick" pada kotak di depan factor dimaksud. Selanjutnya, auditor memilih tingkat risiko salah saji material dengan memilih dengan menggunakan dropdown serta auditor memberikan penjelasan terkait tingkat risiko salah saji material (H/M/L) yang auditor berikan pada tingkat laporan keuangan.

|                     | FINANCIAL STATEMENT                                            | LEVEL                                 |                         |
|---------------------|----------------------------------------------------------------|---------------------------------------|-------------------------|
|                     |                                                                |                                       | OVERALL RISK ASSESSMENT |
| Level               | Faktor Penyebab Yang Menjadi Pertimbangan                      | Risk Material Misstatement<br>(H/M/L) | Respon Auditor          |
| Financial Statement | 📕 Faktor kecurangan yang taridant/kasi (khat A230 T)           |                                       |                         |
| Level               | 🗖 Faktor pangandalian internal yang kurang memadai (Jhat A230) |                                       |                         |
|                     | Faktor paubahan lingkungan bizris yang signifikan (lihat A230) |                                       |                         |
|                     | 🖵 Faktor adanya countida managament (Ibat A230.7)              |                                       |                         |
|                     | 🖵 Faktor Lainnya                                               |                                       |                         |

Gambar: Financial Statement Level

 Tingkat Akun, untuk mengisi tingkat akun pilihan "Ya" atau "Tidak" sesuai dengan kriteria di bawah ini:

Dalam mengidentifikasi risiko bawaan (inherent risk) pada tingkat akun akan mempertimbangkan beberapa kriteria yaitu sebagai berikut.

- 1. Merupakan transaksi yang sering terjadi
- 2. Salah saji yang dikoreksi pada periode lalu (jika ada)
- 3. Rentan terhadap perubahan lingkungan bisnis
- 4. Terdapat kontijensi yang teridentifikasi
- 5. Berdampak pada kerugian.

Disertai pertimbangan pada kriteria apakah merupakan risiko signifikan (berdasarkan SA 315) yaitu sebagai berikut:

- 1. Akun tersebut mendapat perhatian khusus atas akuntansi/pelaporan
- 2. Merupakan akun yang memiliki kerumitan/kompleksitas
- Merupakan akun yang memiliki signifikansi transaksi dengan pihak berelasi
- 4. Merupakan akun yang diukur menggunakan estimasi
- Termasuk akun yang signifikan yang tidak rutin; dan 6. Rentan terhadap Fraud Risk

|                    |           |     |                                                  |                                                                       |                                                        |                                                       | A                             | CCOUN                                                                   | IT LEVI                                         | EL                                                                     |                                                  |                                                   |                                      |                                            |                                      |                   |                                         |                              |                                                                                                    |
|--------------------|-----------|-----|--------------------------------------------------|-----------------------------------------------------------------------|--------------------------------------------------------|-------------------------------------------------------|-------------------------------|-------------------------------------------------------------------------|-------------------------------------------------|------------------------------------------------------------------------|--------------------------------------------------|---------------------------------------------------|--------------------------------------|--------------------------------------------|--------------------------------------|-------------------|-----------------------------------------|------------------------------|----------------------------------------------------------------------------------------------------|
| Laporan Keuangan - | -         | Γ-  |                                                  |                                                                       |                                                        |                                                       | lakere                        | at Risk Fac                                                             | tors                                            |                                                                        |                                                  | ~                                                 | otomati<br>~                         | s<br>                                      |                                      | Ŧ                 | * *                                     | * *                          | <b>.</b> .                                                                                           |
| Noma alam          | Saldo Per | MTN | Merupakan<br>transaksi<br>yang sering<br>terjadi | Salah saji<br>yaog<br>dikoreksi<br>poda<br>perilde lalu<br>(jiha oda) | Rentan<br>terhadap<br>perubahan<br>Ingkungan<br>bisnis | Terdapot<br>kootijensi<br>yang<br>teridentifikas<br>i | Berdampak<br>poda<br>kerugian | Akun<br>mendapat<br>perhatian<br>khusus atas<br>akuntansi<br>/pekaporan | Alam yang<br>memiliki<br>kerunitan<br>Atompleks | Alxa<br>traasaksi<br>dengaa<br>pilak<br>berelasi<br>yang<br>sigaifikaa | Akun yang<br>disibur<br>menggunak<br>an estimasi | Akun<br>yang<br>signifikan<br>yang<br>tidak natin | Rentan<br>terhada<br>p.Frand<br>Risk | Likelihood<br>of Rick<br>Occuring<br>(HVL) | Məşnitudeli<br>npact of<br>Rick (HL) | IR<br>(H/M/L<br>) | Temasuk Riziko<br>siguifikan (Otomatis) | Faktor Riciko Sigifikan Lain | Keterangan (Sebathan<br>faktor riziko sigaiñian kan<br>dan pertimbangan<br>Likelikood dan Magnitude) |
|                    |           |     |                                                  |                                                                       |                                                        |                                                       |                               |                                                                         |                                                 |                                                                        |                                                  |                                                   |                                      |                                            |                                      |                   |                                         |                              |                                                                                                    |
|                    |           | _   |                                                  |                                                                       |                                                        |                                                       |                               |                                                                         |                                                 |                                                                        |                                                  |                                                   |                                      |                                            |                                      |                   |                                         |                              |                                                                                                    |
|                    |           | -   |                                                  |                                                                       |                                                        |                                                       |                               |                                                                         |                                                 |                                                                        |                                                  |                                                   |                                      |                                            |                                      |                   |                                         |                              |                                                                                                    |
|                    |           | -   |                                                  |                                                                       |                                                        |                                                       |                               |                                                                         |                                                 |                                                                        |                                                  |                                                   |                                      |                                            |                                      |                   |                                         |                              |                                                                                                    |
|                    |           | -   |                                                  |                                                                       |                                                        |                                                       |                               |                                                                         |                                                 |                                                                        |                                                  |                                                   |                                      |                                            |                                      |                   |                                         |                              |                                                                                                    |
|                    |           |     |                                                  |                                                                       |                                                        |                                                       |                               |                                                                         |                                                 |                                                                        |                                                  |                                                   |                                      |                                            |                                      |                   |                                         |                              |                                                                                                    |
|                    |           |     |                                                  |                                                                       |                                                        |                                                       |                               |                                                                         |                                                 |                                                                        |                                                  |                                                   |                                      |                                            |                                      |                   |                                         |                              |                                                                                                    |
|                    |           |     |                                                  |                                                                       |                                                        |                                                       |                               |                                                                         |                                                 |                                                                        |                                                  |                                                   |                                      |                                            |                                      |                   |                                         |                              |                                                                                                    |
|                    |           |     |                                                  |                                                                       |                                                        |                                                       |                               |                                                                         |                                                 |                                                                        |                                                  |                                                   |                                      |                                            |                                      |                   |                                         |                              |                                                                                                    |
|                    |           |     |                                                  |                                                                       |                                                        |                                                       |                               |                                                                         |                                                 |                                                                        |                                                  |                                                   |                                      |                                            |                                      |                   |                                         |                              |                                                                                                    |
|                    |           |     |                                                  |                                                                       |                                                        |                                                       |                               |                                                                         |                                                 |                                                                        |                                                  |                                                   |                                      |                                            |                                      |                   |                                         |                              |                                                                                                    |
|                    |           |     |                                                  |                                                                       |                                                        |                                                       |                               |                                                                         |                                                 |                                                                        |                                                  |                                                   |                                      |                                            |                                      |                   |                                         |                              |                                                                                                    |
|                    |           |     |                                                  |                                                                       |                                                        |                                                       |                               |                                                                         |                                                 |                                                                        |                                                  |                                                   |                                      |                                            |                                      |                   |                                         |                              |                                                                                                    |
| L                  | 1         |     |                                                  |                                                                       |                                                        |                                                       |                               |                                                                         |                                                 |                                                                        |                                                  |                                                   |                                      |                                            |                                      |                   |                                         |                              |                                                                                                    |

Gambar: Account Level

## Cara pengisian:

- 1. Jika salah satu dari faktor tersebut di atas Teridentifikasi maka auditor harus memberikan tanda "Ya" dari menu dropdown sebagai tanda bahwa terdapat risiko inheren.
- 2. Selain kriteria "rentan terhadap fraud risk" karena terisi otomatis, seluruh kriteria di atas harus auditor pilih menggunakan dropdown.
- 3. Setelah mengidentifikasi salah satu dari faktor di atas, auditor selanjutnya harus menilai/mempertimbangkan dua atribut mengenai risiko yaitu likelihood dan magnitude dengan menggunakan pilihan dropdown "H" atau "L" untuk menentukan apakah tingkat risiko inherent tersebut.
- 4. Kolom "IR" yang telah diidentifikasi dan dinilai secara otomatis terisi penilaian secara keseluruhan risiko inheren tersebut (High/Medium/Low).
- 5. Kolom "termasuk risiko signifikan" terisi secara otomatis. Akun teridentifikasi signifikan jika likelihood of risk occurring dan magnitude of risk didentifikasi "high"; serta akun terindikasi memiliki salah satu faktor sebagai berikut:
  - a. mendapat perhatian khusus
  - b. memiliki kerumitan/kompleks
  - c. transaksi dengan pihak berelasi yang signifikan
  - d. diukur menggunakan estimasi
  - e. signifikan yang tidak rutin
  - f. terdapat faktor risiko signifikan lain.

- 6. Auditor juga dapat menambahkan informasi lain yang relevan di luar 11 (sebelas) faktor di atas, jika menurut pertimbangan profesional auditor terdapat risiko inheren yang tinggi yang belum termasuk ke dalam kriteria tersebut. Hal ini diisikan pada kolom "faktor risiko signifikan lain".
- 7. Pada akhir kertas kerja A.240 terdapat simpulan yang dipilih menggunakan dropdown. Jika auditor membuat simpulan bahwa analisis tidak dilakukan maka auditor harus mengisi penjelasan sebab hal tersebut.
- 8. Jika kotak "Status KKP" menunjukkan "Incompleted" berarti auditor belum memilih dropdown untuk simpulan kertas kerja A.240.

Contoh dimisalkan untuk menjawab kertas kerja A.240 terdapat pernyatan: untuk mengidentifikasi resiko dari dalam auditor memiliki beberapa indikator yang dijadikan bahan pertimbangan dalam pengisian kesimpulan pada kertas kerja A.240. yaitu:

- 1. Mencari transaksi yang sering terjadi, biasanya ada pada akun penjualan piutang usaha
- 2. Melihat apakah terdapat kontijensi yang teridentifikasi, biasanya ada pada akun utang pajak
- 3. Melihat apakah ada akun yang memiliki signifikansi transaksi dengan pihak berelasi
- 4. Mencari akun yang diukur menggunakan estimasi, biasanya ada pada akun imbalan pasca kerja, Porperti Investasi, Impairment atas Piutang Usaha
- 5. Mecari akun yang rentan terhadap fraud, biasanya ada pada akun persediaan dan penjualan

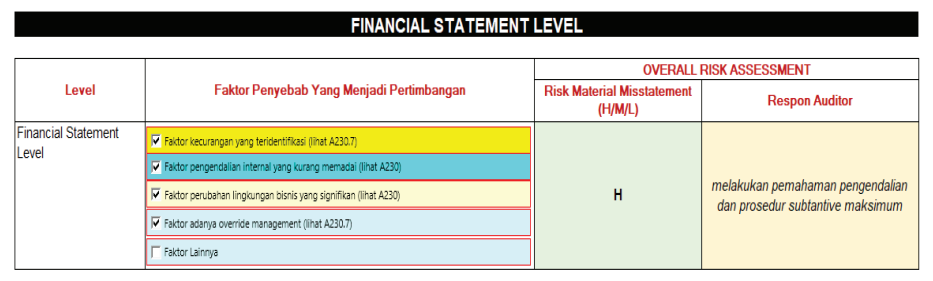

Gambar: Financial Statement Level, yang sudah terisi

| ACCOUNT LEVEL                              |                             |      |                                                 |                                                                      |                                                          |                                                       |                               |                                                                   |                                                                     |                                                                       |                                                              |                                                                  |                                         |                                           |                                     |                   |                                           |                                 |                                                                                                    |
|--------------------------------------------|-----------------------------|------|-------------------------------------------------|----------------------------------------------------------------------|----------------------------------------------------------|-------------------------------------------------------|-------------------------------|-------------------------------------------------------------------|---------------------------------------------------------------------|-----------------------------------------------------------------------|--------------------------------------------------------------|------------------------------------------------------------------|-----------------------------------------|-------------------------------------------|-------------------------------------|-------------------|-------------------------------------------|---------------------------------|----------------------------------------------------------------------------------------------------|
|                                            |                             |      |                                                 |                                                                      |                                                          |                                                       |                               |                                                                   |                                                                     |                                                                       |                                                              |                                                                  |                                         |                                           |                                     |                   |                                           |                                 |                                                                                                    |
| Laporan Kenangan                           | otomatis                    |      |                                                 |                                                                      |                                                          |                                                       |                               |                                                                   |                                                                     |                                                                       |                                                              |                                                                  |                                         |                                           |                                     |                   |                                           |                                 |                                                                                                    |
| •                                          |                             |      |                                                 |                                                                      |                                                          |                                                       | Inderes                       | et Kurk I e                                                       | ctaur                                                               |                                                                       |                                                              | ×                                                                |                                         |                                           |                                     |                   | × ×                                       | • •                             |                                                                                                    |
| Name doan                                  | SeldaPor<br>31Doromber 2018 | MITH | Morupaker<br>trenzakri<br>yengzorina<br>torjadi | Selehzeji<br>yenq<br>dikoraksi<br>peda<br>porilda lelu<br>(jika oda) | Rentan<br>tarkadap<br>persbakan<br>lingkunga<br>n kirnir | Terdapat<br>kuntijerei<br>yang<br>teridentifika<br>si | Bordempak<br>pode<br>kerngion | torrobat<br>mondapat<br>porhetian<br>khurur<br>etar<br>akuntanrif | Morupakan<br>akunyang<br>momiliki<br>korumitanf<br>kamplokrit<br>ar | akun yang<br>numiliki<br>zignifikanzi<br>tranzakzi<br>dungan<br>pihak | Herspakas<br>akus yang<br>diskur<br>mengganak<br>en ortimari | Termarak<br>akun<br>yang<br>rignifikar<br>yang<br>tidak<br>ratio | Bentan<br>techad<br>sa<br>Ecand<br>Bick | Likelihaad<br>afRirk<br>Occuring<br>(HAL) | Maqaitudali<br>ngaataf<br>Rirk(H/L) | ів<br>(нини<br>L) | Tern arsk Pizika<br>zignifikan (Otamatiz) | Fektor Riziko Siqifikon<br>Lain | Katarangan (Sabatkan<br>Falatar rinikaziga ilikan<br>Tain dan partimkan gan<br>Likalikand dan<br>Magaituda) |
|                                            |                             |      |                                                 |                                                                      |                                                          |                                                       |                               | ealeearas                                                         |                                                                     | berelsri                                                              |                                                              |                                                                  |                                         |                                           |                                     |                   |                                           |                                 |                                                                                                    |
| Kardenzeterekar                            | 33.334,959,00               | M    | N.                                              |                                                                      |                                                          |                                                       |                               |                                                                   |                                                                     |                                                                       |                                                              |                                                                  | 15                                      | <u>n</u>                                  | <u>n</u>                            | n                 | 19                                        |                                 |                                                                                                    |
| Piutanguraha                               | 991.657.728.00              | M    | 15                                              |                                                                      |                                                          |                                                       |                               |                                                                   |                                                                     |                                                                       | 15                                                           |                                                                  | <u> </u>                                | <u>n</u>                                  | <u>n</u>                            | <u>n</u>          | 19                                        | Y                               | (1) 0                                                                                                    |
| Uong muka dan bob en dib ey er dimuka      | 120.740.500,00              | 10   |                                                 |                                                                      |                                                          |                                                       |                               |                                                                   |                                                                     |                                                                       |                                                              |                                                                  | <u> </u>                                | <u>n</u>                                  | <u> </u>                            |                   | 19                                        | 19                              | rantor apa:                                                                                                 |
| Pejak dibayar dinyaka                      | 30.001.101,10               | 109  |                                                 | 12                                                                   |                                                          |                                                       |                               |                                                                   |                                                                     |                                                                       |                                                              |                                                                  |                                         |                                           | -                                   |                   |                                           |                                 |                                                                                                    |
| Perroficas                                 | 2,001,100,10                |      |                                                 |                                                                      |                                                          |                                                       |                               |                                                                   |                                                                     |                                                                       |                                                              |                                                                  | 19                                      | <u> </u>                                  |                                     | 111               |                                           |                                 |                                                                                                    |
| Prepartilizzation                          | 197.909.700,00              |      |                                                 |                                                                      |                                                          |                                                       |                               |                                                                   |                                                                     |                                                                       |                                                              |                                                                  | <u> </u>                                |                                           |                                     |                   |                                           |                                 |                                                                                                    |
| Igneh                                      | 210.001.001.10              |      |                                                 |                                                                      |                                                          |                                                       |                               |                                                                   |                                                                     |                                                                       |                                                              |                                                                  | <u> </u>                                |                                           |                                     |                   |                                           |                                 |                                                                                                    |
| Arattetip                                  | 167.067.415,00              |      |                                                 |                                                                      |                                                          |                                                       |                               |                                                                   |                                                                     |                                                                       |                                                              |                                                                  | <u> </u>                                |                                           |                                     |                   |                                           |                                 |                                                                                                    |
| arattelerated                              | 15.001.000,00               | 100  |                                                 |                                                                      |                                                          |                                                       |                               |                                                                   |                                                                     |                                                                       |                                                              |                                                                  |                                         |                                           |                                     |                   |                                           |                                 |                                                                                                    |
| Otang waxa                                 | (33.000.000,00)             | 111  |                                                 |                                                                      |                                                          | ν.                                                    |                               |                                                                   |                                                                     |                                                                       |                                                              |                                                                  | v                                       | м                                         |                                     |                   | ¥.                                        |                                 |                                                                                                    |
| Otangpajak                                 | [52.017.509,00]             |      |                                                 |                                                                      |                                                          | 10                                                    |                               |                                                                   |                                                                     |                                                                       |                                                              |                                                                  | 1.                                      | <u>n</u>                                  | <u>n</u>                            | n                 | 10                                        |                                 |                                                                                                    |
| Refer Vere Mark Hanne Filt an and the Vere | (2.356.603.46)              | 114  |                                                 | -                                                                    |                                                          |                                                       |                               |                                                                   |                                                                     |                                                                       |                                                              |                                                                  | -                                       |                                           |                                     |                   |                                           |                                 |                                                                                                    |
| liber - Reals for she Realist -            | (2.2.54.400,40)             |      |                                                 |                                                                      |                                                          |                                                       |                               |                                                                   |                                                                     |                                                                       |                                                              |                                                                  | -                                       |                                           |                                     |                   |                                           |                                 |                                                                                                    |
| Uber et eine deine er et en en im e        | (62 500 000 000             |      |                                                 |                                                                      |                                                          |                                                       |                               |                                                                   |                                                                     |                                                                       |                                                              |                                                                  |                                         |                                           |                                     |                   |                                           |                                 |                                                                                                    |
| Medal Jackson                              | (150 000 000 000            | M    |                                                 |                                                                      |                                                          |                                                       |                               |                                                                   |                                                                     |                                                                       |                                                              |                                                                  | -                                       |                                           |                                     |                   |                                           |                                 |                                                                                                    |
| I shafenei) a criada harialar              | 19 252 707 80               | TM   |                                                 |                                                                      |                                                          |                                                       |                               |                                                                   |                                                                     |                                                                       |                                                              |                                                                  |                                         |                                           |                                     |                   |                                           |                                 |                                                                                                    |
| Saldalah a                                 | (512 207 500 000            | - M  |                                                 |                                                                      |                                                          |                                                       |                               |                                                                   |                                                                     |                                                                       |                                                              |                                                                  |                                         |                                           |                                     |                   |                                           |                                 |                                                                                                    |
| Projector barran desarran                  | (4 045 000 000 000          | - 14 | Ya                                              |                                                                      |                                                          |                                                       |                               |                                                                   |                                                                     |                                                                       |                                                              |                                                                  | Ys.                                     | н                                         | н                                   | н                 | Ya                                        |                                 |                                                                                                    |
| Robert and all sound and an                | 2.127.038.608.80            | м    | - 14                                            |                                                                      |                                                          |                                                       |                               |                                                                   |                                                                     |                                                                       |                                                              |                                                                  | - 14                                    |                                           |                                     |                   |                                           |                                 |                                                                                                    |
| Diana Gali dan un ab                       | 039 717 503 80              |      |                                                 |                                                                      |                                                          |                                                       |                               |                                                                   |                                                                     |                                                                       |                                                              |                                                                  |                                         |                                           |                                     |                   |                                           |                                 |                                                                                                    |
| Baban administrari dan amam                | 29,200,600,40               | TM   |                                                 |                                                                      |                                                          |                                                       |                               |                                                                   |                                                                     |                                                                       |                                                              |                                                                  |                                         |                                           |                                     |                   |                                           |                                 |                                                                                                    |
| Beben Penyaratan dan Amerikari             | 5,240,017,00                | TM   |                                                 |                                                                      |                                                          |                                                       |                               |                                                                   |                                                                     |                                                                       |                                                              |                                                                  |                                         |                                           |                                     |                   |                                           |                                 |                                                                                                    |
| Pendeestannangeersrigaal                   | (1438,609,80)               | IM   |                                                 |                                                                      |                                                          |                                                       |                               |                                                                   |                                                                     |                                                                       |                                                              |                                                                  |                                         |                                           |                                     |                   |                                           |                                 |                                                                                                    |
| Beben burge non poor griphel               | 14.622.399.00               | TM   |                                                 |                                                                      |                                                          |                                                       |                               |                                                                   |                                                                     |                                                                       |                                                              |                                                                  |                                         |                                           |                                     |                   |                                           |                                 |                                                                                                    |
| Liebiliter Imbelen Keria                   |                             |      |                                                 |                                                                      |                                                          |                                                       |                               |                                                                   |                                                                     |                                                                       |                                                              |                                                                  |                                         |                                           |                                     |                   |                                           |                                 |                                                                                                    |
| Beben Indeales Korie                       |                             |      |                                                 |                                                                      |                                                          |                                                       |                               |                                                                   |                                                                     | Ya                                                                    |                                                              |                                                                  |                                         |                                           |                                     |                   |                                           |                                 |                                                                                                    |
|                                            |                             |      |                                                 |                                                                      |                                                          |                                                       |                               |                                                                   |                                                                     |                                                                       |                                                              |                                                                  |                                         |                                           |                                     |                   |                                           |                                 |                                                                                                    |
|                                            |                             |      |                                                 |                                                                      |                                                          |                                                       |                               |                                                                   |                                                                     |                                                                       |                                                              |                                                                  |                                         |                                           |                                     |                   |                                           |                                 |                                                                                                    |
|                                            |                             |      |                                                 |                                                                      |                                                          |                                                       |                               |                                                                   |                                                                     |                                                                       |                                                              |                                                                  |                                         |                                           |                                     |                   |                                           |                                 |                                                                                                    |
|                                            |                             |      |                                                 |                                                                      |                                                          |                                                       |                               |                                                                   |                                                                     |                                                                       |                                                              |                                                                  |                                         |                                           |                                     |                   |                                           |                                 |                                                                                                    |
|                                            |                             |      |                                                 |                                                                      |                                                          |                                                       |                               |                                                                   |                                                                     |                                                                       |                                                              |                                                                  |                                         |                                           |                                     |                   |                                           |                                 |                                                                                                    |
|                                            |                             |      |                                                 |                                                                      |                                                          |                                                       |                               |                                                                   |                                                                     |                                                                       |                                                              |                                                                  |                                         |                                           |                                     |                   |                                           |                                 |                                                                                                    |
|                                            |                             |      |                                                 |                                                                      |                                                          |                                                       |                               |                                                                   |                                                                     |                                                                       |                                                              |                                                                  |                                         |                                           |                                     |                   |                                           |                                 |                                                                                                    |
|                                            |                             |      |                                                 | -                                                                    |                                                          |                                                       |                               |                                                                   |                                                                     |                                                                       | -                                                            |                                                                  | -                                       |                                           | -                                   |                   |                                           |                                 | -                                                                                                    |

Gambar: Account Level, yang sudah terisi

# A.250 Control Risk

Kertas kerja ini digunakan untuk melakukan identifikasi risiko pengendalian (control risk) dari klien. Risiko pengendalian diidentifikasi dan diniliai pada tingkat laporan keuangan dan pada tingkat akun. Dalam pengisian kertas kerja ini ada tiga kertas kerja pendukung, yaitu:

|                | PENGAGIAN                                     |
|----------------|-----------------------------------------------|
| KERTAS KERJA   | PENGISIAN                                     |
| PENDUKUNG      |                                               |
| A.250.1 Entity | Diisi tentang komponen pengendalian intenal   |
| Level          | meliputi lingkungan pengendalian, proses      |
|                | penilaian risiko, aktivitas pengendalian,     |
|                | informasi dan komunikasi, serta pemantauan    |
|                | atas pengendalian melalui evaluasi pemahaman  |
|                | pengendalian.                                 |
| A.250.2        | Diisi uraian/narasi tentang pengendalian atas |
| sampai dengan  | suatu siklus yang telah dipilih pada indeks   |
| A.250.11       | "A.230.3 Proses aktivitas bisnis utama".      |
|                | Pengisian dengan cara manual atau pilihan     |
|                | dropdown tentang pengendalian internal,       |
|                | identifikasi risiko, what can go wrong,       |
|                | walkthrough, asersi, dan analisis pengujian   |
|                | 1                                             |

| A.250.12 Akun   | Diisi uraian/narasi pengendalian atas akun       |
|-----------------|--------------------------------------------------|
| Signifikan Yang | signifikan yang telah diidentifikasi pada kertas |
| Mengandung      | kerja "A.240 Inherent Risk". Pengisian dengan    |
| Risiko          | cara manual atau pilihan dropdown tentang        |
| Signifikan      | pengendalian internal, identifikasi risiko, what |
|                 | can go wrong, walkthrough, asersi, dan analisis  |
|                 | pengujian pengendalian.                          |

## Cara pengisian:

- 1. Informasi umum mengenai klien Diisi informasi terkait klien secara umum sesuai dengan kolom isian yang tersedia.
- 2. Proses bisnis utama klien.
- 3. Setiap akhir kertas kerja pendukung tersebut terdapat simpulan yang dipilih menggunakan dropdown. Jika kotak "Status KKP" menunjukkan "Incompleted" berarti terdapat prosedur yang tidak dilakukan maka harus dijelaskan pertimbangan auditor tidak menyelesaikan prosedur tersebut.
- 4. Pada kertas kerja A.250 sebagaimana terlihat pada gambar di atas, terdapat 2 kotak kesimpulan. Kotak kesimpulan berwarna abu-abu terisi secara otomatis dari kertas kerja pendukung yaitu A.250.1 A.250.12. Banyaknya kertas kerja pendukung tergantung pada siklus yang telah auditor tentukan pada kertas kerja A.230.3 (proses aktivitas bisnis utama).
- 5. Sedangkan untuk kotak kesimpulan dan status KKP berwarna kuning harus diisi secara manual oleh auditor. Kesimpulan dibuat terkait kemungkinan salah saji material berdasarkan analisis dari kertas kerja A.250.1 s.d. A.250.12.

## A.2501 Control risk - entity level

Pada tingkat ini efektivitas pengendalian internal dilihat dengan mengunakan rerangka COSO. Ada 5 (lima) komponen pengendalian yang dinilai yaitu sebagai berikut:

- a. Lingkungan Pengendalian
  - Dalam lingkungan pengendalian peranan pemimpin sangat penting hal ini dikarenakan sistem pengendalian internal

biasanya telah ditetapkan oleh manajemen yang kemudian akan dijalankan pada sebuah perusahaan. Hal ini berarti bahwa keberhasilan seluruh komponen pengendalian internal tergantung dari sikap yang ditimbulkan oleh seluruh anggota organisasi (Irsutamia, Sinartib, Jessica Olifia. 2018:152).

- b. Proses Penilaian Risiko
   Proses penilaian resiko harus dilakukan untuk mengantisipasi akan kejadian yang akan menimpa perusahan dimasa depan.
- c. Aktivitas Pengendalian
  - Aktivitas pengendalian menekankan adanya tindakan dari manajemen berupa kebijakan untuk mengantisipasi atau mengurangi risiko yang kemungkinan akan timbul. Aktivitas pengendalian yang disusun bisa berupa penyusunan prosedur, penyusunan peraturan, penyusunan instruksi, melakukan rekonsiliasi, melakukan otorisasi, dan aktivitas lainnya yang dapat mengendalikan berbagai risiko yang sudah teridentifikasi (Irsutamia, Sinartib, Jessica Olifia. 2018:155)
- d. Informasi dan Komunikasi

Untuk mendapatkan informasi yang handal, akurat, relevan, dan tepat waktu, maka diperlukan suatu sistem informasi yang dapat memudahkan dalam melakukan komunikasi, baik secara internal maupun kepada pihak luar. Menurut COSO dalam Internal Control – Integrated Framework (2012) bahwa ada tiga prinsip yang mendukung komponen informasi dan komunikasi yang telah peneliti terjemahkan dan simpulkan sebagai berikut, yakni:

- 1) Organisasi hendaknya memperoleh atau menghasilkan dan menggunakan informasi yang berkualitas dan relevan untuk mendukung fungsi pengendalian internal.
- 2) Organiasasi secara internal mengkomunikasikan informasi, tujuan, dan tanggung jawab untuk pengendalian internal dalam rangka mendukung fungsi pengendalian internal.
- Organisasi hendaknya melakukan komunikasi dengan pihak internal mengenai berbagai hal yang dapat mempengaruhi fungsi pengendalian internal.

#### e. Pemantauan atas Pengendalian

Pemantauan dapat dilakukan melalui reviu pengendalian lalu mengkomunikasikan hasilnya kepada pihak manajemen terhadap kondisi dan segala kendala yang dihadapi.

Dibawah ini gambar dari kertas kerja A.250.1 *Control risk-entity level* yang berisi 5 (lima) komponen pengendalian.

|   |                                                               |                                  | EVALUASI PEMAHAMAN PENGENDALIAN |
|---|---------------------------------------------------------------|----------------------------------|---------------------------------|
|   | KOMPONEN PENGENDALIAN INTERNAL                                | KESIMPULAN EVALUASI<br>PEMAHAMAN | Keterangan                      |
| 1 | Lingkungan Pengendalian                                       |                                  |                                 |
|   | Komunikasi dan penegakan integritas dan nilai etika           |                                  |                                 |
|   | Komitmen terhadap kompetensi                                  |                                  |                                 |
|   | Partisipasi oleh pihak yang bertanggungjawab atas tata kelola |                                  |                                 |
|   | Filosofi dan gaya operasi manajemen                           |                                  |                                 |
|   | Struktur organisasi                                           |                                  |                                 |
|   | Pemberian wewenang dan tanggung jawab                         |                                  |                                 |
|   | Kebijakan dan praktik sumber daya manusia                     |                                  |                                 |
| 2 | Proses Penilaian Risiko                                       |                                  |                                 |
| 3 | Aktivitas Pengendalian                                        |                                  |                                 |
| 4 | Informasi dan Komunikasi                                      |                                  |                                 |
| 5 | Pernantauan atas Pengendalian                                 |                                  |                                 |
|   | Apakah dari pemahaman diatas dapat teridentifikasi defisien:  | si dalam pengendalian Internal ? |                                 |
|   | Simpulan<br>Status KKP<br>Incompleted                         |                                  |                                 |

Gambar: A.2501 Control risk - entity level, yang belum terisi

## Cara pengisian:

- 2. Selanjutnya, berdasarkan penilaian seluruh komponen pengendalian tersebut, auditor harus mengisi terkait defisiensi dari pengendalian.
- 3. Jika terdapat defisiensi signifikan maka auditor harus melanjutkan dengan melengkapi kertas kerja A.270.1 terkait komunikasi kepada pihak yang bertanggung jawab atas tata kelola dengan cara klik link "A.270.1".

A.250.2 sampai dengan A.250.11 Uraian siklus (berasal dari kertas kerja A.230.3 poin 1)

Kertas kerja ini digunakan untuk mengidentifikasi pengendalian internal atas suatu siklus yang telah auditor pilih pada tahap Proses Bisnis dan Pengendalian serta Pelaporan Keuangan kertas kerja A.230.3 Proses aktivitas bisnis utama.

| Awat Gov<br>Genet & P<br>Hana Min<br>Hana Min<br>Hana Min<br>Hana Min<br>Hana Koka<br>Hana Koka<br>Hana | KAND<br>Ban<br>SADE<br>SADE<br>SADE | Sila fesián Pul<br>Propriolaint (r<br>Propatiliae à | ng Daha Ser Perensaer<br>Isana Calan Heigenblark<br>e Persiaer Raia, Asadaer | nera legeb Pos Taglielar<br>Poygar Henerbiska Paraha | gorgent as <sup>1</sup> estaind<br>ne Citis le Leginger<br>Access Levi | er Mesanue<br>19 |         |     |         | Despiration<br>Tergationis<br>Tergationis<br>Antathe<br>Descents<br>Tergationis<br>Tergationis<br>Antathe<br>Antathe |      | Villo nuin<br>Villo nuin<br>Villo nine<br>Artistanie<br>Villo nine<br>Toid nath |     |
|----------------------------------------------------------------------------------------------------|-------------------------------------|-----------------------------------------------------|------------------------------------------------------------------------------|------------------------------------------------------|------------------------------------------------------------------------|------------------|---------|-----|---------|----------------------------------------------------------------------------------------------------|------|---------------------------------------------------------------------------------|-----|
| Line Mile Provin Date                                                                                                    | linta fa Norman                     | _                                                   |                                                                              |                                                      |                                                                        |                  |         |     |         |                                                                                                    |      |                                                                                 |     |
| New Mile Prove                                                                                                    | and the second second               | ler en l                                            | -                                                                            | water and the second                                 | Homesevenietetat                                                       | TORUNDADAR TURAL | A10.000 | NE  | s their | an a ray ray to be                                                                                                   |      | £                                                                               | 1.1 |
|                                                                                                    | 201224                              |                                                     |                                                                              | and the second second                                | PRINCIPAL                                                              | HTC2D6.44        |         | C 1 | ALC I   | alti carcolora                                                                                                    | au.m | Relevant                                                                        | 1.1 |
|                                                                                                    |                                     |                                                     |                                                                              |                                                      |                                                                        |                  |         |     |         |                                                                                                    |      |                                                                                 |     |
|                                                                                                    |                                     |                                                     |                                                                              |                                                      |                                                                        |                  |         |     |         |                                                                                                    |      |                                                                                 | -   |
|                                                                                                    |                                     |                                                     |                                                                              |                                                      |                                                                        |                  |         |     |         |                                                                                                    |      |                                                                                 |     |
|                                                                                                    |                                     |                                                     |                                                                              |                                                      |                                                                        |                  |         |     |         |                                                                                                    |      |                                                                                 |     |
|                                                                                                    |                                     | _                                                   |                                                                              |                                                      |                                                                        |                  |         | _   |         | _                                                                                                    | _    | -                                                                               | -   |
|                                                                                                    |                                     |                                                     |                                                                              |                                                      |                                                                        |                  |         |     |         |                                                                                                    |      |                                                                                 |     |
|                                                                                                    |                                     | -                                                   |                                                                              |                                                      |                                                                        |                  |         |     |         |                                                                                                    |      |                                                                                 |     |
|                                                                                                    |                                     |                                                     |                                                                              |                                                      |                                                                        |                  |         |     |         |                                                                                                    |      |                                                                                 | +   |
|                                                                                                    |                                     |                                                     |                                                                              |                                                      |                                                                        |                  |         |     |         |                                                                                                    |      |                                                                                 |     |
|                                                                                                    |                                     |                                                     |                                                                              |                                                      | -                                                                      |                  |         | _   |         |                                                                                                    |      |                                                                                 | +   |
|                                                                                                    |                                     |                                                     |                                                                              |                                                      |                                                                        |                  |         | -++ |         |                                                                                                    |      |                                                                                 |     |
|                                                                                                    |                                     | _                                                   |                                                                              |                                                      |                                                                        |                  |         |     |         |                                                                                                    |      |                                                                                 | +   |
|                                                                                                    |                                     | _                                                   |                                                                              | -                                                    |                                                                        |                  |         |     | -       |                                                                                                    |      |                                                                                 | _   |
| Singular<br>Sidas XXP<br>Incompleted                                                                                                    |                                     |                                                     |                                                                              | -                                                    |                                                                        |                  |         |     |         |                                                                                                    |      |                                                                                 |     |

Gambar: A.250.2 sampai dengan A.250.11 Uraian siklus (berasal dari kertas kerja A.230.3 poin 1), yang belum terisi

#### Cara pengisian:

- 1. Pada akun level sudah tersedia kolom penilaian untuk masingmasing siklus. Uraian pada kolom "URAIAN SIKLUS" diperoleh secara otomatis dari kertas kerja A.230.
- 2. Selanjutnya, auditor harus mengisi identifikasi risiko dan apa yang mungkin salah "what can go wrong" diisi secara "MANUAL" sesuai dengan pertimbangan profesional auditor.
- 3. Mengidentifikasi aktivitas pengendalian yang relevan dengan siklus tersebut yang secara umum dapat diisi dari pilihan dropdown berupa:
  - a. Otorisasi
  - b. Penelaahan kinerja
  - c. Pengelolaan informasi
  - d. Pengendalian fisik
  - e. Pemisahan tugas

Note: informasi terkait aktivitas pengendalian dapat diperoleh

dari SOP yang dimiliki klien atau fakta yang terjadi di perusahaan.

- 4. Mengobservasi pelaksanaan aktivitas pengendalian di lapangan dan menilai kesesuaian dengan Standard Operating Procedure (SOP) yang dapat dilakukan melalui walkthrough. Auditor kemudian menuliskan dokumentasi yang diperoleh/dinilai dalam proses pengendalian tersebut.
- Auditor kemudian menentukan akun yang terkait dengan pelaksanaan aktivitas pengendalian tersebut pada kolom "AKUN TERKAIT". Akun akan secara otomatis muncul dalam dropdown sesuai dengan format laporan keuangan yang telah diisi.
- 6. Dari hasil analisis tersebut selanjutnya auditor menentukan apakah akan mengandalkan pengendalian (control) yang ada.
- 7. Kemudian, analisis TOC untuk menentukan apakah aktivitas pengendalian efektif atau tidak efektif. Kolom "result" akan terisi secara otomatis sesuai dengan pilihan dan terhubung dengan link penilaian risiko pengendalian pada kertas kerja A.260 Risiko Salah Saji Material.

A.250.12 Akun signifikan yang mengandung risiko signifikan

Kertas kerja ini digunakan untuk mengidentifikasi pengendalian internal atas akun signifikan yang telah diidentifikasi auditor pada kertas kerja inherent risk A.240.

| Autrijek                                                                                                    | Content                                     |                                                                                                    |                                                                  |                                                                             |                         |              |    |          |    |                                                                                                    | -      |                                                                                  |   |
|----------------------------------------------------------------------------------------------------|---------------------------------------------|----------------------------------------------------------------------------------------------------|------------------------------------------------------------------|-----------------------------------------------------------------------------|-------------------------|--------------|----|----------|----|----------------------------------------------------------------------------------------------------|--------|----------------------------------------------------------------------------------|---|
| lana hall<br>lana shi<br>ana shi<br>ana | A2018<br>Alter Supi<br>14.318 A<br>54.10 Av | Ran Yaqi Hegerbay Ratis Sipil<br>ngan dawa Delawa Dalam Pag<br>ng bertilalar se Perior Ratis I                                                                                                    | ner<br>millioni Hanna Franka Phol<br>million Perujata Hanna Hala | ) References and some Yana Takina ka<br>Penalauran Ertina sän Lengk-regeren | 1966-000                |              |    |          |    | Dooplanden<br>Tergorinde<br>Juhldham<br>Derese ant<br>Tergorinde<br>Tergorinde<br>Tergorinde<br>Landham<br>Juhldham |        | Vaturnia<br>Vaturnia<br>Janati Jan<br>Vaturnia<br>Vaturnia<br>Vaturnia<br>Janatu |   |
|                                                                                                    |                                             |                                                                                                    |                                                                  | ACCOUNTLEY                                                                  | n.                      |              |    |          |    |                                                                                                    |        |                                                                                  |   |
| 1 Permitte de la cult                                                                                                    | even house                                  |                                                                                                    |                                                                  |                                                                             |                         |              |    |          |    |                                                                                                    |        |                                                                                  |   |
| (a) 10 (b) 10 (b) 10                                                                                                    | are lat                                     | Received and                                                                                                    | No. of Concession, Name                                          |                                                                             | PE, M SERVER AN THE TAB | 001360746    | 10 | 010 T(TA | à† | #110/00/00                                                                                                    | 75     |                                                                                  |   |
|                                                                                                    | SC 1711                                     | Conditional and Control of Control of Contro | Laterativas resou                                                | S wine reside in the set                                                    | PONEENEMLINH            | PENSINDALIAN | 1  | 1 440    | ٧  | HEL COLORINGE                                                                                                    | 494,95 | Peterni                                                                          | - |
|                                                                                                    |                                             |                                                                                                    |                                                                  |                                                                             |                         |              |    | 1        |    |                                                                                                    |        | 1222                                                                             | _ |
|                                                                                                    |                                             |                                                                                                    |                                                                  |                                                                             |                         |              |    | -        | -  |                                                                                                    |        | -                                                                                | - |
|                                                                                                    |                                             |                                                                                                    |                                                                  |                                                                             |                         |              | -  | -        | -  |                                                                                                    |        |                                                                                  | - |
|                                                                                                    |                                             |                                                                                                    |                                                                  |                                                                             |                         |              |    |          | -  |                                                                                                    |        |                                                                                  | - |
|                                                                                                    |                                             |                                                                                                    |                                                                  |                                                                             |                         |              |    |          | -  |                                                                                                    |        |                                                                                  |   |
|                                                                                                    |                                             |                                                                                                    |                                                                  |                                                                             |                         |              |    |          | -  |                                                                                                    |        |                                                                                  |   |
|                                                                                                    |                                             |                                                                                                    |                                                                  |                                                                             |                         |              |    |          |    |                                                                                                    |        |                                                                                  |   |
|                                                                                                    |                                             |                                                                                                    |                                                                  |                                                                             |                         |              | -  | -        | -  |                                                                                                    |        |                                                                                  | - |

Gambar: A.250.12 Akun signifikan yang mengandung risiko signifikan, yang belum terisi

#### Cara pengisian:

- Pada akun level sudah tersedia kolom penilaian untuk akun signifikan. Uraian pada kolom "AKUN-AKUN SIGNIFIKAN" diperoleh dari kertas kerja A.240.
- 2. Selanjutnya, auditor harus mengisi identifikasi risiko dan apa yang mungkin salah "what can go wrong" diisi secara "MANUAL" sesuai dengan pertimbangan profesional auditor.
- 3. Pada kolom "walkhthrough" auditor harus melengkapi informasi dan data yang diperoleh dari pelaksanaan walkthrough sebagai bagian dari pemahaman pengendalian intern.
- 4. Mengidentifikasi aktivitas pengendalian yang relevan dengan siklus tersebut yang secara umum dapat diisi dari pilihan dropdown berupa:
  - a. Otorisasi
  - b. Penelaahan kinerja
  - c. Pengelolaan informasi
  - d. Pengendalian fisik
  - e. Pemisahan tugas

Note: informasi terkait aktivitas pengendalian dapat diperoleh dari SOP yang dimiliki klien atau fakta yang terjadi di perusahaan).

- 5. Mengobservasi pelaksanaan aktivitas pengendalian di lapangan dan menilai kesesuaian dengan Standard Operating Procedure (SOP) yang dapat dilakukan melalui walkhtrough. Auditor kemudian menuliskan dokumentasi yang diperoleh/dinilai dalam proses pengendalian tersebut.
- 6. Auditor kemudian menentukan akun yang terkait dengan pelaksanaan aktivitas pengendalian tersebut. Akun akan secara otomatis muncul dalam dropdown sesuai dengan format laporan keuangan yang telah diisi.
- 7. Dari hasil analisis tersebut selanjutnya auditor menentukan apakah akan mengandalkan pengendalian (control) yang ada.
- 8. Kemudian, analisis TOC untuk menentukan apakah aktivitas pengendalian efektif atau tidak efektif. Kolom "result" akan

terisi secara otomatis sesuai dengan pilihan dan terhubung dengan link penilaian risiko pengendalian pada kertas kerja A260 Risiko Salah Saji Material.

Contoh 1: dimisalkan untuk menjawab kertas kerja A.250.1 Entity Level terdapat pernyataan mengenai bisnis klian, sebagai berikut:

| Kondisi          | Keterangan                                             |
|------------------|--------------------------------------------------------|
| Lingkung         | an Pengendalian                                        |
|                  | Manajemen telah membudayakan kejujuran dan             |
|                  | berperilaku etis dan telah memastikan hal tersebut     |
| 1                | diimplementasikan.                                     |
|                  | Manajemen dalam melakukan rekrutmen tidak melalui      |
|                  | seleksi yang baik sehingga terdapat pegawai yang tidak |
| 2                | kompeten diterima dalam perusahaan.                    |
|                  | TCWG kurang melakukan pengawasan terhadap              |
| 3                | pengendalian internal                                  |
|                  | Sistem operasional perusahaan belum melaksanakan       |
|                  | pengendalian internal dan pengendalian risiko dengan   |
| 4                | baik                                                   |
|                  | Struktur organisasi telah dibuat sebaik mungkin        |
|                  | untuk mencapai tujuan perusahaan namun masih           |
|                  | terdapat pemisahaan tanggung jawab yang belum          |
|                  | secara jelas dipisahkan sehingga mengganggu aktivitas  |
| 5                | pengendalian perusahaan.                               |
| <b>Proses Pe</b> | nilaian Risiko                                         |
| 6                | Manajemen tidak melakukan penilaian risiko             |
| Aktivitas        | Pengendalian                                           |
|                  |                                                        |
|                  | Otorisasi telah dilakukan oleh pihak yang berwenang    |
|                  | sesuai dengan tanggung jawa yang diberikan             |
| 7                | berdasarkan struktur organisasi yang ada.              |
|                  | Turnover persediaan yang tinggi mengakibatkan          |
|                  | beberapa dokumen transaksi pembelian persediaan        |
|                  | tidak terdokumentasi dengan baik termasuk pencatatan   |
| 8                | dalam kartu persediaan yang kurang lengkap.            |

|                              | Sampai dengan saat ini, manajemen belum menerapkan   |  |  |  |  |  |
|------------------------------|------------------------------------------------------|--|--|--|--|--|
| 9                            | penelaahan kinerja di perusahaan.                    |  |  |  |  |  |
|                              | Auditor sudah memperoleh pemahaman terkait           |  |  |  |  |  |
|                              | operasional perusahaan yang berpengaruh signifikan   |  |  |  |  |  |
| 10                           | terhadap laporan keuangan.                           |  |  |  |  |  |
| Informasi                    | dan Komunikasi                                       |  |  |  |  |  |
|                              | Auditor telah mendapatkan pemahaman alur awal        |  |  |  |  |  |
|                              | pembentukkan transaksi sampai dengan penyusunan      |  |  |  |  |  |
| 11                           | laporan keuangan.                                    |  |  |  |  |  |
| Pemantauan atas Pengendalian |                                                      |  |  |  |  |  |
|                              | Manajemen memiliki internal audit namun pengawasan   |  |  |  |  |  |
|                              | yang dilakukan kurang memadai sehingga Auditor tidak |  |  |  |  |  |
| 12                           | mengandalkan laporan SPI                             |  |  |  |  |  |

Berdasarkan pemahaman yang diperoleh auditor, teridentifikasi terdapat defisiensi dalam pengendalian internal. Defisiensi yang teridentifkasi tersebut berdampak signifikan. Buatlah kesimpulan pada kertas kerja berdasarkan pernyataan tersebut.

| 4 | Audit Cycle Content                                           |                                               |                                 | PREVIOUS TO SUB |
|---|---------------------------------------------------------------|-----------------------------------------------|---------------------------------|-----------------|
|   |                                                               | ENTITY LEVEL                                  |                                 |                 |
|   |                                                               |                                               | EVALUASI PEMANANAN PENGENDALIAN |                 |
|   | KOMPONEN PENGENDALIAN INTERNAL                                | KESIMPULAN EVALUASI<br>PEMAHAMAN PENGENDALIAN | Keterangan                      |                 |
| 1 | Lingkungan Pengendalian                                       |                                               |                                 |                 |
|   | Komunikasi dan penegakan integritas dan nilai etika           | Memadai                                       |                                 |                 |
|   | Konitmen terhadap kompetensi                                  | Memadai                                       |                                 |                 |
|   | Partisipasi oleh pinak yang bertanggung awab atas tata kelola | Merradai                                      |                                 |                 |
|   | Filosofi dan gaya operasi manajemen                           | Meniadai                                      |                                 |                 |
|   | Struktur organisasi                                           | Memadai                                       |                                 |                 |
|   | Penbertan wewenang dan tanggung jawab                         | Menradai                                      |                                 |                 |
|   | Kebijakan dan praktik sumber daya manusia                     | Memadai                                       |                                 |                 |
| 2 | Proses Penilaian Risiko                                       |                                               |                                 |                 |
| 3 | Aktivitas Pengendalian                                        |                                               |                                 |                 |
| 4 | Infomasi dan Komunikasi                                       |                                               |                                 |                 |
| 5 | Perrantauan atas Pengendalian                                 |                                               |                                 |                 |
|   |                                                               |                                               |                                 |                 |
|   | Apakah dari pemahaman diatas dapat teridentifikasi defisie    | insi dalam pengendalian intern                | Ya                              |                 |
|   | Apakah secara invidual atau gabungan terindikasi defisiens    | si yang signifikan ?                          | Ya                              |                 |
|   | Lakukan komunikasi kepada Pihak Yang Bertanggungjawa          | b atas Tata Kelola Kli                        | k A2701                         |                 |
|   |                                                               |                                               |                                 |                 |
|   |                                                               |                                               |                                 |                 |
|   |                                                               |                                               |                                 |                 |
|   | Simpulan Pengendalian Internal telah memadai                  |                                               |                                 |                 |
|   |                                                               |                                               |                                 |                 |
|   | Status KKP                                                    |                                               |                                 |                 |
|   | Completed                                                     |                                               |                                 |                 |

Gambar: A.2501 Control risk - entity level, yang sudah terisi

Gambar di atas menunjukan pengisian kertas kerja A.250.1 sesuai dengan pernyataan yang disajikan. Pernyataan yang ada

disoal dijadikan sebagai pertimbangan auditor dalam menjawab pertanyaan yang ada dikertas kerja A.250.1 dimana auditor menjawab pertanyaan secara dropdown dengan mempertimbangkan pernyataan yang ada disoal. Setelah menjawab pertanyaan kemudian auditor akan mengisi kesimpulan dengan dropdown yang akan merubah Status KKP pada kertas kerja menjadi "**COMPLETED**".

Contoh 2: Untuk menjawab pertanyaan pada kertas kerja A.250.2 Uraian Siklus Penjual, Piutang Usaha, dan Peneriamaan, terdapat pernyataan mengenai rangkuman piutang usaha, penjualan dan pengeluaran, yang telah diisi pada A.230.3 sebagai berikut:

- Penjualan dilakukan dari pesanan dari pelanggan (SO)
- Pengiriman barang berdasarkan Delivery Order (DO)
- Penjualan dicatat berdasarkan invoice

Tentukan akun terkait dan bagaimana pelaksanaan pengendaliannya. Sehingga auditor membuat kesimpulan bawah pengendalian internal yang sudah memadai

| liensk XP : 14P Sereal, Apa, Bibye<br>Ism XP : 192<br>Ism XP : 192<br>Ism XP : |             |                         |                                     |                                 |                                      |                           |              |    |                  |                    |               |               | 100<br>200<br>100<br>100<br>100<br>100 |
|----------------------------------------------------------------------------------------------------|-------------|-------------------------|-------------------------------------|---------------------------------|--------------------------------------|---------------------------|--------------|----|------------------|--------------------|---------------|---------------|----------------------------------------|
| ACCOUNT I EVEL                                                                                                    |             |                         |                                     |                                 |                                      |                           |              |    |                  |                    |               |               |                                        |
| 1 Utaian Sikles Penjualan, Pintang Usaha, dan Penerimaan                                                                                                    |             |                         |                                     |                                 |                                      |                           |              |    |                  | _                  |               |               |                                        |
| Urain Silder (Pargardeles Marnel)                                                                                                    | Federaci    | Month Necri Fice In     | VINT OW BO VROMO?                   | PEARSONAL INTER<br>POND IOALIAN | AND VEAS                             | ABUNTERSAI                | AREAR TEREAT |    | erecon<br>a di s | RE,1 ON<br>CONTROL | TO<br>ANNUISE | 5<br>Edunal   | Real                                   |
| Penjualan dilakukan dari pesanan dari pelanggan (SID)                                                                                                    | Hanias      | Overstatement penjualus | Penjasian taupa ada<br>posanan (SD) | Otoribasi                       | SU dari pelanggan<br>dan surat jalan | Kasirlan sikara kas       | С            | EA | EC 1             | Tidak              | Tichi Butaka  | <u>A21021</u> | н                                      |
| Pengliman basang terdasarkan Delverg Onter (DD)                                                                                                    |             |                         |                                     |                                 |                                      | Plutangusaka              | C            | EA | EC 1             | Ya                 | Tidal Ehiki   | A2021         | н                                      |
| Penjualan disatat berdasarkan inspise                                                                                                    |             |                         |                                     |                                 |                                      | Penjualan barang dagangan | D            | ΕŔ | EC 1             | Ya                 | Enios         | A2021         | L.                                     |
|                                                                                                    |             |                         |                                     |                                 |                                      |                           | $\square$    | _  | _                |                    |               |               |                                        |
|                                                                                                    |             |                         |                                     |                                 |                                      |                           | $\vdash$     | +  | +                |                    |               |               | -                                      |
|                                                                                                    |             |                         |                                     |                                 |                                      |                           | $\vdash$     | +  | +                |                    |               |               |                                        |
|                                                                                                    |             |                         |                                     |                                 |                                      |                           | $\vdash$     | +  | +                |                    |               |               |                                        |
|                                                                                                    |             |                         |                                     |                                 |                                      |                           | $\square$    | +  |                  |                    |               |               |                                        |
|                                                                                                    |             |                         |                                     |                                 |                                      |                           |              |    |                  |                    |               |               |                                        |
|                                                                                                    |             |                         |                                     |                                 |                                      |                           | $\vdash$     | +  | +                |                    |               |               |                                        |
|                                                                                                    |             |                         |                                     |                                 |                                      |                           | $\vdash$     | +  | +                |                    |               |               | -                                      |
|                                                                                                    |             |                         |                                     |                                 |                                      |                           |              |    |                  |                    |               |               |                                        |
| Simpelian Pergendalan Internal pola pada<br>Searas KXP<br>Completed                                                                                                    | siliks hime | nadal                   |                                     |                                 |                                      |                           |              |    |                  |                    |               |               |                                        |

Gambar: A.250.2 sampai dengan A.250.11 Uraian siklus (berasal dari kertas kerja A.230.3 poin 1), yang sudah terisi

Contoh 3: untuk menjawab kertas kerja A.250.3 Uraian Siklus Pembelian Persedian, Hutang, dan Pengluaran, Terdapat Pernyataan: perusahaan menerima pemesanan dari pelanggan, laporan pengeluaran barang, faktur untuk pelanggan. Kemudian komputer menerima entri penjualan yang sudah diotorisasi di dalam berkas induk pelanggan. Dilanjutkan verifikasi internal atas laporan pengeluaran barang dan invoice penjualan barang. Untuk itu auditor juga perlu melihat akun signifikan yang ada pada A.250.12 yang kemudian Auditor mengajukan adjustment ke manajemen atas kelebihan pengakuan penjualan tersebut dan manajemen setuju untuk dikoreksi. Dari pernyataan tersebut kesimpulan apa yang dibuat auditor pada kertas kerja A.250.3

| Audit Cycle Con                                                                                                    | tent             |                                   |                   |                       |                       |              |    |       |        |                 | PREMO    | <b>₽ ₹</b> 🔡            |                                                    |
|----------------------------------------------------------------------------------------------------|------------------|-----------------------------------|-------------------|-----------------------|-----------------------|--------------|----|-------|--------|-----------------|----------|-------------------------|----------------------------------------------------|
| Nahol/AP : KAP Europi, Apa O Digan Digan D |                  |                                   |                   |                       |                       |              |    |       |        |                 |          |                         | 940<br>1040<br>840<br>1647<br>1647<br>1647<br>1647 |
|                                                                                                    |                  |                                   |                   | ACCOUNT LEV           | 61.                   |              |    |       |        |                 |          | i,                      |                                                    |
|                                                                                                    |                  |                                   |                   |                       |                       |              |    |       |        |                 |          |                         | _                                                  |
| <ul> <li>Distan Skius Penibelian Persediaan<br/>Uniterfikie Researchi wiswerdi</li> </ul>                                                                                                    |                  | San Pengeluaran<br>Merkika (Bisku | VINT LANGE VEGNER | PELAKSANJAN ARTIVITAS | DORUMENTASI ARTIVITAS | AKLIN TERKAT | AS | BRIST | EREAT  | RELY DU CONTROL | 01       | c                       | Balt                                               |
| international data and the second                                                                                                    |                  | - Line -                          | - 6.000           | PENGENEWLWW           | PENDENDALIAN          | Derradian    | C  | 5     | 80 V   | Tutal           | AMALEE   | Reference in the second |                                                    |
| permitteen percessio, pesanan pe                                                                                                    | CHE - MAR        |                                   | - 1040 -          |                       | - 14740 -             | litracusala  | 6  | E     | 6014 P | YA XA           | Fichal   | A25021                  | -                                                  |
|                                                                                                    | _                |                                   |                   |                       |                       | Carg areas   | -  | -     | +      |                 |          |                         |                                                    |
|                                                                                                    | _                |                                   |                   |                       |                       |              | +  | -     | +      |                 | <u> </u> |                         |                                                    |
|                                                                                                    |                  |                                   |                   |                       |                       |              |    | -     |        |                 |          |                         |                                                    |
|                                                                                                    |                  |                                   |                   |                       |                       |              |    |       |        |                 |          |                         |                                                    |
|                                                                                                    |                  |                                   |                   |                       |                       |              |    |       |        |                 |          |                         |                                                    |
|                                                                                                    |                  |                                   |                   |                       |                       |              |    |       |        |                 |          |                         |                                                    |
|                                                                                                    |                  |                                   |                   |                       |                       |              |    | _     |        |                 |          |                         |                                                    |
|                                                                                                    |                  |                                   |                   |                       |                       |              |    | -     |        |                 |          |                         |                                                    |
|                                                                                                    | _                |                                   |                   |                       |                       |              |    | _     | _      |                 |          |                         | <u> </u>                                           |
|                                                                                                    | _                |                                   |                   |                       |                       |              |    | -     | +      |                 | <u> </u> |                         | <u> </u>                                           |
|                                                                                                    |                  |                                   | 1                 |                       |                       |              |    |       |        |                 |          |                         |                                                    |
| Simpulan Perpenda<br>Status KKP<br>Completed                                                                                                    | an Internal pada | padaslikusini nomadai             |                   |                       |                       |              |    |       |        |                 |          |                         |                                                    |

Gambar: A.250.12 Akun signifikan yang mengandung risiko signifikan, yang sudah terisi

Gambar di atas menunjukan pengisian kertas kerja A.250.3 sesuai dengan pernyataan yang disajikan. Hal ini dikarenakan dalam pengambilan kesimpulan pada kertas kerja ini auditor mempertimbangkan pernyataan yang ada disoal. Dengan pernyataan yang ada disoal auditor mengambil keputusan beberapa analisis harus dilakukan pada akun terkait yang sesuai dengan pernyataan yang ada disoal kemudian memilihnya secara dropdown pada kertas kerja. Akun-akun tersebut yaitu akun persedian dan utang usaha. Setelah memilih beberapa akun kemudian auditor akan mengisi kesimpulan dengan dropdown yang akan merubah Status KKP pada kertas kerja menjadi "**COMPLETED**".

# A.260 Risiko Salah Saji Material

Penilaian risiko salah saji material dilakukan pada 2 (dua) tingkat, yakni di tingkat laporan keuangan dan di tingkat asersi untuk jenis transaksi, saldo akun, dan pengungkapan.

Tingkat laporan keuangan:

| Sinpulan<br>Status<br>KKP<br>Incompleted<br>RISK OF MATERIAL MISSTATEMENT AT THE FINANCIAL STATEMENT LEVEL |                                           |              |                         |  |  |  |  |  |  |  |  |
|----------------------------------------------------------------------------------------------------|-------------------------------------------|--------------|-------------------------|--|--|--|--|--|--|--|--|
|                                                                                                    | Faktor Penyebab yang menjadi pertimbangan |              | OVERALL RISK ASSESSMENT |  |  |  |  |  |  |  |  |
|                                                                                                    |                                           | ROMM (H/M/L) | Respon Auditor          |  |  |  |  |  |  |  |  |
| Financial Statement Level                                                                                  |                                           |              |                         |  |  |  |  |  |  |  |  |
|                                                                                                    |                                           |              |                         |  |  |  |  |  |  |  |  |
|                                                                                                    |                                           |              |                         |  |  |  |  |  |  |  |  |

Gambar: A.260 Risiko Salah Saji Material, yang belum terisi

#### Cara pengisian:

- 1. Kolom "Faktor penyebab yang menjadi pertimbangan" secara otomatis terisi jika auditor pada kertas kerja A240 Inherent Risk memberikan tanda "tick" di depan faktor yang menurut auditor merupakan faktor penyebab yang menjadi pertimbangan salah saji material pada tingkat laporan keuangan.
- 2. Kemudian, auditor menentukan penilaian risiko keseluruhan atas risiko salah saji material untuk tingkat laporan keuangan dengan menggunakan pilihan dropdown.
- 3. Pada kolom "Description ROMM", auditor harus memberikan penjelasan terkait penentuan tingkat risiko tersebut.

Selain itu juag harus menentukan tingkat asersi, sebagai berikut:

| HISK OF MATERIAL MISSTATEMENT AT ASSERSION LEVEL |              |                       |                       |                  |                 |                                            |                                                                                    |                          |                                |   |    |   |                   |    |     |      |    |
|--------------------------------------------------|--------------|-----------------------|-----------------------|------------------|-----------------|--------------------------------------------|------------------------------------------------------------------------------------|--------------------------|--------------------------------|---|----|---|-------------------|----|-----|------|----|
| LAPORAN KEUANGAN                                 |              |                       |                       |                  |                 |                                            |                                                                                    |                          |                                |   |    |   |                   |    |     |      |    |
|                                                  | -            | VERALL RISK ASSESMENT |                       |                  |                 |                                            |                                                                                    |                          |                                |   |    |   |                   |    |     |      |    |
| Nama akun                                        | Saldo (Rp) M | MIT                   | Rentan atas<br>risiko | Inherent<br>Risk | Control<br>Risk | rol Control Risk<br>k atas Sign.<br>el Acc | ontrol Risk<br>atas Sign.<br>Acc<br>A250.12<br>BOMM<br>(H/M/L)<br>excl<br>Sign.Acc | M ROMM PADA LEVEL ASERSI |                                |   |    |   | Planned Responses |    |     |      |    |
|                                                  |              | м                     | kecurangan Lei        | Level            | Level Level     |                                            |                                                                                    | SALDO/TRANSAKS           | KSI PENYAJIAN DAN PENGUNGKAPAN |   |    |   | N Sifat           |    |     | Saat |    |
|                                                  |              |                       | A240                  | A240             | A250            | A250.12                                    |                                                                                    | C; E; A&C V              | С                              | Е | AC | ٧ | ToC               | AP | ToD | Т    | YE |
|                                                  |              |                       |                       |                  |                 |                                            |                                                                                    |                          |                                |   |    |   |                   |    |     |      |    |
|                                                  |              |                       |                       |                  |                 |                                            |                                                                                    |                          |                                |   |    |   |                   |    |     |      |    |
|                                                  |              |                       |                       |                  |                 |                                            |                                                                                    |                          |                                |   |    |   |                   |    |     |      |    |
|                                                  |              |                       |                       |                  |                 |                                            |                                                                                    |                          |                                |   |    |   |                   |    |     |      |    |
|                                                  |              |                       |                       |                  |                 |                                            |                                                                                    |                          |                                |   |    |   |                   |    |     |      |    |

Gambar: Tingkat Asersi, yang belum terisi
## Cara Pengisian:

- 1. Pengidentifikasian dan penilaian Risiko Salah Saji Material (Risk of Material Misstatement) menggabungkan penilaian atas:
  - a. risiko bawaan (inherent risk),
  - b. risiko pengendalian (control risk),
  - c. faktor kecurangan (fraud),
  - d. risiko signifikan (significant risk) yang telah diidentifikasi dan dinilai pada kertas kerja sebelumnya.
- 2. Masing-masing kolom faktor risiko tersebut akan terisi secara otomatis. Penentuan RoMM juga mempertimbangkan nilai materialitas akun yang telah ditetapkan pada kertas kerja Materialitas.
- 3. Hasil akhir dari penilaian risiko salah saji tersebut akan menghasilkan simpulan salah saji pada kolom "ROMM".
- 4. ROMM pada level asersi:
  - a. Untuk saldo transaksi terisi secara otomatis.
  - Untuk penyajian dan pengungkapan, setiap akun harus ditentukan asersi mana yang relevan dan pengisian menggunakan pilihan dropdown.
- 5. Selanjutnya, setiap akun harus ditentukan asersi mana yang relevan. Pada kolom Planned Response auditor harus mencentang prosedur mana yang akan dilakukan dan kapan waktu pelaksanaannya.
- 6. Pada akhir kertas kerja A.260 terdapat simpulan yang harus dipilih menggunakan dropdown, jika auditor tidak memilih maka kotak "Status KKP" menunjukkan "Incompleted".

Contoh dimisalkan Terdapat Pernyataan sebagai berikut: auditor melakukan uji substanstif untuk mengidentifikasi resiko yang ada di perusahaan. Resiko akan terdeteksi jika telah mengisi pada kertas kerja A.240 Inherent Risk, Dari pernyataan tersebut kesimpulan apa yang dibuat auditor pada kertas kerja A.260

| Simpulan Penyele:         | saian Penentuan ROMM Dilakukan                                                                                                    |                 |                             |
|---------------------------|----------------------------------------------------------------------------------------------------|-----------------|-----------------------------|
| Status KKP                |                                                                                                    |                 |                             |
| compressed                |                                                                                                    |                 |                             |
|                           | RISK OF MATERIAL MISSTATEMENT AT THE FINANCIAL                                                                                                    | STATEMENT LEVEL |                             |
|                           |                                                                                                    |                 |                             |
|                           |                                                                                                    | OVERALL RISK    | ASSESSMENT                  |
|                           | Faktor Penyebab yang menjadi pertimbangan                                                                                                    | ROMM (H/M/L)    | Respon Auditor              |
| Financial Statement Level | <ol> <li>Faktor kecurangan yang teridentifikasi (A230.7)</li> <li>Faktor pengendalian internal yang kurang memadai (A230)</li> <li>Faktor penubahan lingkungan bisnis yang signifikan (A230)</li> <li>Faktor adanya override management (A230.7)</li> </ol> | н               | lakukan prosedur subtantive |

Gambar: A.260 Risiko Salah Saji Material

Gambar di atas menunjukan pengisian kertas kerja A.260 sesuai dengan pernyataan yang disajikan. Terdapat pernyataan "auditor melakukan uji substanstif untuk mengidentifikasi resiko yang ada di perusahaan. Resiko akan terdeteksi jika telah mengisi pada kertas kerja A.240 Inherent Risk" yang digunakan sebagai pertimbangan dalam pengisian tabel Risiko Salah Saji Material yang berisi ROMM dan Respon Audit. Dimana ROMM diisi secara dropdown dan Respon Audit diisi secara manual.

| RISK OF MATERIAL MISSTATEMENT AT ASSERSION LEVEL |                  |          |                       |                  |                 |                               |                 |         |        |        |     |        |         |          |            |     |       |           |       |    |
|--------------------------------------------------|------------------|----------|-----------------------|------------------|-----------------|-------------------------------|-----------------|---------|--------|--------|-----|--------|---------|----------|------------|-----|-------|-----------|-------|----|
| LAPORAN KEUANGAN                                 |                  |          |                       |                  |                 |                               |                 |         |        |        |     |        |         |          |            |     |       |           |       |    |
|                                                  | ~                | Π-       |                       |                  |                 |                               | 07              | ERALL P | ISK AS | SESMEN | π   |        |         |          |            |     |       |           |       |    |
| Numa akun                                        | Saldo (Rp)       | мт       | Rentan atas<br>risiko | Inherent<br>Risk | Control<br>Risk | Control<br>Risk<br>atas Sign. | ROMM<br>(H/M/L) |         |        |        | ROM | M PADA | LEVEL A | SERISI   |            | F   | hined | Responses |       |    |
|                                                  |                  |          | Kecurangan            | Level            | Level           | Acc                           | excl            | S       | ALDO/T | RANSA  | KSI | P      | ENYAJIA | N DAN PE | NGUNGKAPAN | s   | ifat  |           | S5    | at |
|                                                  | 31 Desember 2018 |          | A240                  | A240             | A250            | A250.12                       | Sign.Acc        | c       | Е      | AC     | v   | С      | Ε       | AC       | v          | ToC | AP    | ToD       | 1     | YE |
| Kas dan setara kas                               | 33.334.950       | м        | Ya                    | н                | н               | н                             | н               | С       | Е      | A&C    | V   | С      | Е       | A&C      | ٧          | Ya  | ida   | Ya        | Tidak | Ya |
| Piutang usaha                                    | 991.667.728      | M        |                       | н                | н               | L                             | н               | С       | E      | A&C    | ٧   | С      | E       | A&C      | v          | Ya  | ida   | Ya        | Tidak | Ya |
| Uang muka dan beban dibayar dimuka               | 120.740.500      | M        |                       | н                | н               | н                             | н               |         |        |        |     | С      | E       | A&C      | V          | Ya  | ida   | Ya        | Tidak | Ya |
| Pajak dibayar dimuka                             | 30.000.000       | TM       |                       | н                | н               |                               | н               |         |        |        |     | С      | E       | A&C      | ٧          | Ya  | ida   | Ya        | Tidak | Ya |
| Persediaan                                       | 3.000.000        | м        | Ya                    | M                | н               |                               | M               | С       | E      | A&C    | ٧   | С      | E       | A&C      | ٧          | Ya  | ida   | Ya        | Tidak | Ya |
| Properti Investasi                               | 197.909.700      | M        |                       |                  | н               |                               |                 |         |        |        |     | С      | E       | A&C      | ٧          | Ya  | ida   | Ya        | Tidak | Ya |
| Tanah                                            | 300.000.000      | M        |                       |                  | н               |                               |                 |         |        |        |     | С      | E       | A&C      | ٧          | Ya  | ida   | Ya        | Tidak | Ya |
| Aset tetap                                       | 167.068.415      | M        |                       |                  | н               |                               |                 |         |        |        |     | С      | E       | A&C      | v          | Ya  | ida   | Ya        | Tidak | Ya |
| Aset takberwujud                                 | 15.000.000       | TM       |                       |                  | н               |                               |                 |         |        |        |     | С      | E       | A&C      | V          | Ya  | ida   | Ya        | Tidak | Ya |
| Utang usaha                                      | (33.000.000)     | TM       |                       |                  | L               |                               |                 |         |        |        |     | С      | E       | A&C      | v          | Ya  | ida   | Ya        | Tidak | Ya |
| Utang pajak                                      | (52.017.500)     | M        | Ya                    | н                | н               |                               | н               |         |        |        |     | С      | E       | A&C      | v          | Ya  | ida   | Ya        | Tidak | Ya |
| Utang Bank Jangka Pendek                         | (990.000.000)    | м        |                       |                  | н               |                               |                 |         |        |        |     | С      | E       | A&C      | V          | Ya  | ida   | Ya        | Tidak | Ya |
| Beban Yang Masih Harus Dibayar-Beban Kantor      | (2.250.000)      | TM       |                       |                  | н               |                               |                 |         |        |        |     | С      | E       | A&C      | V          | Ya  | ida   | Ya        | Tidak | Ya |
| Utang Bank Jangka Panjang                        |                  |          |                       |                  | н               |                               |                 |         |        |        |     | С      | E       | A&C      | V          | Ya  | ida   | Ya        | Tidak | Ya |
| Utang lain-lain jangka panjang                   | (62,500,000)     | м        |                       |                  | н               |                               |                 |         |        |        |     | С      | E       | A&C      | V          | Ya  | ida   | Ya        | Tidak | Ya |
| Modal disetor                                    | (150.000.000)    | M        |                       |                  | н               |                               |                 |         |        |        |     | С      | E       | A&C      | V          | Ya  | lida  | Ya        | Tidak | Ya |
| Laba (rugi) periode berialan                     | 19.353.707       | TM       |                       |                  | н               |                               |                 |         |        |        |     | С      | E       | A&C      | V          | Ya  | ida   | Ya        | Tidak | Ya |
| Saldo laba                                       | (588.307.500)    | M        |                       |                  | н               |                               |                 |         |        |        |     | С      | E       | A&C      | v          | Ya  | ida   | Ya        | Tidak | Ya |
| Penjualan barang dagangan                        | (4.045.000.000)  | M        | Ya                    | н                | L               |                               | M               |         |        |        |     | c      | E       | A&C      | V          | Ya  | ida   | Ya        | Tidak | Ya |
| Beban pokok pendapatan                           | 3.127.000.000    | м        |                       |                  | н               |                               |                 |         |        |        |     | С      | E       | A&C      | V          | Ya  | ida   | Ya        | Tidak | Ya |
| Biaua Gaji dan upah                              | 889.717.500      | M        |                       |                  | н               |                               |                 |         |        |        |     | С      | E       | A&C      | V          | Ya  | ida   | Ya        | Tidak | Ya |
| Behan administrasi dan umum                      | 29,200,000       | TM       |                       |                  | н               |                               |                 |         |        |        |     | C      | E       | A&C.     | V          | Ya  | ida   | Ya        | Tidak | Ya |
| Beban Pengusutan dan Amortisasi                  | 5.243.817        | TM       |                       |                  | н               |                               |                 |         |        |        |     | c      | E       | A&C      | Ý          | Ya  | ida   | Ya        | Tidak | Ya |
| Pendapatan non operasional                       | (1.430.000)      | TM       |                       |                  | н               |                               |                 |         |        |        |     | С      | E       | A&C      | ٧          | Ya  | ida   | Ya        | Tidak | Ya |
| Beban bunga non operasional                      | 14.622.390       | TM       |                       |                  | н               |                               |                 |         |        |        |     | С      | E       | A&C      | V          | Ya  | ida   | Ya        | Tidak | Ya |
| Liabilitas Imbalan Kerja                         |                  |          |                       |                  | н               |                               |                 |         |        |        |     | С      | E       | A&C      | V          | Ya  | ida   | Ya        | Tidak | Ya |
| Beban Imbalan Kerja                              |                  | <u> </u> |                       |                  | н               |                               | <u> </u>        |         |        |        |     | C      | E       | A&C      | V          | Ya  | fida  | Ya        | Tidak | Ya |
|                                                  |                  | -        |                       |                  |                 |                               |                 | -       |        |        |     |        |         |          |            |     | -     |           |       | -  |

Gambar: Tingkat Asersi, yang sudah terisi

Selanjutnya auditor akan melakukan pengisian pada tabel tingkat asersi dengan dropdown, pemilihan dilakukan sesuai dengan keyakinan auditor. Setelah kedua tabel diatas terisi maka auditor akan menjadikannya sebagai bahan pertimbangan dalam mengambil kesimpulan bahwa Penyelesaian Penentuan ROMM telah dilakukan sehingga Status KKP berubah menjadi "**COMPLETED**".

# A.270 Komunikasi dengan TCWG dan SPI

Kertas kerja ini digunakan untuk mengidentifikasi dan mengomunikasikan kepada pihak yang tepat tentang risk assessment yang telah dilakukan oleh auditor dalam rangka pelaksanaan audit. Bentuk komunikasi pada tahapan ini akan bergantung pada struktur organisasi yang dimiliki oleh klien.

Terdapat 2 jenis pilihan komunikasi yaitu:

- Komunikasi dengan pihak yang bertanggung jawab atas tata kelola
- 2. Komunikasi dengan Satuan Pengendalian Intern

Terdapat 2 (dua) kertas kerja pendukung untuk mengisi bagian ini, yaitu sebagai berikut:

| KERTAS KERJA PENDUKUNG                                                        | PENGISIAN                                                                                                    |
|-------------------------------------------------------------------------------|----------------------------------------------------------------------------------------------------|
| A.270.1 Komunikasi dengan<br>pihak yang bertanggung<br>jawab atas tata kelola | Diisi dengan memjawab "Ya/<br>Tidak" tentang cakupan hal yang<br>dikomunikasikan kepada pihak yang<br>bertanggung jawab atas tata kelola. |
| A.270.2 penggunaan hasil<br>pekerjaan auditor internal                        | Diisi dengan memjawab "Ya/Tidak"<br>tentang analisis penggunaan hasil<br>pekerjaan auditor internal.                                      |

Pada kertas kerja ini, terdapat 2 (dua) pertanyaan yang harus dijawab oleh auditor dengan menggunakan pilihan dropdown. Jika auditor menjawab "Ya" maka muncul link kertas kerja pendukung. Auditor harus mengisi kertas kerja pendukung pada link tersebut. Pada akhir kertas kerja A.270 dan pendukungnya terdapat simpulan yang dipilih menggunakan dropdown, jika auditor tidak memilih maka kotak "Status KKP" menunjukkan "Incompleted".

| ♠ ■                                                                                                    | udit Cycle                                   | Content                                                                                                    |                                                                                                    | PREVIOUS<br>INDEKS                                                                          | TO SUB<br>INDERS TO<br>IN                                                                                     | NEXT<br>XEKS |
|----------------------------------------------------------------------------------------------------|----------------------------------------------|----------------------------------------------------------------------------------------------------|----------------------------------------------------------------------------------------------------|---------------------------------------------------------------------------------------------|----------------------------------------------------------------------------------------------------|--------------|
| Nama KAP<br>Nama AP<br>Nama Klien<br>Alamat Klien<br>Tahun Buku<br>Indeks KKP<br>Nama Indeks<br>SA yang relevan |                                              | A270<br>Komunikasi Dengan TCWG dan SPI<br>SA 240 : Tanggung Jawab Auditor Terkait Dengan Kecurangan<br>Dalam Suatu Audit Alas Laporan keuangan<br>SA 260 : Komunikasi dengan Phak yang Bertanggung Jawab atas Tata Kelola<br>SA 265 : Pengomunikasian Defisiensi dalam Pengendalian Internal<br>Kepada Phak yang Bertanggung Jawab atas Tata Kolola dan Manajemen<br>SA 450 - Pengonuluasian atas Kealahan Perveriain arun Dikendifikasi Salama Audit | Disiapkan oleh<br>Tanggal mulai<br>Tanggal selesai<br>Jumlah hari<br>Direviaw oleh<br>Tanggal mulai<br>Tanggal mulai<br>Tanggal selesai<br>Jumlah hari | 2<br>2<br>2<br>2<br>2<br>2<br>2<br>2<br>2<br>2<br>2<br>2<br>2<br>2<br>2<br>2<br>2<br>2<br>2 | Waktu mulai<br>Waktu selesai<br>0 Jumlah Jam<br>Waktu mulai<br>Waktu selesai<br>0 Jumlah Jam<br>0 Total waktu |              |
| Identifikasi Par<br>a. Apakah klier<br>b. Apakah klier                                                          | a Pihak ok<br>n memiliki T(<br>n memiliki Si | sh Tim Perikatan :<br> Ya/Tidak <br>WG ?<br>Pl ?                                                                                                    |                                                                                                    |                                                                                             |                                                                                                    |              |

Gambar: A.270 Komunikasi dengan TCWG dan SPI, yang belum terisi

Contoh dimisalkan untuk menjawab kertas kerja A.270 Komunikasi dengan TCWG dan SPI, Terdapat Pernyataan sebagai berikut: Entitas memiliki Satuan Pengendalian Internal namun auditor tidak menggunakan hasil pekerjaan SPI. Hal ini sesuai dengan komunikasi yang telah dilakukan dengan TCWG dibawah ini:

A.270 Komunikasi dengan TCWG

| No | Situasi                                                     |  |  |  |  |  |  |  |
|----|-------------------------------------------------------------|--|--|--|--|--|--|--|
|    | Auditor dan TCWG telah melakukan pemahaman terkait          |  |  |  |  |  |  |  |
| 1  | hubungan kerja dengan baik                                  |  |  |  |  |  |  |  |
| 2  | Auditor telah memperoleh informasi menyeluruh dari TCWG     |  |  |  |  |  |  |  |
|    | Auditor mengidentifikasi terdapat kecurangan dan defisiensi |  |  |  |  |  |  |  |
|    | yang signifikan dalam pengendalian internal. Hal tersebut   |  |  |  |  |  |  |  |
| 3  | telah dikomunikasikan kepada TCWG                           |  |  |  |  |  |  |  |

Dari pernyataan tersebut kesimpulan apa yang dibuat auditor pada kertas kerja A.270

|                                                                                                    | Ya/Tidak |
|----------------------------------------------------------------------------------------------------|----------|
| CEKLIS KOMUNIKASI DENGAN PIHAK YANG BERTANGGUNG JAWAB ATAS TATA KELOLA                                                                          |          |
| Setidaknya telah dilakukan komunikasi mengenai :                                                                                                |          |
| a. Kesepahaman hubungan kerja yang saling mendukung                                                                                             | Ya       |
| <li>b. Informasi rencana audit yang relevan disampaikan kepada TCWG (dari Pihak Auditor)</li>                                                   |          |
| - Ruang lingkup audit                                                                                                    | Tidak    |
| Penerapan Konsep Materialitas Audit                                                                                                    | Tidak    |
| - Risiko Audit                                                                                                    | Tidak    |
| <ul> <li>Prosedur Audit yang direncanakan secara umum termasuk Pendekatan menangani risiko signifikan dari RSSM atas fraud dan error</li> </ul> | Tidak    |
| <ul> <li>Pendekatan Auditor terhadap Pengendalian Internal yang relevan dengan Audit</li> </ul>                                                 | Tidak    |
| c. Informasi yang diharapkan diperoleh dari pihak TCWG                                                                                          |          |
| <ul> <li>Pihak yang berada dalam struktur tata kelola enitas dan pembagian tanggungjawab</li> </ul>                                             | Ya       |
| - Tujuan dan Strategi Entitas                                                                                                    | Ya       |
| <ul> <li>Hal-hal / Area tertentu yang perlu diperhatikan selama Audit</li> </ul>                                                                | Ya       |
| <ul> <li>Kesadaran akan pengendalian internal dan pengawasan yang dilakukan</li> </ul>                                                          | Ya       |
| Deteksi atau kemungkinan adanya kecurangan                                                                                                    | Ya       |
| <ul> <li>Respon dari komunikasi sebelumnya</li> </ul>                                                                                           | Ya       |
| d. Temuan Signifikan                                                                                                    |          |
| <ul> <li>Komunikasi lebih lanjut ke Tata Kelola bila diperlukan untuk melengkapi bukti audit yang diperoleh, terkait:</li> </ul>                | Ya       |
| - Temuan Signifikan dalam pelaksanaan audit                                                                                                    | Ya       |
| <ul> <li>Kondisi yang mengidentifikasikan terdapatnya kecurangan (Pelaksanaan)</li> </ul>                                                       | Ya       |
| Defisiensi signifikan dalam Pengendalian Internal                                                                                               | Ya       |
| - Komunikasi ke Tata Kelola terkait kebijakan akuntansi signifikan termasuk bila terdapat perubahan kebijakan                                   |          |
| akuntansi, pemilihan kebijakan akuntansi altematif                                                                                              | Ya       |
| <ul> <li>Komunikasi terkait estimasi akuntansi yang signifikan</li> </ul>                                                                       | Ya       |

Gambar: A.270.1 Komunikasi dengan pihak yang bertanggung jawab atas tata kelola, yang sudah terisi

| Apakah auditor akan menggunakan pekerjaan auditor internal? | 700w#* |
|-------------------------------------------------------------|--------|
|                                                             |        |
|                                                             |        |
|                                                             |        |
|                                                             |        |
|                                                             |        |
|                                                             |        |
|                                                             |        |
|                                                             |        |
|                                                             |        |
|                                                             |        |
| Simpulan Prarodur tahap ini tidak rolovan                   |        |
| Statur<br>KKP                                               |        |

# Gambar: A.270.2 penggunaan hasil pekerjaan auditor internal, yang sudah terisi

Gambar di atas menunjukan pengisian kertas kerja A.270.1 sesuai dengan pernyataan yang disajikan. kertas kerja ini diisi dengan cara dropdown dimana auditor menjawab pertanyaan dengan mempertimbangkan pernyataan yang ada disoal. Kemudian auditor akan mengambil kesimpulan pada kertas kerja A.270.1 sehingga Status KKP kertas kerja tersebut berubah menjadi "**COMPLETED**".

| Aud                                                                                                    | it Cycle                           | Content                                                                                                    |                                                                                                    | PREVIOUS<br>INDERS                                                                                                    | TO SUB<br>NDEKS                                                                                         | D NEXT<br>NOERS                                                   |
|----------------------------------------------------------------------------------------------------|------------------------------------|----------------------------------------------------------------------------------------------------|----------------------------------------------------------------------------------------------------|----------------------------------------------------------------------------------------------------|----------------------------------------------------------------------------------------------------|-------------------------------------------------------------------|
| Nama KAP<br>Nama AP<br>Nama Kien<br>Alamat Kien<br>Tahun Buku<br>Indeks KKP<br>Nama Indeks<br>SA yang relevan |                                    | KAP Samsul, Agus, & Diyan<br>Agus<br>PT FEBI<br>SURAKARTA<br>1 Januari - 31 Desember 2018<br>A270<br>Kormunikasi Dongan TCWG dan SPI<br>SA 240 : Tanggung Jawab Auditor Terkait Dengan Kecurangan<br>Dalam Sustu Audit Atas Laporan kecungan<br>SA 260 : Komunikasi dengan Pihak yang Bertanggung Jawab atas Tata Kelola<br>SA 265 : Pengorunukasian Defisionsi dalam Pengendatian Internal<br>Kepada Pihak yang Bertanggung Jawab atas Tata Kelola<br>SA 450 : Pengorunukasian Defisionsi dalam Pengendatian Internal<br>Kepada Pihak yang Bertanggung Jawab atas Tata Kelola dan Manajernon<br>SA 450 : Pengevaluasian tas Kesalahan Penyajian yang Diidentifikasi Selama Audit | Disiapkan oleh<br>Tanggal mulai<br>Tanggal selosai<br>Jurniah hari<br>Direview oleh<br>Tanggal mulai<br>Tanggal selosai<br>Jumlah hari<br>Jumlah hari | WA           22 Desember 2018           23 Desember 2018           23 Desember 2018           23 Desember 2018           23 Desember 2018           24 Desember 2018           2           2           2           2           2           2           2           2 | Waktu mulai<br>Waktu selesai<br>Jumlah Jam<br>Waktu mulai<br>Waktu selesai<br>Jumlah Jam<br>Total waktu | : 9:00<br>10:00<br>8:00<br>: 10:30<br>: 9:00<br>: 5:30<br>: 13:30 |
| Identifikasi Para I<br>a. Apakah klien n<br>b. Apakah klien n                                                 | Pihak ol<br>emiliki T<br>emiliki S | eh Tim Perikatan :<br>(Ya/Tidak)<br>CWG ? Ya Lihat A2701<br>P! ? Ya zijat A2702<br>Pilhan dengan<br>metakulan drop<br>down                                                                                                    |                                                                                                    |                                                                                                    |                                                                                                    |                                                                   |

Gambar: A.270 Komunikasi dengan TCWG dan SPI, yang sudah terisi

Setelah kertas kerja yang ada pada A.270.1 dan A.270.2 selanjutnya auditor harus menjawab pertanyaan yang ada kertas kerja A.270 sesuai dengan hasil analisis yang telah dicantumkan dalam kertas kerja pada A.270.1 dan A.270.2. Pengisian pertanyaan pada kertas kerja A.270 dilakukan dengan cara dropdown.

## **B. 100 WORKSHEET**

Kertas kerja ini akan digunakan sebagai media informasi pengolahan angka laporan keuangan berupa informasi saldo awal, jurnal penyesuaian, serta angka final laporan keuangan setelah diaudit. Pada tampilan *content*, klik indeks B.100 dan muncul tampilan seperti gambar.

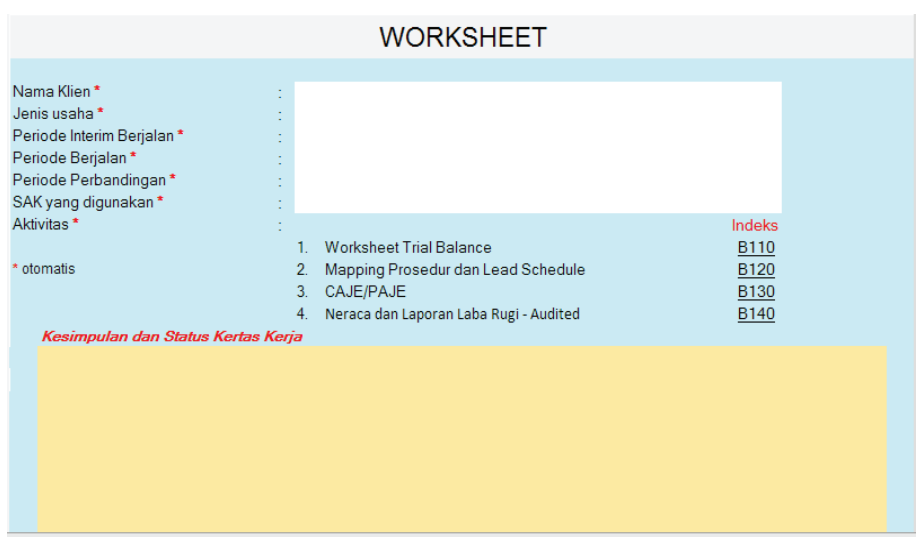

Gambar: B100 WORKSHEET

Gambar B100 terdapat nama klien, jenis usaha, periode interim berjalan, periode berjalan, periode perbandingan, SAK yang digunakan, dan aktivitas yang bertanda bintang. Tanda tersebut artinya data akan terisi secara otomatis sesuai data yang terisikan pada beranda.

Auditor dapat langsung mengklik indeks bersangkutan untuk menuju ke kertas kerja dimaksud mulai dari B.110 sampai dengan B.140. Pada bagian bawah terdapat kotak kosong untuk secara otomatis berisi kesimpulan atas kesimpulan gabungan kertas kerja yang telah diuji pada masing-masing lead schedule serta kesimpulan atas salah saji, terutama untuk yang tidak dikoreksi oleh manajemen.

Penjelasan mengenai indeks dalam B100 sebagai berikut:

# **B.110 Worksheet Trial Balance**

Kertas kerja ini merupakan rangkuman angka laporan keuangan dari angka saldo awal sampai dengan angka final hasil audit setelah terdapat penyesuaian sebagaiman tersaji pada gambar.

|            |                                                  |                   |                  |                                         |               |                 |                  | STATUS KKP       |  |  |  |  |  |
|------------|--------------------------------------------------|-------------------|------------------|-----------------------------------------|---------------|-----------------|------------------|------------------|--|--|--|--|--|
| Anda belum | atau salah dalam mengisi Identifikasi Saldo Laba | Tahun Berjalan!!! |                  |                                         |               |                 |                  | Incompleted      |  |  |  |  |  |
|            | WORKSHEET TRIAL BALANCE                          |                   |                  |                                         |               |                 |                  |                  |  |  |  |  |  |
|            |                                                  |                   |                  |                                         |               |                 | -                |                  |  |  |  |  |  |
| NO AKUN    | NAMA AKUN                                        | SALDO PER BOOK    | Lead<br>Schedule | ldentifikasi<br>Laba<br>(Rugi)<br>Tahun | JURNAL KOREKS | I/REKLASIFIKASI | SALDO PER AUDIT  | SALDO PER AUDIT  |  |  |  |  |  |
|            |                                                  | 31 Desember 2018  | 1                | Berjalan                                | DEBET         | KREDIT          | 31 Desember 2018 | 31 Desember 2017 |  |  |  |  |  |
|            |                                                  | -                 |                  |                                         |               |                 |                  |                  |  |  |  |  |  |
|            |                                                  |                   |                  |                                         |               |                 |                  |                  |  |  |  |  |  |
|            |                                                  | -                 |                  |                                         |               |                 |                  | -                |  |  |  |  |  |
|            |                                                  |                   |                  |                                         |               |                 |                  |                  |  |  |  |  |  |
|            |                                                  | -                 |                  |                                         |               |                 |                  |                  |  |  |  |  |  |
|            |                                                  |                   |                  |                                         |               |                 |                  |                  |  |  |  |  |  |
|            |                                                  |                   |                  |                                         |               |                 |                  |                  |  |  |  |  |  |
|            |                                                  | -                 |                  |                                         |               |                 |                  | -                |  |  |  |  |  |
|            |                                                  |                   |                  |                                         |               |                 |                  |                  |  |  |  |  |  |
|            |                                                  |                   |                  |                                         |               |                 |                  | -                |  |  |  |  |  |
|            |                                                  | -                 |                  |                                         |               |                 |                  | -                |  |  |  |  |  |
|            |                                                  |                   |                  |                                         |               |                 |                  |                  |  |  |  |  |  |

Gambar: B110 Worksheet Trial Balance, yang belum terisi

## Cara Pengisian:

- Dalam kertas kerja ini auditor harus melakukan pengisian melalui pilihan *dropdown* terkait "Laba/Rugi Tahun Berjalan" berdasarkan nama akun yang relevan.
- 2. Selanjutnya, auditor harus melakukan pengisian melalui pilihan dropdown terkait "Ekuitas Lainnya/OCI" berdasarkan nama akun yang relevan apabila rincian dari OCI disajikan dalam kumpulan ekuitas lainnya/ OCI. Namun demikian, apabila dalam penyajian laporan keuangan Ekuitas Lainnya/OCI dibuat secara rinci perakun maka auditor tidak perlu melakukan mapping tersebut.
- **3.** Angka WTB untuk setiap akun terisi secara otomatis dari input saldo awal serta input CAJE/PAJE.

Pada bagian atas kolom "**SALDO PER AUDIT**" terdapat kontrol untuk memastikan khusus terkait apakah saldo laporan posisi keuangan (neraca) yang telah diaudit sudah benar. Jika belum maka akan muncul angka selisihnya.

| Audi    | Cycle Content                    |                  |                  |                                         |               |                | PREMOUS          | TOSE                    |
|---------|----------------------------------|------------------|------------------|-----------------------------------------|---------------|----------------|------------------|-------------------------|
|         |                                  |                  |                  |                                         |               |                |                  | STATUS KKP<br>Completed |
|         |                                  |                  | WORKSHE          | ET TRIAL BAL                            | ANCE          |                |                  |                         |
|         |                                  |                  |                  |                                         | 2,218,469,709 | 2,218,469,709  |                  |                         |
| NO AKUN | NAMA AKUN                        | SALDO PER BOOK   | Lead<br>Schedule | Identifikasi<br>Laba<br>(Rugi)<br>Tahun | JURNAL KOREKS | VREKLASIFIKASI | SALDO PER AUDIT  | SALDO PER AUDIT         |
|         |                                  | 31 Desember 2018 |                  | Berjalan                                | DEBET         | KREDIT         | 31 Desember 2018 | 31 Desember 2017        |
| 11010   | Kas Kedi                         | 350,000          |                  |                                         |               |                | 350,000          | 250,000                 |
| 12010   | Bank Nandiri-KCP Rawamangun      | 32,984,950       |                  |                                         | 50,100,000    |                | 83,084,950       | 32,884,950              |
| 13001   | Plutang Usaha                    | 991,667,728      |                  |                                         |               | 503,000,000    | 488,667,728      | 1,011,367,719           |
| 13002   | Akumulasi CKPN                   |                  |                  |                                         |               | 73,300,159     | (73,300,159)     |                         |
| 15001   | Biaya Dibayar Dimuka-Sewa Kantor | 79,210,340       |                  |                                         |               |                | 79,210,340       | 79,110,349              |
| 15004   | Uang Nuka-Pembelian              | 41,530,160       |                  |                                         |               |                | 41,530,160       | 41,430,160              |
| 15501   | Uang muka PPN                    | 30,000,000       |                  |                                         |               |                | 30,000,000       | 29,900,000              |
| 16100   | Persediaan                       | 3,000,000        |                  |                                         |               |                | 3,000,000        | 2,900,000               |
| 17001   | Properti Investasi               | 197,909,700      |                  |                                         | 296,864,550   |                | 494,774,250      | 197,909,700             |
| 17200   | Tanah                            | 300,000,000      |                  |                                         |               |                | 300,000,000      | 300,000,000             |
| 18200   | Bangunan                         | 200,000,000      |                  |                                         |               |                | 200,000,000      | 190,000,000             |
| 18210   | Akumulasi penyusutan Bangunan    | (37,955,989      |                  |                                         |               | 20,000         | (37,976,989)     | (47,956,989)            |
| 18400   | Nesin                            | 6,600,000        |                  |                                         | -             |                | 6,600,000        | 6,500,000               |
| 18410   | Akumulasi Mesin                  | (1,574,596)      |                  |                                         | -             |                | (1,574,598)      | (1,674,696)             |
| 19400   | AsetTak Berwujud                 | 15,000,000       |                  |                                         |               |                | 15,000,000       | 14,900,000              |
| 21001   | Utang Usaha                      | (33,000,000)     |                  |                                         |               |                | (33,000,000)     | (32,990,000)            |
| 23002   | Litana Palak, PPh Pacal 71 Maca  | (2 017 500)      |                  |                                         |               | 15 750 000     | (17 757 500)     | (1017.500)              |

Gambar: B110 Worksheet Trial Balance, yang sudah terisi

Worksheet trial balance secara otomatis terisi akun beserta nominalnya sesuai dengan nilai yang dimasukkan pada bagian input laporan keuangan. Worksheet trial balance akan berubah dan menyesuaikan besarnya nilai akun yang akan diisi pada tahap selanjutnya, yaitu pada tahap CAJE/PAJE. Status KKP secara otomatis akan tertulis "**COMPLETED**" apabila WTB telah terisi baik akun maupun nominalnya.

# **B.120 Mapping Prosedur dan Lead Schedule**

Akun yang muncul adalah yang memenuhi 3 (tiga) kriteria, sebagai berikut:

- Akun yang memiliki nilai Material dan Akun Signifikan (MS); atau
- 2. Akun yang memiliki nilai Material dan Akun Tidak Signifikan (MTS); atau
- **3.** Akun yang memiliki nilai Tidak Material dan Akun Signifikan (TMS).

Daftar akun ini akan muncul secara otomatis berdasarkan penilaian pada tahapan *risk assessment.* Hal tersebut sebagaimana tersaji dalam gambar.

|                                                                                                    | MAPPING PROSEDUR DAN LEAD SECHEDULE                                                                               |                                |                 |  |  |  |  |  |  |  |  |
|----------------------------------------------------------------------------------------------------|----------------------------------------------------------------------------------------------------|--------------------------------|-----------------|--|--|--|--|--|--|--|--|
| Akun-akun dibawah ini merupakan akun den<br>1. Akun yang memiliki nilai Material dan ter<br>2. Akun yang memiliki nilai Material dan ter<br>3. Akun yang memiliki nilai Tidak Material d                                                                                                    | gan kriteria :<br>maeuk Akun Signifikan: atau<br>masuk Akun Tidak Signifikan; atau<br>an termasuk Akun Signifikan |                                | FREVALUS TO SUE |  |  |  |  |  |  |  |  |
| Nama Akun                                                                                                    | Link to                                                                                                    | Lead Schedule and Audit Proced | iure            |  |  |  |  |  |  |  |  |
|                                                                                                    | Lakukan Mapping untuk membuat<br>Lead Schedule dan Pemilihan                                                      | Klik untuk menuju<br>LS        |                 |  |  |  |  |  |  |  |  |
| Kas dan setara kas<br>Pulang usaha<br>Uang muka dan beban dibayar dimuka<br>Pajak dibayar dimuka<br>Propert Investasi<br>Tanah<br>Aast temp<br>Uang paink<br>Uang paink Jangka Pendek<br>Uang Jain-Jang jagka panjang<br>Modal disetar<br>Salako Inban<br>Penjuelan barang depengan<br>Beban pokok pendapatan<br>Biaya Gaji dan upah |                                                                                                    |                                |                 |  |  |  |  |  |  |  |  |

Gambar: B120 Mapping Prosedur dan Lead Schedule, yang belum terisi

Gambar diatas menunjukkan tabel kertas kerja B120 yang terbagi menjadi dua kolom yaitu nama akun dan *link to lead schedule* (LS) *and audit procedure.* Pada bagian *link to lead schedule* (LS) *and audit procedure* dibagi menjadi dua kolom yaitu lakukan mapping untuk membuat LS dan pemilihan prosedur dan klik untuk menuju LS.

## Keterangan:

Selanjutnya terdapat beberapa kolom pada tabel di atas dengan penjelasan sebagai berikut:

| Kolom                |   | Keterangan             |
|----------------------|---|------------------------|
| Nama Akun            | : | Terisi secara otomatis |
|                      |   | nama-nama akun yang    |
|                      |   | memenuhi 3 kriteria    |
|                      |   | MS, MTS dan TMS.       |
| Lakukan Maping       | : | Dipilih dengan         |
| untuk membuat Lead   |   | dropdown               |
| Schedule (LS) dan    |   |                        |
| Pemilihan Prosedur   |   |                        |
| Klik untuk menuju LS | : | Dipilih untuk menuju   |
|                      |   | LS                     |

Selanjutnya setelah semua simpulan tiap akun pada lead schedule maupun kertas kerja CAJE/PAJE telah terisi, maka auditor membuat kesimpulan secara keseluruhan terutama terkait dengan kondisi ketidakwajaran atas hasil pengujian substantif.

Sebelum simpulan dari pengujian substantif pada tabel di atas terisi secara otomatis, auditor harus melakukan perencanaan pengujian substantif pada tiap akun dengan mengklik **Go to Lead Schedule** pada sebelah nama akun tersebut. Setelah tanda pada kolom **Go to Lead Schedule** diklik, maka akan menuju ke kertas kerja *lead schedule* (gambar 45) untuk setiap akun atau CAJE/PAJE. Sedangkan pengisian atas kertas kerja *lead schedule* selanjutnya adalah sebagai berikut:

1. Lead Schedule

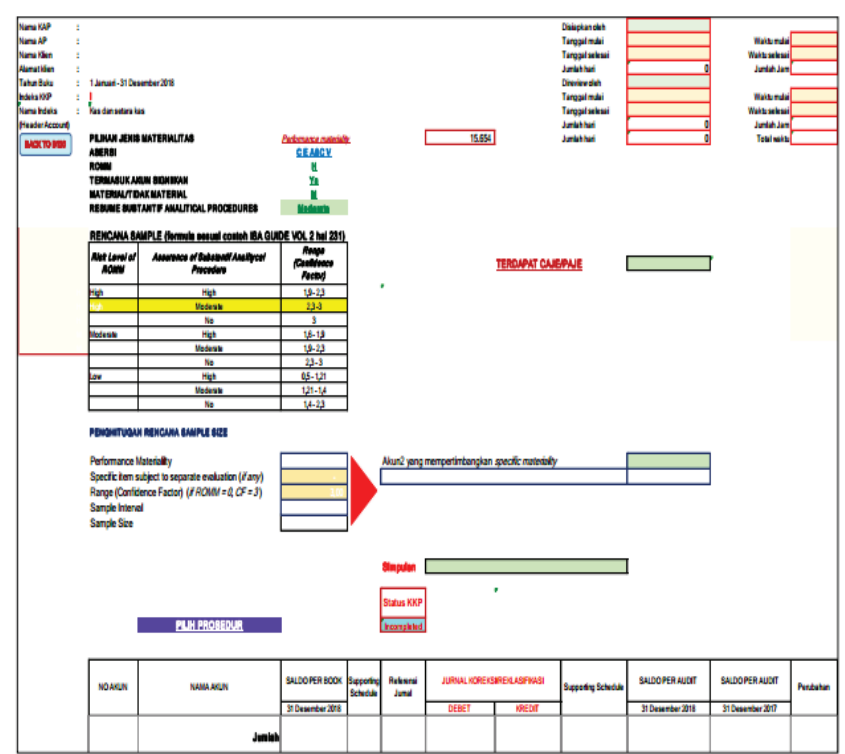

Gambar: LS, yang belum diisi

- a. Akun yang dipilih pada LS yaitu akun kas
- b. Pada tampilan lead schedule terdapat informasi umum mengenai materialitas, asersi yang relevan, ROMM, dan apakah termasuk akun signifikan yang terisi secara otomatis dari hasil pengisian sebelumnya, serta **RESUME** SUBTANTIF ANALITICAL PROCEDURES yang harus diisi secara manual.
- c. Selanjutnya, untuk keterangan **RESUME SUBTANTIF ANALITICAL PROCEDURES** diisi secara dropdown berupa: **HIGH/MODERATE/NO**. Pengisian ini didasarkan pada pertimbangan tingkat keyakinan dari hasil prosedur analitis substantif yang akan/telah dilaksanakan (jika auditor berencana akan melakukan pengujian analitis substantif).

Hasil dari pengisian poin a dan b akan digunakan untuk menetukan nilai dari **Range (Confidence Factor)** pada tabel rencana sampel.

| RENCANA SA                                                                        | MPLE (formula sesual contoh ISA GUID                                                                                   | E VOL 2 hal 231)                     | HASIL TOC LIHAT A250                                                                                  |
|-----------------------------------------------------------------------------------|----------------------------------------------------------------------------------------------------|--------------------------------------|----------------------------------------------------------------------------------------------------|
| Rick Level<br>of FIDMM                                                            | Assurance al Substantil Analitycal<br>Procedure                                                                        | Rango<br>(Contidence<br>Factor)      | IERDAPAT CAJE/PAJE                                                                                    |
| High                                                                              | High                                                                                                    | 19-2.3                               |                                                                                                    |
|                                                                                   | Moderate                                                                                                    | 2,3-3                                |                                                                                                    |
|                                                                                   | No                                                                                                    | 3                                    |                                                                                                    |
| Hoderate                                                                          | High                                                                                                    | 1.6 - 1.9                            |                                                                                                    |
|                                                                                   | No devate                                                                                                    | 1,9-2,3                              |                                                                                                    |
|                                                                                   | No                                                                                                    | 2.3-3                                |                                                                                                    |
| LON .                                                                             | High                                                                                                    | 0,5-121                              |                                                                                                    |
|                                                                                   | Moderate                                                                                                    | 1,21-1,4                             |                                                                                                    |
|                                                                                   | No                                                                                                    | 14-2.3                               |                                                                                                    |
| Performance I<br>Specific item s<br>Range (Confic<br>Sample Interv<br>Sample Size | Vlateriality<br>subject to separate evaluation ( <i>if any</i> )<br>lence Factor) ( <i>if ROMM = 0, CF = 3</i> )<br>al | 46,458,032<br>2.30<br>5,050,873<br>7 | Akun2 yang mempertimbangkan specific materiality Kas dan setara kas<br>[Specific PM (/mourt) 11.517,0 |
| Pertimbangan<br>Procedures P<br>DLAKSANAK<br>TDAKDLAK<br>TDAKBLAK                 | untuk membuat eimeulan pada Lead Sci<br>Kar (S'Aerua)<br>AN<br>SANAKAN<br>M                                            | hedhule ;<br>//asi/<br>0             | Simpulan Alon tersebut telah disaikan secara wajar<br>Silutua KKP                                     |
| ILVIN BOHLP                                                                       | no -                                                                                                    | U                                    | Completed                                                                                             |
| Sample Plan i                                                                     | VS Annual                                                                                                    | Hack                                 |                                                                                                    |
| COLUMN REAL PROPERTY AND ADDRESS                                                  | (AA)                                                                                                    | 0                                    |                                                                                                    |

Gambar: LS, yang sudah terisi pada bagian kas

#### 2. Perhitungan Rencana Sampel

| Risk Level at<br>ROMM                                                                                                    | Assurance of Substantif Analitycal<br>Procedure                                                                | Range<br>(Confidence<br>Factor)       | TERDAPAT CAJE/PAJE                               | YA Libert CAJE/PAJE |
|----------------------------------------------------------------------------------------------------|----------------------------------------------------------------------------------------------------|---------------------------------------|--------------------------------------------------|---------------------|
| High                                                                                                    | High                                                                                                    | 1.8-2.3                               |                                                  |                     |
| 555 C                                                                                                    | Moderate                                                                                                    | 23-2                                  |                                                  |                     |
| and the second second sec | tio.                                                                                                    | 3                                     |                                                  |                     |
| Moderate                                                                                                    | High                                                                                                    | 1.4-1.9                               |                                                  |                     |
|                                                                                                    | Moderate                                                                                                    | 1,9-2,3                               |                                                  |                     |
|                                                                                                    | No                                                                                                    | 23-3                                  |                                                  |                     |
| LOW                                                                                                    | High                                                                                                    | 0,5-121                               |                                                  |                     |
|                                                                                                    | Moderate                                                                                                    | 1,21-1,4                              |                                                  |                     |
|                                                                                                    | to                                                                                                    | 1.4-2.3                               |                                                  |                     |
| Sample size - :<br>Sample interv                                                                                                    | Population to Be Tested + Sampling Interna<br>al – Pontermance Materiality (Tolarabio<br>I RENCANA SAMPLE SIZE | i<br>Misstatomentj + Confidei         | nee Factor                                       |                     |
| PENGHITUGA                                                                                                    |                                                                                                    |                                       |                                                  |                     |
| PENGHITUGAN                                                                                                    | fateriality                                                                                                    | · · · · · · · · · · · · · · · · · · · | Akun2 yang mempertimbangkan specific materiality | 10 B                |

Gambar: perhitungan rencana sampel, yang belum terisi pada bagian kas

- a. Nilai *Performance Materiality* akan terisi secara otomatis dari hasil penentuan tahap sebelumnya.
- b. Specific item subject to separate evaluation merupakan jumlah nilai item yang telah/akan diuji secara terpisah sesuai dengan karakteristik tertentu.
- c. Auditor harus mengisi range (confidence factor) yang diperoleh dari tabel di atasnya. Penentuan nilai confidence factor mengacu kepada risiko yang telah dinilai untuk setiap akun yang dapat dilihat dari tanda warna kuning sebagai nilai acuannya.
- d. Selanjutnya nilai sample size akan dihitung secara otomatis berdasarkan formula pada informasi pada kotak dibawah tabel range (*confidence factor*).
- e. Jika sebelumnya auditor telah menetapkan nilai *specific materility* pada akun tertentu, maka auditor harus memilih akun tersebut secara *dropdown* pada kolom "Akun2 yang mempertimbangkan *spesific materiality*" dengan nama akun yang sama dengan nama akun yang ada di judul *Lead Schedule* pada bagian atas. Apabila nama akun yang terpilih berbeda dengan nama akun pada *lead schedule* tersebut.

Rumus perhitungan jumlah sampel pada ATLAS ini mengacu pada salah satu rumus yang diambil dari ISA Guidance (formula sesuai contoh ISA GUIDE VOL 2 hal 231). Perlu menjadi perhatian bahwa rumus sampel di atas akan menghasilkan jumlah transaksi (items) dalam bentuk satuan dan bukan nilai moneter. Sehingga apabila rumus tersebut diterapkan maka untuk akun-akun, seperti pada laporan posisi keuangan atau neraca yang terdiri dari beberapa daftar rincian, terkadang jumlah item yang dihasilkan oleh rumus sampel akan lebih banyak daripada daftar rincian yang ada.

| RENCANA SA                                                                        | MPLE Comula sesual contoh ISA GUIDE                                                                                                    | VOL 2 hal 231)                       | HASIL TOC LIHAT A250                                                                                    |  |  |  |  |  |  |  |
|-----------------------------------------------------------------------------------|----------------------------------------------------------------------------------------------------|--------------------------------------|----------------------------------------------------------------------------------------------------|--|--|--|--|--|--|--|
| Rick Level<br>of FICMENT                                                          | Assurance of Substantil Analogoal<br>Procedure                                                                                                    | Range<br>(Confidence<br>Factor)      | TERDAPAT CAJE/PAJE                                                                                      |  |  |  |  |  |  |  |
| High                                                                              | High                                                                                                    | 1,9-2,9                              |                                                                                                    |  |  |  |  |  |  |  |
|                                                                                   | Muderater                                                                                                    | 2,2-2                                |                                                                                                    |  |  |  |  |  |  |  |
|                                                                                   | No                                                                                                    | 3                                    |                                                                                                    |  |  |  |  |  |  |  |
| Moderate                                                                          | High                                                                                                    | 1,6 - 1,3                            |                                                                                                    |  |  |  |  |  |  |  |
|                                                                                   | Moderane                                                                                                    | 1,5-2,3                              |                                                                                                    |  |  |  |  |  |  |  |
|                                                                                   | No                                                                                                    | 2,3-3                                |                                                                                                    |  |  |  |  |  |  |  |
| Lov                                                                               | High                                                                                                    | 0,5-1,21                             |                                                                                                    |  |  |  |  |  |  |  |
|                                                                                   | Modecase                                                                                                    | 121-14                               |                                                                                                    |  |  |  |  |  |  |  |
|                                                                                   | No                                                                                                    | 14-2.3                               |                                                                                                    |  |  |  |  |  |  |  |
| Sample aice -<br>Sample interv                                                    | Sample sizer = Republicer to de Tiender / Sampley Internal<br>Sample internal = Pentermanica Malamathy (Tolemaka Alisertatarmant) = Contributionae Pactor |                                      |                                                                                                    |  |  |  |  |  |  |  |
| PENGHITUGA                                                                        | N RENCANA SAMPLE SIZE                                                                                                    |                                      |                                                                                                    |  |  |  |  |  |  |  |
| Performance I<br>Specific item s<br>Range (Confid<br>Sample Interv<br>Sample Size | Motoniality<br>uubject to separate evaluation ( <i># any)</i><br>lence Factor) ( <i># ROMM = 0, CF = 3</i> )<br>al                                        | 46.468.032<br>2.30<br>5.050.873<br>7 | Aburû yara merupertimbangkan speculik meteriakly. Kas den setae kes<br>Boethe PM (kesure)<br>11,617.005 |  |  |  |  |  |  |  |

Gambar: perhitungan rencana sampel, yang sudah terisi pada bagian kas

- 3. Pemlihan Prosedur Audit
  - a. Klik tulisan **"Pilih Prosedur**" pada kotak biru dan auditor akan diarahkan ke daftar prosedur akun yang bersangkutan untuk dipilih. Daftar prosedur ini sesuai dengan input yang ada dalam *database* Bank Prosedur.

| PROSEDUR AUDIT                                                                    | PILIH PROSEDUR                                                                               |
|-----------------------------------------------------------------------------------|----------------------------------------------------------------------------------------------|
| - PROSEDUR ANALITIS SUBSTANTIF                                                    |                                                                                              |
| - membandingkan saldo kas tahun berjalan dengan saldo period                      | e sebelumnya;                                                                                |
| - PROSEDUR SUBSTANTIF RINCI (DEFAULTYA)                                           |                                                                                              |
| - Melakukan pengecekan atas setoran dan penarikan tunai tahu                      | n berjalan termasuk rekening yang ditutup.                                                   |
| - Melakukan konfirmasi bank atas saldo akhir simpanan bank.                       |                                                                                              |
| - Melakukan pengecekan dan pencocokan hasil konfirmasi bank                       | dengan saldo per catatan.                                                                    |
| - Untuk akun yang tidak dikonfirmasi, melakukan prosedur alterna                  | tif seperti mereviu rekening koran bank termasuk deposito (bila ada).                        |
| - Melakukan pengujian rekalkulasi penghitungan rekonsiliasi ban                   | k dan mencocokkan ke GL.                                                                     |
| - Melakukan verifikasi bukti-bukti atas pos penambahan dan pen                    | gurangan dalam rekonsiliasi tersebut.                                                        |
| - Reviu rekonsiliasi bank untuk setiap pos outstanding yang lama                  | dan pastikan telah dicatat secara tepat.                                                     |
| - Melakukan pengujian penerimaan kas / cek sebelum dan sesud                      | ah periode pelaporan apakah sudah dicatat dalam periode yang tepat.                          |
| <ul> <li>Melakukan pengujian transfer bank sebelum dan sesudah perio</li> </ul>   | de pelaporan apakah sudah dicatat dalam periode yang tepat.                                  |
| - Melakukan perhitungan atas dana tunai di tangan pada akhir pe                   | riode.                                                                                       |
| - PROSEDUR SUBSTANTIF RINCI LAINNYA                                               |                                                                                              |
| - Ketika dana tunai (misalnya kas kecil) tidak dihitung, periksa daf              | tar / rekonsiliasi dan periksa akurasi matematis dan melakukan prosedur cut-off yang sesuai. |
| <ul> <li>Menguji konversi saldo kas dalam mata uang asing pada akhir p</li> </ul> | eriode.                                                                                      |
|                                                                                   |                                                                                              |

Gambar: tombol prosedur

b. Tampilan prosedur dari akun-akun terkait yang berasal dari kertas kerja Bank Prosedur.

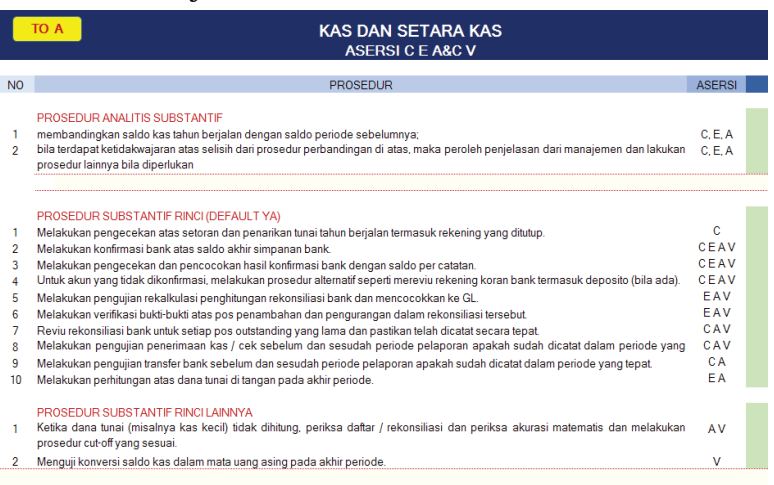

Gambar: prosedur, yang belum terisi pada bagian kas

- c. Auditor dapat mengubah nama akun apabila tidak tepat dengan memilih *dropdown* warna hijau dibawah PILIH AKUN >>>>>.
- d. Pada Pada kolom **Status**, auditor dapat memillih prosedur dengan pilihan *dropdown* "**YA**" atau "**TIDAK**" pada masing-masing baris prosedur.

|                                                 | TO A KAS DAN SETARA KAS<br>ASERSICE A&C V                                                                                                    |                                                                         |                                                    |
|-------------------------------------------------|----------------------------------------------------------------------------------------------------|-------------------------------------------------------------------------|----------------------------------------------------|
| NO                                              | PROSEDUR                                                                                                    | ASERSI                                                                  | PILIH                                              |
| 1<br>2                                          | PROSEDUR ANALITIS SUBSTANTIF<br>membandingkan saldo kas tahun berjalan dengan saldo periode sebelumnya;<br>bila terdapat keddakwajaran atas selisih dari prosedur perbandingan di atas, maka peroleh penjelasan dari manajemen dan lakukan<br>prosedur lainnya bila diperlukan                                                                                                    | C, E, A<br>C, E, A                                                      | YA<br>YA                                           |
| 1<br>2<br>3<br>4<br>5<br>6<br>7<br>8<br>9<br>10 | PROSEDUR SUBSTANTIF RINCI (DEFAULTYA)<br>Malakukan pengecekan atas setoran dan penankan tunai tahun berjalan termasuk rekening yang ditutp.<br>Malakukan pengecekan dan penceckan hali konfirmasi bank dengan saldo per catatan.<br>Untuk akun yang tidak dikonfirmasi. melakukan prosedur abarnafi seperti merevu rekening koran bank termasuk deposito (bila ada).<br>Melakukan pengijain rekalulasi penghtungan rekonlisia bank dan mencockkan ke GL<br>Melakukan pengijain rekalulasi penghtungan rekonlisia bank dan mencockkan ke GL<br>Melakukan pengijain rekalulasi penghtungan rekonlisia bank dan mencockkan ke GL<br>Melakukan pengijain penelimaan kas / cek sebelum dan sesudah peniode pelaporan apakah sudah dicatat dalam periode yang<br>Melakukan pengijain terlen bank tunk i dangan pada akhir peniode. | C<br>CEAV<br>CEAV<br>CEAV<br>EAV<br>CAV<br>CAV<br>CAV<br>CA<br>CA<br>CA | ҮА<br>ҮА<br>ҮА<br>ҮА<br>ҮА<br>ҮА<br>ҮА<br>ҮА<br>ҮА |
| 1                                               | PROSEDUR SUBSTANTIF RINCI LANNYA<br>Ketika dana tunai (misalmya kas kecil) tidak dihitung, periksa daftar / rekonsilasi dan periksa akurasi matematis dan melakukan<br>prosedur cucil yang asaua.<br>Menguji konversi saldo kas dalam mata uang asing peda akhir periode.                                                                                                    | AV<br>V                                                                 | YA<br>YA<br>YA                                     |

Gambar: prosedur, yang sudah terisi pada bagian kas

#### 4. Simpulan

| Simpulan    |   |  |
|-------------|---|--|
|             | 7 |  |
| Status KKP  |   |  |
| Incompleted |   |  |

Gambar: simpulan, yang belum terisi pada bagian kas

Padakolom"**SIMPULAN**", auditordapatmengisisecara*dropdown* keterangan/simpulan atas akun yang diuji berdasarkan profesional *judgement* auditor. Simpulan ini berada di atas tabel rincian akun terkait. Jika akun disimpulkan tidak wajar maka akan muncul kotak untuk menjelaskan ketidakwajaran tersebut dan auditor diminta mengisi alasannya.

| Simpulan   | Akun tersebut telah disajikan secara wajar |
|------------|--------------------------------------------|
|            |                                            |
| Status KKP |                                            |
| Completed  |                                            |

Gambar: simpulan, yang sudah terisi pada bagian kas

#### 5. Ulangi langkah

Ulang langkah-langkah diatas pada akun piutang usaha, uang muka dan beban dibayar dimuka, serta persediaan.

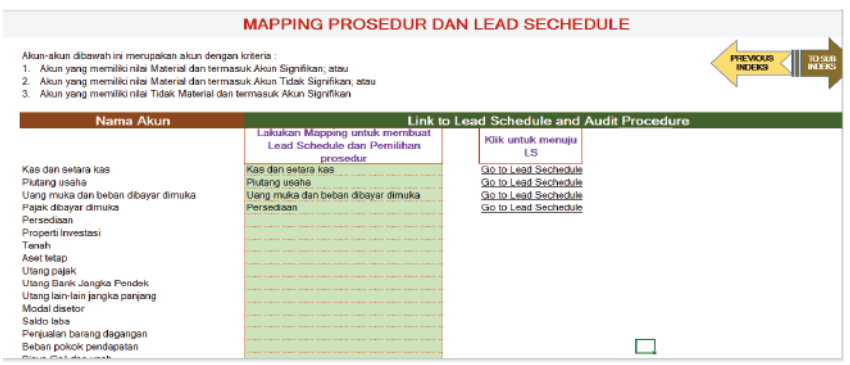

Gambar: MP dan LS, yang sudah terisi

a. B130 CAJE/PAJE

Kertas kerja ini digunakan untuk menuangkan jurnal-jurnal yang diidentifikasi selama proses audit yang dikategorikan menjadi

- 1. **Client Adjustment Journal Entry (CAJE)** yaitu jurnal penyesuain yang berasal dari klien
- 2. **Proposed Adjustment Journal Entry (PAJE)** yaitu jurnal penyesuaian yang diusulkan oleh auditor kepada manajemen untuk dibukukan berdasarkan hasil dari proses audit.

Pada kertas kerja ini juga akan mengevaluasi seberapa besar penyesuaian yang tidak dibukukan oleh manajemen untuk selanjutnya dievaluasi untuk menentukan seberapa besar dampak dari jurnal yang tidak dikoreksi terhadap pos-pos laporan keuangan.

Nilai yang tidak dikoresi tersebut akan menjadi dasar bagi auditor dalam penentuan jenis opini laporan keuangan. Tampilan kertas kerja CAJE/PAJE terdiri dari 2 bagian:

#### 1. Simpulan dan Resume CAJE/PAJE

| Audit Cycl                                                               | e Content                                                                                                   |                                                |                        |                |                             |                              |                  |         |          |
|--------------------------------------------------------------------------|----------------------------------------------------------------------------------------------------|------------------------------------------------|------------------------|----------------|-----------------------------|------------------------------|------------------|---------|----------|
| Afamat Hen<br>Tehun Buka<br>Indeka HKP<br>Nema Indeka<br>SA pang relevan | CA,EIPA,E<br>CA,EIPA,E<br>SA 315 : Pengidentifikasian dan Pendalan Rick                                     | a Kecalahan Pergajian Material Nela            | ku Penahanan Enitas di | nLindkungannaa |                             |                              |                  |         |          |
| Simpulan<br>Data Katar Ceja<br>Incongisted                               | inplin                                                                                                    |                                                |                        |                |                             |                              |                  |         |          |
| PILIN                                                                    | N JENIS MATERIALITAS                                                                                        | Overall materiality<br>Performance materiality |                        | TAMBAHA        | KLIN                        |                              |                  |         |          |
|                                                                          |                                                                                                    | ASET LANCAR                                    | ASET TIDAK<br>LANCAR   | TOTAL ASET     | LIABILITAS JANGKA<br>PENDEK | LIABILITAS JANGKA<br>PANJANS | TOTAL LIABILITAS | EXUITAS | PERDAPA  |
| Saldo L                                                                  | aposan Kauangan (LK) – Audited                                                                              | -                                              |                        |                |                             |                              | -                | -       |          |
| Jumlah                                                                   | zalah zajitidak dikorekzi                                                                                   | -                                              |                        |                |                             |                              |                  | -       |          |
| % dati d                                                                 | alah zaji tidak dikoseksi terbadap kelompok akun<br>alah selatisish di susisi terbadap (200                 |                                                |                        |                |                             |                              |                  |         | <u> </u> |
| 2 data                                                                   | alah sai tidak di salsi tahadap CM                                                                          |                                                |                        |                |                             |                              |                  |         |          |
| Darqu<br>Laba (r                                                         | Dampak pojak atao salah saj yang tidak dikosekat ambab aka<br>Laba (sagi) yang tidak dikosekat aselah pajak |                                                | Terrate                |                |                             |                              |                  |         |          |
| Damp                                                                     | ik dari salah saji yang tidak dikoroksi                                                                     |                                                |                        |                |                             |                              |                  |         |          |

Gambar: Simpulan dan Resume CAJE/PAJE, yang belum terisi

Bagian ini merupakan ringkasan dari input CAJE/PAJE dan simpulan yang akan ditentukan auditor. Pada bagian ini terdapat informasi mengenai dampak salah saji yang tidak dibukukan terhadap masing-masing kelompok akun. Nilai persentase CAJE/PAJE yang tidak dikoreksi dapat dijadikan bahan evaluasi bagi auditor untuk menilai terdapat salah saji yang material atau tidak terhadap laporan keuangan. Bagian ini akan otomatis terisi mengikuti perubahan input CAJE/ PAJE.

| ÷.                               | Audit Cycle          | Content                                                                                  |                                                                                                    |                              |                          |                  |                  |                  |               |                      |                                               |                 |
|----------------------------------|----------------------|------------------------------------------------------------------------------------------|----------------------------------------------------------------------------------------------------|------------------------------|--------------------------|------------------|------------------|------------------|---------------|----------------------|-----------------------------------------------|-----------------|
| Name Indeks<br>SR, pang relev    | an i                 | CA, EPA, E<br>SA 35. Pengiterakanan dar Pesiaian Pisik                                   | ia Kecalahan Pergajian Maserial Niel                                                                                                    | lahi Penahanan Entes         | dan Lingkungannya        |                  |                  |                  |               | TAMBAH               | Tuoggal solusti<br>Junihi kuri<br>Junihi kuri | Of Dunnier 2010 |
| Simpelan                         |                      | CARPAR Internation                                                                       | 1                                                                                                    |                              |                          |                  |                  |                  |               |                      |                                               |                 |
| Pady Forty<br>Earls<br>Completed |                      |                                                                                          |                                                                                                    |                              |                          |                  |                  |                  |               |                      |                                               |                 |
|                                  | -                    |                                                                                          |                                                                                                    |                              |                          |                  |                  |                  |               |                      |                                               |                 |
|                                  | PILHAN               | JENIS MATERIALITAS                                                                       | Denall materiality<br>Performance materiality                                                                                                    | 12, 136, 085<br>44, 449, 022 |                          |                  |                  |                  |               |                      |                                               |                 |
|                                  |                      |                                                                                          | ABIT LABOAD                                                                                                    | ABT TEAR                     | TREAS ANT                | HABILITAT JANKER | LIABLUTAS JAMEEA | TOTAL LINDSUTAR  | ODITAL        | PENDAPATAN           | PERSONALAR                                    |                 |
|                                  |                      |                                                                                          |                                                                                                    | LANCAS                       |                          | PONICI           | Protocology (    |                  |               |                      | LOW-LAW                                       |                 |
|                                  | MARC Lapo            | ran besalgan (JK) - Aadled                                                               | NOLOHULT IN                                                                                                    | TRUSTING                     | 18/3.283.484             | UDGLOFT, SOR     | LIFULIDUS        | 1,414,382,800    | 100,081,070   | 2,822,080080         | 238,294,200                                   | 2,127,080,808   |
|                                  | TO BALL RANGE        | sajidak dikoreksi terhadap kalompak akan                                                 | -22.55%                                                                                                    | 0.92x                        | -9.21%                   | 0.00%            | 0.66%            | 0.01%            | 0.00%         | 0.09%                | 0.66%                                         | 0.02%           |
|                                  | X dat sald           | s saji bi shudikara ku i kari sadagi CMI<br>saji bi shudigi PMI                          | 3238                                                                                                    | 916<br>916                   | 323%                     |                  | 016<br>016       | 9X<br>9X         | 60K           | 01X<br>01X           |                                               | 11X<br>11X      |
|                                  | Dampak p<br>Laba(ng) | işak eksz zalah sağı yang lidak dikoraksi arakat ak<br>şangridak dikoraksi serekle paşak | ivn labarnigi                                                                                                    | Terrain<br>28%               | 37.508,080<br>H2,508,080 | ]                |                  |                  |               |                      |                                               |                 |
|                                  | Dampak               | dari calah caji yang tidak dikoreksi                                                     | and the second second se |                              |                          |                  |                  |                  |               |                      |                                               |                 |
|                                  | pos nas cars         |                                                                                          |                                                                                                    |                              |                          |                  |                  |                  |               |                      |                                               |                 |
|                                  |                      |                                                                                          |                                                                                                    |                              |                          |                  |                  |                  |               |                      |                                               |                 |
|                                  |                      |                                                                                          |                                                                                                    |                              |                          |                  |                  |                  |               |                      |                                               |                 |
| Place of CA                      | JERTAJE              |                                                                                          |                                                                                                    |                              |                          |                  |                  |                  |               |                      |                                               |                 |
|                                  |                      |                                                                                          |                                                                                                    | DBW                          | UKAN                     | TIDAK DIRUKUK    | AN /SALAH SAJI   |                  | Total and the |                      | ]                                             |                 |
| Reff                             | NO ARUB              | NAMA AKUN                                                                                | Keterangan                                                                                                    | D                            | ĸ                        | D                | к                | RELOMPOR LAPONAN | Progendation  | Adanga<br>Kecarangan |                                               |                 |

Gambar: Simpulan dan Resume CAJE/PAJE, yang belum terisi

# **B.130 Input CAJE/PAJE**

Bagian ini merupakan kertas kerja dimana auditor menginput CAJE/PAJE yang ada dan mengidentifikasi apakah terdapat jurnal penyesuaian yang dibukukan atau tidak dibukukan oleh manajemen.

| Ĥ١        | Audit Cycle       | Content   |                 |      |       |               |                |                              |                          |                   |
|-----------|-------------------|-----------|-----------------|------|-------|---------------|----------------|------------------------------|--------------------------|-------------------|
| Rinstan C | Revelan CAJEPA &C |           |                 |      |       |               |                |                              |                          |                   |
|           |                   |           |                 | DIBU | KUKAN | TIDAK DIBUKUK | AN /SALAH SAJI |                              |                          |                   |
| Roff      | NO AKUN           | MAMA AKUN | Keterangan      | D    | к     | D             | к              | KELOHPOK LAPORAN<br>KEUANGAN | Pengendalian<br>Internal | Adany<br>Keouranj |
|           |                   |           | eventeel 200000 |      |       |               | -              |                              |                          |                   |
|           |                   |           |                 |      |       |               |                |                              |                          |                   |
|           |                   |           |                 |      |       |               |                |                              |                          |                   |
|           | _                 |           |                 |      |       |               |                |                              |                          |                   |
|           | _                 |           |                 |      |       |               |                |                              |                          |                   |
|           | _                 |           |                 |      |       |               |                |                              |                          |                   |
|           |                   |           |                 |      |       |               |                |                              |                          |                   |
|           |                   |           |                 |      |       |               |                |                              |                          |                   |
|           |                   |           |                 |      |       |               |                |                              |                          |                   |
|           |                   |           |                 |      |       |               |                |                              |                          |                   |
|           |                   |           |                 |      |       |               |                |                              |                          |                   |
|           |                   |           |                 |      |       |               |                |                              |                          |                   |
|           |                   |           |                 |      |       |               |                |                              |                          |                   |
|           |                   |           |                 |      |       |               |                |                              |                          |                   |
|           |                   |           |                 |      |       |               |                |                              |                          |                   |
|           |                   |           |                 |      |       |               |                |                              |                          |                   |
|           |                   |           |                 |      |       |               |                |                              |                          |                   |
|           | _                 |           |                 |      |       |               |                |                              |                          |                   |
|           | _                 |           |                 |      |       |               |                |                              |                          |                   |
|           | _                 |           |                 |      |       |               |                |                              |                          | -                 |
|           |                   |           |                 |      |       |               |                |                              |                          |                   |
|           |                   |           |                 |      |       |               |                |                              |                          |                   |
|           | _                 |           |                 |      |       |               |                |                              |                          |                   |
|           | _                 |           |                 |      |       |               |                |                              |                          |                   |
|           |                   |           |                 |      |       |               |                |                              |                          |                   |
|           |                   |           |                 |      |       |               |                |                              |                          |                   |
|           |                   |           |                 |      |       |               |                |                              |                          |                   |

Gambar: input CAJE/PAJE, yang belum terisi

# Cara Pengisian:

a. Pengisian CAJE/PAJE dilakukan secara *dual entry* untuk setiap transaksi.

- b. Pada kolom "**NO. AKUN**" pilih berdasarkan *dropdown* kode akun dan akan muncul secara otomatis nama akun yang sesuai dengan kode akun. Kemudian pilih kembali akun pasangan transaksinya.
- c. Pada kolom "*Keterangan*" isilah uraian keterangan mengenai transaksi dari CAJE/PAJE tersebut.
- d. Pada kolom "DIBUKUKAN" isilah dengan nilai jurnal penyesuaian yang dibukukan/diterima oleh klien atau jika tidak diterima maka nilai transaksi ditempatkan di kolom "TIDAK DIBUKUKAN" secara double entry.
- e. Selanjutnya, apabila terdapat CAJE/PAJE, maka penyebab terjadinya CAJE/PAJE diidentifikasi, jika relavan, disebabkan atas "Kelemahan Pengendalian Internal" dan "Adanya Kecurangan" dengan memilih pilihan dropdown "YA" atau "TIDAK" sesuai dengan kondisi/transaksi yang terjadi. Informasi ini sebagai catatan auditor diantaranya untuk poin management letter dan dampak respon audit yang lebih luas.
- f. Pada bagian atas kertas kerja terdapat informasi mengenai persentase nilai CAJE/PAJE yang tidak dikoreksi terhadap masing-masing kelompok laporan keuangan dan tingkat materialitas. Informasi tersebut dapat digunakan untuk menilai apakah terdapat salah saji yang material terhadap laporan keuangan.
- g. Masukkan data transaksi pada **Soal B no 1** dan isilah tabel berdasarkan data tersebut.

| Hincian CAJE | /PAJE   |                                         |                      |               |               |               |                |                           |                              |     |
|--------------|---------|-----------------------------------------|----------------------|---------------|---------------|---------------|----------------|---------------------------|------------------------------|-----|
|              |         |                                         |                      | DIBU          | KUKAN         | TIDAK DIBUKUK | AN /SALAH SAJI |                           |                              |     |
| Reff         | NO AKUN | I NAMA AKUN                             | AKUN NAMA AKUN       | Keterangan    | D             | к             | D              | к                         | KELOMPOK LAPORAN<br>KEUANGAN | Pen |
|              |         |                                         | control >>>>>        | 2,218,463,785 | 2,218,463,785 | 150,000,000   | 158,008,000    |                           |                              |     |
| aje 1        | 61009   | Beban Imbalan Pasca Kera                | Aktuaris             | 127,943,500   |               |               |                | BEBAN OPERASIONAL         |                              |     |
|              | 34000   | Saldo laba                              |                      | 1,151,491,500 |               |               |                | EKUITAS                   |                              |     |
|              | 29030   | Liabiltas Imbalan Pasca Kerja           |                      |               | 1,279,435,000 |               |                | LIABILITAS JANGKA PANJANG |                              |     |
|              |         |                                         |                      |               |               |               |                |                           |                              |     |
| aja 2        | 17001   | Properti Investasi                      | penilai publik       | 296.864,550   |               |               |                | ASET TIDAK LANCAR         |                              |     |
|              | 71002   | Pendapatan lain-lain                    |                      |               | 296,864,550   |               |                | PENDAPATAN LAIN-LAIN      |                              |     |
|              |         |                                         |                      |               |               |               |                |                           |                              |     |
| aje 3        | 61002   | Beban penghapusan piutang               | soal nomor 21 PT PPA | 45,000,000    |               |               |                | BEBAN OPERASIONAL         |                              |     |
|              | 13001   | Plutang Usaha                           |                      |               | 45,000,000    |               |                | ASET LANCAR               |                              |     |
|              |         |                                         |                      |               |               |               |                |                           |                              |     |
| aje 4        | 41101   | Penjualan Usaha                         | fraud nomor 1        | 163,000,000   |               |               |                | PENDAPATAN                |                              |     |
|              | 13001   | Piutang Usaha                           |                      |               | 163,000,000   |               |                | ASET LANCAR               |                              |     |
|              |         |                                         |                      |               |               |               |                |                           |                              |     |
| aje 5        | 41101   | Penjualan Usaha                         | fraud nomor 2        | 250,000,000   |               |               |                | PENDAPATAN                |                              |     |
|              | 13001   | Plutang Usaha                           |                      |               | 250,000,000   |               |                | ASET LANCAR               |                              |     |
|              |         |                                         |                      |               |               |               |                |                           |                              |     |
| aje 6        | 61008   | Beban-PAJAK DAN PERUINAN SERTA IURAN RU | signifikan nomor 1   | 15.750.000    |               |               |                | BEBAN OPERASIONAL         |                              |     |
|              | 23002   | Utang Pajak-PPh Pasal 21 Masa           |                      |               | 15,750,000    |               |                | LIABILITAS JANGKA PENDEK  |                              |     |
|              |         |                                         |                      |               |               |               |                |                           |                              |     |
| aje 7        | 61002   | Beban penghapusan piutang               | signifikan nomor 2   | 45.000.000    |               |               |                | BEBAN OPERASIONAL         |                              |     |
|              | 13001   | Plutang Usaha                           |                      |               | 45,000,000    |               |                | ASET LANCAR               |                              |     |
|              |         |                                         |                      |               |               |               |                |                           |                              |     |
| aje 8        | 61002   | Beban penghapusan plutang               | signifikan nomor 3   |               |               | 150,000,000   |                | BEBAN OPERASIONAL         |                              |     |
|              |         | Di tana Ulaska                          |                      |               |               |               | 150,000,000    | IACCT LANCAD              |                              |     |

Gambar: input CAJE/PAJE, yang sudah terisi bagian 1

| A I    | Audit Cycle | Content                             |                      |            |            |             |             |                           |  |
|--------|-------------|-------------------------------------|----------------------|------------|------------|-------------|-------------|---------------------------|--|
| a je B | 61002       | Beben penghapuran plutang           | significan nonor 3   |            |            | 150.000.000 |             | BEBAN OPERASIONAL         |  |
|        | 13001       | Piutang Usaha                       |                      |            |            |             | 150,000,000 | ASET LANCAR               |  |
|        |             |                                     |                      |            |            |             |             |                           |  |
| eje 9  | 61002       | Beban penghapusan plutang           | signifikan nomor 4   | 73,300,159 |            |             |             | BEBAN OPERASIONAL         |  |
|        | 13002       | Akumulesi CKPN                      |                      |            | 73.300.159 |             |             | ASET LANCAR               |  |
|        |             |                                     |                      |            |            |             |             |                           |  |
| aja 10 | 61007       | Beben-PENYUSUTAN DAN AMORTISASI     | CAJE / PAJE somor 1  | 20,000     |            |             |             | BEBAN OPERASIONAL         |  |
|        | 18210       | Akumulari penyurutan Bangunan       |                      |            | 20,000     |             |             | ASET TIDAK LANCAR         |  |
|        |             |                                     |                      |            |            |             |             |                           |  |
| aje 11 | 12010       | Bank Mandri-KCP Rawamangun          | CAJE / PAJE nomor 2  | 100,000    |            |             |             | ASET LANCAR               |  |
|        | 71001       | Pendapatan Lainnya - Jasa Gito Bank |                      |            | 100,000    |             |             | PENDAPATAN LAIN-LAIN      |  |
|        |             |                                     |                      |            |            |             |             |                           |  |
| aje 12 | 12010       | Bank Mandri-KCP Revenangun          | CAJE / PAJE IONIOF 3 | 50.000.000 |            |             |             | ASET LANCAR               |  |
|        | 29020       | Utang Pihak Berelasi                |                      |            | 50.000.000 |             |             | LIABILITAS JANGKA PANJANG |  |
|        |             |                                     |                      |            |            |             |             |                           |  |
|        |             |                                     |                      |            |            |             |             |                           |  |
|        |             |                                     |                      |            |            |             |             |                           |  |
|        |             |                                     |                      |            |            |             |             |                           |  |
|        |             |                                     |                      |            |            |             |             |                           |  |
|        |             |                                     |                      |            |            |             |             |                           |  |

Gambar: input CAJE/PAJE, yang sudah terisi bagian 2

#### Note:

- Jika angka saldo awal yang diinput klien belum mengandung angka CAJE karena proses tutup buku, maka kertas kerja ini diisi dengan CAJE dan PAJE.
- Jika angka saldo awal telah termasuk angka CAJE maka yang diiisi hanya angka PAJE yang diusulkan oleh auditor ke manajemen.
- Jika nama akun CAJE/PAJE tidak terdapat pada dropdown nama akun, maka buatlah nama akun baru pada kertas kerja bagian Input Laporan Keuangan
- h. Pastikan status kertas kerja bertuliskan 'COMPLETE'. Tulisan 'COMPLETE' akan tertulis jika auditor telah menetapkan bahwa kertas kerja tersebut telah memadai/tidak memadai. Apabila kertas kerja tersebut tidak memadai, akan tampil sebuah kolom tempat menuliskan alasan mengapa CAJE/PAJE tidak memadai.

| Simpulan               | CAJE/PAJE Telah Memadai | Ŧ |
|------------------------|-------------------------|---|
| Status Kertas<br>Keria |                         |   |
| Completed              |                         |   |

Gambar: Status Ketas Kerja

# B. 140 Neraca dan Laporan Laba Rugi

Kertas kerja ini merupakan informasi dari saldo-saldo laporan keuangan *audited*. Pada bagian atas terdapat informasi saldo

kelompok neraca dan laba rugi sebagaimana tersaji pada gambar.

| ŧ١                                                                                     | Audit Cycle Content                                                                                    |             |               |                       |                                                                                     |                                           | <                               | PREVIOUS                                                         | BACK TO<br>REAL PROPER |      |
|----------------------------------------------------------------------------------------|----------------------------------------------------------------------------------------------------|-------------|---------------|-----------------------|-------------------------------------------------------------------------------------|-------------------------------------------|---------------------------------|------------------------------------------------------------------|------------------------|------|
| Alamat kilon<br>Tahun Buku<br>Indeks KKP<br>Nama Indeks                                | P<br>BIS)<br>LAPORAN POSISI KEUANGAN<br>DAN LAPORAN LABA RUGI (SETEL                                   | AH KOREKSI) |               | یں<br>۱۵<br>۲۰<br>بار | mlah kari<br>nevie o oleh<br>nggal mutai<br>nggal selesal<br>mlah kari<br>mlah kari |                                           | 0<br>V<br>V<br>0<br>0<br>0<br>0 | mlah Jam<br>aktu mulai<br>aktu selesai<br>mlah Jam<br>stal vaktu |                        | 0.00 |
|                                                                                        | Simpulan<br>Siske Cerise Kop<br>Incompleted                                                            |             | ,             |                       |                                                                                     |                                           |                                 |                                                                  |                        |      |
| ASETLA<br>ASETLA<br>ASETLA<br>ASETLA<br>ASETLA<br>ASETLA<br>ASETLA<br>ASETLA<br>ASETLA | nposisi keuangan<br>NCAR<br>Inklandar<br>Isa Jangka Pendek<br>Isi Jangka Pendek<br>Isi Jangka Pendenis | Audied      | Previous Yest |                       | VPCRANLABA RUGI<br>anode<br>aba sebelum pojek<br>aba sebelum bunga, paji            | ak, penvisutan, dan ams                   | Rean                            | Audited                                                          | Previous Yea           |      |
| Kelompo                                                                                | t. / Hoador At un                                                                                      | Audited     | Previous Year |                       | oador Akun                                                                          | Audite<br>-<br>-<br>-<br>-<br>-<br>-<br>- |                                 | revious Year<br>-<br>-<br>-<br>-<br>-<br>-                       |                        |      |

Gambar: B140 neraca dan laporan laba rugi, yang belum terisi

Pada bagian detail auditor mengisi *dropdown* untuk kelompok akun serta nama akun yang sesuai dengan laporan keuangan, selanjutnya angka *audited* maupun tahun sebelumnya akan muncul secara otomatis sebagaimana tersaji pada gambar.

| Audit Cycle Content                |                 |                 |                                     | PRE               |                 |               |
|------------------------------------|-----------------|-----------------|-------------------------------------|-------------------|-----------------|---------------|
| Satuan Penuh                       |                 |                 | Satuan Penuh                        |                   |                 |               |
|                                    | Audited         | Previous Year   |                                     |                   | Audited         | Previous Year |
| ASET LANCAR                        | 652,543,019     | 1,197,843,118   | Laba sebelum pajak                  |                   | 442,402,815     | 18,478,707    |
| ASET TIDAK LANCAR                  | 976.822.665     | 659.678.115     | Laba sebelum bunga, pajak, penyusut | an, dan amotisasi | 422.516.609     | (1.067.500)   |
| LIABILITAS JANGKA PENDEK           | (1,093,017,500) | (1,076,657,500) |                                     |                   |                 |               |
| LIABILITAS JANGKA PANJANG          | (1.391.935.000) | (62.400.000)    |                                     |                   |                 |               |
| EKUITAS                            | 855,586,816     | 718,463,793)    |                                     |                   |                 |               |
|                                    | Audited         | Previous Year   |                                     | Audited           | Previous Year   |               |
| ASET LANCAR                        |                 |                 |                                     |                   |                 |               |
| Kas dan setara kas                 | 83.434.950      | 33.134.950      | Penjualan barang dagangan           | (3,632,000,000)   | (3,744,900,000) |               |
| Plutang usaha                      | 415,367,569     | 1,011,367,719   | Beban pokok pendapatan              | 3,127,000,000     | 2,826,900,000   |               |
| Uang muka dan beban dibayar dimuka | 120,740,500     | 120,540,509     | Biaya Gajidan upah                  | 889,717,500       | 889,542,500     |               |
| Pajak dibayar dimuka               | 30,000,000      | 23,900,000      | Beban administrasi dan umum         | 208,250,159       | 28,700,000      |               |
| Pajak dibayar dimuka               | 30,000,000      | 29,900,000      |                                     |                   |                 |               |
| Percediaan                         | 3,000,000       | 2,900,000       | Pendapatan non operasional          | (298,394,550)     | (1,330,000)     |               |
| ASET TIDAK LANCAR                  | -               | -               | Beban non operasional               |                   | -               |               |
| Asectecap                          | 167,048,415     | 146,888,415     |                                     |                   |                 |               |
| Aset takberwujud                   | 15,000,000      | 14,900,000      |                                     |                   |                 |               |
|                                    | -               | -               |                                     |                   |                 |               |
| LIABILITAS JANGKA PENDEK           | -               | -               |                                     |                   |                 |               |
| Utang usaha                        | (33.000.000)    | (32.390.000)    |                                     |                   |                 |               |
| Utang pajak                        | (67, 167, 500)  | (51,817,500)    |                                     |                   |                 |               |
| Beban akrual                       | -               | -               |                                     |                   |                 |               |
| LIABILITAS JANGKA PANJANG          | -               | -               |                                     |                   |                 |               |
| Utang lain-lain jangka panjang     | (112.500.0000   | 62.400.000      |                                     |                   |                 |               |
|                                    | -               | -               |                                     |                   |                 |               |
| EKUITAS                            | -               | -               |                                     |                   |                 |               |
| Model disetor                      | (150,000,000)   | (148,500,000)   |                                     |                   |                 |               |
| Saldo laba                         | 563,184,000     | (588,442,500)   |                                     |                   |                 |               |
|                                    | -               | · · ·           |                                     |                   |                 |               |
|                                    | -               | -               | 1                                   |                   |                 |               |

Gambar: B140 neraca dan laporan laba rugi, yang sudah terisi Pastikan status kertas kerja bertuliskan 'COMPLETE'. Tulisan 'COMPLETE' akan tertulis jika auditor telah menetapkan bahwa kertas kerja tersebut telah memadai/tidak memadai. Apabila kertas kerja tersebut tidak memadai, akan tampil sebuah kolom tempat menuliskan alasan mengapa BS/PL tidak memadai.

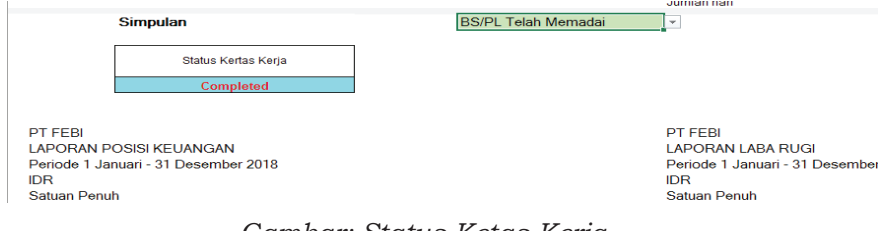

Gambar: Status Ketas Kerja

# B. 210 Estimasi Akuntansi

Pada kertas kerja ini auditor harus melakukan identifikasi dan pemahaman atas estimasi akuntansi yang digunakan oleh manajemen dalam penyusunan laporan keuangan berdasarkan ketentuan dalam SA 540 Audit atas Estimasi Akuntansi termasuk Estimasi Akuntansi Nilai Wajar, dan Pengungkapan yang Bersangkutan.

Berikut ini tampilan kertas kerja dan contoh-contoh akun estimasi akuntansi sebagaimana tersaji pada gambar.

| 4   | LAMI | PIRAN KERTAS KERJA      |                                                   |                                                |                                       |                                                    |                                                      |                                             |         |
|-----|------|-------------------------|---------------------------------------------------|------------------------------------------------|---------------------------------------|----------------------------------------------------|------------------------------------------------------|---------------------------------------------|---------|
| -   | No   | Akun Estimasi Manajemen | Penggunaan<br>Tenaga Ahli (disi<br>secara manual) | Metode yang digunakan<br>(diisi secara manual) | Dasar Asumsi (diisi<br>secara manual) | Pengendalian yang relevan<br>(diisi secara manual) | Level pengukuran nilai wajar (disi<br>secara manual) | Referensi (untuk<br>penilaian lebih lanjut) | CATATAN |
| 1   |      |                         |                                                   |                                                |                                       |                                                    |                                                      |                                             |         |
| 2   | 2.   |                         |                                                   |                                                |                                       |                                                    |                                                      |                                             |         |
| L   |      |                         |                                                   |                                                |                                       |                                                    |                                                      |                                             |         |
| Г   |      |                         |                                                   |                                                |                                       |                                                    |                                                      |                                             |         |
| Г   |      |                         |                                                   |                                                |                                       |                                                    |                                                      |                                             |         |
| Г   |      |                         |                                                   |                                                |                                       |                                                    |                                                      |                                             |         |
| E   |      |                         |                                                   |                                                |                                       |                                                    |                                                      |                                             |         |
| E   |      |                         |                                                   |                                                |                                       |                                                    |                                                      |                                             |         |
| Г   |      |                         |                                                   |                                                |                                       |                                                    |                                                      |                                             |         |
| IE. |      |                         |                                                   |                                                |                                       |                                                    |                                                      |                                             |         |

Gambar: B210 Estimasi Akuntansi, yang belum terisi

Secara umum proses dalam mempertimbangkan estimasi akuntansi adalah sebagai berikut:

- a. Identifikasi estimasi akuntansi.
- b. Respon atas estimasi akuntansi yang dinilai.
- c. Evaluasi pengungkapan estimasi akuntansi.

### **Cara Pengisian:**

- a. Perhatikan **soal B no 2** dan isilah tabel berdasarkan data tersebut.
- b. Untuk tabel dapat diisi sebagai berikut:

| Kolom             |   | Keterangan                                 |
|-------------------|---|--------------------------------------------|
|                   |   |                                            |
| Akun Estimasi     | : | Diisi manual nama akun pada laporan        |
| Manajemen         |   | keuangan yang                              |
|                   |   | teridentifikasi menggunakan estimasi       |
|                   |   | akuntansi                                  |
| Penggunaan Tenaga | : | Diisi manual nama profesi/tenaga ahli      |
| Ahli              |   | yang dipakai oleh manajemen dalam          |
|                   |   | menghitung estimasi akuntansi              |
| Metode yang       | : | Diisi manual metode yang diterapkan        |
| digunakan         |   | oleh manajemen/tenaga ahli dalam           |
|                   |   | membuat/mengukur estimasi akuntansi        |
| Dasar Asumsi      | : | Diisi manual pertimbangan-                 |
|                   |   | pertimbangan yang dibuat manajemen         |
|                   |   | untuk estimasi akuntansi.                  |
| Pengendalian yang | : | Diisi manual pengendalian atas estimasi    |
| relevan           |   | akuntansi                                  |
|                   |   | tersebut.                                  |
| Level pengukuran  | : | Diisi manual level nilai wajar (lihat PSAK |
| nilai wajar       |   | 68 untuk level nilai wajar).               |
| Referensi         | : | Diisi manual referensi ke kertas kerja/    |
|                   |   | dokumen lain yang relevan                  |
| CATATAN           | : | Diisi manual simpulan auditor atas         |
|                   |   | penggunaan estimasi akuntansi oleh         |
|                   |   | manajemen. Simpulan ini menjadi            |
|                   |   | dasar apakah bukti audit telah cukup       |
|                   |   | diperoleh dan pengungkapan estimasi        |
|                   |   | akuntansi telah memadai dalam laporan      |
|                   |   | keuangan.                                  |

- c. Auditor harus mengisi kotak simpulan berdasarkan pertimbangan pada isian pertanyaan. Simpulan dapat dipilih secara *dropdown* dengan 2 pilihan yaitu:
  - 1. Penggunaan Estimasi Akuntansi telah memadai dan
  - 2. Penggunaan Estimasi Akuntansi belum sepenuhnya memadai.
- d. Jika dipilih dropdown " Penggunaan Estimasi Akuntansi belum sepenuhnya memadai" maka akan muncul tulisan "Jelaskan alasan hal tersebut belum memadai". Auditor diminta untuk menjelaskan hal tersebut pada kotak penjelasan.
- e. Status KKP dapat berupa **"Completed"** jika simpulan telah terisi dan sebaliknya.

| Audit Cycle Con                                                                                                    | tent                                                                                                    |                                                                                                    |                                                                                                    |                                                                                                    |                                                                                                    |                                                                                                    |
|----------------------------------------------------------------------------------------------------|----------------------------------------------------------------------------------------------------|----------------------------------------------------------------------------------------------------|----------------------------------------------------------------------------------------------------|----------------------------------------------------------------------------------------------------|----------------------------------------------------------------------------------------------------|----------------------------------------------------------------------------------------------------|
| a KAP<br>a KP<br>a KBan<br>a KBan<br>a KBA<br>a KBA<br>A KBA<br>A KBA<br>A KA<br>A K | KAP Sansal, Agus, D<br>Agus<br>91 FEEB<br>SURAKARTA<br>1 Januari - 31 Desent<br>B210<br>ESTIMASI ANUMTAN<br>SA 540: A uch Area E                                                                                                    | 500 juni<br>ber 2018<br>181<br>Stimesi Akuntara i Ternasuk B                                                                                                    | ifnesi Akontero Hille Wejar, dan Pergangkapan yang Besangkotan                                                                                                    |                                                                                                    |                                                                                                    |                                                                                                    |
| Akun Estinasi Manajenen                                                                                                    | Penggunaan<br>Tanaga Ahil (diat<br>secara manwal)                                                                                                    | Metode yang digunakan<br>(diki secara manual)                                                                                                    | Dacas Acumei (dist secara manual)                                                                                                    | Pangendalian<br>yangreleven<br>jclisi secara<br>nanual                                                                                                    | Level pengukuan misiwajat (disi<br>secara manual)                                                                                                    | Referenzi juntuk<br>penilatan lebih lanjur)                                                                                                    |
| Roosued Project Expenses                                                                                                    | Penilsi Publik                                                                                                    | Pendekatan Inorme                                                                                                    | Suku bunan abhansi nemerintak 8%, Inflasi 5%                                                                                                    | रांतंत्रई उर्तत                                                                                                    | level Z lásta diolsemasi dipasau                                                                                                    | Situs DEF                                                                                                    |
| Inbalan Passaketa                                                                                                    | Houak                                                                                                    | Natoda Projected unit candit                                                                                                    | Punus manlaat: 2 masakerian galipada saat pensiun, sukubunga 8%, gali6%, pensun 55                                                                                                    |                                                                                                    |                                                                                                    | Datadati HRD Kilen                                                                                                    |
| Pen susukan asset letap                                                                                                    |                                                                                                    |                                                                                                    |                                                                                                    |                                                                                                    |                                                                                                    |                                                                                                    |
| Eadangangenuunan nitaigiutang                                                                                                    | manajemen                                                                                                    | formulatif clengari merode rol                                                                                                    | 15% dati saldo Plutang                                                                                                    |                                                                                                    |                                                                                                    | daradariðlen                                                                                                    |
| inpairment also sostel nonkeyangan                                                                                                    |                                                                                                    | <u> </u>                                                                                                    |                                                                                                    |                                                                                                    |                                                                                                    |                                                                                                    |
| Kererapan untuk Pessediaan                                                                                                    |                                                                                                    |                                                                                                    |                                                                                                    |                                                                                                    |                                                                                                    |                                                                                                    |
|                                                                                                    |                                                                                                    |                                                                                                    |                                                                                                    |                                                                                                    |                                                                                                    |                                                                                                    |
|                                                                                                    |                                                                                                    |                                                                                                    |                                                                                                    |                                                                                                    |                                                                                                    |                                                                                                    |
|                                                                                                    |                                                                                                    |                                                                                                    |                                                                                                    |                                                                                                    |                                                                                                    |                                                                                                    |
|                                                                                                    |                                                                                                    |                                                                                                    |                                                                                                    |                                                                                                    |                                                                                                    |                                                                                                    |
| pulan<br>Status KKP                                                                                                    | Panggunaan Estimas                                                                                                    | a Mantana telah memadal                                                                                                    |                                                                                                    |                                                                                                    | 1                                                                                                    |                                                                                                    |
|                                                                                                    | Audit Cacle Com<br>a KAP<br>a KP<br>a KAP<br>a KP<br>a KP | Audit Cycle Contant Add Cycle Contant AP Ages AP Ages | Andrt Cycle         Contant           AVART Cycle         Contant           AVART Cycle         Contant           AVART Cycle         App.           APP         App.           APP         App.           APP         App.           APP         App.           APP         App.           APP         App.           APP         App.           APP         App.           APP         App.           APP         App.           APP         App.           APP         App.           APP         BPD.           App.         BPD.           App.         BPD.           App.         BPD.           App.         BPD.           App.         BPD.           App.         BPD.           App.         BPD.           App.         App.           App.         App.           App.         App.           App.         App.           App.         App.           App.         App.           App.         App.           App.         App. | Addt Optic         Contant           AVX Optic         Contant           AVX Optic         VPP Strotel Age, 8D/on           APP         Age           APP         Age           Allon         PTEB           Vision         SRM/SFL           Addt         Description           Addt         Description           Addt         Description           Addt         Description           Addt         Description           Addt         Description           Addt         Description           Addt         Description           Addt         Description           Addt         Description           Addt         Description           Addt         Addt           Addt         Addt           Addt         Addt           Addt         Medicitation Advance           Addt         Medicitation           Addt         Medicitation           Addt         Medicitation           Addt         Medicitation           Addt         Medicitation           Addt         Medicitation           Addt         Medicitation           Addt< | Addt Optic         Contant           AVX Optic         Contant           APP         Apro           APP         Apro           APP         Apro           ABIN         PTEB           Vision         SRM/SFL           ABA         Programm           ABA         Program           ABA         Program           ABA         Program           ABA         Program           ABA         Program           ABA         Program           ABA         Program           ABA         Program           ABA         Program           ABA         Program           ABA         Program           ABA         Program           Abas         Program           Abas         Program           Abas         Program           Abas         Program           Abas         Program           Abas         Program           Abas         Program           Abas         Program           Abas         Program           Abas         Program           Abas         Program | Addtopic         Outlant           Addtopic         Contant           AVECUPC         KVP Samuk Age, BDpan<br>AP         Ap           AP         Ap           AP         AP           AP         AP           AP         AP           AP         AP           AP         AP           AP         AP           AP         AP           AP         AP           AP         AP           AP         AP           AP         AP           AP         AP           AP         AP           AP         AP           AP |

Gambar: B210 Estimasi Akuntansi, yang sudah terisi

# NOTE:

Jika terdapat penggunaan tenaga ahli, maka penjelasan lebih lanjut dapat dirujuk ke kertas kerja pengujian B.260 atau B.270.

# B. 220 Transaksi dengan Pihak Berelasi

Pada kertas kerja ini auditor melakukan identifikasi dan pemahaman atas pihak-pihak yang dikategorikan sebagai pihak berelasi serta sifat transaksinya. Sebagai bagian dari respon atas kemungkinan risiko transaksi dengan pihak berelasi, auditor diharuskan untuk melakukan prosedur pengujian tertentu. Auditor harus melakukan pengujian khusus atas transaksi dengan pihak berelasi jika nilainya material dan/atau signifikan.

Untuk keperluan evaluasi pengungkapan transaksi dengan pihak berelasi, Auditor dapat mengacu ke PSAK 7 tentang Pengungkapan Pihak Berelasi.

## Cara Pengisian:

a. Tabel pertama (identifikasi pihak berelasi)

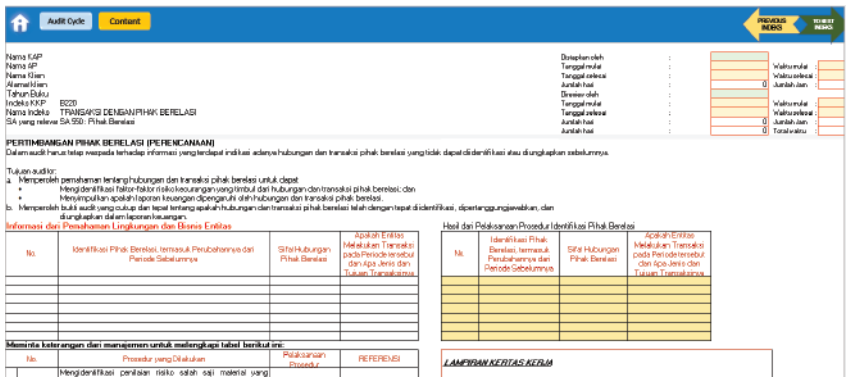

Gambar: Transaksi Pihak Bererlasi, yang belum terisi

- Nama-nama pihak berelasi, sifat hubungannya, dan mengidentifikasi secara otomatis terisi dari hasil identifikasi awal pada kertas kerja A.230.3 Proses Aktivitas Bisnis Utama.
- 2. Pada tabel samping kanan diisi jika berdasarkan prosedur yang dilakukan (pada kolom dibawahnya) teridentifikasi pihak berelasi yang sebelumnya belum/tidak diungkapkan oleh manajemen atau dalam laporan keuangan.
- 3. Perhatikan **soal B no 3** dan isilah tabel berdasarkan data tersebut.

Informasi dari Pemahaman Lingkungan dan Bisnis Entitas

| No. | Identifikasi Pihak Berelasi, termasuk Perubahannya dari Periode<br>Sebelumnya | Sifat Hubungan Pihak<br>Berelasi | Apakah Entitas<br>Melakukan Transaksi<br>pada Periode tersebut<br>dan Apa Jenis dan Tujuan<br>Transaksinya |
|-----|-------------------------------------------------------------------------------|----------------------------------|----------------------------------------------------------------------------------------------------|
| 1   | <u>Tn Hanif</u>                                                               | Pemegang saham                   | hutang pemegang sahan                                                                                      |
| 2   |                                                                               |                                  |                                                                                                    |
| 3   |                                                                               |                                  |                                                                                                    |
| 4   |                                                                               |                                  |                                                                                                    |
| 5   |                                                                               |                                  |                                                                                                    |
| 6   |                                                                               |                                  |                                                                                                    |
| 7   |                                                                               |                                  |                                                                                                    |

Gambar: Informasi dan pemahaman lingkungan dan bisnis entitas, yang sudah terisi

#### b. Tabel kedua (prosedur yang dilakukan)

| Me | eminta kete | erangan dari manajemen untuk melengkapi tabel berikut             | ini:                    |           |
|----|-------------|-------------------------------------------------------------------|-------------------------|-----------|
|    | No.         | Prosedur yang Dilakukan                                           | Pelaksanaan<br>Prosedur | REFERENSI |
|    |             | Mengidentifikasi penilaian risiko salah saji material yang        |                         |           |
|    |             | berkaitan dengan hubungan dan transaksi pihak berelasi            |                         |           |
|    | a.          | Konfirmasi atau diskusi tentang sifat transaksi dengan pihak      |                         |           |
|    |             | perantara vang sesuai (seperti bank, konsultan hukum,             |                         |           |
|    | Ь.          | Analisis catatan akuntansi untuk transaksi dengan pihak           |                         |           |
| 1. |             | berelasi yang baru teridentifikasi.                               |                         |           |
|    | С.          | Mengonfirmasikan tujuan, hal spesifik, dan kondisi atau jumlah    |                         |           |
|    |             | transaksi dengan pihak berelasi.                                  |                         |           |
|    | d.          | Mengevaluasi apakah transaksi pihak berelasi dicatat dan          |                         |           |
|    |             | diunakapkan secara tepat.                                         |                         |           |
|    | e.          | Memeriksa kontrak dengan pihak berelasi yang signifikan.          |                         |           |
|    |             | Mengidentifikasi transaksi pihak berelasi yang belum              |                         |           |
|    |             | ditemukan, belum diungkapkan, atau signifikan.                    |                         |           |
|    | a.          | Mengomunikasikan informasi yang relevan kepada anggota tim        |                         |           |
|    |             | perikatan lainnya.                                                |                         |           |
|    |             | Ketentuan kerangka pelaporan keuangan yang berlaku yang           |                         |           |
|    |             | digunakan pihak berelasi:                                         |                         |           |
|    |             | (i) Meminta manajemen untuk mengidentifikasi semua                |                         |           |
|    | D.          | transaksi dengan pihak berelasi yang baru diketahui untuk         |                         |           |
|    |             | [II] Meminta keterangan mengapa entitas yang mengontrol           |                         |           |
|    |             | hubungan dan transaksi pihak berelasi gagal untuk                 |                         |           |
|    |             | menemukan dan mengungkapkan hubungan dan transaksi                |                         |           |
|    |             | Melakukan prosedur substantif yang sesuai, antara lain:           |                         |           |
|    |             | (i) Membuat permintaan keterangan, termasuk pihak-pihak           |                         |           |
| 2. |             | diluar entitas (seperti konsultan hukum, agen utama), terkait     |                         |           |
|    |             | sifat hubungan entitas dengan pihak berelasi yang baru            |                         |           |
|    | С.          | (ii) Melakukan analisis catatat akuntansi atas transaksi dengan   |                         |           |
|    |             | pihak berelasi vano baru diketahui.                               |                         |           |
|    |             | (III) Memeriksa syarat dan ketentuan transaksi pinak berelasi     |                         |           |
|    |             | yang baru diketahui dan menilai apakah mereka telah mencatat      |                         |           |
|    |             | dan mengungkapkannya dalam kerangka pelaporan keuangan            |                         |           |
|    |             | vang berlaku                                                      |                         |           |
|    |             | Mempertimbangkan kembali risiko yang mungkin ada bahwa            |                         |           |
|    | d.          | pihak berelasi lain atau transaksi pihak berelasi yang signifikan |                         |           |
|    |             | <u>luana belum diketahui dan diunakankan sebelumnua oleh</u>      |                         |           |

Gambar: Pelaksanaaa prosedur, yang belum terisi

- Auditor menganalisis daftar prosedur terkait dengan pihak berelasi. Pada kolom "Pelaksanaan Prosedur", auditor mengisi dengan dropdown dengan 3 pilihan yaitu: dilaksanakan/tidak dilaksanakan/tidak berlaku.
- 2. Pada kolom **"REFERENSI"** auditor dapat mengisi rujukan ke kertas kerja tertentu atau lampiran dokumen pendukung.

3. Auditor melaksanakan seluruh prosedur dan tidak ada referensi.

| Me | ieminta keterangan dari manajemen untuk melengkapi tabel berikut ini: |                                                                        |                      |           |  |  |  |  |  |
|----|-----------------------------------------------------------------------|------------------------------------------------------------------------|----------------------|-----------|--|--|--|--|--|
|    | No.                                                                   | Prosedur yang Dilakukan                                                | Pelaksanaan Prosedur | REFERENSI |  |  |  |  |  |
|    |                                                                       | Mengidentifikasi penilaian risiko salah saji material yang berkaitan   |                      |           |  |  |  |  |  |
|    |                                                                       | dengan hubungan dan transaksi pihak berelasi dengan melakukan:         |                      |           |  |  |  |  |  |
|    | a.                                                                    | Konfirmasi atau diskusi tentang sifat transaksi dengan pihak perantara | DILAKSANAKAN         |           |  |  |  |  |  |
|    |                                                                       | vang sesuai (seperti bank, konsultan hukum, penjamin).                 |                      |           |  |  |  |  |  |
|    | b.                                                                    | Analisis catatan akuntansi untuk transaksi dengan pihak berelasi yang  | DILAKSANAKAN         |           |  |  |  |  |  |
| 1. |                                                                       | baru teridentifikasi.                                                  |                      |           |  |  |  |  |  |
|    | C.                                                                    | Mengonfirmasikan tujuan, hal spesifik, dan kondisi atau jumlah         | DILAKSANAKAN         |           |  |  |  |  |  |
|    |                                                                       | transaksi dengan pihak berelasi.                                       |                      |           |  |  |  |  |  |
|    | d.                                                                    | Mengevaluasi apakah transaksi pihak berelasi dicatat dan diungkapkan   | DILAKSANAKAN         |           |  |  |  |  |  |
|    |                                                                       | secara tepat.                                                          |                      |           |  |  |  |  |  |
|    | e.                                                                    | Memeriksa kontrak dengan pihak berelasi yang signifikan.               | DILAKSANAKAN         |           |  |  |  |  |  |
|    |                                                                       | Mengidentifikasi transaksi pihak berelasi yang belum ditemukan, belum  |                      |           |  |  |  |  |  |
|    |                                                                       | diungkapkan, atau signifikan.                                          |                      |           |  |  |  |  |  |
|    | a.                                                                    | Mengomunikasikan informasi yang relevan kepada anggota tim             | DILAKSANAKAN         |           |  |  |  |  |  |
|    |                                                                       | perikatan lainnya.                                                     |                      |           |  |  |  |  |  |
|    |                                                                       | Ketentuan kerangka pelaporan keuangan yang berlaku yang digunakan      |                      |           |  |  |  |  |  |
|    |                                                                       | pihak berelasi:                                                        |                      |           |  |  |  |  |  |
|    |                                                                       | (i) Meminta manajemen untuk mengidentifikasi semua transaksi           | DILAKSANAKAN         |           |  |  |  |  |  |
|    | b.                                                                    | dengan pihak berelasi yang baru diketahui untuk evaluasi lebih lanjut. |                      |           |  |  |  |  |  |
|    |                                                                       | (ii) Meminta keterangan mengapa entitas yang mengontrol hubungan       | DILAKSANAKAN         |           |  |  |  |  |  |
|    |                                                                       | dan transaksi pihak berelasi gagal untuk menemukan dan                 |                      |           |  |  |  |  |  |
|    |                                                                       | mengungkapkan hubungan dan transaksi pihak berelasi.                   |                      |           |  |  |  |  |  |
|    |                                                                       | Melakukan prosedur substantif yang sesuai, antara lain:                |                      |           |  |  |  |  |  |
|    |                                                                       | (i) Membuat permintaan keterangan, termasuk pihak-pihak diluar         | DILAKSANAKAN         |           |  |  |  |  |  |
| 2  |                                                                       | entitas (seperti konsultan hukum, agen utama), terkait sifat hubungan  |                      |           |  |  |  |  |  |
| ٤. |                                                                       | entitas dengan pihak berelasi yang baru diketahui.                     |                      |           |  |  |  |  |  |
|    |                                                                       | (ii) Melakukan analisis catatat akuntansi atas transaksi dengan pihak  | DILAKSANAKAN         |           |  |  |  |  |  |
|    | · ·                                                                   | herelasi yang haru diketahui                                           |                      |           |  |  |  |  |  |

Gambar: Pelaksanaaa prosedur, yang sudah terisi

с. Simpulan

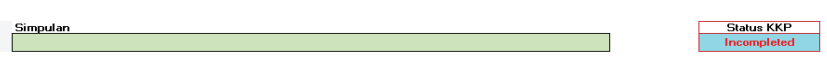

Gambar: Simpulan, yang belum terisi

- 1. Auditor harus mengisi kotak simpulan berdasarkan pertimbangan pada isian pertanyaan. Simpulan dapat dipilih secara dropdown dengan 2 pilihan yaitu:
  - Bukti audit tidak cukup dan tepat serta penilaian a. transaksi pihak berelasi belum memadai Jika simpulan ini dipilih maka akan muncul tulisan "Jelaskan ketidakcukupan/ketidakmemadaian bukti audit". Auditor diminta untuk menjelaskan hal tersebut pada kotak penjelasan
  - b. Bukti audit cukup dan tepat serta Penilaian transaksi pihak berelasi memadai.
- Status KKP "Completed" jika Seluruh pertanyaan telah 2. dijawab dan sebaliknya "Incompleted" jika belum semua terisi.

3. Auditor menilai bukti sudah cukup dan tepat serta penilaian pihak berelai telah memadai.

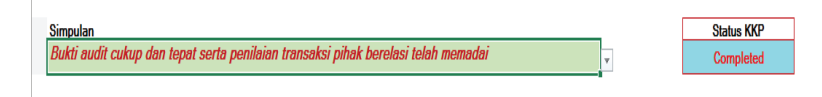

Gambar: Simpulan, yang telah terisi

## B. 230 Peristiwa Kemudian

Pada kertas kerja ini auditor melakukan identifikasi atas peristiwaperistiwa setelah tanggal neraca dan menganalisis lebih lanjut apakah mempengaruhi laporan keuangan dan pengungkapannya.

Berdasarkan SA 560 Peristiwa Kemudian, terdapat 2 jenis peristiwa yang harus dipertimbangkan:

 Peristiwa penyesuai setelah periode pelaporan yang mensyaratkan entitas untuk melakukan penyesuaian jumlah diakui dalam laporan keuangan.

| <b>A</b>         | Audit Cycle Content                                                                                                    |           |       |                 |              |      |                         |           |   |
|------------------|----------------------------------------------------------------------------------------------------|-----------|-------|-----------------|--------------|------|-------------------------|-----------|---|
| No               | Kapdisi Subsequent                                                                                                    | Ya /Tidak | Dam   | pak terhadap ak | un LK        | PAIE | Error company and an an | DEFEDENCI | Т |
|                  |                                                                                                    | 1071100   | DEBET | KREDIT          | Pengungkapan |      | Trota poligungkapan     | NO CHENO  |   |
| Peristiwa penyes | uai setelah periode pelaporan yang mensyaratkan                                                                                                    |           |       |                 |              |      |                         |           | _ |
| 1                | Apakah terdapat penyelesaian kasua pengadilan setelah<br>periode pelaporan yang menutuskan bahwa ertitas memiliki<br>kawajiban kini pada akhir periode pelaporan?                                                                                                    |           |       |                 |              |      |                         |           |   |
| 2                | Apirolin tredopa informasi yeng menghafkasikan adarya<br>injamimer finai awa pada akihi penisipa jakupoan atau<br>pertunya penyeusatan atau partahi yang sebakumnya telah<br>dakitu akegari ang penurusan nital awa penghaf<br>Cartohi (I lekolangkoutan pelenggan yang tegal detakihi<br>penido pelacoma tewanya mengkomitasikan telah tegal<br>hangujan tas plutang uabih, duri (I) penjualan penadiaan<br>setatah penido pelacoma tunggian menterkian bukil<br>bartang niki metakai neto. |           |       |                 |              |      |                         |           |   |
| 3                | Apakah terdapat penentuan setelah periode pelaporan atas<br>biaya perolehan aset yang diseli atau hasil penjualan aset<br>yang dijual asbelum akhir perioda pelaporan?                                                                                                    |           |       |                 |              |      |                         |           | 1 |
| 4                | Apakah terdapat pembayaran bagi laba atau borus setelah<br>persole pelaporan jika entitas memliki kenegiban hukum atau<br>kewajiban konstruktif kini pada akhir penode pelaporan<br>urtuk melakukan pembayaran sebagat akibat dari peristiwa<br>setelah tanggal tensebut (SAK 57)?                                                                                                    |           |       |                 |              |      |                         |           |   |
| 5                | Apekah terdapat penemuan kecurangan atau keselahan<br>yang menunjukan bahwa laporan keuangan tidak benar?                                                                                                    |           |       |                 |              |      |                         |           |   |
|                  | Peristiwa nonpenyesual setelah periode pelaporan<br>yang umumnya dibuat pengungkapan                                                                                                    |           |       |                 |              |      |                         |           |   |

Gambar: Peristiwa penyesuai, yang belum terisi

b. Peristiwa non-penyesuai setelah periode pelaporan yang umumnya dibuat pengungkapan.

| fi I | Audit Cycle Content                                                                                                    |  |  |  | PREVIOUS | TO NEXT<br>INDERS |
|------|----------------------------------------------------------------------------------------------------|--|--|--|----------|-------------------|
|      | Peristiwa nonpenyesuai setelah periode pelaporan<br>yang umumnya dibuat pengungkapan                                                                                                    |  |  |  |          |                   |
| e    | Apakah terdapat kombinasi bisnis signifikan atau pelapasan<br>entitas anak yang signifikan setelah periode pelaporan?                                                                                                   |  |  |  |          | 1                 |
| 7    | Apakah terdapat pengunuman untuk menghentikan suatu<br>merasi?                                                                                                    |  |  |  |          | 1                 |
| 8    | Apakah telah teljadi atau rencana pembelian aset yang<br>sionfikan?                                                                                                    |  |  |  |          | ]                 |
| 9    | Apakah terdapat pengklasifikasian aset sebagai aset diniliki<br>untuk ditual ses at PSAK 582                                                                                                    |  |  |  |          | 1                 |
| 10   | Apakah telah terjadi atau rencana pelepasan aset lain yang<br>sistefikan 2                                                                                                    |  |  |  |          | 1                 |
| 11   | Apakah terdapat pengaribilalhan aset yang signifikan oleh<br>penertetah?                                                                                                    |  |  |  |          | 1                 |
| 12   | Apakah terdapat kerusakan pabrik produksi yang signifikan<br>akibat kebakaran setelah periode pelaporan?                                                                                                    |  |  |  |          | 1                 |
| 13   | Apakah terdapat pengununan atau dinulainya pelaksanaan<br>untuk terdapat pengununan atau dinulainya pelaksanaan                                                                                                    |  |  |  |          | 1                 |
| 14   | Apakah terdapat transaksi saham biasa dan transaksi saham<br>biasa potencial yang ajgrifikan seteleh perioda peleporan<br>(PSAK 5517                                                                                    |  |  |  |          | 1                 |
| 15   | Apakah telah tetadi penerbitan instrumen utang?                                                                                                    |  |  |  |          | 1                 |
| 16   | Apakah terdapat perubahan besar tidak nomai setelah<br>periode pelaporan atae harga aaet atau kure valuta asing?                                                                                                    |  |  |  |          | 1                 |
| 17   | Apakah terdapat perubahan tarif pajak atau peraturan<br>pengajakan yang dibertiskukan atau diununikan setelah<br>penda pelapanan dan memiliki pengatuh signifikan pada<br>aset dan liabittas pajak kini dan tangguhan ? |  |  |  |          |                   |
| 18   | Apakah terdapat pemberian komitmen atau timbulnya liabilitaa                                                                                                    |  |  |  |          | 1                 |

Gambar: Peristiwa penyesuai, yang belum terisi

## Cara pengisian:

Auditor harus menganalisis setiap pertanyaan pada kolom
 *"Kondisi Subsequent*" sebagai berikut:

| Kolom                      | : | Keterangan                                                                                                    |
|----------------------------|---|----------------------------------------------------------------------------------------------------|
| Ya /Tidak                  | : | Diisi dengan dropdown <b>Ya /Tidak</b>                                                                                                    |
| Dampak terhadap<br>akun LK | : | Diisi manual nilai Debit/Kredit jika<br>ada nilai yang berpengaruh ke akun.<br>Kolom Pengungkapan diisi dropdown<br><b>Ya /Tidak</b> sesuai dengan penilaian <b>.</b> |
| CAJE/PAJE                  | : | Tulisan CAJE/PAJE akan muncul<br>secara nilai otomatis jika diisi " <b>YA</b> "<br>pada kolom " <b>Ya /Tidak"</b>                                                     |
| Frasa pengungkapan         | : | Diisi keterangan/frase pengungkapan<br>yang akan dituangkan dalam catatan<br>atas laporan keuangan                                                                    |
| REFERENSI                  | : | Diisi link ke dokumen pendukung                                                                                                    |

Perhatikan **soal B no 4** dan isilah tabel berdasarkan data tersebut.

| 2 | Apakah terdapat informasi yang mengindikasikan adanya<br>impaliment nilai aset pada akih penda pelaponan atau<br>pertunya penyesuan atas juniah yang sebelumnya telah<br>diaku sebagai nuji penurunan nilai aset?<br>Contch: () (kebangu kang penurunan nilai aset?<br>Contch: () (kebang usah gunah () penyulan pendalan<br>penda pelaporan biasanya mengkonfirmasikan telah tegadi<br>ketulah penda pelaporan mungkon memberikan bukdi<br>tertang nilai realisasi neto. | YA | bbn peng piut | piutang usaha | YA | <u>CAJE/PAJE</u> |  |
|---|----------------------------------------------------------------------------------------------------|----|---------------|---------------|----|------------------|--|
| 3 | Apakah terdapat penentuan setelah periode pelaporan atas<br>biaya perolehan aset yang dibeli atau hasil penjualan aset<br>yang dijual sebelum akhir periode pelaporan?                                                                                                    |    |               |               |    |                  |  |
| 4 | Apakah terdapat pembayaran bagi laba atau bonus setelah<br>periode pelaporan jika entitas memiliki kewajban hukum atau<br>kewajban konututiki kini gada suhir periode pelaporan<br>untuk melakukan pembayaran sebagai akibat dari peristiwa<br>setelah tanggal tersebut (SAK 57)?                                                                                                    |    |               |               |    |                  |  |
| 5 | Apakah terdapat penemuan kecurangan atau kesalahan<br>yang menunjukan bahwa laporan keuangan tidak benar?                                                                                                    |    |               |               |    |                  |  |

Gambar: Peristiwa penyesuai, yang sudah terisi

| 18 | Apakah terdapat pemberian komitmen atau timbulnya liabilitas |       |  |    |                             |                      |              |                |                       |
|----|--------------------------------------------------------------|-------|--|----|-----------------------------|----------------------|--------------|----------------|-----------------------|
|    | kontijensi yang signifikan sebagai contoh menerbitkan        |       |  |    |                             |                      |              |                |                       |
|    | iaminan yang signifikan?                                     |       |  |    |                             |                      |              |                |                       |
| 19 | Apakah terdapat dimulainya proses tuntutan hukum yang        |       |  |    |                             |                      |              |                |                       |
|    | signifikan yang semata-mata timbul karena peristiwa yang     | TIDAK |  | YA |                             |                      |              |                |                       |
|    | teriadi setelah periode pelaporan?                           |       |  |    | Pada tanggal 22 Februari 20 | 9, atas Banding nome | r No. 47/G/2 | 018/PTTUN.JKT, | Majelis Hakim Pengadi |
| 20 | Apakah ada peristiwa yang telah terjadi yang relevan untuk   |       |  |    |                             |                      |              |                |                       |
|    | pengukuran estimasi atau provisi yang dibuat dalam laporan   |       |  |    |                             |                      |              |                |                       |
|    | keyangan?                                                    |       |  |    |                             |                      |              |                |                       |
| 21 | Apakah ada peristiwa yang telah terjadi yang relevan untuk   |       |  |    |                             |                      |              |                |                       |
|    | pemulhan kembali aset?                                       |       |  |    |                             |                      |              |                |                       |
|    |                                                              |       |  |    |                             |                      |              |                |                       |

Gambar: Peristiwa non penyesuai, yang sudah terisi

Dalam kolom kuning isi secara manual, sedangkan dalam kolom berwarna hijau diisi secara dropdown. Pengisian dilakukan sesuai dengan keyakinan auditor yang didasrkan pada pernyataan yang ada pada soal.

b. Kotak simpulan

| Simpulan |            |             |  |
|----------|------------|-------------|--|
|          | Status KKP | Incompleted |  |
|          |            |             |  |

Gambar: Kotak Simpulan, yang belum terisi

Auditor harus mengisi kotak simpulan berdasarkan pertimbangan pada isian pertanyaan. Simpulan dapat dipilih secara *dropdown* dengan 2 pilihan yaitu:

- Bukti audit tidak cukup dan tepat serta Evaluasi Peristiwa Kemudian tidak memadai. Jika simpulan ini dipilih maka akan muncul tulisan *"Jelaskan ketidakcukupan/ketidakmemadaian bukti audit"*. Auditor diminta untuk menjelaskan hal tersebut pada kotak penjelasan.
- 2. Bukti audit cukup dan tepat serta evaluasi peristiwa kemudian memadai.

Status KKP **"Completed"** simpulan telah diisi dan sebaliknya **"Incompleted"** jika belum diisi. Auditor menilai bukti audit cukup dan tepat serta evaluasi peristiwa kemudian memadai.

| Simpulan                                                              |            |           |
|-----------------------------------------------------------------------|------------|-----------|
| Bukti audit cukup dan tepat serta Evaluasi Peristiwa Kemudian memadai | Status KKP | Completed |
|                                                                       |            |           |

Gambar: Kotak Simpulan, yang belum terisi

## B. 240 Kelangsungan Usaha

Pada kertas kerja ini auditor melakukan identifikasi dan menilai apakah terdapat isu mengenai keberlangsungan usaha (going concern) dari klien. Secara garis besar terdapat 2 aspek kriteria dalam menilai kelangusngan usaha klien yaitu Aspek Keuangan; dan Aspek Operasional.

Masing-masing kriteria ini telah dijabarkan dalam bentuk pertanyaan yang harus dijawab oleh auditor berdasarkan hasil pengamatan dan informasi yang diperoleh auditor baik informasi ekternal maupun dari informasi manajemen.

## Cara Pengisian:

#### a. Bagian awal

| -          |                                                                                           |         | Juman nan |         | U |
|------------|-------------------------------------------------------------------------------------------|---------|-----------|---------|---|
| Pilih akur | i yang sesuai dengan saldo laba dan modal pemegang saham                                  |         |           | -       |   |
| Saldo Laba | Saldo laba                                                                                |         |           |         |   |
| Modal      | Madal diretor                                                                             |         |           |         |   |
| Pemegang   | mudal disetui                                                                             |         |           |         |   |
|            |                                                                                           |         |           |         |   |
| Analisis   | 7 Score                                                                                   |         | Unaudited | Audited |   |
| Z = 0.717  | X1 + 0.847 X2 + 3.107 X3 + 0.42 X4 + 0.998 X5                                             |         | onducitou | Addited | - |
| dimana :   |                                                                                           | Z-Score |           |         | _ |
|            | X1 = Modal Kerja dibagi Total Aset                                                        | Area    |           |         |   |
|            | X2 = Laba Ditahan dibagi Total Aset                                                       |         |           |         |   |
|            | X3 = EBIT dibagi Total Aset                                                               |         |           |         |   |
|            | X4 = Ekuitas Pemegang Saham dibagi Total Kewajiban                                        |         |           |         |   |
|            | X5 = Penjualan dibagi Total Aset                                                          |         |           |         |   |
| Jika :     |                                                                                           |         |           |         |   |
|            | Hasil Z < 1.23. maka mengindikasikan kelangsungan usaha dalam prediksi Pailit:            |         |           |         |   |
|            | Hasil 1.23 < Z < 2.90, maka mengindikasikan kelangsungan usaha dalam prediksi Grev Area : |         |           |         |   |
|            | Hasil Z > 2.90. maka mengindikasikan kelangsungan usaha dalam prediksi Tidak Pailit.      |         |           |         |   |
|            |                                                                                           |         |           |         |   |

#### Gambar: B240 Kelangsungan Usaha, yang belum terisi

Berisi salah satu bentuk metode untuk memprediksi kebangkrutan/pailit dari suatu klien dengan menggunakan analisis Altman Z Score. Di bagian samping kanan terdapat perhitungan otomatis untuk metode ini dan hasil akhir dari perhitungan serta simpulannya. Auditor dapat menjadikan salah satu indikator ini untuk mempertimbangkan lebih lanjut apakah terdapat isu mengenai keberlangsungan usaha.

Untuk mendapatkan hasil analisis Altman Z Score auditor harus:

- memasukkan pilihan nama akun secara *dropdown* pada kolom berwarna hijau sesuai dengan nama "Saldo Laba" yang relevan dengan laporan keuangan auditee.
- 2. Selanjutnya, memasukkan pilihan nama akun secara *dropdown* pada kolom berwarna hijau sesuai dengan nama "Modal Pemegang Saham" yang relevan dengan laporan keuangan *auditee*.

| Audit Cycle Content                                                                       |                                                          |                 |        |
|-------------------------------------------------------------------------------------------|----------------------------------------------------------|-----------------|--------|
| alisis <u>Z. Score.</u><br>0.712 XI + 0.842 X2 + 3.107 X3 + 0.42 X4 + 0.998 X5            | Berdesankan Data LK Periode 1 Januari - 31 Desember 2018 | (Unaudited)     |        |
|                                                                                           | Model Karia a Anat Lancar - Kawaihan ik Pandak           |                 |        |
| V1 = Model Karia dibasi Totel Aset                                                        | dimana fast Lancer a                                     | 1 179 743 179   |        |
| V2 = Laba Ditaban dibani Tatel Aset                                                       | dimana Aper Californi -                                  | (1.077.267.600) |        |
| X2 = EBIT dibani Total Saet                                                               | Modal Keria # Al Kewaiihan ik Pendek                     | 101 475 678     |        |
| Y4 = Eluitas Percegang Saham dibani Total Kewajihan                                       | Total Last                                               | 1 858 721 293   |        |
| Y5 = Peolyalao dibagi Total Aset                                                          | X1 = Modal Keria   Total Aset                            | 0.05            |        |
|                                                                                           | 0.717×X1 =                                               | 0.04            |        |
|                                                                                           | Laba ditahan                                             | 558,953,793     |        |
| Haail Z < 1.23, maka mengindikasikan kelangsungan usaha dalam prediksi Paliti:            | Total Aget                                               | 1.858.721.293   |        |
| Haail 1.23 < Z < 2.90, maka mendindikasikan kalangsungan usaha dalam prediksi Grev Area : | X2 = Laba ditahan ( Total Aeet                           | 0.31            |        |
| Hasil Z > 2.90, maka mengindikasikan kalangsungan usaha dalam pradikai Tidak Pailit.      | 0.847 x X2                                               | 0.259           |        |
|                                                                                           | EBIT                                                     | 4,731,317       |        |
|                                                                                           | Total Anet                                               | 1.858.721.293   |        |
|                                                                                           | X3 = EBIT / Total Aset                                   | 0.003           |        |
|                                                                                           | 3.107 x X3                                               | 0.0079          |        |
|                                                                                           | Eluitas PS                                               | (718,953,793)   |        |
|                                                                                           | Total kewaiiban                                          | (1,139,767,500) |        |
|                                                                                           | X4 = Ekuitas PS / Total Kewaiiban                        | 0.63            |        |
|                                                                                           | 0.42×X4                                                  | 0.26            |        |
|                                                                                           | Penjualan                                                | 4.045.000.000   |        |
|                                                                                           | Total Aset                                               | 1.858.721.293   |        |
|                                                                                           | X4                                                       | 2.176           |        |
|                                                                                           | 0.998 x X5                                               | 2.1719          |        |
|                                                                                           | z=                                                       | 2.7431          | Grey A |

Gambar: B240 Kelangsungan Usaha, yang belum terisi

## b. Bagian kedua (Analisis Kelangsungan Usaha - Risk Assessment)

| Aust Cycle Content                                                                                                    |                         |            | PREVIOUS | TONEXT |
|----------------------------------------------------------------------------------------------------|-------------------------|------------|----------|--------|
| Analisie Kelangsungan Usaha - Risk Assessment                                                                                                    | Pelaksanaan<br>Prosedur | PENJELASAN | Ref KKP  |        |
| 1. melakukan evaluasi adanya indikasi permasalahan going concern dengan menggunakan analisis statistik dan hasil prosedur                                                                                                   | r                       |            |          |        |
| 2 mendapatkan dokumen pendukung yang relevan terkait rencana manajemen dalam mereepon iau going concern                                                                                                    |                         |            |          |        |
| 3 melakukan permintaan kelerangan dengan manajemen mengenai kajadian/kondisi diluar tanggal neraca yang dapat<br>4. melakukan evaluasi kembali berdaaarkan dokumen rencana menajemen dan hasil permintaan kelerangan dengan |                         |            |          |        |

Gambar: Analisis kelangsungan usaha-risk assessment

Terdapat daftar faktor-faktor yang menjadi pertimbangan dalam prosedur audit untuk menilai keberlangsungan usaha.

#### **Cara Pengisian:**

| Kolom                   |   | Keterangan                                                                               |
|-------------------------|---|------------------------------------------------------------------------------------------|
| Pelaksanaan<br>Prosedur | : | Diisi dengan dropdown "Dilaksanakan/Tidak<br>dilaksanakan/Tidak Berlaku                  |
| Penjelasan              | : | Diisi manual alasan dari isian pelaksanaan<br>prosedur sesuai dropdown yang dipilih      |
| Ref KKP                 | : | Referensi/Link ke kertas kerja tambahan yang<br>dibuat auditor untuk mendukung pengujian |

Pada bagian ini tidak ada pencatatan.

## c. Bagian ketiga (Prosedur dan Aktivitas Terkait)

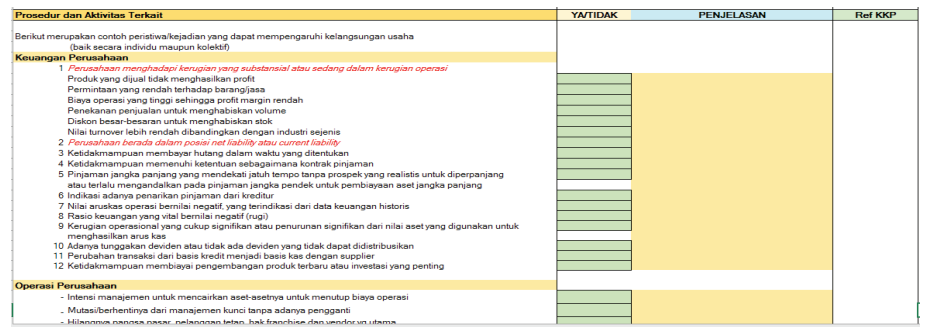

Gambar: Prosedur dan Aktivitas Terkait, yang belum terisi

- 1. Terdapat pertanyaan dari aspek keuangan dan operasional diisi/dijawab dengan pilihan *dropdown* "**YA**" atau "*TIDAK*".
- 2. Jika dijawab **"YA"** maka diberi penjelasan secara manual serta dilampirkan dokumen pendukung terkait atas kondisi tersebut.
- 3. Lihat soal B no 5. Terdapat indikasi bahwa tidak mampu membayar hutang dalam waktu yang ditentukan.

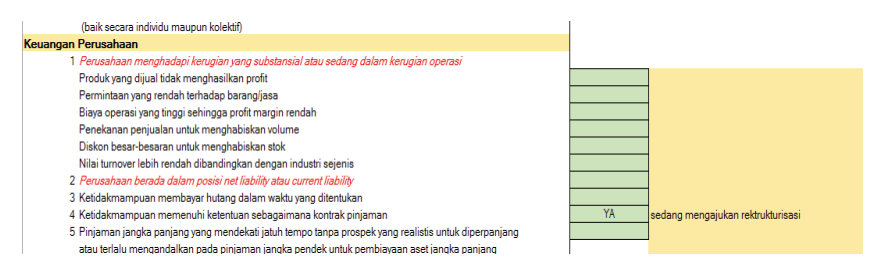

Gambar: Prosedur dan Aktivitas Terkait, yang belum terisi

#### d. Bagian Akhir/Simpulan

| Simpulan                                                              |            |             |  |
|-----------------------------------------------------------------------|------------|-------------|--|
| Bukti audit cukup dan tepat serta Evaluasi kelangsungan usaha memadai |            |             |  |
|                                                                       |            |             |  |
|                                                                       | Status KKP | Incompleted |  |
|                                                                       |            |             |  |

Gambar: Bagian akhir/simpulan yang belum terisi

Jika salah satu pertanyaan pada bagian kedua dijawab **"YA"** maka otomatis akan terdapat simpulan: **"Terdapat Permasalahan Going Concern Jelaskan Rencana Manajemen"** dan **"Pendapat Auditor Atas Rencana Manajemen"**.

Selanjutnya auditor mengisi uraian rencana manajemen atas isu going concern tersebut (jika ada) dan mengisi tanggapan/pendapat auditor atas rencana tersebut pada kolom yang tersedia.Auditor harus menyimpulkan apakah bukti audit yang cukup dan tepat telah diperoleh terkait analisis kelangsungan usaha dengan memilih *dropdown* berdasarkan analisis atas rencana manajemen tersebut. Jika auditor menilai bahwa bukti audit tidak cukup dan tepat, maka auditor harus menjelasakan alasannya pada kolom setelahnya. **Auditor tidak harus menjawab/mengisi seluruh pertanyaan**. Salah satu kondisi saja diisi prosedur sudah dianggap dilaksanakan sehingga Status KKP"**COMPLETED**".

Auditor menilai bukti audit cukup kuat dan tepat serta evaluasi kelangsungan usaha memadai.

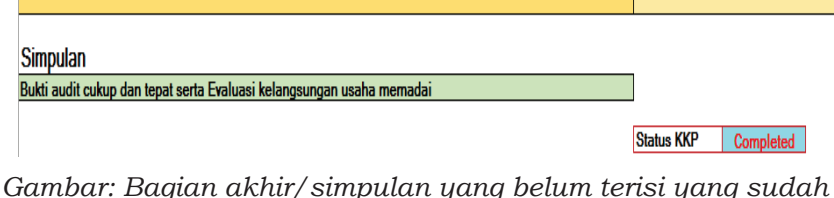

terisi

# Catatan:

**Jika isu kelangsungan usaha teridentifikasi**, auditor harus melakukan prosedur sebagaimana disyaratkan dalam SA diantaranya berupa:

- a. Mendapatkan dokumen pendukung yang relevan terkait rencana manajemen dalam merespon isu *going concern* perusahaan.
- b. Melakukan evaluasi kembali berdasarkan dokumen rencana menajemen dan hasil permintaan keterangan dengan menajemen apakah rencana manajemen masih *reasonable.*

# B. 250 Representasi Manajemen

Kertas kerja ini digunakan untuk mengidentifikasi apakah auditor telah memperoleh surat representasi dari manajemen dan isinya telah sesuai dengan SA 580 Representasi Tertulis. Representasi tertulis diperoleh menjelang akhir atau mendekati, tetapi tidak sesudah, tanggal laporan auditor atas laporan keuangan. Pernyataan tertulis mencakup seluruh laporan keuangan dan seluruh periode yang disebutkan dalam laporan keuangan. Berdasarkan SA 580 Representasi Manajemen, terdapat beberapa ketentuan yang terkait isi dan hal-hal yang harus tercakup dalam representasi manajemen. Hal tersebut dituangkan dalam bentuk pertanyaan di kolom **KONDISI**. Representasi tertulis dari manajemen tidak boleh digunakan sebagai:

- a. Pengganti pelaksanaan prosedur audit lainnya.
- b. Satu-satunya bukti untuk masalah audit yang signifikan.

| NO       | KONDISI                                                         | YA/TIDAK | KOMENTAR   | LAMPIRAN |
|----------|-----------------------------------------------------------------|----------|------------|----------|
| 1        | Apakah manajemen telah menyediakan representasi tertulis        |          |            |          |
| 1        | bahwa mereka telah memenuhi tanggung jawab mereka dalam         |          |            |          |
| 1        | menyusun laporan keuangan sesuai dengan <b>kerangka</b>         |          |            |          |
| 1        | pelaporan keuangan yang berlaku, termasuk, apabila              |          |            |          |
| 1        | relevan, penyajian yang wajar,seperti yang ditetapkan dalam     |          |            |          |
|          | ketentuan nerikatan audit?                                      |          |            |          |
| 2        | Apakah Representasi tertulis telah disajikan dalam bentuk surat |          |            |          |
|          | representasi vang dituiukan kepada auditor.                     |          |            |          |
| 3        | Apakah representasi tertulis tersebut telah menjelaskan bahwa   |          |            |          |
| 1        | manajemen telah menyediakan semua informasi relevan dan         |          |            |          |
| 1        | akses sesuai dengan yang disetujui dalam ketentuan perikatan    |          |            |          |
| 1        | audit; serta semua transaksi telah dicatat dan dicerminkan      |          |            |          |
| L_       | dalam lanoran keyangan?                                         |          |            |          |
| 4        | Apakah tanggung jawab manajemen telah dijelaskan dalam          |          |            |          |
| 1        | representasi tertulis sesuai dengan tanggung jawab yang         |          |            |          |
| F        | terdapat di dalam ketentuan perikatan audit?                    |          |            |          |
| 5        | Apakah tanggal representasi tertulis telah sama dengan tanggal  |          |            |          |
|          | laporan auditor atas laporan keuangan.                          |          |            |          |
| l °      | Apakan representasi tertulis telah mencakup selurun laporan     |          |            |          |
| -        | keuandan dan periode vang dirujuk di dalam laporan auditor?     |          |            |          |
| 11       | Apakan dapat dipastikan banwa opini auditor tidak dapat         |          |            |          |
| 1        | dinyatakan, dan laporan auditor tidak dapat diberi tanggal,     |          |            |          |
| <b>.</b> | isepeium tanggai representasi tertuiis?                         |          |            |          |
| l °      | delere lesere lesere directe audites beur recriste              |          |            |          |
| 1        | dalam laporan keuangan, dimana auditor narus meminta            |          |            |          |
|          | tambanan representasi untuk mendukung bukti audit lain yang     |          |            |          |
|          | relevan dengan laporan keuangan sesual dengan Standar Audit     |          |            |          |
| -        | irelevan lainnva (                                              |          |            |          |
|          |                                                                 |          | Status KKP |          |
|          |                                                                 |          |            |          |

Gambar: B250 Representasi Manajemen, yang belum terisi

## Cara Pengisian:

- Berdasarkan pertanyaan pada kolom "KONDISI" auditor harus mengisi sesuai dengan kondisi yang ada pada klien dengan jawaban "YA", "TIDAK" atau "N/A".
- b. Auditor dapat menambahkan informasi penjelas dalam kolom "KOMENTAR" mengenai kondisi dari masing-masing perntanyaan.
- c. Auditor dapat menambahkan referensi/*link* ke kertas kerja yang mendukung.
- d. Jika semua pertanyaan telah dijawab maka akan muncul simpulan secara otomatis sesuai dengan hasil jawaban yang dapat berupa: "Representasi manajemen telah memadai" atau "Representasi manajemen tidak memadai".
- e. Jika simpulan muncul tuliasan *"Representasi manajemen tidak memadai"*. Auditor diminta untuk menjelaskan hal tersebut pada kotak penjelasan.
- f. Kotak **"Status KKP"** menginformasikan kertas kerja kelengkapan pengisian kotak warna **"Hijau"**. Status KKP dapat
berupa **"Completed"** jika seluruh pertanyaan telah diisi/ dijawab, dan sebaliknya **"Incompleted"**.

- g. Auditor mempertimbangkan Standar Audit (SA) lainnya yang harus mengharuskan surat representasi menajemen memuat hal-hal relevan lainnya, seperti SA 540 untuk menyatakan kewajaran asumsi estimasi akuntansi yang digunakan manajemen.
- Perhatikan soal B no 6. Pada soal tersebut auditor menilai kondisi klien ya semua pada tabel tersebut kecuali pada tebel no 8. Auditor juga menilai bahwa representasi manajemen sudah memadai dan kompit.

| 合し           | Audit Cycle Content                                              |       |            |  |
|--------------|------------------------------------------------------------------|-------|------------|--|
| 1            | Apakah manajemen telah menyediakan representasi tertulis         |       |            |  |
|              | bahwa mereka telah memenuhi tanggung jawab mereka dalam          |       |            |  |
|              | menyusun laporan keuangan sesuai dengan kerangka                 | YA    |            |  |
|              | pelaporan keuangan yang berlaku, termasuk, apabila               |       |            |  |
|              | relevan, penyajian yang wajar,seperti yang ditetapkan dalam      |       |            |  |
|              | ketentuan perikatan audit?                                       |       |            |  |
| 2            | Apakah Representasi tertulis telah disajikan dalam bentuk surat  | YA    |            |  |
|              | representasi yang ditujukan kepada auditor.                      |       |            |  |
| 3            | Apakah representasi tertulis tersebut telah menjelaskan bahwa    |       |            |  |
|              | manajemen telah menyediakan semua informasi relevan dan          |       |            |  |
|              | akses sesuai dengan yang disetujui dalam ketentuan perikatan     | YA    |            |  |
|              | audit; serta semua transaksi telah dicatat dan dicerminkan dalam |       |            |  |
|              | laporan keuangan?                                                |       |            |  |
| 4            | Apakah tanggung jawab manajemen telah dijelaskan dalam           |       |            |  |
|              | representasi tertulis sesuai dengan tanggung jawab yang terdapat | YA    |            |  |
|              | di dalam ketentuan perikatan audit?                              |       |            |  |
| 5            | Apakah tanggal representasi tertulis telah sama dengan tanggal   | YA    |            |  |
|              | laporan auditor atas laporan keuangan.                           |       |            |  |
| 6            | Apakah representasi tertulis telah mencakup seluruh laporan      | YA    |            |  |
|              | keuangan dan periode yang dirujuk di dalam laporan auditor?      |       |            |  |
| 7            | Apakah dapat dipastikan bahwa opini auditor tidak dapat          |       |            |  |
|              | dinyatakan, dan laporan auditor tidak dapat diberi tanggal,      | YA    |            |  |
|              | sebelum tanggal representasi tertulis?                           |       |            |  |
| 8            | Jika relevan, apakah terdapat satu atau lebih asersi spesifik di |       |            |  |
|              | dalam laporan keuangan, dimana auditor harus meminta             |       |            |  |
|              | tambahan representasi untuk mendukung bukti audit lain yang      | TIDAK |            |  |
|              | relevan dengan laporan keuangan sesuai dengan Standar Audit      |       |            |  |
|              | relevan lainnya?                                                 |       |            |  |
|              |                                                                  |       |            |  |
| Simpulan     |                                                                  |       | Status KKP |  |
| Representasi | manajemen memadai                                                |       | Completed  |  |

Gambar: B250 Representasi Manajemen, yang belum terisi

Seluruh prosedur harus terisi YA/Tidak. Apabila salah satu prosedur tidak terisi, maka status KKP bertuliskan **INCOMPLETED.** Langkah terakhir menetapkan simpulan. Berdasarkan soal dan prosedur pelaksanaan auditor menentapkan simpulan bahwa representasi manajemen memadai.

# **B. 260 Pakar Aduitor**

Klien tidak memakai pakar auditor. Dan cara pengisian ATLAS pada bagian pakar auditor sama dengan pengisian pakar manajemen pada halaman selanjutnya.

# B. 270 Pakar Manajemen

| Apakah Manajemen menggunakan Pakar Manajemen ?                                                              |                                                                                                    |                                  |                     |    |               |                                 |           |  |
|----------------------------------------------------------------------------------------------------|----------------------------------------------------------------------------------------------------|----------------------------------|---------------------|----|---------------|---------------------------------|-----------|--|
| Prosedur aufit vang dilakukan untuk menguiti informasi yang dineroleh dari hasil nekeriaan Pakar Manaiemen: |                                                                                                    |                                  |                     |    |               |                                 |           |  |
|                                                                                                    |                                                                                                    |                                  |                     |    |               |                                 |           |  |
| Informasi umum Pakar Manajemen                                                                              |                                                                                                    |                                  |                     |    |               |                                 |           |  |
| No                                                                                                    | Nama Pakar (Individu/Organisasi)                                                                       | Bidang Keahlian                  | Akun/Pengungkapa    | in | Siapa yang me | mpekerjakan?                    |           |  |
| 1                                                                                                    |                                                                                                    |                                  |                     |    |               |                                 |           |  |
| 2                                                                                                    |                                                                                                    |                                  |                     |    |               |                                 |           |  |
|                                                                                                    |                                                                                                    |                                  |                     |    |               |                                 |           |  |
|                                                                                                    |                                                                                                    |                                  |                     |    |               |                                 |           |  |
| Bagi                                                                                                    | an 1                                                                                                   |                                  |                     |    |               |                                 |           |  |
| Pene                                                                                                    | ntuan Kebutuhan Pakar Manajemen                                                                        |                                  |                     |    |               |                                 |           |  |
|                                                                                                    |                                                                                                    |                                  |                     |    | Penielasan    | Referensi ke penguijan yang dil | akukan    |  |
| No                                                                                                    | Faktor-faktor Yang Dip                                                                                 | artimbangkan                     |                     |    | 1 chijoloddi  | toloronor to portgapar yong a   | okokum    |  |
| 1                                                                                                    | Jelaskan pengetahuan atau pengalaman sebelumnya yang dimiliki auditor terkait bal yang dipertimbangkan |                                  |                     |    |               |                                 |           |  |
|                                                                                                    | untuk menggunakan pekerjaan Pakar Manajemen (jika rele                                                 | an)!                             |                     |    |               |                                 |           |  |
| 2                                                                                                    | Apakah terdapat peraturan atau standar yang mengatur pekerkaan pakar manajemen? Jelaskan !             |                                  |                     |    |               |                                 |           |  |
| 3                                                                                                    | Bagaimana risiko salah saji material dan signifikansi dari ha                                          | l yang dipertimbangkan, untu     | ik menggunakan      |    |               |                                 |           |  |
| 4                                                                                                    | Apakah manajemen menggunakan pakar manajemen dalar                                                     | n menyusun laporan keuang        | an?                 |    |               |                                 |           |  |
|                                                                                                    |                                                                                                    |                                  |                     |    |               |                                 |           |  |
| Bagi                                                                                                    | an 2                                                                                                   |                                  |                     |    |               |                                 |           |  |
| Evalu                                                                                                    | uasi atas kompetensi, kapabilitas dan objektivitas Pa                                                  | kar Manajemen                    |                     |    |               |                                 |           |  |
|                                                                                                    |                                                                                                    |                                  |                     |    | Desisteres    | Petersei le esseniise see di    | e la dese |  |
| No                                                                                                    | Faktor-faktor Yang Dip                                                                                 | ertimbangkan                     |                     |    | i crijelasal  | ritelerensi ke pengujian yang u | akukali   |  |
| 1                                                                                                    | Apakah Pakar Manajemen tersebut memiliki keanggotaan d                                                 | ari asosiasi profesi tertentu, i | zin berpraktik atau |    |               |                                 |           |  |
| 2                                                                                                    | Apakah auditor memiliki pengalaman sebelumnya atau perr                                                | ah berdiskusi dengan pekerj      | aan pakar           |    |               |                                 |           |  |
| 3                                                                                                    | Apakah Pakar Manajemen memilik journal atau buku yang                                                  | diterbitkan? Jelaskan !          |                     |    |               |                                 |           |  |
| 4                                                                                                    | Apakah Pakar Manajemen dalam melaksanakan pekerjaan                                                    | nya harus mengikuti standar t    | teknis atau standar |    |               |                                 |           |  |
| 5                                                                                                    | Apakah kompetensi Pakar Manajemen memenuhi persyarat                                                   | an standar audit dan standar     | akuntansi?          |    |               |                                 |           |  |
| 6                                                                                                    | Evaluasi objektivitas Pakar Manajemen :                                                                |                                  |                     |    |               |                                 |           |  |
|                                                                                                    |                                                                                                    |                                  |                     |    |               |                                 |           |  |

Gambar: B270 pakar manajemen, yang belum terisi

Pada kertas kerja ini auditor melakukan identifikasi atas penggunaan pakar manajemen dalam pengujian suatu akun. Berdasarkan SA 620, prosedur yang harus dicakup oleh auditor diantaranya:

- a. Penentuan Kebutuhan Pakar Manajemen. Auditor mengevaluasi apakah diperlukan pakar manajemen untuk menilai suatu asersi dari akun tertentu.
- b. Evaluasi atas kompetensi, kapabilitas dan objektivitas pakar manejemen. Jika pakar auditor digunakan dan auditor akan menggunakan hasil pekerjaannya sebagai bukti audit, maka auditor harus melakukan analisis atas kompetensi, kapabilitas dan objektivitas pakar manajemen.
- c. Ruang lingkup pekerjaan pakar manajemen. Auditor harus melihat kepada ruang lingkup pekerjaan pakar manajemen untuk menentukan apakah ruang lingkup tersebut sesuai dengan data yang dibutuhkan auditor untuk menyimpulkan suatu asersi.

d. Evaluasi Kecukupan Pekerjaan Pakar Manajemen. Auditor harus menguji kecukupan bukti yang diperoleh oleh pakar manajemn apakah wajar dan dapat dijadikan sebagai bukti audit yang cukup dan memadai untuk menarik simpulan. Contohnya: apakah asumsi yang digunakan oleh pakar manajemen telah sesuai dengan data pembanding.

Perhatiakan **soal B no 270,** isilah tabel berdasarkan data tersebut. Dibawah ini adalah tabel-tabel yang diisi.

| Apakah Manajemen menggunakan Pakar Manajemen ? YA                                                                                                    |                                                                                                   |                                                                                                    |                         |                                                                |                             |  |  |  |
|----------------------------------------------------------------------------------------------------|---------------------------------------------------------------------------------------------------|----------------------------------------------------------------------------------------------------|-------------------------|----------------------------------------------------------------|-----------------------------|--|--|--|
| Prosedur audit yang dilakukan untuk menguji informasi yang diperoleh dari hasil pekerjaan Pakar Manajemen:                                                            |                                                                                                   |                                                                                                    |                         |                                                                |                             |  |  |  |
| Inform                                                                                                    | Informasi umum Pakar Manajemen                                                                    |                                                                                                    |                         |                                                                |                             |  |  |  |
| No                                                                                                    | Nama Pakar (Individu/Organisasi)                                                                  | Bidang Keahlian                                                                                                    | Akun/Pengungkapa        | n Siapa yang mempekerjak                                       | tan?                        |  |  |  |
| 1                                                                                                    | ABC                                                                                               | Aktuaris                                                                                                    | Imabalan Pasca Kerja    | Manajemen                                                      |                             |  |  |  |
| 2                                                                                                    | DEF                                                                                               | Penilai Publik                                                                                                    | Properti Inventaris     | Komisaris                                                      |                             |  |  |  |
|                                                                                                    |                                                                                                   |                                                                                                    |                         |                                                                |                             |  |  |  |
| Bagian 1<br>Penentuan Kebutuhan Pakar Manajemen                                                                                                    |                                                                                                   |                                                                                                    |                         |                                                                |                             |  |  |  |
| No                                                                                                    | Eaktor-faktor Yang Dir                                                                            | ertimbangkan                                                                                                    |                         | Penjelasan/Referensi ke pengujian yang dilakukan               |                             |  |  |  |
|                                                                                                    |                                                                                                   |                                                                                                    |                         | ABC                                                            | DEF                         |  |  |  |
| Jelaskan pengetahuan atau pengalaman sebelumnya yang dimiliki auditor terkait hal yang dipertimbangkan<br>untuk menggunakan pekerjaan Pakar Manajemen (jika relevan)! |                                                                                                   |                                                                                                    |                         |                                                                |                             |  |  |  |
| 2                                                                                                    | Apakah terdapat peraturan atau standar yang mengatur pe                                           | ekerkaan pakar manajemen                                                                                                    | ? Jelaskan !            |                                                                |                             |  |  |  |
| 3                                                                                                    | Bagaimana risiko salah saji material dan signifikansi dari h                                      | nal yang dipertimbangkan, u                                                                                                    | ntuk menggunakan        |                                                                |                             |  |  |  |
| 4                                                                                                    | Apakah manajemen menggunakan pakar manajemen dal                                                  | am menyusun laporan keua                                                                                                    | ngan?                   |                                                                |                             |  |  |  |
| Bagian 2<br>Evaluasi atas kompetensi, kapabilitas dan objektivitas Pakar Manajemen                                                                                    |                                                                                                   |                                                                                                    |                         |                                                                |                             |  |  |  |
| No                                                                                                    | Eaktor-faktor Yang Dir                                                                            | ertimbangkan                                                                                                    |                         | Penjelasan/Referensi                                           | ke pengujian yang dilakukan |  |  |  |
|                                                                                                    | Takor lakor tang bip                                                                              | on mound with a second second s |                         | ABC                                                            | DEF                         |  |  |  |
| 1                                                                                                    | Apakah Pakar Manajemen tersebut memiliki keanggotaar<br>pengakuan dari pihak eksternal? Jelaskan! | ı dari asosiasi profesi tertent                                                                                                    | u, izin berpraktik atau | 3C telah memperoleh izin dari PAI dan terdaftar di Kementerian |                             |  |  |  |

Gambar: B270 pakar manajemen, yang sudah terisi bagian 1

Berdasarkan keyakinan auditor yang didasrkan pada pernyataan yang ada pada soal. Auditor menetapkan pekerjaan manajer adalah memadai.

#### Bagian 4 Evaluasi kesesuaian pekerjaan pakar manajemen sebagai bukti audit

| _                                     |                                                                                                    |                                                  |     | _  |  |  |  |
|---------------------------------------|----------------------------------------------------------------------------------------------------|--------------------------------------------------|-----|----|--|--|--|
| No Faktor-faktor Yang Dipertimbangkan |                                                                                                    | Penjelasan/Referensi ke pengujian yang dilakukan |     |    |  |  |  |
| 1                                     |                                                                                                    | ABC                                              | DEF | Г  |  |  |  |
| 1                                     | a. Apakah pekerjaan pakar manajemen secara signifikan menggunakan sumber data tertentu?                                                                            | a.                                               | a.  | a. |  |  |  |
|                                       | b. Jika ya, bagaimana pakar manajemen telah memverifikasi asal-usul data, termasuk memperoleh<br>namahaman pengandalian internal atar data tersebut itira relevan? | b.                                               | b.  | b. |  |  |  |
|                                       | penananan pengenuanan memaratas uata tersebut, jiwa terevan:                                                                                                    | с.                                               | c.  | C. |  |  |  |
|                                       | c. Apakah pakar manajemen telah mengevaluasi relevansi, kelengkapan dan keakuratan data tersebut?                                                                  |                                                  |     |    |  |  |  |
| 2                                     | Jelaskan relevansi dan kewajaran asumsi dan metode signifikan yang digunakan dalam pekerjaan pakar,<br>jika Ada!                                                   |                                                  |     |    |  |  |  |
| 3                                     | a. Apakah auditor telah mengevaluasi kecukupan pekerjaan Pakar Manajemen terkait relevansi dan                                                                     |                                                  |     |    |  |  |  |
|                                       | kewajaran dari temuan/simpulan pakar, dan konsistensi-nya dengan bukti audit lain? Jelaskan !                                                                      |                                                  |     |    |  |  |  |
|                                       | b. Apakah temuan/simpulan tersebut telah tercermin secara tepat dalam laporan keuangan?                                                                            |                                                  |     |    |  |  |  |
|                                       |                                                                                                    |                                                  |     |    |  |  |  |
| Kesi                                  | mpulan :                                                                                                    | Status KKP                                       |     |    |  |  |  |
| Men                                   | urut auditor, untuk tujuan audit maka pekerjaan pakar manajemen adalah MEMADAI                                                                                     | Completed                                        |     |    |  |  |  |

Gambar: B270 pakar manajemen, yang sudah terisi bagian 2

Note: pekerjaan pakar manajer terdapat tiga pilihan yaitu memadai, tidak memadai, dan tidak relevan. Jika tidak memadai yang dipilih, maka akan muncul tabel tempat dimana alasan auditor menetapkan 'tidak memadai' ditulis.

# B. 280 Komitmen dan Kontijensi

Pada kertas kerja ini auditor melakukan prosedur untuk menilai ada tidaknya komitmen dan kontinjensi yang perlu diungkapkan dalam laporan keuangan sebagaimana tersaji pada gambar.

| Audit Cycle Content |                                                                                                    |                         |            |  |  |  |
|---------------------|----------------------------------------------------------------------------------------------------|-------------------------|------------|--|--|--|
|                     |                                                                                                    |                         |            |  |  |  |
| No                  | Uraian                                                                                                    | Pelaksanaan<br>Prosedur | Kesimpulan |  |  |  |
| 1                   | Peroleh pemahaman dan dokumentasikan kebijakan serta prosedur yang digunakan oleh manajemen dalam                                                                                                    |                         |            |  |  |  |
|                     | mengidentifikasi dan mendokumentasikan liabilitas kontiniensi.                                                                                                    |                         |            |  |  |  |
| 2                   | Reviu laporan keuangan periode sebelumnya terkait kontinjensi atau komitmen untuk menyelesaikannya.                                                                                                    |                         |            |  |  |  |
| 3                   | Diskusikan dengan manajemen kemungkinan adanya kontinjensi atau komitmen yang membutuhkan                                                                                                    |                         |            |  |  |  |
|                     | pengungkapan laporan keuangan. Diskusi harus mencakup pertimbangkan nilai bawaan aset dan liabilitas<br>yang sensitif terhadap perubahan.                                                                      |                         |            |  |  |  |
| 4                   | Review minutes of meeting terkait kontrak atau bentuk dokumentasi lainnya terkait pelaksanaan komitmen                                                                                                    |                         |            |  |  |  |
|                     | atau kontiniensi.                                                                                                    |                         |            |  |  |  |
| 5                   | Reviu invoice untuk biaya ahli hukum pada periode yang diindikasikan terdapat liabilitas kontinjensi.                                                                                                    |                         |            |  |  |  |
| 6                   | Peroleh konfirmasi tertulis dari pengacara perusahaan terkait litigasi yang sedang diproses untuk posisi<br>redekat munchin dengan tengan tengan perusahaan terkait litigasi yang sedang diproses untuk posisi |                         |            |  |  |  |
| 7                   | Diskusikan dengan manajemen terkait adarwa asuransi untuk melindungi perusahaan dari kemungkinan                                                                                                    |                         |            |  |  |  |
| · ·                 | cista hari tengan mangementanan teranga beranar entak mentaengi peraannan can kemangkinan                                                                                                    |                         |            |  |  |  |
| 8                   | Pertimbangkan hal-hal berikut ini dalam mencari liabilitas kontiniensi :                                                                                                    |                         |            |  |  |  |
|                     | a Litinasi yang disebutkan oleh pengacara                                                                                                    |                         |            |  |  |  |
|                     | b. Litigasi yang mungkin tidak disebutkan oleh pengacara                                                                                                    |                         |            |  |  |  |
|                     | e Assessment paiak                                                                                                    |                         |            |  |  |  |
|                     | d Kontrak penjualan yang sedang dinegosiasi ulang                                                                                                    |                         |            |  |  |  |
|                     | e, discounted receivable with recourse                                                                                                    |                         |            |  |  |  |
|                     | f. endorsement, garansi, dan indemnities                                                                                                    |                         |            |  |  |  |
|                     | g, pembayaran kembali atas bantuan pemerintah                                                                                                    |                         |            |  |  |  |
| 9                   | Petimbangkan hal-hal berikut ini ketika mencari komitmen :                                                                                                    |                         |            |  |  |  |
| -                   | a. Komitmen leasing                                                                                                    |                         |            |  |  |  |
|                     | b. Komitmen penjualan atau pembelian pada harga diluar harga pasar                                                                                                    |                         |            |  |  |  |
|                     | c. Kewajiban kontraktual untuk membeli aset tetap                                                                                                    |                         |            |  |  |  |
|                     | d. Merger dan akuisisi                                                                                                    |                         |            |  |  |  |
|                     |                                                                                                    |                         |            |  |  |  |

Gambar: B280 Komitmen dan Kontijensi, yang belum terisi

- a. Pada kertas kerja ini terdapat beberapa prosedur pengujian berupa pertanyaan yang harus dijawab dengan memilih *dropdown "Dilaksanakan/Tidak Dilaksanakan/Tidak berlaku*".
- b. Auditor harus menyimpulkan berdasarkan pertimbangan pada isian pertanyaan pada bagian simpulan yaitu:
  - Auditor harus menyimpulkan berdasarkan pertimbangan pada isian pertanyaan. Simpulan dapat dipilih secara dropdown dengan 2 pilihan yaitu:" Bukti audit cukup dan tepat serta Penilaian komitmen dan kontijensi memadai" atau "Bukti audit tidak cukup dan tepat

serta Penilaian komitmen dan kontijensi tidak memadai".

- Jika dipilih dropdown " Bukti audit tidak cukup dan tepat serta Penilaian komitmen dan kontijensi tidak memadai" maka akan muncul tulisan "Jelaskan ketidakcukupan bukti audit atau tidak memadainya penilaian komitmen dan kontinjensi tersebut". Auditor diminta untuk menjelaskan hal tersebut pada kotak penjelasan.
- Status KKP **"Completed"** jika simpulan telah diisi, dan sebaliknya.
- C. Perhatikan soal B no 9. Isilah tabel berdasarkan data tersebut.

| <b>A</b> | dit Cycle Content                                                                                                    |                         |                                       | PREVIOUS |
|----------|----------------------------------------------------------------------------------------------------|-------------------------|---------------------------------------|----------|
| No       | Uraian                                                                                                    | Pelaksanaan<br>Prosedur | Kesimpulan                            | LAMPIRAN |
| 1        | Peroleh pemahaman dan dokumentasikan kebijakan serta prosedur yang digunakan oleh manajemen<br>dalam mengidentifikasi dan mendokumentasikan liabilitas kontinjensi.                                                                 | DILAKSANAKAN            |                                       |          |
| 2        | Reviu laporan keuangan periode sebelumnya terkait kontinjensi atau komitmen untuk menyelesaikannya.                                                                                                    |                         |                                       |          |
| 3        | Diskuskan dengan manajeman kemungkinan adanya kontinjensi atau komtinan yang mambutuhkan<br>pengungkapan laporan keuangan. Diskusi harus mencakup pertimbangkan nilai bawaan aset dan labilitas<br>yang genatif terhadap penubahan. |                         |                                       |          |
| 4        | Review minutes of meeting terkait kontrak atau bentuk dokumentasi lainnya terkait pelaksanaan komitmen<br>atau kontiniensi.                                                                                                    |                         |                                       |          |
| 5        | Reviu invoice untuk biaya ahli hukum pada periode yang diindikasikan terdapat liabilitas kontinjensi.                                                                                                    |                         |                                       |          |
| 6        | Peroleh konfirmasi tertufis dari pengacara perusahaan terkait lifigasi yang sedang diproses untuk posisi<br>sedekat munokin dengan tanggal lagoran audit                                                                            |                         |                                       |          |
| 7        | Diakusikan dengan manajemen terkait adanya asuransi untuk melindungi perusahaan dari kemungkinan<br>risiko bisnis terkait operasional perusahaan.                                                                                   |                         |                                       |          |
| 8        | Pertimbangkan hal-hal berikut ini dalam mencari liabilitas kontinjensi :                                                                                                    |                         |                                       |          |
|          | a. Lifigasi yang disebutkan oleh pengacara                                                                                                    | DILAKSANAKAN            | KP berapa, dibayar berapa dan mengapa |          |
|          | b. Litigasi yang mungkin tidak disebutkan oleh pengacara                                                                                                    |                         |                                       |          |
|          | c. Assessment pajak                                                                                                    |                         |                                       |          |
|          | d. Kontrak penjualan yang sedang dinegosiasi ulang                                                                                                    |                         |                                       |          |
|          | e. discounted receivable with recourse                                                                                                    |                         |                                       |          |
|          | t endorsement garansi, dan indemnities                                                                                                    |                         |                                       |          |
|          | g. pembayaran kembali atas bantuan pemerintah                                                                                                    |                         |                                       |          |
| 9        | Petimbangkan hal-hal berikut ini ketika mencari komitmen :                                                                                                    |                         |                                       |          |
|          | a. Komitmen leasing                                                                                                    |                         |                                       |          |
|          | b. Komitmen penjualan atau pembelian pada harga diluar harga pasar                                                                                                    |                         |                                       |          |
|          | c. Kewajiban kontraktual untuk membeli aset tetap                                                                                                    |                         |                                       |          |
|          | Land a second second second second second second second second second second second second second second second                                                                                                    |                         |                                       |          |

Gambar: B280 Komitemen dan Kontijensi, yang belum terisi

bagian 1

Berdasarkan keyakinan auditor yang didasrkan pada pernyataan yang ada pada soal. Auditor menetapkan bukti audit cukup dan tepat serta penilaian komitmen dan kontijensi memadai.

| b. Lifigasi yang mungkin tidak disebutkan oleh pengacara                    |            |  |
|-----------------------------------------------------------------------------|------------|--|
| c. Assessment pajak                                                         |            |  |
| d. Kontrak penjualan yang sedang dinegosiasi ulang                          |            |  |
| e. discounted receivable with recourse                                      |            |  |
| f. endorsement, garansi, dan indemnities                                    |            |  |
| g, pembayaran kembali atas bantuan pemerintah                               |            |  |
| Petimbangkan hal-hal berikut ini ketika mencari komitmen :                  |            |  |
| a. Komitmen leasing                                                         |            |  |
| b. Komitmen penjualan atau pembelian pada harga diluar harga pasar          |            |  |
| c. Kewajiban kontraktual untuk membeli aset tetap                           |            |  |
| d. Merger dan akuisisi                                                      |            |  |
| e. Kontrak masa depan dari nilai tukar mata uang asing, komoditas, dl       |            |  |
| f. komitmen terkait retirement atau pensiun                                 |            |  |
|                                                                             |            |  |
|                                                                             |            |  |
| Simpulan                                                                    | Status KKP |  |
| Bukti audit cukup dan tepat serta Penilaian komitmen dan kontijensi memadai | Completed  |  |
|                                                                             |            |  |
|                                                                             |            |  |
| Jelaskan komitmen dan kontinjensi yang terjadi                              |            |  |
|                                                                             |            |  |
|                                                                             |            |  |
|                                                                             |            |  |

Gambar: B280 Komitemen dan Kontijensi, yang belum terisi bagian 2

# Catatan:

Auditor harus mempertimbangkan dalam proses pelaporan apakah terdapat komitmen dan kontinjensi yang harus diusulkan untuk diungkapkan atau menilai kecukupan pengungkapan terkait komitmen dan kontinjensi apakah telah memadai.

1. B290 Informasi Seqmen

Berisi halaman kosong.

# C. COMPLETING AND REPORTING

Pada tahap ini akan dilakukan tahapan akhir dari audit termasuk evaluasi terhadap bukti-bukti audit yang diperoleh serta prosedur lainnya sebagai pelengkap dari prosedur utama yang telah dilakukan pada tahap *risk response* sampai dengan dilakukan penerbitan Laporan Auditor Independen.

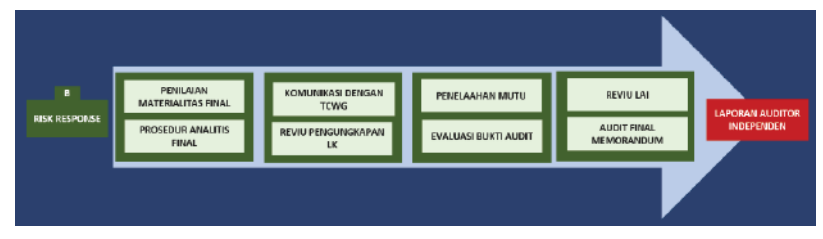

# C.110 Penilaian Materialitas Final

Kertas kerja ini digunakan untuk menganalisis materialitas pada tahap akhir audit setelah seluruh penyesuaian audit yang relevan di*posting*. Kertas kerja ini akan otomatis terisi ketika seluruh tahapan audit sebelumnya telah diselesaikan. Apabila terdapat perbedaan hasil antara materialitas audited dengan materialitas *unaudited* yang bersifat material, maka auditor harus memberikan penjelasan terkait perbedaan tersebut pada kolom **"Kesimpulan atas adanya** *selisih penilaian kembali tingkat materialitas yang material*".

|                                                                          | AUDITED  | UNAUDITED | INTERIM | SELISIH (AUDITED<br>VS UNAUDITED) | (%) |
|--------------------------------------------------------------------------|----------|-----------|---------|-----------------------------------|-----|
| Penentuan Materialitas Keseluruhan                                       |          |           |         |                                   |     |
| Acuan saido 0                                                            |          |           |         |                                   |     |
| Margin (%)                                                               | 0%       | 0%        | 0%      |                                   |     |
| Materialitas keseluruhan                                                 | -        |           |         |                                   |     |
| Penentuan Materialitas Pelaksanaan                                       |          |           |         |                                   |     |
| Margin (%) (umumnya 50% - 80% dari materialitas keseluruhan)             | 0%       | 0%        | 0%      |                                   |     |
| Materialitas pelaksanaan                                                 | -        |           |         |                                   |     |
| Ambang Batas Nilai Yang Tidak Dikoreksi                                  |          |           |         |                                   |     |
| Margin (%) (umumnya 3% - 5% dan matenalitas pelaksaaan)                  | 0%       | 0%        | 0%      |                                   |     |
| Nitel seleh sej yang tidak dikoreksi                                     | -        |           |         |                                   |     |
| Status KKP<br>Incompleted                                                |          |           |         |                                   |     |
| Kosimpulan atas adanya setisih pantaran kambali lingkat materiarkas yang | material |           |         |                                   |     |

# **Cara Pengisian:**

 Kertas kerja ini akan terisi secara otomatis ketika seluruh tahapan audit sebelumnya telah diselesaikan, kecuali, jika ada, untuk kolom "Kesimpulan atas adanya selisih penilaian kembali tingkat materialitas yang material" harus diisikan secara manual dengan memberikan penjelasan terkait justifikasi yang digunakan oleh auditor untuk menanggapi perbedaan/ selisih atas penilaian kembali tingkat materialitas yang bersifat material tersebut.

Selain itu, khususnya jika auditor menyimpulkan bahwa materialitas yang lebih rendah daripada tingkat materialitas yang ditentukan pertama kali untuk laporan keuangan secara keseluruhan (dan, jika berlaku, materialitas untuk golongan transaksi, saldo akun atau pengungkapan tertentu) adalah tepat, maka auditor harus menentukan apakah revisi terhadap materialitas pelaksanaan perlu dilakukan dan apakah sifat, saat dan luas prosedur audit lebih lanjut masih tepat atau perlu direvisi.

2. Pada bagian akhir kertas kerja sebelum kolom kesimpulan terdapat "**Status KKP**" yang secara *default* akan terisi

"**Completed**" (dengan syarat seluruh proses audit sebelumnya telah diselesaikan) karena perhitungan materialitas final merupakan rumus otomatis.

| - <b>⊟ 5</b> • d+ ≂                                                                                                    | ATLAS LENCEAP_R2 1 - Eccel                                                                                                    | Sgnin 181 – 61 X                           |
|----------------------------------------------------------------------------------------------------|----------------------------------------------------------------------------------------------------|--------------------------------------------|
| File Home Inset PageLayout Formulas                                                                                                    | Data Roview View Add-ins Help Acrobat 🖓 Tell merwhat you want to do                                                                                                    | A Share                                    |
| Fivefiliates<br>Tables                                                                                                    | Afries D Annovement of Annovement of Annovem | 4<br>Tet Symbols                           |
| R11 *   × ✓ A                                                                                                    |                                                                                                    | v                                          |
| C P Content Audt Dyde Content                                                                                                    |                                                                                                    | en al aj re al ananana ar ag ar as at au . |
| 0     Rene KVP     KVP Serred, Apra. I: Down       T     Reservice     Rene       Reservice     PTED     Annumbies       SUBMARTIN     SUBMARTIN     Telescole       Trinto Davi     Hereiner 37D Dombre 2016     Telescole       Reservice     Reservice     Reservice       Reservice     Reservice     Reservice       Stargenissen     SA 202: Namedaland tahn Palage Permisantan                                                                                                    | Polytycholo Polytychol Marcula Marcula |                                            |
| Press Werken Faskalan Korzaki Talder Korzaki Talder Korzaki Talder Korzaki Talder Korziki Talder Korziki Talder K | NNL     SL.5M     SL.5M(s)       US2.05.661     US2.05.161     C255.668     C2.50.161       US2.05.661     US2.05.161     C255.668     C2.50.161       US2.05.661     US2.05.161     C2.50.161     C2.50.161       US2.05.661     US2.051     C2.50.161     C2.50.161       US2.051     US2.051     C2.50.161     C2.50.161                                                                                                    |                                            |
| A. Sanak NDP<br>M. Considered                                                                                                    |                                                                                                    |                                            |
| # P Type here to search                                                                                                    | # e 💼 💼 🖮 🗷                                                                                                    | ▲ E 4 4× 1119.em<br>A ■ 6 4× 2104.000 €    |

# C.120 Prosedur Analitis Final

Kertas kerja ini digunakan untuk melakukan prosedur analitis pada tahap akhir pelaksanaan audit. Analisis terdiri dari analisis perbandingan data antar periode dan analisis rasio keuangan seperti pada prosedur analitis awal.

Terdapat 2 (dua) kertas kerja pendukung untuk mengisi bagian ini, yaitu sebagai berikut.

# Indeks Keterangan

# C.120.1 Analisis perbandingan data antar periode.

Digunakan untuk pengisian analisis vertikal dan horisontal atas laporan keuangan auditee, rata-rata industri, dan keterangan mengenai perubahan antar periode.

# C.120.2 Analisis rasio keuangan.

Digunakan untuk melakukan analisis atas rasio keuangan auditee baik berupa rasio likuiditas, rasio aktivitas, rasio solvabilitas, dan rasio profitabilitas.

# FINAL ANALITICAL PROCEDURE

| Nama Klien *<br>Jenis usaha *<br>Periode Interim Berjalan *<br>Periode Berjalan *<br>Periode Perbandingan *<br>SAK yang digunakan * |                                                                                |                                          |
|----------------------------------------------------------------------------------------------------|--------------------------------------------------------------------------------|------------------------------------------|
| Analisis LK Tahap Awal *<br>* otomatis<br>Kesimpulan dan status KKP                                                                 | :<br>1. Analisis perbandingan data antar periode<br>2. Analisis rasio keuangan | Indeks<br><u>C120.1</u><br><u>C120.2</u> |
|                                                                                                    |                                                                                |                                          |
| (talah keempulan berdecarkan hacil anaksa 5501 tale                                                                                 | 1C2027                                                                         |                                          |
| Audit Cycle                                                                                                    | Content                                                                        |                                          |

| FINAL ANALITICAL PROCEDURE                                                                                                    |                                                                                                    |  |  |  |  |  |
|----------------------------------------------------------------------------------------------------|----------------------------------------------------------------------------------------------------|--|--|--|--|--|
| Nama Klien * :<br>Jenis usaha * :<br>Periode Interim Berjalan * :<br>Periode Berjalan * :<br>SAK yang digunakan * :<br>SAK yang digunakan * :<br>Analisis LK Tahap Awal * :<br>* otomatis<br>Kasimpulan dan status KKP<br>Itelah memadai | PT FEBI<br>Sektor Perdagangan_dan_Jasa Kepemilikan Swasta - Non Go Publik<br>31 Oktober 2018<br>31 Desember 2018<br>31 Desember 2017<br>SAK Umum konvergensi IFRS<br>1. Analisis perbandingan data antar periode<br>2. Analisis rasio keuangan C120.1<br>C120.2 |  |  |  |  |  |
| (Isilah kesimpulan berdasarkan hasil analisa                                                                                                    | i C120.1 dan C120.21                                                                                                    |  |  |  |  |  |

| Audit Cycle Co                                                | ntent                           |                 |                    |               |                   |               |        | PISALLIR TO LEG                                                 |
|---------------------------------------------------------------|---------------------------------|-----------------|--------------------|---------------|-------------------|---------------|--------|-----------------------------------------------------------------|
| Nona KAP<br>Nona AP                                           | KAP Saroul, Ages, 8 D<br>Ages   | iyan            |                    |               |                   |               |        | Disiphan okh IE<br>Taanani zaki 25 Januari 2013 Wakta padai 200 |
| Nana Kiles                                                    | PTPEN                           |                 |                    |               |                   |               |        | Tanggal calectal 26 Januari 2013 Watra calectal 202             |
| Alsmit blien                                                  | SURACARTA                       |                 |                    |               |                   |               |        | Junith Lori 0 Jamisi Jan 300                                    |
| l anun Dusu<br>Indeks KKP                                     | 1/angan - 01 Desember<br>Clab 4 | 2010            |                    |               |                   |               |        | Taggani nabi 25 Jassari 2015 Watra nabi ####                    |
| Ahma ladoice                                                  | PROTECUR ANALITIS               | PINAL - COMPANY | NIZE               |               |                   |               |        | Tanggal calecal 25 Januari 2013 Watte calecal IDI               |
| 2A yang telezak                                               | SA 520 : Procedar Arol          | lid c           |                    |               |                   |               |        | Junish kari 0 Junish Jan 2:00                                   |
|                                                               |                                 |                 |                    |               |                   |               |        | Junish kan 0 Total weliku 200                                   |
| Simpulan<br>Proceeding analisis to                            | nal talah mamuda                |                 | Status KKP         | Completed     | 1                 |               |        |                                                                 |
| a second as as as a                                           |                                 |                 |                    | C. Cranparera | ,                 |               |        |                                                                 |
|                                                               |                                 |                 |                    |               |                   |               |        |                                                                 |
|                                                               |                                 |                 |                    |               |                   |               |        |                                                                 |
|                                                               |                                 |                 |                    |               |                   |               |        |                                                                 |
| Data yang digunakan untuk menghi                              | terreran an allair coastiles    |                 |                    |               |                   |               |        |                                                                 |
| AKUN                                                          | 31 December 2018                |                 | 31 December 2017   |               |                   |               |        |                                                                 |
| TOTAL ASET                                                    | 1629,365,684                    |                 | 1857.521293        |               |                   |               |        |                                                                 |
| PENDAPATAN                                                    | 3,632,000,000                   |                 | 3,744,900,000      |               |                   |               |        |                                                                 |
|                                                               | Xalde Obbis Tabas               |                 | Salda Parinda Lain |               |                   |               | Batal  |                                                                 |
| Hans skan                                                     | (1)                             | des affir is    | (6)                | On elistic    | Parakakan akkir p | erinde (m. b) | Induct | Extern gen mangen ei parek eben funtuk intarim dangan bemanb    |
|                                                               | El Barankar 2012                |                 | 21 Barankar 2017   |               | datas (Re)        | ×             | - 64   | (Cristing (Cristing))                                           |
| Can day cobara inac                                           | 83,434,950                      | 5.12%           | 22'121'220         | 22            | 66,200,666        | 60.231        |        |                                                                 |
| Piscong ucolo                                                 | 45,367,569                      | 25,49%          | 1,011,061,715      | 543           | (mericcoline)     | -102,455      |        |                                                                 |
| Dang meter dan beban dibayar dinasis<br>Bajak dibasas dinasis | 20,740,800                      | 1849            | 99,900,000         | 04            | 177,531           | 0.008         |        |                                                                 |
| Pores dinas                                                   | 2,000,000                       | 0.18%           | 2 200 000          | 03            | 100.000           | 3 332         |        |                                                                 |
| Properti investaci                                            | 494,774,250                     | 30.37%          | 157,303,100        | 112           | 286,054,554       | 60,003        |        |                                                                 |
| Tanah                                                         | 300,000,000                     | 18,41%          | 200,000,000        | 153           |                   | 0.003         |        |                                                                 |
| Apet tetap                                                    | 167.049,415                     | 10.25%          | 146,868,415        | 8%            | 23,490,444        | 12.06%        |        |                                                                 |
| Apet table crystigad                                          | 10,000,000                      | 0.92%           | 14,900,000         | 12            | 100,444           | 0.61%         |        |                                                                 |
| Utang states                                                  | (30,000,000)                    | -2.03%          | [32,580,000]       | -29           | (9),490           | 0.03%         |        |                                                                 |
| Litang pajak                                                  | (67,767,500)                    | -4.16×          | (\$1,817,500)      | -32           | (15,950,000)      | 23.583        |        |                                                                 |
| Utang Bank Jangka Pendek                                      | (000,000,000)                   | -60.76%         | (000,007,600)      | -556          | (000,000)         | 0.00%         |        |                                                                 |

# Cara Pengisian:

#### a. Indeks C.120.1 Analisis perbandingan data antar periode.

- 1. Auditor hanya perlu mengisi pada kolom berwarna kuning (dengan pengisian manual) dan kolom berwarna hijau (dengan memilih *dropdown*).
- 2. Kolom "Analisis Vertikal" diisi secara manual oleh auditor dengan mengisikan perbandingan tiap-tiap akun aset, kewajiban, dan ekuitas sebagai persentase dari "TOTAL ASET" dan tiap-tiap akun pendapatan dan beban sebagai persentase dari "PENDAPATAN". Auditor dapat membertimbangkan angka pembanding lainnya yang relevan, bila hal tersebut lebih tepat.
- 3. Selanjutnya auditor perlu untuk mengisikan analisis horisontal berupa perubahan atas saldo akhir tahun dibandingakan dengan saldo tahun sebelumnya pada kolom "perubahan akhir periode (a-b)" baik dalam nilai rupiah (Rp) maupun dalam persentase.
- 4. Auditor dapat mengisikan data terkait "Rata2 Industri" untuk membandingkan kewajaran nilai akun pada laporan keuanan auditee dengan laporan keuangan rata-rata industri yang sejenis dengan pengisian secara manual.
- 5. Sebagai tahap akhir, auditor harus mengisikan kesimpulan yang diperoleh atas hasil analisis pada kolom "*Simpulan*"

dengan memilih *dropdown* yang tersedia sehingga "**Status KKP**" menjadi "**Completed**".

6. Apabila pada kolom "Simpulan" auditor memilih dropdown "Prosedur analisis final tidak memadai" maka akan muncul kolom "Jelaskan!", Selanjutnya auditor harus mengisikan penjelasan mengapa hasil analisis tidak memadai pada kolom yang tersedia dengan pengisian manual.

# b. Indeks C.120.2 Analisis rasio keuangan.

- 1. Auditor hanya perlu mengisi pada kolom berwarna kuning dengan pengisian manual.
- 2. Kolom "Hasil Analisis Awal" akan terisi secara otomatis untuk masing-masing rasio yang tersedia.
- Auditor perlu mengisikan rasio-rasio pada kolom "Hasil Analisis Final" dengan dapat mengacu kepada rumusrumus yang tersedia pada kolom paling kanan dengan menggunakan data yang tersedia.
- 4. Kolom "Periode Sebelumnya" juga akan secara otomatis untuk masing-masing rasio.
- 5. Auditor dapat mengisikan rata-rata rasio untuk industri sejenis pada kolom "Rata2 Industri" yang dibandingkan rasio auditee sehingga dapat digunakan sebagai menilai kewajaran rasio laporan keuangan auditee.
- 6. Auditor perlu memberikan hasil analisis atas rasio-rasio yang telah dihitung termasuk hasil perbandingan rasiorasio antar periode (rasio periode kini final dan rasio periode sebelumnya) serta dengan rata-rata rasio industri pada kolom "ANALISIS" secara manual.
- Sebagai tahap akhir, auditor harus mengisikan kesimpulan yang diperoleh atas hasil analisis pada kolom "*Kesimpulan*" dengan memilih *dropdown* yang tersedia sehingga "*Status KKP*" menjadi "*Completed*".
- 8. Apabila pada kolom "*Kesimpulan*" auditor memilih *dropdown "Prosedur analisis final tidak memadai*" maka

akan muncul kolom "*Jelaskan!*" maka auditor harus mengisikan penjelasan mengapa hasil analisis tidak memadai pada kolom yang tersedia secara manual.

| Aute cice Content                          |                                                                                                    |                  |                 |                  |                                |                       |      |             |                         |                                           |
|--------------------------------------------|----------------------------------------------------------------------------------------------------|------------------|-----------------|------------------|--------------------------------|-----------------------|------|-------------|-------------------------|-------------------------------------------|
| - TT                                       |                                                                                                    |                  |                 |                  |                                |                       |      |             |                         |                                           |
|                                            |                                                                                                    |                  |                 |                  |                                |                       |      |             |                         | · · · · · · · · · · · · · · · · · · ·     |
| Las P i Las                                | •                                                                                                    |                  |                 | Transa           | COLUMN Mails and               |                       |      |             |                         |                                           |
| Barta i Print                              |                                                                                                    |                  |                 | Trappont         | TTTTTT Williams                | 11                    |      |             |                         |                                           |
| hadla i HHKITTI                            |                                                                                                    |                  |                 | Andle            | 1 Juni Jun                     |                       |      |             |                         |                                           |
| Taballah i Dami 3 finada 3                 |                                                                                                    |                  |                 | Turnin and       | No. of Concession, No. 11, no. |                       |      |             |                         |                                           |
| Beer belefe . Phone and and and            |                                                                                                    |                  |                 | Trappont         | TTTTTTT Wells soon             | iii ii                |      |             |                         |                                           |
| Howards H121 Posta Int                     |                                                                                                    |                  |                 | Annual Inc.      | I Juni Jun                     | ш                     |      |             |                         |                                           |
|                                            |                                                                                                    |                  |                 | Zootha           | Tilenth                        |                       |      |             |                         |                                           |
|                                            |                                                                                                    |                  |                 |                  |                                |                       |      |             |                         |                                           |
| for the same for first same                |                                                                                                    |                  |                 |                  |                                |                       |      |             |                         |                                           |
|                                            |                                                                                                    |                  |                 |                  |                                |                       |      |             |                         |                                           |
| Blates EEP                                 |                                                                                                    |                  |                 |                  |                                |                       |      |             |                         |                                           |
|                                            |                                                                                                    |                  |                 |                  |                                |                       |      |             |                         |                                           |
| English                                    |                                                                                                    |                  |                 |                  | determine                      |                       |      |             |                         |                                           |
| But was break and the set of second second |                                                                                                    |                  | 31 Bereder 3817 |                  | and the second second          | and the second second | 1    |             | N. Constant State       | 1                                         |
| 1117                                       | 1.000.220.20                                                                                                    | 1. 1.410.141.414 | 1.002.001.003   | 1077 10100       | - annuai                       | 1,128,242,128         |      | 112,112,111 | 1,112,142,121           |                                           |
| 101710_017_0000                            | 1218.483.243                                                                                                    | 10.00.00         | 1218.462.2931   | 107710001000     |                                | 125,521,00            |      | 175,822,558 | 119,121,111             |                                           |
|                                            | 610.01.0                                                                                                    | 2.522.00.00      | 2,246,911,011   | 100017702200     | 1711110                        | 11,022,352,000        | 1 15 | 112,02,000  | 1,125,512,111           | 4                                         |
|                                            | 2.122.111.11                                                                                                    | 2.122.111.111    | 2.121.111.111   | 10011710/00/000  | THE .                          | 10,00,00              | 4 5  | 311,131,000 | 153,400,000             | 4                                         |
| and the pole                               | 19,282,78                                                                                                    | 2 442.482.80     | 11.421.212      |                  |                                | 114,161,315           |      | 331,174,476 | 01.16.12                | 4                                         |
| UNDUR DE                                   | 11 120 242 100                                                                                                    |                  |                 | 101010-000       |                                | 11.522.218            | -    | 11.12.31    | 14.412.34               |                                           |
| 117                                        | 1.721.21                                                                                                    | 2 427,788,428    | 6.00.202        |                  |                                |                       |      |             |                         | -                                         |
| Taken on president and a propher president |                                                                                                    |                  |                 |                  |                                |                       |      |             |                         |                                           |
|                                            |                                                                                                    |                  |                 |                  |                                |                       |      |             |                         |                                           |
|                                            |                                                                                                    |                  | 31 0            | Ball Brain Mrth. |                                |                       |      |             |                         |                                           |
|                                            |                                                                                                    |                  |                 | 3817             |                                |                       |      |             |                         |                                           |
| En las ofen las                            | 22.224.18                                                                                                    | 1 12.424.411     | 22,124,101      | 11,314,311       |                                |                       |      |             |                         |                                           |
| Filmpinde                                  | 11.462.72                                                                                                    | 11.262.053       | 1.011.282.215   | 713,357,544      |                                |                       |      |             |                         |                                           |
| Regards for filter from body               | 121.241.11                                                                                                    | 121.241.111      | DITECT          | 11,54,11         |                                |                       |      |             |                         |                                           |
| Fundam                                     | 1.11.11                                                                                                    | 1,11,11          | 21.111.111      | 2,10,00          |                                |                       |      |             |                         |                                           |
| Propert Learning                           | 112.111.21                                                                                                    | 414,224,388      | 112.111.211     | 348,341,478      |                                |                       |      |             |                         |                                           |
| Total                                      | 211.111.11                                                                                                    | 1 211.111.111    | 201.00.00       | 211,111,111      |                                |                       |      |             |                         |                                           |
| Boot Integ                                 | 02.00.0                                                                                                    | 02.00.00         | REPERT          | 06,00,00         |                                |                       |      |             |                         |                                           |
| Bod fellowed                               | 0.00.0                                                                                                    | 1.11.11          | RAILIN          | 14,400,000       |                                |                       |      |             |                         |                                           |
| Bires and                                  | 01.01.0                                                                                                    | 122.111.111      | 122.441.111     |                  |                                |                       |      |             |                         |                                           |
| Harp Bard Zargh Parket                     | 1911-111-111                                                                                                    | 1330.000.000     | 1919-211-111    | 1989,000,000     |                                |                       |      |             |                         |                                           |
| Inter Seg Kel Inn Here-Inte Cate           | 12.211.111                                                                                                    | 12.201.001       | 12.101.000      | 12,288,888       |                                |                       |      |             |                         |                                           |
| Hang Bank/angle Process                    |                                                                                                    |                  |                 |                  |                                |                       |      |             |                         |                                           |
| Hard and an angle barrad                   | 152.111.11                                                                                                    | 1112.001.001     | 02.40.000       | 12,40,00         |                                |                       |      |             |                         |                                           |
| fails found annula hanna                   |                                                                                                    |                  |                 | 111.441.251      |                                |                       |      |             |                         |                                           |
| Bile de                                    | 111.111.111                                                                                                    |                  | 111 443 111     | 112,625,288      |                                |                       |      |             |                         |                                           |
| Presson house by segme                     | 11.111.111.111                                                                                                    | 12.422.000.000   | 12,244,488,888  | 12,511,411,111   |                                |                       |      |             |                         |                                           |
| Refere peter production                    | 2.127.111.11                                                                                                    | 2.122.001.00     | 2.125.111.111   | 2,925,911,111    |                                |                       |      |             |                         |                                           |
| Base Colleand                              | 19,212,11                                                                                                    | 111.212.111      | 111.10.111      |                  |                                |                       |      |             |                         |                                           |
| Ada Assessed to Assessed                   | 25,211,11                                                                                                    | 201.201.01       | 21.211.111      |                  |                                |                       |      |             |                         |                                           |
| Parlanter and general                      | 1.01.10                                                                                                    | 1111.114.111     | 1.11.111        | 1111.010.020     |                                |                       |      |             |                         |                                           |
| Refer from an approximate                  | 14,622,25                                                                                                    | 1 16,602,011     | 16.422.231      | 14,833,348       |                                |                       |      |             |                         |                                           |
| fuller falma Con                           |                                                                                                    | . 11.229.428.818 |                 | 1625,212,000     |                                |                       |      |             |                         |                                           |
| Refere fasteren Corre                      |                                                                                                    | 122,512,111      |                 | 12,171,711       |                                |                       |      |             |                         |                                           |
|                                            |                                                                                                    |                  |                 |                  |                                |                       |      |             |                         |                                           |
|                                            |                                                                                                    |                  |                 |                  |                                |                       |      |             |                         |                                           |
|                                            |                                                                                                    |                  |                 |                  |                                |                       |      |             |                         |                                           |
|                                            |                                                                                                    |                  |                 |                  |                                |                       |      |             |                         |                                           |
|                                            |                                                                                                    |                  |                 |                  |                                |                       |      |             |                         |                                           |
|                                            |                                                                                                    |                  |                 |                  |                                |                       |      |             |                         |                                           |
| trans them                                 | In Inc. In.                                                                                                    | In Loss Post     | ale falsanse    |                  |                                |                       |      |             | France                  | Kanna Kanagan                             |
|                                            | and a second second sec |                  |                 |                  |                                |                       | 1.0  | Kanna Kana  | Ann Ban                 | tuu                                       |
| fur dans                                   | -184,422                                                                                                    |                  |                 |                  |                                |                       | P    |             | ad Inclosed             | . Hol have 4 bills/ogb Pabl               |
| Annual Annual                              | 3.103                                                                                                    |                  |                 |                  |                                |                       |      |             | A. CHILEN               | . Con the control of control angle Profid |
|                                            |                                                                                                    |                  |                 |                  |                                |                       | 1    |             |                         |                                           |
| Autor Anno.                                |                                                                                                    |                  |                 |                  |                                |                       | 2.   |             | al Poplars Poolas       | : Index plot pressure / Provident relicit |
| Ayının Any 610                             |                                                                                                    |                  |                 |                  |                                |                       |      |             | 1.2 Papelana Polony Rad | ci Pranna e Prihag mile mita              |
| During Dir On                              |                                                                                                    |                  |                 |                  |                                |                       |      |             | a. Pergelane Tale Roll  | Presse #Tels Ind and                      |

# C.200 Review Pengungkapan LK

Kertas kerja ini digunakan untuk membantu auditor dalam memastikan bahwa pengungkapan laporan keuangan telah memenuhi persyaratan dalam SAK yang berlaku/relevan.

| REVIEW PENGUNGKAPAN LAPORAN KEUANGAN                                                                                                    |          |  |  |  |  |  |  |  |  |
|----------------------------------------------------------------------------------------------------|----------|--|--|--|--|--|--|--|--|
| Nama Klien *<br>Jenis usaha *<br>Periode Interim Berjalan *<br>Periode Berjalan *<br>Periode Perbendingen *<br>SAK yang digunakan *<br>* : Otomatis<br>Kesimpulan dan status KKP | SAK ETAP |  |  |  |  |  |  |  |  |
| SAK ETAP                                                                                                    | 0<br>0   |  |  |  |  |  |  |  |  |
| Audit Cycle                                                                                                    | Content  |  |  |  |  |  |  |  |  |

Pada Indeks C.200 ini akan muncul navigasi untuk menuju ke reviu pengungkapan laporan keuangan berdasarkan standar akuntansi yang digunakan oleh auditee beserta simpulan yang sudah dibuat. Sebagai contoh SAK yang digunakan oleh auditee adalah SAK ETAP sesuai isian pada indeks HOME maka ketika **kotak merah** di atas diklik maka akan diarahkan ke checklist reviu pengungkapan laporan keuangan berdasarkan SAK ETAP.

Pada kolom "**Kesimpulan dan Status KKP**" akan terisi secara otomatis apabila kolom "**Kesimpulan**" pada kertas kerja **"C.220 REVIEW PENGUNGKAPAN LAPORAN KEUANGAN"** berdasarkan SAK yang telah dipilih di bagian Home telah diisi secara lengkap.

| Aud                                                                                                    | t Cycle Content                                                                                                    |                          |               |                                                                                                    | AN PREVIC                                                                        |                                                                                                    | NEXT<br>ENS                                             |
|----------------------------------------------------------------------------------------------------|----------------------------------------------------------------------------------------------------|--------------------------|---------------|----------------------------------------------------------------------------------------------------|----------------------------------------------------------------------------------|----------------------------------------------------------------------------------------------------|---------------------------------------------------------|
| Nama KAP<br>Nama AP<br>Nama Klien<br>Alamat klien<br>Tahun Buku<br>Indeks KKP<br>Nama Indeks<br>SA yang relevan | KAP Samsul, Agus, & Diyan<br>Agus<br>PTFEBI<br>SURAKARTA<br>1 Januari - 31 Desember 2018<br>C220<br>REVIEW PENSUNGKAPAN LAPORAN KEUANGAN BERDASARKAN SAK<br>SA 330: Reapons Auditor terhadap Risiko yang Telah Dinilai<br>SA 540: Audit Atas Estimasi Akuntansi. Termasuk Estimasi Akuntansi Nilai V | ETAP<br>Vajar. dan Pengi | ungkapan yani | Disiapkan oleh<br>Tanggal mulai<br>Tanggal selesai<br>Jumlah hari<br>Diraview oleh<br>Tanggal mulai<br>Tanggal selesai<br>Jumlah hari<br>gJumlah hari | NR<br>29 Januari 2019<br>0<br>AG<br>29 Januari 2019<br>30 Januari 2019<br>1<br>1 | Vaktu mulai<br>Waktu selesai<br>Jumlah Jam<br>Waktu mulai<br>Waktu selesai<br>Jumlah Jam<br>Total waktu | 13:00<br>15:00<br>2:00<br>15:30<br>9:30<br>1:00<br>3:00 |
| No                                                                                                    | Uraian                                                                                                    | Sumber                   | Cat<br>Ada    | atan atas Laporan<br>Tidak Ada                                                                                                    | Keuangan<br>NA                                                                   | Refer ke C                                                                                              | aLK                                                     |
| A. Umum<br>1. Kompor<br>(a)<br>(b)<br>(c)                                                                       | ien lapoian keuangan<br>Neraca<br>Laporan laba rugi<br>Laporan perubahan ekuitas<br>(i) selurih perubahan dalam ekuitas<br>(ii) perubahan ekuitas selain perubahan yang timbul dari transaksi<br>dengan pemilik delam kapasitasnya sebagai pemilik                                                   | Bab 3.12                 |               |                                                                                                    |                                                                                  |                                                                                                    |                                                         |

# C.220 B REVIU PENGUNGKAPAN LAPORAN KEUANGAN BERDASARKAN SAK ETAP

- Setelah auditor mengklik kotak warna merah pada bagian paling kanan keterangan "SAK yang digunakan" untuk menampilkan kertas kerja "C.220 REVIEW PENGUNGKAPAN LAPORAN KEUANGAN" pada kertas kerja Indeks C.200.
- Auditor selanjutnya harus mengisi kertas kerja "C.220 REVIEW PENGUNGKAPAN LAPORAN KEUANGAN" secara lengkap. Untuk kolom "Catatan atas Laporan Keuangan"

pada bagian "*Ada*", "*Tidak Ada*", dan "N/A" merupakan pilihan *dropdown* berupa tanda "V". Sedangkan kolom "**Refer to CaLK**" perlu diisi secara manual.

- Setelah auditor selesai melaksanakan review pengungkapan laporan keuangan, maka auditor harus mengisikan kolom "Kesimpulan" dengan memilih dropdown yang tersedia sehingga "Status KKP" menjadi "Completed".
- 4. Apabila pada kolom "Kesimpulan" auditor memilih dropdown "Review pengungkapan tidak memadai" maka akan muncul kolom "Jelaskan!" maka auditor harus mengisikan penjelasan mengapa hasil analisis tidak memadai pada kolom yang tersedia secara manual.

Catatan: Auditor harus meng-*update* dengan mengisi secaara manual atas isi dari catatan atas laporan keuangan berdasarkan SAK yang terkait yang terbaru dan relevan pada kertas kerja **"C.220 REVIEW PENGUNGKAPAN LAPORAN KEUANGAN"**.

# C.300 Penelaahan Mutu

Kertas kerja ini digunakan oleh pereviu untuk memastikan bahwa seluruh aspek tahapan audit mulai dari *risk assessment, risk response*, dan *reporting* telah diselesaikan dengan baik. Apabila masih terdapat isu yang belum terselesaikan dengan baik, maka pereviu akan memberikan respon/masukan untuk ditindaklanjuti. Pereviu selanjutnya akan memastikan agar tindak lanjut atas respon/ masukan yang diberikan telah diaksanakan secara memadai.

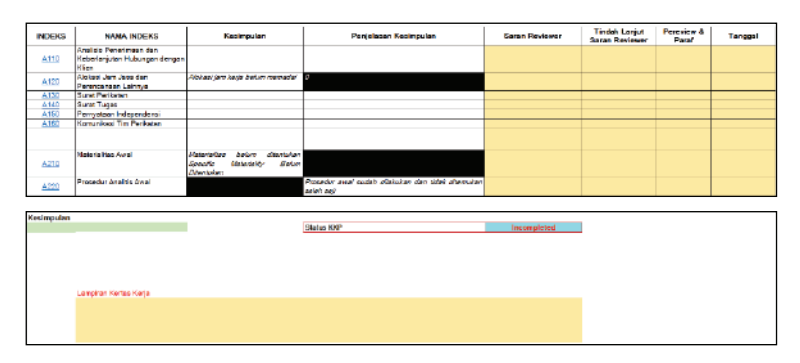

- Kolom yang perlu diisi secara manual adalah kolom berwarna kuning yaitu kolom "Saran reviewer", "Tindak Lanjut Saran Reviewer", "Pereview & Paraf", dan kolom "Tanggal".
- 2. Setelah mereviu tahapan-tahapan audit yang telah dilaksanakan dan memperhatikan keterangan pada kolom "Kesimpulan" dan "Penjelasan Kesimpulan" yang merupakan isian otomatis yang berasal dari kesimpulan pada tahapan audit sebelumnya, pereviu secara manual mengisikan hasil reviu yang diperoleh pada kolom "Saran Reviewer".
- 3. Apabila terdapat saran dari reviewer, maka pereviu memberikan saran tersebut dengan mengisi secara manual pada kolom **"Saran Reviewer"**. Selanjutnya, pereviu harus memastikan sampai dengan saran tersebut ditindaklanjuti secara memadai untuk kemudian diisikan hasilnya pada kolom **"Tindak Lanjut Saran Reviewer"**.
- Apabila tidak terdapat kondisi yang menjadi isu (tidak perlu diberikan saran oleh reviewer), maka pereviu mengisikan "N/A" pada kolom "Saran Reviewer" dan kolom "Tindak Lanjut Saran Reviewer".
- Pereviu selanjutnya membubuhkan inisial pada kolom *"Pereview & Paraf"* serta mengisikan tanggal selesainya pelaksanaan seluruh kegiatan reviu pada kolom *"Tanggal"*.
- Setelah auditor selesai melaksanakan review pengungkapan laporan keuangan, maka auditor harus mengisikan kolom "Kesimpulan" dengan memilih dropdown yang tersedia sehingga "Status KKP" menjadi "Completed".
- Apabila pada kolom "Kesimpulan" auditor memilih dropdown "Penelaahan mutu tidak memadai" maka akan muncul kolom "Jelaskan!". Auditor selanjutnya harus mengisikan penjelasan secara manual mengapa hasil analisis tidak memadai pada kolom yang tersedia.
- Sebagai tahap akhir, auditor harus mencetak kertas kerja ini untuk dapat dibubuhkan paraf/tanda tangan asli/basah pada kolom "Pereview dan Paraf". Selanjutnya, auditor dapat menscan kertas kerja ini yang telah diisi secara lengkap untuk

dilampirkan dengan menggunakan menu **"Hyperlink"** pada Ms. Office Excell pada kolom **"Lampirkan Kertas Kerja".** 

# C.400 Evaluasi Bukti Audit

Kertas kerja ini digunakan untuk merumuskan opini auditor dengan mempertimbangkan apakah bukti audit yang diperoleh secara keseluhan telah cukup dan tepat sebagai basis yang opini auditor.

Pada kertas kerja ini secara garis besar ada 2 hal yang akan dipertimbangkan yaitu:

- 1. Kecukupan dan ketepatan bukti audit (termasuk pertimbangan adanya pembatasan lingkup sebagai pertimbangan kecukupan bukti audit); dan
- 2. Dampak atas respon nomor 1 apakah memiliki dampak pervasif atas akun-akun laporan keuangan keseluruhan atau tidak).

Penentuan kedua hal tersebut akan menentukan jenis opini yang disarankan untuk diterbitkan oleh auditor. Mengacu ke SA 705, secara ringkas kombinasi yang dapat terjadi adalah sebagai berikut:

| Sifat hal-hal yang<br>menyebabkan                                         | Pertimbangan auditor tentang seberapa<br>pervasif dampak atau kemungkinan<br>dampak terhadap laporan keuangan |                                       |  |  |  |  |  |  |
|---------------------------------------------------------------------------|----------------------------------------------------------------------------------------------------|---------------------------------------|--|--|--|--|--|--|
| modifikasi opini                                                          | Material tetapi<br>tidak pervasif                                                                             | Material dan<br>pervasif              |  |  |  |  |  |  |
| Laporan keuangan<br>mengandung<br>kesalahan penyajian<br>material         | Opini wajar dengan<br>pengecualian                                                                            | Opini tidak wajar                     |  |  |  |  |  |  |
| Ketidakmampuan<br>untuk memperoleh<br>bukti audit yang<br>cukup dan tepat | Opini wajar dengan<br>pengecualian                                                                            | Opini tidak<br>menyatakan<br>pendapat |  |  |  |  |  |  |

|                                                                                         |                                        | RESPON |
|-----------------------------------------------------------------------------------------|----------------------------------------|--------|
| 1. BUKTI AUDIT YANG DIKUMPULKA<br>(TERMASUK ADANYA PEMBATAS                             | N TELAH CUKUP DAN TEPAT<br>AN LINGKUP) |        |
| 2. DAMPAK ATAS RESPON NO 1<br>a. Menyebabkan salah saji materi<br>b. Berdampak pervasif | al                                     |        |
| OPINI YANG DISARANKAN<br>OPINI AUDITOR                                                  |                                        |        |
| Status KKP                                                                              | Incompleted                            | ]      |
| Simpulan                                                                                |                                        | 1      |
|                                                                                         |                                        |        |

Gambar 74 Kertas kerja C.400

- Untuk kolom "BUKTI AUDIT YANG DIKUMPULKAN TELAH CUKUP DAN TEPAT (TERMASUK ADANYA PEMBATASAN LINGKUP)", kolom "Menyebabkan salah saji material", dan kolom "Berdampak pervasif" terdapat dropdown "YA" dan "TIDAK".
- 2. Kolom **"BUKTI AUDIT YANG DIKUMPULKAN TELAH CUKUP DAN TEPAT (TERMASUK ADANYA PEMBATASAN LINGKUP)**" dapat diisi dengan **"YA"** yang artinya auditor dengan pertimbangan profesional judgment menyimpulkan telah memperoleh bukti audit yang cukup dan tepat untuk merumuskan opini, dan dapat juga diisi dengan **"TIDAK"** yang artinya auditor dengan pertimbangan profesional judgment menyimpulkan belum memperoleh bukti audit yang cukup dan tepat termasuk karena adanya pertimbangan pembatasan lingkup audit yang berdampak pada kecukupan dan ketepatan bukti audit.
- 3. Apabila kolom **"BUKTI AUDIT YANG DIKUMPULKAN TELAH CUKUP DAN TEPAT (TERMASUK ADANYA PEMBATASAN LINGKUP)"** telah diisi, maka selanjutnya auditor harus menentukan dampak atas respon tersebut terhadap laporan keuangan, apakah menyebabkan salah saji material dan/ atau berdampak pervasif terhadap laporan keuangan secara keseluruhan atau tidak.
- Apabila kolom "Menyebabkan salah saji material" diisi dengan "TIDAK", maka keterangan "Berdampak pervasif"

tidak akan dimunculkan secara otomatis dan kolom yang tersedia harus dikosongkan.

- 5. Apabila kolom "Menyebabkan salah saji material" diisi dengan "YA", maka keterangan "Berdampak pervasif" akan muncul dan kolom yang tersedia harus diisi sesuai dengan penilaian auditor dengan "YA" jika menyebaban dampak yang pervasif dan "TIDAK" jika tidak menyebaban dampak yang pervasif.
- Apabila pengisian telah selesai dilakukan, maka akan muncul opini yang disarankan sesuai dengan SA 700 dan 705 pada kolom "OPINI YANG DISARANKAN".
- 7. Pada kolom **"OPINI AUDITOR"**, auditor harus mengisikan secara manual opini yang sesungguhnya diterbitkan oleh auditor.
- 8. Dalam hal opini yang diterbitkan berbeda dengan opini yang disarankan, maka auditor harus memberikan penjelasan/ justifikasi atas perbedaan tersebut pada kolom *"Jika opini berbeda, Mohon dijelaskan"* secara manual.
- Setelah auditor selesai mengisi kertas kerja ini, maka auditor harus mengisikan kolom "Simpulan" pada bagian paling bawah dengan memilih *dropdown* yang tersedia sehingga "Status KKP" menjadi "Completed".
- Apabila pada kolom "Simpulan" auditor memilih dropdown "Evaluasi bukti memadai" maka akan muncul kolom "Jelaskan!". Auditor selanjutnya harus mengisikan penjelasan secara manual mengapa hasil analisis tidak memadai pada kolom yang tersedia.

Adapun kombinasi pengisian yang dapat dilakukan untuk kertas kerja ini adalah:

| Deskripsi                    | Kombinasi Pengisian |    |       |       |       |  |  |  |  |
|------------------------------|---------------------|----|-------|-------|-------|--|--|--|--|
| Bukti audit yang dikumpulkan |                     |    |       |       |       |  |  |  |  |
| telah cukup dan tepat        | Ya                  | Ya | Ya    | Tidak | Tidak |  |  |  |  |
| (Pembatasan lingkup)         |                     |    |       |       |       |  |  |  |  |
| 1. Menyebabkan salah saji    |                     |    |       |       |       |  |  |  |  |
| material                     | Ya                  | Ya | Tidak | Ya    | Ya    |  |  |  |  |
| 2. Berdampak pervasif        | Tidak               | Ya | N/A   | Tidak | Ya    |  |  |  |  |
| Opini yang disarankan        | WDP                 | TW | WTP   | WDP   | ТМР   |  |  |  |  |

Keterangan:

- WTP : Wajar Tanpa Pengecualian
- WDP : Wajar Dengan Pengecualian
- TMP : Tidak Menyatakan Pendapat
- TW : Tidak Wajar

# C.510 Review LAI

Kertas kerja ini digunakan untuk memastikan bahwa laporan auditor independen yang akan diterbitkan telah memenuhi seluruh pesyaratan yang diwajibkan oleh SA 700, SA 705, dan SA 706 baik untuk laporan auditor independen tanpa modifikasi maupun yang mengandung modifikasi dan juga apabila ada penekanan suatu hal ataupun hal lain dalam laporan auditor independen.

| No              | No Prosedur Audit/Deskripsi Singkat                                         |           | Kondisi di | Draft LAI (isi | Keterangan |   |
|-----------------|-----------------------------------------------------------------------------|-----------|------------|----------------|------------|---|
| 140             | riosedur Addis Deskripsi Singkat                                            | Audit     | Ada        | Tidak Ada      | N/A        |   |
|                 |                                                                             |           |            |                |            |   |
|                 | BENTUK BAKU                                                                 |           |            |                |            |   |
|                 |                                                                             |           |            |                |            |   |
|                 | LAPORAN AUDITOR INDEPENDEN                                                  |           |            |                |            |   |
|                 | Nomor                                                                       |           |            |                |            |   |
| 1               | Apakah laporan auditor sudah memuat nomor Ketentuan register                |           |            |                |            |   |
|                 | LA/ sesuai dengan peraturan perundang-udangan                               |           |            |                |            |   |
|                 | Judul                                                                       |           |            |                |            |   |
| 2               | Apakah laporan auditor telah memuat judul " laporan auditor<br>independen"? | SA 700.21 |            |                |            | * |
|                 | Pihak yang Dituju                                                           |           |            |                |            |   |
| 3               | Apakah laporan auditor sudah ditujukan kepada pihak sesuai                  | SA 700.22 |            |                |            |   |
|                 | perikatan audit                                                             |           |            |                |            |   |
|                 | Paragraf Pendahuluan                                                        |           |            |                |            |   |
| 4               | Apakah pada alinea pembuka laporan auditor independen (LAI)                 | SA 700.23 |            |                |            |   |
|                 | telah memuat hal-hal berikut:                                               |           |            |                |            |   |
|                 | a. Menyebutkan identitas dari entitas yang laporan keuangannya              |           |            |                |            |   |
|                 | diaudit;                                                                    |           |            |                |            |   |
|                 | b. Wenyebutkan banwa laporan keuangan telan diaudit;                        |           |            |                |            |   |
|                 | d. Manuluk kanada ikhtigar kahilakan akuntangi algulikan dan                |           |            |                |            |   |
|                 | informasi nanjalasan lainnya:                                               |           |            |                |            |   |
|                 | e. Menvebutkan tanggal atau periode yang dicakup oleh setiap                |           |            |                |            |   |
|                 | laporan dalam laporan keuangan                                              |           |            |                |            |   |
|                 | naporan dalam laporan kedangan                                              |           |            |                |            |   |
| Kesimpulan atas | Draft Laporan Auditor Independen                                            |           |            |                |            |   |
|                 |                                                                             |           |            |                |            |   |
|                 |                                                                             |           |            |                |            |   |
|                 |                                                                             |           |            |                |            |   |
|                 |                                                                             |           |            | J              |            |   |
|                 |                                                                             |           |            |                |            |   |
|                 | Status KKP                                                                  |           |            |                |            |   |
|                 | Incompleted                                                                 |           |            |                |            |   |

- Pilih *dropdown* "V" pada kolom "Kondisi di Draft LAI" bagian "Ada", "Tidak Ada", atau "N/A" sesuai dengan kondisinya.
- 2. Auditor dapat memberikan informasi tambahan dengan mengisikan secara manual informasi tambahan yang diperlukan tersebut pada kolom *"Keterangan"*.
- Pada bagian akhir, isilah secara manual kesimpulan hasil reviu yang diperoleh pada kolom "Kesimpulan atas Draft Laporan Auditor Independen".

4. Jika seluruh pengisian telah dilakukan, maka "**Status KKP**" akan menjadi "**Completed**".

# C.520 Audit Final Memorandum

Kertas kerja ini digunakan untuk mensarikan hasil-hasil audit signifikan yang ditemukan oleh auditor selama pelaksanaan audit.

| Deskripsi                                                                                | Referensi | Hasil Analisis |
|------------------------------------------------------------------------------------------|-----------|----------------|
|                                                                                          |           |                |
| Fraud atau indikasi fraud                                                                | A230.7    |                |
|                                                                                          | B230      |                |
| Informasi terkait ketidakpatuhan terhadap hukum dan peraturan yang berlaku               | A230.4    |                |
| Transaksi tidak biasa (unusual transaction) dengan pihak yang memiliki hubungan istimewa | B220      |                |
| Perkara hukum yang sedang dihadapi klien                                                 | B230      |                |
| Kondisi yang dapat mempengaruhi keberlangsuhan usaha (going concern)                     | B240      |                |
| Kanaultaai/katarlihatan anasialia lain di luar divisi audit                              | B260      |                |
| Ronsulasi kelenibalan spesialis lain unual ulvisi auuli                                  | B270      |                |
| Keberadaan komitmen dan kontinjensi                                                      | B280      |                |
| Defisiensi signifikan dalam pengendalian internal                                        | A250.1    |                |
| Overall materiality, performance materiality, specific materiality                       | A210      |                |
| Summary audit difference                                                                 | B130      |                |
| Analitycal procedures                                                                    | A220      |                |
| Opini audit ( yang dipilih Auditor)                                                      | C400      |                |
|                                                                                          |           |                |
|                                                                                          |           |                |
|                                                                                          |           |                |

- 1. Auditor secara manual mengisikan hasil analisis atau isu audit signifikan yang diperoleh selama pelaksanaan audit pada kolom *"Hasil Analisis"*.
- Apabila auditor ingin menambahkan isu signifikan lainnya selain yang sudah ada pada kolom "*Deskripsi*", maka auditor dapat menambahkan secara manual pada bagian paling bawah kolom "*Deskripsi*" dilengkapi dengan pengisian kolom "*Referensi*" dan mensarikan hasil analisis secara manual pada kolom "*Hasil Analisis*".
- Auditor harus mengisikan kesimpulan yang diperoleh atas hasil analisis pada kolom "*Kesimpulan*" dengan memilih *dropdown* yang tersedia sehingga "*Status KKP*" menjadi "*Completed*".
- 4. Apabila pada kolom "Kesimpulan" auditor memilih dropdown "Audit final memorandum tidak memadai" maka akan muncul kolom "Jelaskan!". Auditor selanjutnya harus mengisikan penjelasan secara manual mengapa hasil analisis tidak memadai pada kolom yang tersedia.
- 5. Apabila kertas kerja di atas tidak sesuai dengan kebijakan

manual audit masing-masing auditor maka auditor dapat melakukan modifikasi, jika relevan.

# C.530 Laporan Auditor Independen Final dan Laporan Keuangan (FINAL)

Kertas kerja ini digunakan untuk mencantumkan informasi yang diperlukan terkait dengan Laporan Auditor Independen yang akan diterbitkan sekaligus memberikan contoh format opini yang akan diterbitkan oleh auditor.

| Laporan Auditor Indep | pend | en          |           |        |        |   |       |   |    |   |      |   |   |   |          |
|-----------------------|------|-------------|-----------|--------|--------|---|-------|---|----|---|------|---|---|---|----------|
| Nomor LAI             | :    |             | 00002     | /      | 2.1974 | 1 | AU-02 | 1 | 80 | 1 | 0001 | 1 | 1 | 1 | III/2019 |
| Tanggal LAI           |      |             | 03 Mare   | t 2019 |        |   |       |   |    |   |      |   |   |   |          |
| Penandatangan LAI     | :    | AGUS        |           |        |        |   |       |   |    |   |      |   |   |   |          |
| No Ijin AP            | :    | 0001        |           |        |        |   |       |   |    |   |      |   |   |   |          |
| Pihak yang dituju     | :    |             |           |        |        |   |       |   |    |   |      |   |   |   |          |
| Tipe Perikatan        |      | Perikatan T | ahun Pe   | rtama  |        |   |       |   |    |   |      |   |   |   |          |
|                       | :    |             |           |        |        |   |       |   |    |   |      |   |   |   |          |
| No Induk KAP          |      |             |           |        |        |   |       |   |    |   |      |   |   |   |          |
| (lihat web PPPK)      | :    | 26.2.1974   |           |        |        |   |       |   |    |   |      |   |   |   |          |
| Opini Auditor         | :    | WAJAR DEI   | NGAN PE   | NGEC   | UALIAN |   |       |   |    |   |      |   |   |   |          |
| Lokasi Opini Terbit   |      | Jakarta     |           |        |        |   |       |   |    |   |      |   |   |   |          |
| Contoh Format Opini   | :    |             |           |        |        |   |       |   |    |   |      |   |   |   |          |
|                       |      |             |           |        |        |   |       |   |    |   |      |   |   |   |          |
|                       |      | ۷.          |           |        |        |   |       |   |    |   |      |   |   |   |          |
|                       |      |             |           |        |        |   |       |   |    |   |      |   |   |   |          |
|                       |      | L           |           |        |        |   |       |   |    |   |      |   |   |   |          |
| Tambahan paragraf     | :    | 🗆 Penekanan | Suatu Hal |        |        |   |       |   |    |   |      |   |   |   |          |
|                       |      | 🗆 Hal Lain  |           |        |        |   |       |   |    |   |      |   |   |   |          |

Keterangan:

- 1. Warna kuning : Diisi secara manual
- 2. Warna putih : Terisi secara otomatis

- 1. **"Nomor LAI"** yang diperlu diisi secara manual hanya pada kolom berwarna kuning dengan mengisikan nomor urut penerbitan LAI.
- "Tanggal LAI" diisi secara manual dengan format "dd/mm/ yyyy" atau "dd-mm-yy" atau disesuaikan dengan settingan Region dari komputer yang digunakan auditor.
- 3. *"Penandatangan LAI"* akan terisi secara otomatis.
- 4. **"No Ijin AP"** diisi secara manual hanya dengan memasukkan angka saja tanpa **"AP"**.

- 5. **"Pihak yang dituju"** diisi secara manual sesuai dengan pihak yang akan dituju dalam Laporan Auditor Independen yang akan diterbitkan.
- 6. *"Tipe Perikatan"* akan terisi secara otomatis.
- 7. **"No Induk KAP"** diisi secara manual sesuai dengan contoh pengisian pada gambar di atas (dapat dilihat di web PPPK).
- 8. *"Opini Auditor"* akan terisi secara otomatis.
- 9. **"Lokasi Opini Terbit"** diisi secara manual sesuai dengan kota tempat penerbitan opini.
- Untuk melihat contoh format opini, maka auditor perlu mengklik kotak berwana merah disebelah kanan keterangan "Contoh Format Opini".
- 11. **"Tambahan paragraf"** bersifat opsional sesuai dengan kondisi/fakta yang ditemukan pada saat penerbitan LAI. Apabila auditor perlu untuk menambahkan paragraf Penekanan Suatu Hal dan/atau Hal lain, maka auditor dapat mengklik pada kotak kecil disebelah kiri keterangan **"Penekanan Suatu Hal"** atau **"Hal Lain"** sampai muncul tanda centang pada kolom tersebut.
- 12. Selanjutnya auditor harus mengisikan informasi tentang penekanan suatu hal dan/atau hal lain pada kolom berwarna kuning yang tersedia. Kemudian auditor dapat mengklik kotak berwarna merah disebelah kanan keterangan "Contoh Format Opini" untuk melihat contoh dari format opini yang akan diterbitkan.
- 13. Dalam hal auditor menerbitkan opini modifikasian, maka auditor harus mencantumkan basis untuk opini modifikasian tersebut pada kolom berwarna kuning yang tersedia dibagian bawah. Auditor dapat melihat kembali atas dampak dari salah saji material yang tidak dikoreksi pada kertas kerta B.130 tentang CAJE/PAJE.
- 14. Sebagai catatan yang perlu diperhatikan, format opini yang disediakan setelah mengklik kotak berwarna merah disebelah kanan keterangan **"Contoh Format Opini"** hanya merupakan contoh semata yang masih harus auditor sesuaikan lagi dengan kondisi penerbitan opini yang sesuai dengan keadaan

sesungguhnya. Sebagai contoh, dalam hal opini wajar dengan pengecualian, maka auditor auditor menyesuaikan basis untuk opini wajar dengan pengecualian pada contoh format opini sesuai dengan kondisinya.

Apabila auditor bermaksud untuk mengkopi contoh format opini pada aplikasi ATLAS tersebut, maka auditor dapat menggunakan menu *copy paste* yaitu dengan menu *paste value* pada kertas kerja baru/terpisah untuk selanjutnya format opini tersebut dapat diedit/disesuaikan oleh auditor sesuai dengan keadaannya.

Auditor harus mengisikan kesimpulan yang diperoleh pada kolom "**Kesimpulan**" dengan memilih *dropdown* yang tersedia sehingga "**Status KKP**" menjadi "**Completed**".

#### Note:

Untuk klien industri khusus yang memiliki komponen laporan keuangan yang berbeda dengan laporan keuangan pada umumnya, maka auditor dapat menyalin draf opini dari aplikasi ATLAS ke kertas kerja lain untuk dilakukan penyesuaian atas opini dimaksud.

# DAFTAR PUSTAKA

- Ruchmawati, Jenny dkk. (2016). Analisis Perencanaan Audit Laporan Keuangan Berdasarkan Standar Profesional Akuntan Publik (Studi Kasus Pada KAP ARIESMAN AULY, DRS. Manado: Jurnal Berkala Ilmiah Efisiensi.
- Syamsul Riyadi, Rustan. (2018). Analisis Resiko Keuangan Pada Perusahaan Manufaktur Yang terdaftar di Bursa Efek Indonesia. Makasar: Universitas Fajar Makassar.
- Cholifah Husti Laila, Novita. (2019). Pengaruh Kode Etik, Merialitas Audit dan Risiko Audit Terhadap Opini Audit. Jakarta: *Jurnal Akuntansi*.
- Alfiah, Rusdina. (2018). Analisis Perencanaan Audit Laporan Keuangan Studi Pada Kantor Akuntan Publik XYZ. Jakarta: UIN Syarif Hidayatullah
- Irsutamia, Sinartib, Jessica Olifiac. (2018). Perancangan Sistem Pengendalian Internal Berbasis COSO pada Program Studi di Politeknik Negeri Batam (Studi Kasus Prodi AkuntansiManajerial, Jurusan Manajemen Bisnis). Batam: Journal of Applied Accounting and Taxation
- Hayes, Gorternaker, dan Wallage. (2017). Prinsip-prinsip pengauditan: International Standards on Audit. Jakarta: Salemba Empat.
- Standar Profesional Akuntan Publik SA Seksi 320. (2016). Pengidentifikasian Dan Penilaian Risiko Kesalahan Penyajian Material Melalui Pemahaman Atas Entitas Dan Lingkungannya. Jakarta: Salemba Empat.
- Firdayanti, dan Suwandi. (2016). Pengaruh Pengalaman, Risiko Audit, Dan Tekanan Terhadap Ketetapan Pemberian Opini Audit dengan Skeptisme Profesional Auditor Sebagai Variabel Moderating Pada Kantor Akuntan Publik. Akuntansi Peradaban.
- Tuanakotta, T. M. (2013). Audit Berbasis ISA (International Standards on Auditing). Jakarta: Salemba Empat.

- Mastuti, Firda. (2012). Studi Pada Perusahaan Plastik dan Kemasan Yang Terdaftar (Listing) Di Bursa Efek Indonesia Periode tahun 20102012). Fakultas Ilmu Administrasi Universitas Brawijaya.
- Committee of Sponsoring Organizations of the Treadway Commission (COSO). (2012). Internal Control – Integrated Framework: Internal Control over External Financial Reporting, aCompendium of Approaches and Examples.